# **Honesty & ECM - Dokumentation**

- 1. Über diese Dokumentation
- 2. Best Practices
- 3. Dokumentenmanagement
- 4. Installation
- 5. Schnelleinstieg

# Über diese Dokumentation

In diesem Kapitel finden Sie die FAQ, das Glossar, den Anhang sowie das Abbildungs- und Tabellenverzeichnis.

### 1 **FAQ**

Hier finden Sie Antworten zu Häufig gestellten Fragen zu HONESTY.

## 1.1 Warum sehe ich nicht alle Dokumente?

Wenn Sie ein Dokument nicht in Ihrem Anzeigebereich sehen, kann das daran liegen, dass noch ein Filter aktiviert ist. Z. B. Ihre ToDo-Liste oder der Papierkorb. Zusätzlich kann im Navigationsbereich noch ein Filter ausgewählt oder im Recherchebereich über die Suche ein Filter aktiviert sein. Bitte prüfen Sie diese Möglichkeiten, wenn Sie ein Dokument nicht sehen können.

## **1.2** Wie schließe ich ein geöffnetes Dokument?

Wenn Sie auf 🗶 rechts in der Detailanzeige eines Dokuments oder einer Mappe klicken, schließen Sie sowohl die Detailanzeige als auch das Dokument oder die Mappe.

### **1.3 Wie lösche ich ein Dokument?**

Um ein Dokument zu löschen, wählen Sie in der Kachelansicht in der Detailanzeige über ... die Funktion **m** *Löschen*. In der Listenansicht setzen Sie zunächst einen Haken in das Kästchen vor dem Dokument, das Sie löschen möchte und wählen dann oben über 🕝 Aktionen 面 Löschen aus. Dadurch verschieben Sie das entsprechende Dokument in den 面 Papierkorb. Wenn Sie es endgültig löschen möchten, müssen Sie den 面 Papierkorb aktivieren und dort erneut wie eben beschrieben 面 löschen.

### 1.4 In welcher Mappe befinde ich mich aktuell?

Wenn Sie unsicher sind, in welcher Mappe in der Mappenstruktur Sie sich gerade befinden, können Sie sich den Navigationsbereich ansehen. Dort sehen Sie den Dokumentenbereich, den Sie aktuell ausgewählt haben und die Mappen bzw. Untermappen. Dadurch können Sie nachvollziehen, welche Mappe gerade ausgewählt ist und wo in ihrer Struktur Sie gerade sind.

### **1.5** Warum werden meine Änderungen nicht gespeichert?

Je nachdem in welchem Modul und welcher Funktion Sie sich gerade befinden, haben Sie eventuell nicht die Berechtigung, eine bestimmte Aktion durchzuführen. Bitte prüfen Sie, ob Sie die passende Berechtigung für Ihre gewünschte Aktion haben.

### 1.6 Warum werden meine Änderungen nicht übernommen?

Vergessen Sie bei Änderungen nie das 🖺 *Speichern*, sonst werden Ihre Änderungen nicht übernommen. Wenn Sie die Berechtigung für eine Änderung haben, Sie diese aber trotzdem nicht sehen, aktualisieren Sie bitte einmal.

### 1.7 Wie verschiebe ich ein Dokument?

Wenn Sie die Listenansicht verwenden, wählen Sie das Dokument, das Sie verschieben möchten mit einem Haken in dem Kästchen aus und klicken Sie auf C Aktionen und dann & Ausschneiden. Wählen Sie über den Navigationsbereich, die Mappe aus, in die Sie verschieben möchten und klicken dort auf und C Details anzeigen und dann in der Detailanzeige rechts auf und Einfügen. In der Kachelansicht wählen Sie Details anzeigen und dann in der Detailanzeige .... Dort klicken Sie auf Ausschneiden und dann wie bei der Listenansicht über die der Mappe im Navigationsbereich, in die Sie verschieben möchten, Einfügen.

## 2 Glossar

Hier finden Sie Definitionen von wichtigen Begriffen, die in diesem Handbuch oft vorkommen.

- Administrator: Der Administrator ist ein Benutzer mit erweiterten Berechtigungen.
- **Aktivitäten:** Im Navigationsbereich sehen Sie die aktuellen Aktivitäten. Je nach Einstellungen können Sie sich z. B. bei der Änderung eines Dokuments über die Aktivitäten benachrichtigen lassen.

• **Anzeigebereich:** Im Anzeigebereich sehen Sie Ihre Mappen und Dokumente und können sich diese anzeigen lassen und bearbeiten.

Attribut- und Freitextsuche: Über die Suche können Sie mithilfe verschiedener Filter, Attribute oder der Freitextsuche nach Mappen und Dokumenten suchen.

- **Attribute:** Attribute sind Eigenschaften einer Mappe oder eines Dokuments, die diesen zugeordnet werden und sie kategorisieren. Sie können die Attribute frei wählen.
- **Benutzer:** Ein Benutzer ist ein individuelles Profil, das für einen bestimmten Anwender angelegt wird und im Gegensatz zur Rolle nur einmal vorhanden ist.
- Benutzermenü: Im Benutzermenü können spezifische Einstellungen für den individuellen Benutzer angelegt werden. Das Benutzermenü finden Sie in jeder Ansicht rechts oben.
   Benutzeroberfläche: Die Benutzeroberfläche ist die Benutzerschnittstelle, die Sie in HONESTY sehen und mit der Sie interagieren können.
- **Cloud:** Die Cloud steht für einen externen Datenspeicher, auf dem Speicherplatz, Rechenleistung, oder Anwendungen als Dienstleistung internetbasiert bereitgestellt werden.
- **Detailanzeige:** Die Detailanzeige beinhaltet weitere Informationen über eine Mappe oder ein Dokument. Sie öffnet sich auf der rechten Seite, wenn Sie sich die Details eines Dokuments anzeigen lassen.
- **Dokumentenbereich:** Der Dokumentenbereich ist den Mappen übergeordnet und kann mehrere Mappen mit Untermappen und Dokumenten umfassen. Um unterschiedliche Themen voneinander abzugrenzen, können Sie jeweils einen eigenen Dokumentenbereich erstellen.
- **Dokumentenrecherche:** Nutzen Sie die Suche oder Filter, wenn Sie Mappen oder Dokumente recherchieren. Sie können so den Status eines Vorgangs einsehen oder sich eine bestimmte Mappe oder ein bestimmtes Dokument anzeigen lassen.
- **Favoriten:** Die Favoriten beinhalten Ihre zuletzt hochgeladenen und zuletzt bearbeiteten Dokumente. Zusätzlich können Sie in der Detailansicht eine Mappe oder ein Dokument zu Ihren Favoriten hinzufügen.
- **Filter:** Mithilfe von Filtern können Sie Ihre Mappen und Dokumente nach bestimmten Aspekten durchsuchen. Wenn Sie einen Filter aktivieren, werden Ihnen nur die Dokumente angezeigt, die zu dem entsprechenden Filter passen.
- **Globaler Upload:** Über den globalen Upload können Dokumente über eine vorkonfigurierte Route hochgeladen werden.

Kachelansicht: Die Kachelansicht ist neben der Listenansicht eine von zwei möglichen Darstellungsmöglichkeiten für die Ansicht von Mappen und Dokumenten im Modul Dokumente.

- Komponenten: Mit den Komponenten können Sie verschiedene Schritte innerhalb eines Workflows konfigurieren.
- Login: Bevor Sie HONESTY nutzen können, müssen Sie sich zunächst auf der Login-Seite mit Ihrem Benutzernamen und Passwort anmelden. Beides erhalten Sie von Ihrem Administrator.
- Listenansicht: Die Listenansicht ist neben der Kachelansicht eine von zwei möglichen Darstellungsmöglichkeiten für die Ansicht von Mappen und Dokumenten im Modul Dokumente.
- **Mandant:** Ein Mandant ist den Rollen und Benutzern übergeordnet und beschreibt die gesamte Organisation oder das Unternehmen.
- **Mappe:** Eine Mappe bildet die Überkategorie für einzelne Dokumente. Sie kann je nach Struktur sowohl Dokumente als auch Untermappen enthalten.

- Modul Administration: In dem Modul Administration können Benutzer, Rollen und Mandanten verwaltet werden.
- **Modul Automation:** In dem Modul Automation können Routen für automatisierte Prozesse konfiguriert und verwaltet werden.
- Modul Dokumente: In dem Modul Dokumente können Sie Ihre Dokumente sehen und bearbeiten.
- Modul Management: In dem Modul Management können Sie verschiedene Systeminformationen einsehen.
- Modul Vorlagen: In dem Modul Vorlagen können Sie Vorlagen für Mappen und Dokumente anlegen.
- Modul Workflow: In dem Modul Workflow können Sie Workflows konfigurieren und bearbeiten.
- Modulauswahl: In der Modulauswahl können sie zwischen den verschiedenen Modulen von HONESTY navigieren.
- **Navigationsbereich:** Im Navigationsbereich können Sie Ihre Dokumentenbereiche und Mappenstruktur sehen. Zusätzlich können Sie auf Ihre Filter zugreifen und sehen Ihre aktuellen Aktivitäten.
- **Papierkorb:** Um Dokumente zu löschen, können Sie sie in den Papierkorb legen. Dort bleiben sie bis sie endgültig gelöscht werden.
- **Platzhalterknoten:** Der Platzhalterknoten steht für eine noch nicht benannte Mappe, deren Name sich entsprechend der Konfiguration in der Vorlage aus einem Attribut ergibt.
- **Recherchebereich:** Im Recherchebereich können Sie über die Suche und verschiedene Filter nach Mappen und Dokumenten recherchieren.
- Rolle: Eine Rolle bündelt verschiedene Berechtigungen und kann mehreren Benutzer zugeordnet werden.
- **ToDo-Liste:** Mithilfe der ToDo-Liste können Ihnen über Workflows Aufgaben zugeteilt werden. Die Dokumente, bei denen Sie einen Arbeitsschritt ausführen sollen, werden Ihnen nach Auswahl der ToDo-Liste angezeigt.
- **Workflow:** Ein Workflow bildet einen Arbeitsprozess ab. Dadurch kann ein Vorgang automatisiert ablaufen, indem ein zugeordnetes Dokument automatisch zur Bearbeitung oder Freigabe weitergeleitet wird.

## **Bedeutung der Rollenberechtigungen**

Ein wichtiges Merkmal von HONESTY ist, dass verschiedene Rollen unterschiedliche Berechtigungen in der Benutzung des Document-Management-Systems. Mit den **Berechtigungen** können Sie festlegen, welche Benutzergruppen mit welchen Elementen der Benutzeroberflächen interagieren (z.B. Buttons, Dropdownlisten) und zu welchen Dokumenten und Mappen diese innerhalb von HONESTY Zugriff haben. In diesem Kapitel werden die Rollenberechtigungen, die Sie Rollen innerhalb des Moduls "Administrations" zuweisen können, erklärt. Mit diesen können Sie bestimmen, welche **Funktionen** des DMS für die von Ihnen angelegten Rollen sichtbar und bearbeitbar sind.

#### Klassifizierung von Berechtigungen:

Berechtigungen in HONESTY können in fünf "Bereiche" geteilt werden:

- Area Sämtliche Berechtigungen für
- Base Sämtliche Berechtigungen für Administration

- Dms Sämtliche Berechtigungen für die Nutzung des DMS.
- Exhortation Sämtliche Berechtigungen für Administrationsvorlagen.
- DmsExhortation Sämtliche Berechtigungen für DMS-V

Zusätzlich zu den Bereichen können Berechtigungen in "Arten" unterteilt werden:

- Delete Löschen von Inhalten.
- Read Auflistung der Dokumente.
- View Anzeigen der Dokumente.
- Write Erstellen oder Ändern von Inhalten.

Achtung: Einzelne Berechtigungen weichen von diesem Schema ab.

### 3.1 Area Berechtigungen

| Berechtigung  | Beschreibung                                                                |
|---------------|-----------------------------------------------------------------------------|
| area:delete:/ | Dokumentenbereiche (keine Mappen darin) löschen                             |
| area:delete:_ | Im Standard-Dokumentenbereich (auf oberster Ebene) Mappen löschen           |
| area:read:/   | Dokumentenbereichsstruktur sehen                                            |
| area:read:_   | Standard-Dokumentenbereichsmappen sehen                                     |
| area:view:/   | Dokumentenbereichsstruktur anzeigen                                         |
| area:view:_   | Standard-Dokumentenbereich anzeigen                                         |
| area:write:/  | neuen Dokumentenbereich erstellen                                           |
| area:write:_  | Im Standard-Dokumentenbereich Mappen auf oberster Ebene erzeugen und ändern |

Berechtigungen, die auf "/" enden, beziehen sich auf die *Dokumentenbereichstruktur* und Berechtigungen, die auf "\_" enden, beziehen sich auf den *Standard-Dokumentenbereich*. Die restliche Berechtigung und beziehen sich auf alle Dokumentenbereiche und die darin enthaltenen Mappen. Zusätzlich stehen auch d*ynamische* Berechtigungen zur Verfügung, die sich auf spezifische Dokumentenbereiche beziehen. In der folgenden Abbildung sehen sie die Dokumentenbereiche **HONESTY Best Practices AG, HONESTY Facilities AG** und **Standard**.

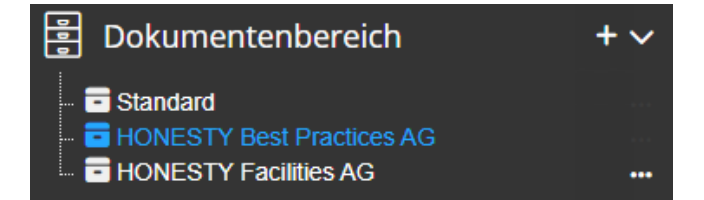

Folgende Berechtigungen sind für die Dokumentenbereiche verfügbar:

| Verfügbar                             |   |
|---------------------------------------|---|
| area:delete:HONESTY Best Practices AG |   |
| area:delete:HONESTY Facilities AG     |   |
| area:read:HONESTY Best Practices AG   |   |
| area:read:HONESTY Facilities AG       |   |
| area:view:HONESTY Best Practices AG   |   |
| area:view:HONESTY Facilities AG       |   |
| area:write:HONESTY Best Practices AG  | - |

| Verfügbar                        |   |
|----------------------------------|---|
| area:write:HONESTY Facilities AG | * |
| area:delete:/                    |   |
| area:delete:_                    |   |
| area:read:/                      |   |
| area:read:_                      |   |
| area:view:/                      |   |
| area:view:_                      | - |
| area:write:/                     |   |
| area:write:_                     | - |

# 3.2 Base Berechtigungen

#### Base Berechtigungen (Administration):

Durch die *base*: Berechtigungen erhält der Nutzer im Allgemeinen Rechte, administrative Aufgaben in HONESTY vorzunehmen.

Die *base:navigation* Berechtigungen erlauben den Rollen, die sie besitzen, bestimmte Module in HONESTY zu besuchen.

| Berechtigung                     | Beschreibung                                           |
|----------------------------------|--------------------------------------------------------|
| base: navigation: administration | Bereich "Administration" bei der Modulauswahl anzeigen |
| base:navigation:automation       | Bereich "Automation" bei der Modulauswahl anzeigen     |

Mit den folgenden Berechtigungen darf eine Rolle mit **Attributen** in dem Bereich "Administration" interagieren:

| Berechtigung            | Beschreibung                                                            |
|-------------------------|-------------------------------------------------------------------------|
| base:delete:attributes  | Attribute an Benutzern und Rollen löschen                               |
| base:read:attributes    | Attribute im Administrationsbereich im Bearbeiten-<br>Dialog darstellen |
| base:view:attributes    | Aktiviert das Editieren-Stift-Symbol                                    |
| base:write:attributes   | Inhalten von Attributen verändern und speichern                         |
| base:write:addAttribute | Attribute zu Benutzern und Rollen hinzufügen                            |
| base:write:label        | Erlaubt das Verändern einer Attributsbezeichnung                        |
| base:write:value        | Inhalt eines Attributes von Benutzern oder Rollen<br>verändern          |
| base:write:mandatory    | Attribute zu Pflichtfeldern machen                                      |

Mit den verschiedenen *base:\_\_\_:db*: Berechtigungen erhält eine Rolle die Möglichkeit, mit den Inhalten der **Datenbank** im Modul "Administration" zu arbeiten:

| Berechtigung   | Beschreibung                                                                |
|----------------|-----------------------------------------------------------------------------|
| base:delete:db | Grundberechtigung für allgemeine Löschvorgänge im<br>Administrationsbereich |
| base:read:db   | allgemeiner Lesezugriff auf die Datenbank                                   |

| base:view:db  | Inhalten aus der Datenbank lesen             |
|---------------|----------------------------------------------|
| base:write:db | allgemeiner Schreibzugriff auf die Datenbank |

Die folgenden Berechtigungen erlauben die Rolle, mit **Administrationsvorlagen** (Benutzer-, Rollen- und Mandantenvorlagen) zu interagieren:

| Berechtigung            | Beschreibung                                         |
|-------------------------|------------------------------------------------------|
| base:delete:exhortation | Vorlagen löschen                                     |
| base:read:exhortation   | Vorlagendetails für Mandaten und Benutzer darstellen |
| base:view:exhortation   | Vorlagen für Mandanten und Benutzer anzeigen         |
| base:write:exhortation  | Vorlagen speichern                                   |

Rollen mit *base:\_\_\_:notification* Berechtigungen dürfen **Benachrichtigungen** in HONESTY ansehen, lesen, schreiben und löschen:

| Berechtigung             | Beschreibung                            |
|--------------------------|-----------------------------------------|
| base:delete:notification | Benachrichtigungen löschen              |
| base:read:notification   | Inhalte von Benachrichtigungen anzeigen |
| base:view:notification   | Benachrichtigungen anzeigen             |
| base:write:notification  | Benachrichtigungseinstellungen ändern   |

Rollen mit *base:\_\_\_:userRole* Berechtigungen dürfen die **Beziehung zwischen Benutzern und Rollen** ansehen, ändern oder löschen:

| Berechtigung         | Beschreibung                                       |
|----------------------|----------------------------------------------------|
| base:delete:userRole | einen Benutzer aus einer Rolle löschen             |
| base:view:userRole   | Mitglieder einer Rolle in der Übersicht darstellen |
| base:write:userRole  | Benutzer zu einer Rolle hinzufügen                 |

Durch die folgenden Berechtigungen dürfen Benutzer einer bestimmten Rolle Änderungen zu **Mandanten** in HONESTY durchführen:

| Berechtigung        | Beschreibung                               |
|---------------------|--------------------------------------------|
| base:write:name     | Mandantenname ändern                       |
| base:write:tenantId | Wird zum Erzeugen eines Mandanten benötigt |

Die *base:\_\_\_:permissions* Berechtigungen erlauben einer Rolle die **Berechtigungen von Rollen** zu lesen und ändern:

| Berechtigung           | Beschreibung             |
|------------------------|--------------------------|
| base:read:permissions  | Berechtigungen lesen     |
| base:write:permissions | Berechtigungen verändern |

Um mit **Referenz-Attributen** von Benutzern, Rollen und Mandanten interagieren zu dürfen, brauchen Rollen die folgenden Berechtigungen:

| Berechtigung        | Beschreibung                   |
|---------------------|--------------------------------|
| base:read:reference | Zugriff auf Referenz-Attribute |

| base:view:reference | Aktivieren des Autovervollständigungsfeldes im<br>Referenzendialog |
|---------------------|--------------------------------------------------------------------|
|                     |                                                                    |

Die folgenden Berechtigungen erlauben den Umgang mit Sprachen innerhalb von HONESTY:

| Berechtigung               | Beschreibung                       |
|----------------------------|------------------------------------|
| base:delete:deleteLanguage | Sprache löschen                    |
| base:view:language         | Zugriff auf die Sprachen           |
| base:write:language        | Anlegen einer neue "Sprache"       |
| base:view:copyLanguage     | Zeige "Sprache kopieren" an        |
| base:view:locale           | Details in den Sprachen anzeigen   |
| base:write:locale          | Erlaubt das Verändern der Sprachen |

**Info:** In zukünftigen Versionen von HONESTY werden nur noch die Berechtigungen base:\_\_\_\_:locale für den Umgang mit Sprachen benötigt. Die weitere, in der oberen Tabelle abgebildete Berechtigungen sind veraltet und werden aus des Auswahlliste entfernt.

Um mit **Rollen** in HONESTY arbeiten zu dürfen, müssen Rollen über folgenden Berechtigungen verfügen:

| Berechtigung           | Beschreibung                                                                                    |
|------------------------|-------------------------------------------------------------------------------------------------|
| base:delete:deleteRole | Rolle löschen                                                                                   |
| base:view:role         | Rollen in der Übersicht darstellen und um Dateien über den<br>Workflowbereich weiter zu leiten. |
| base:write:newRole     | Neue Rolle erzeugen                                                                             |

Um **Benutzer** im Modul "Administration" sehen, ändern und löschen zu dürfen brauchen Rollen die folgenden Berechtigungen:

| Berechtigung           | Beschreibung                     |
|------------------------|----------------------------------|
| base:delete:deleteUser | Benutzer löschen                 |
| base:view:user         | Details eines Benutzers anzeigen |
| base:write:newUser     | neuen Benutzer anlegen           |
| base:write:password    | neues Passwort setzen            |

Um **Listenattribute** und deren Auswahlmöglichkeiten im Modul "Administration" sehen und anpassen zu dürfen, müssen Rollen diese Berechtigungen besitzen:

| Berechtigung            | Beschreibung                                            |
|-------------------------|---------------------------------------------------------|
| base:read:options       | Zugriff auf Dropdown-Listen-Attribute                   |
| base:write:option       | Dropdownlistenelemente bearbeiten                       |
| base:write:addOption    | Auswahlmöglichkeit in Dropdownlisten hinzufügen         |
| base:write:removeOption | Dropdownlistenelement entfernen                         |
| base:write:select       | Aktiviert das Ändern bzw. Speichern einer Dropdownliste |
| base:read:list          | Aktiviert das Editieren von Dropdownlistenelementen     |

# 3.3 DMS Berechtigungen

Mit den *dms*: Berechtigungen können Sie die Rechte der Rollen bei der Nutzung des Dokumentenmanagements verwalten.

Rollen, die über *dms:purge* Berechtigungen verfügen, dürfen Mappen und Dokumente in HONESTY **endgültig löschen**. In der folgenden Tabelle finden Sie die Bedeutungen von den einzelnen *dms:purge* Berechtigungen.

| Berechtigung     | Beschreibung                                                        |
|------------------|---------------------------------------------------------------------|
| dms:purge        | Berechtigt zu sämtlichen endgültigen Löschaktionen                  |
| dms:purge:date   | Eingabefelder beim Leeren des Papierkorbs                           |
| dms:purge:db     | Berechtigung zum endgültigen Löschen von Daten aus der<br>Datenbank |
| dms:purge:delete | Endgültiges Löschen einzelner Dateien im Papierkorb                 |
| dms:purge:dialog | Benutzermenüeintrag "Papierkorb leeren"                             |
| dms:purge:purge  | Löschenbutton für Papierkorb leeren                                 |
| dms:purge:delete | Endgültiges Löschen einzelner Dateien im Papierkorb                 |

Die *dms:navigation:* Berechtigungen erlauben den Rollen, die sie besitzen, bestimmte Module in HONESTY zu besuchen.

| Berechtigung                | Beschreibung                                     |
|-----------------------------|--------------------------------------------------|
| dms:navigation:exhortations | Bereich "Vorlagen" bei der Modulauswahl anzeigen |
| dms:navigation:workflow     | Bereich "Workflow" bei der Modulauswahl anzeigen |

Mit den folgenden Berechtigungen darf eine Rolle mit Attributen in dem Bereich "Dokumente" interagieren:

| Berechtigung           | Beschreibung                                   |
|------------------------|------------------------------------------------|
| dms:delete:attributes  | Löschen von Attributen                         |
| dms:read:attributes    | Attribute anzeigen                             |
| dms:view:attributes    | Darstellung der Attribute                      |
| dms:write:attributes   | Inhalte von Attributen verändern               |
| dms:write:addAttribute | Attribute bei Mappen und Dokumenten hinzufügen |
| dms:write:value        | Ändern der Werte in Attributen                 |
| dms:write:label        | Erlaubt das Verändern eines Attributnamens     |
| dms:write:mandatory    | Attribute zu Pflichtfeldern machen             |

| Berechtigung        | Beschreibung            |
|---------------------|-------------------------|
| dms:delete:bookmark | Löschen von Lesezeichen |
| dms:read:bookmark   | Lesezeichen anzeigen    |
| dms:view:bookmark   | Lesezeichen benutzen    |
| dms:write:bookmark  | Lesezeichen bearbeiten  |

Um Lesezeichen verwenden zu dürfen, brauchen Rollen folgende Berechtigungen:

Mit den verschiedenen *dms:\_\_\_:db*: Berechtigungen erhält eine Rolle die Möglichkeit, mit den Inhalten der **Datenbank** im Modul "Dokumente" zu arbeiten:

| Berechtigung  | Beschreibung                                       |
|---------------|----------------------------------------------------|
| dms:delete:db | allgemeine Löschenberechtigung im DMS              |
| dms:read:db   | allgemeiner Lesezugriff auf die Datenbank          |
| dms:view:db   | Lesezugriff auf die Datenbank                      |
| dms:write:db  | allgemeine Schreibberechtigungen für die Datenbank |

Die *dms:\_\_\_:dirmonitoring* bestimmen wie Benutzer mit dem **Dirminotoring-Feature** im HONESTY-DMS. Mit dieser Funktion kann man HONESTY so konfigurieren, dass einzelne Mappen überwacht werden und immer wenn neue Dokumente hinzugefügt werden automatisch eine Benachrichtigungs-E-Mail versendet wird.

| Berechtigung             | Beschreibung                            |
|--------------------------|-----------------------------------------|
| dms:delete:dirmonitoring | Ordnerüberwachung entfernen             |
| dms:read:dirmonitoring   | Ordnerüberwachung lesen                 |
| dms:view:dirmonitoring   | Ordnerüberwachung ansehen               |
| dms:write:dirmonitoring  | Ordnerüberwachung erstellen oder ändern |

Mit den **Filehosting-Berechtigungen** können Sie bestimmen, welche Benutzer eine **anonyme Freigabe** ansehen, erstellen und löschen dürfen.

| Berechtigung                  | Beschreibung                                |
|-------------------------------|---------------------------------------------|
| dms:delete:filehosting        | File Hosting entfernen                      |
| dms:read:filehosting          | File Hosting lesen                          |
| dms:view:filehosting          | File Hosting ansehen                        |
| dms:write:filehosting         | File Hosting erstellen oder ändern          |
| dms:write:newFilehosting      | Neuen Ordner für den File Hosting erstellen |
| dms:write:existingFilehosting | Ordner für den File Hosting bereitstellen   |

GlobalBookmark

| Berechtigung              | Beschreibung                                                                                  |
|---------------------------|-----------------------------------------------------------------------------------------------|
| dms:delete:globalBookmark | Wer diese Berechtigung besitzt kann einen Filter für alle<br>Benutzer des Mandanten löschen.  |
| dms:write:globalBookmark  | Wer diese Berechtigung besitzt kann einen Filter für alle<br>Benutzer des Mandanten erzeugen. |

Info: die dms:delete:globalBookmark Berechtigung ist veraltet und wird in zukünftigen Versionen von HONESTY entfernt.

Um mit ihrer Aufgabenliste arbeiten zu dürfen, brauchen Rollen die folgenden Berechtigungen:

| Berechtigung    | Beschreibung                                              |
|-----------------|-----------------------------------------------------------|
| dms:delete:todo | Entfernen von Dokumenten aus der Aufgabenliste            |
| dms:read:todo   | Aufgabenliste anzeigen                                    |
| dms:view:todo   | Aufgabenliste benutzen                                    |
| dms:write:todo  | Ein Dokument bei einer Rolle auf die Aufgabenliste setzen |
| dms:view:notodo | Arbeiten auf der Aufgabenliste                            |

Rollen mit den folgenden Berechtigungen dürfen Dateien in HONESTY hochladen:

| Berechtigung           | Beschreibung                                 |
|------------------------|----------------------------------------------|
| dms:read:globalUpload  | Globalen Upload aktivieren                   |
| dms:view:globalUpload  | Globalen Upload benutzen                     |
| dms:write:globalUpload | Globalen Upload benutzen                     |
| dms:write:leftUpload   | Upload über das Kontextmenü                  |
| dms:write:upload       | Upload über das Kontextmenü der Baumstruktur |

Mit den *dms:\_\_\_:exhortation* Berechtigungen dürfen Rollen mit **Vorlagen** im Modul "Dokumente" interagieren:

| Berechtigung                | Beschreibung                  |
|-----------------------------|-------------------------------|
| dms:read:exhortation        | Vorlagen für das DMS anzeigen |
| dms:view:exhortation        | Vorlagen anzeigen             |
| dms:write:exhortation       | DMS-Vorlagen verändern        |
| dms:write:exhortationSelect | Vorlagendetails verändern     |

Mit den folgenden Berechtigungen dürfen Benutzer den **Bearbeitungsverlauf** von Dokumenten in HONESTY ansehen:

| Berechtigung     | Beschreibung                       |
|------------------|------------------------------------|
| dms:read:history | Historie von Dokumenten aktivieren |
| dms:view:history | Historie benutzen                  |

Referenzen

| Berechtigung       | Beschreibung                                                |
|--------------------|-------------------------------------------------------------|
| dms:read:reference | Zugriff auf die Liste aller Referenzen im Referenzen-Dialog |
| dms:view:reference | Autovervollständigungsfeld in den Referenzen                |

Mit den *dms:\_\_\_:permissions* Berechtigungen dürfen Benutzer mit den **Berechtigungen von Dokumenten und Mappen** zu sehen und anzupassen:

| Berechtigung          | Beschreibung            |
|-----------------------|-------------------------|
| dms:view:permissions  | Berechtigungen ansehen  |
| dms:write:permissions | Berechtigungen zuordnen |

Mit den folgenden Berechtigungen können Benutzer **Dropdownlisten und deren Auswahlmöglichkeiten** ansehen und bearbeiten:

| Berechtigung           | Beschreibung                                                            |
|------------------------|-------------------------------------------------------------------------|
| dms:read:options       | Dropdownlistendetails im Eigenschaftendialog eines Elements<br>anzeigen |
| dms:write:addOption    | Auswahlmöglichkeiten bei Dropdown-Listen hinzufügen                     |
| dms:write:removeOption | Option aus einer Dropdownliste entfernen                                |
| dms:write:option       | Dropdownlistenelemente verändern                                        |
| dms:read:list          | Editieren von Dropdownlistenelementen                                   |
| dms:write:select       | Speichern der Änderungen an einer Dropdownliste                         |

Rollen mit den unten gelisteten Berechtigungen dürfen mit dem **Papierkorb** im Modul "Dokumente" interagieren:

| Berechtigung        | Beschreibung                        |
|---------------------|-------------------------------------|
| dms:delete:undelete | Wiederherstellen aus dem Papierkorb |
| dms:view:trash      | Papierkorb anzeigen                 |

Um die verschiedenen **Ansichten** im Modul "Dokumente" zu verwenden, müssen Benutzer folgende Berechtigungen besitzen:

| Berechtigung           | Beschreibung                                                                             |
|------------------------|------------------------------------------------------------------------------------------|
| dms:read:viewer        | Öffnen einer Datei im Viewer                                                             |
| dms:view:directoryView | Breadcrumb und Homebutton anzeigen                                                       |
| dms:view:attributeView | Ermöglicht das Nutzen den Attribut-Favoriten-Schalters                                   |
| dms:view:preview       | Mouseover für größeres Vorschaubild aktivieren                                           |
| dms:view:recentlyView  | Zuletzt bearbeitete Dokumente in Bereich des Attribute / Favoriten<br>Schalters anzeigen |
| dms:view:listView      | Listendarstellung benutzen                                                               |

Die folgende Berechtigungen müssen Benutzer besitzen um die **Suchfunktion** zu verwenden:

| Berechtigung           | Beschreibung                                                                         |
|------------------------|--------------------------------------------------------------------------------------|
| dms:view:autocomplete  | Suchfilter benutzen                                                                  |
| dms:view:filterSpecial | Spezielle Suchfilter wie Checkbox an / aus oder Attribut mit / ohne<br>Wert benutzen |

Mit diesen Berechtigungen dürfen Benutzer zusätzliche Funktionen mit Bezug auf **Dokumente** in HONESTY durchführen:

| Berechtigung       | Beschreibung                       |
|--------------------|------------------------------------|
| dms:view:thumb     | Thumbnails anzeigen                |
| dms:write:comments | Kommentare hinzufügen              |
| dms:write:name     | Bezeichnung eines Dokuments ändern |
| dms:delete:delete  | Löschen von Mappen und Dokumenten  |

Folgende Berechtigungen ermöglichen die Ansicht von und das Arbeiten mit Verzeichnissen:

| Berechtigung      | Beschreibung                                           |
|-------------------|--------------------------------------------------------|
| dms:view:tree     | Baumansicht im linken Bereich                          |
| dms:write:dirName | Menüpunkt "Neue Mappe" im Kontextmenü der Baumstruktur |
| dms:write:selfDir | Mappe "auf oberste Ebene verschieben" aktivieren       |
| dms:view:moveDir  | Einfügen im Kontextmenü der Baumstruktur anzeigen      |
| dms:write:moveDir | Mappe verschieben                                      |
| dms:view:newDir   | Neue Mappe im Kontextmenü der Baumstruktur anzeigen    |

| dms:write:newDir    | Neue Mappe erstellen                                |
|---------------------|-----------------------------------------------------|
| dms:view:renameDir  | Umbenennen im Kontextmenü der Baumstruktur anzeigen |
| dms:write:renameDir | Mappe umbenennen                                    |

Sonstige dms Berechtigungen:

| Berechtigung                | Beschreibung                       |
|-----------------------------|------------------------------------|
| dms:lock                    | Sperre in Deteilanzeige aktivieren |
| dms:mail                    | Mails in HONESTY versenden         |
| dms:view:notificationButton | Benachrichtigungs-Button ansehen   |
| dms:delete:inherit          | Workflow-Vererbung entfernen       |

# 3.4 **DmsExhortation Berechtigungen**

Mit den *dmsExhortation:* Berechtigungen können Sie bestimmen, wie Rollen mit Dokumentenvorlagen interagieren.

Mit den folgenden Berechtigungen dürfen Benutzer **Attribute** von Dokumentenvorlagen im Modul "Vorlagen" ansehen und anpassen:

| Berechtigung                      | Beschreibung                                                               |
|-----------------------------------|----------------------------------------------------------------------------|
| dmsExhortation:delete:attributes  | Löschen von Attributen in den Vorlagen                                     |
| dmsExhortation:read:attributes    | Attribute in der Detaildarstellung anzeigen                                |
| dmsExhortation:write:attributes   | Attribute verändern                                                        |
| dmsExhortation:write:label        | Attribut-Inhalt ändern                                                     |
| dmsExhortation:write:addAttribute | Attribut hinzufügen                                                        |
| dmsExhortation:write:addAttribute | Attribut hinzufügen                                                        |
| dmsExhortation:write:value        | Ändern von Attributinhalten                                                |
| dmsExhortation:write:mandatory    | Attribute zu Pflichtfeldern machen                                         |
| dmsExhortation:write:self         | Zugang zum Attribut, dass auf die Mappe "Selbst"<br>angewendet werden soll |

Die folgenden Berechtigungen brauchen Rollen, um mit **Platzhalterknoten** interagieren zu können:

| Berechtigung               | Beschreibung              |
|----------------------------|---------------------------|
| dmsExhortation:delete:tree | Löschen von Knotenpunkten |

| dmsExhortation:read:tree            | Anzeigen der Attribute im Detail eines<br>Knotens |
|-------------------------------------|---------------------------------------------------|
| dmsExhortation:view:tree            | Anzeigen des Mappenstrukturbaums<br>einer Vorlage |
| dmsExhortation:write:tree           | Änderungen an Attributen und<br>Knotenpunkten     |
| dmsExhortation:write:newNode        | Knotenpunkte hinzufügen                           |
| dmsExhortation:write:newPlaceholder | Platzhalterknoten hinzufügen                      |

Die folgenden Berechtigungen werden Benötigt um Referenzattribute ansehen zu können:

| Berechtigung                  | Beschreibung               |
|-------------------------------|----------------------------|
| dmsExhortation:read:reference | Referenzen anzeigen        |
| dmsExhortation:view:reference | Referenzattribute anzeigen |

Die *dmsExhortation:\_\_\_:root* Berechtigungen geben einer Rolle Zugriff auf weiteren **Bearbeitungsfunktionen** von Dokumentenvorlagen:

| Berechtigung              | Beschreibung                               |
|---------------------------|--------------------------------------------|
| dmsExhortation:read:root  | Anzeigen der Attribute im Editiermodus     |
| dmsExhortation:view:root  | Hinzufügen von Attributen an Knotenpunkten |
| dmsExhortation:write:root | Editieren von Vorlagen                     |

Benutzer mit den in der folgenden Tabelle gelisteten Berechtigungen dürfen **Dropdownlisten und ihre Auswahlmöglichkeiten** ansehen und bearbeiten:

| Berechtigung                      | Beschreibung                                       |
|-----------------------------------|----------------------------------------------------|
| dmsExhortation:view:select        | Anzeigen von Dropdownelementen                     |
| dmsExhortation:write:select       | Speichern von Änderungen an Dropdownlisten         |
| dmsExhortation:read:list          | Ändern der Dropdownlistenelemente                  |
| dmsExhortation:read:options       | Dropdownlistendetails anzeigen                     |
| dmsExhortation:write:addOption    | Auswahlmöglichkeit der Dropdownliste<br>hinzufügen |
| dmsExhortation:write:option       | Dropdownlistenelemente verändern                   |
| dmsExhortation:write:removeOption | Dropdownlistenelement entfernen                    |

Um **Dokumentenvorlagen erstellen und löschen** zu dürfen, benötigen Rollen die folgenden Berechtigungen:

| Berechtigung                     | Beschreibung             |
|----------------------------------|--------------------------|
| dmsExhortation:delete:delete     | Löschen von DMS-Vorlagen |
| dmsExhortation:write:exhortation | DMS-Vorlage speichern    |

# 3.5 Beispielkonfiguration von Berechtigungen

Hier finden Sie eine Konfiguration von Berechtigungen, die alle Berechtigungen besitzt, um in HONESTY mit Dokumenten aus allen verfügbaren Dokumentenbereichen arbeiten zu dürfen:

| area:read:/              | dms:view:history            |
|--------------------------|-----------------------------|
| area:read:_              | dms:view:listView           |
| area:view:/              | dms:view:moveDir            |
| area:view:_              | dms:view:newDir             |
| area:write:/             | dms:view:notificationButton |
| area:write:_             | dms:view:notodo             |
| base:delete:notification | dms:view:permissions        |
| base:read:db             | dms:view:preview            |
| base:read:notification   | dms:view:recentlyView       |
| base:view:db             | dms:view:reference          |
| base:view:notification   | dms:view:renameDir          |
| base:view:role           | dms:view:thumb              |
| base:write:db            | dms:view:todo               |
| base:write:notification  | dms:view:trash              |
| dms:read:attributes      | dms:view:tree               |
| dms:read:bookmark        | dms:write:addAttribute      |
| dms:read:comments        | dms:write:addOption         |
| dms:read:db              | dms:write:attributes        |
| dms:read:dirmonitoring   | dms:write:bookmark          |
| dms:read:download        | dms:write:comments          |
| dms:read:exhortation     | dms:write:db                |
| dms:read:filehosting     | dms:write:dirmonitoring     |
| dms:read:globalUpload    | dms:write:dirName           |

| dms:read:history         | dms:write:exhortation       |
|--------------------------|-----------------------------|
| dms:read:list            | dms:write:exhortationSelect |
| dms:read:options         | dms:write:filehosting       |
| dms:read:reference       | dms:write:globalBookmark    |
| dms:read:todo            | dms:write:globalUpload      |
| dms:read:viewer          | dms:write:label             |
| dms:view:annotationsbar  | dms:write:leftUpload        |
| dms:view:attributes      | dms:write:mandatory         |
| dms:view:attributeSwitch | dms:write:moveDir           |
| dms:view:attributeView   | dms:write:name              |
| dms:view:autocomplete    | dms:write:newDir            |
| dms:view:bookmark        | dms:write:newFilehosting    |
| dms:view:db              | dms:write:option            |
| dms:view:directoryView   | dms:write:permissions       |
| dms:view:dirmonitoring   | dms:write:removeOption      |
| dms:view:exhortation     | dms:write:renameDir         |
| dms:view:filehosting     | dms:write:select            |
| dms:view:filterSpecial   | dms:write:selfDir           |
| dms:view:globalUpload    | dms:write:todo              |

# 3.6 Exhortation Berechtigungen

Im Gegensatz zu den *dmsExhortation:* Berechtigungen, können sie mit den *Exhortation:* Berechtigungen bestimmen, welche Rechte Ihre Nutzer bei dem Umgang mit den Attributenvorlagen, die Sie Mandanten- und Rollen- und Benutzern zuordnen können, haben.

Mit den folgenden Berechtigungen dürfen Benutzer **Attributen** von Administrationsvorlagen ansehen und anpassen:

| Berechtigung                   | Beschreibung                             |
|--------------------------------|------------------------------------------|
| exhortation:delete:attributes  | Attribute löschen                        |
| exhortation:read:attributes    | Attribute anzeigen                       |
| exhortation:write:attributes   | Attribute verändern                      |
| exhortation:write:addAttribute | Attribute hinzufügen                     |
| exhortation:write:label        | Beschriftungen von Attributen bearbeiten |

| exhortation:write:value     | Ändern von Werten von Attributen   |
|-----------------------------|------------------------------------|
| exhortation:write:mandatory | Attribute zu Pflichtfeldern machen |

Auch um mit **Dropdownlistenelementen** von Administrationsvorlagen arbeiten zu dürfen brauchen Benutzer bestimmte Berechtigungen:

| Berechtigung                   | Beschreibung                               |
|--------------------------------|--------------------------------------------|
| exhortation:view:select        | Anzeigen von Dropdownelementen             |
| exhortation:write:select       | Ändern bzw. Speichern einer Dropdownliste  |
| exhortation:read:list          | Editieren-Button von Dropdownlisten        |
| exhortation:read:options       | Button zum Bearbeiten der Dropdownelemente |
| exhortation:write:option       | Dropdownelemente verändern                 |
| exhortation:write:removeOption | Kreuz zum Entfernen der Dropdownelemente   |
| exhortation:write:addOption    | Dropdownelement hinzufügen                 |

Um Administrationsvorlagen zu erstellen und anwenden, brauchen Benutzer die folgenden Berechtigungen:

| Berechtigung                | Beschreibung                                            |
|-----------------------------|---------------------------------------------------------|
| exhortation:write:new       | Neue Vorlage erstellen                                  |
| exhortation:write:appliedTo | Mandanten, Rollen oder Benutzer auswählen und speichern |

Info: Auch um **Dokumentenvorlagen** anwenden zu können wird die *exhortation:write:appliedTo* Berechtigung gebraucht.

# 3.7 Zusammengefasste Tabelle aller Berechtigungen

| Berechtigung | Beschreibung                                                            |
|--------------|-------------------------------------------------------------------------|
| area:view    | Inhalte Dokumentenbereiche anzeigen                                     |
| area:read    | Dokumentenbereichsinhalte sehen                                         |
| area:write   | Dokumentenbereiche Mappen auf der obersten Eben erstellen und<br>ändern |
| area:delete  | Dokumentenbereiche und Mappen auf oberster Ebene löschen                |
| area:view:/  | Dokumentenbereichsstruktur anzeigen                                     |
| area:read:/  | Dokumentenbereichsstruktur sehen                                        |
| area:write:/ | neuen Dokumentenbereich erstellen                                       |

| Berechtigung               | Beschreibung                                                                   |
|----------------------------|--------------------------------------------------------------------------------|
| area:delete:/              | Dokumentenbereiche (keine Mappen darin) löschen                                |
| area:view:_                | Standard-Dokumentenbereich anzeigen                                            |
| area:read:_                | Standard-Dokumentenbereichsmappen sehen                                        |
| area:write:_               | Im Standard-Dokumentenbereich Mappen auf oberster Ebene erzeugen und ändern    |
| area:delete:_              | Im Standard-Dokumentenbereich (auf oberster Ebene) Mappen löschen              |
| base                       | vollständiger Zugriff auf den Administrationsbereich                           |
| base:view                  | sämtliche Leseberechtigungen für den Administrationsbereich                    |
| base:read                  | sämtliche Berechtigung zum Darstellen der Inhalte im<br>Administrationsbereich |
| base:write                 | sämtliche Schreibberechtigungen in der Administration                          |
| base:delete                | sämtliche Löschberechtigung im Administrationsbereich                          |
| base:write:addAttribute    | Attribute zu Benutzern und Rollen hinzufügen                                   |
| base:write:addOption       | Auswahlmöglichkeit in Dropdownlisten hinzufügen                                |
| base:view:attributes       | Aktiviert das Editieren-Stift-Symbol                                           |
| base:read:attributes       | Attribute im Administrationsbereich im Bearbeiten-Dialog darstellen            |
| base:write:attributes      | Inhalten von Attributen verändern und speichern                                |
| base:delete:attributes     | Attribute an Benutzern und Rollen löschen                                      |
| base:view:autocomplete     | Suchfilter im Administrationsbereich benutzen                                  |
| base:view:copyLanguage     | Zeige "Sprache kopieren" an                                                    |
| base:view:db               | Inhalten aus der Datenbank lesen                                               |
| base:read:db               | allgemeiner Lesezugriff auf die Datenbank                                      |
| base:write:db              | allgemeiner Schreibzugriff auf die Datenbank                                   |
| base:delete:db             | Grundberechtigung für allgemeine Löschvorgänge im<br>Administrationsbereich    |
| base:delete:deleteLanguage | Sprache löschen                                                                |
| base:delete:deleteRole     | Rolle löschen                                                                  |
| base:delete:deleteUser     | Benutzer löschen                                                               |
| base:view:exhortation      | Vorlagen für Mandanten und Benutzer anzeigen                                   |
| base:read:exhortation      | Vorlagendetails für Mandaten und Benutzer darstellen                           |
| base:write:exhortation     | Vorlagen speichern                                                             |

| Berechtigung             | Beschreibung                                                                                                    |
|--------------------------|----------------------------------------------------------------------------------------------------|
| base:delete:exhortation  | Vorlagen löschen                                                                                                |
| base:write:label         | Erlaubt das Verändern einer Attributsbezeichnung                                                                |
| base:view:language       | Zugriff auf die Sprachen                                                                                        |
| base:write:language      | Anlegen einer neue "Sprache"                                                                                    |
| base:read:list           | Aktiviert das Editieren von Dropdownlistenelementen                                                             |
| base:view:locale         | Details in den Sprachen anzeigen                                                                                |
| base:write:locale        | Erlaubt das Verändern der Sprachen                                                                              |
| base:write:mandatory     | Attribute zu Pflichtfeldern machen                                                                              |
| base:write:name          | Mandantenname ändern                                                                                            |
| base:write:newRole       | Neue Rolle erzeugen                                                                                             |
| base:write:newUser       | neuen Benutzer anlegen                                                                                          |
| base:view:notification   | Benachrichtigungen anzeigen                                                                                     |
| base:read:notification   | Inhalte von Benachrichtigungen anzeigen                                                                         |
| base:write:notification  | Benachrichtigungseinstellungen ändern                                                                           |
| base:delete:notification | Benachrichtigungen löschen                                                                                      |
| base:read:options        | Zugriff auf Dropdown-Listen-Attribute                                                                           |
| base:write:option        | Dropdownlistenelemente bearbeiten                                                                               |
| base:write:password      | neues Passwort setzen                                                                                           |
| base:read:permissions    | Berechtigungen lesen                                                                                            |
| base:write:permissions   | Berechtigungen verändern                                                                                        |
| base:write:picklist      | Erlaubt den Zugriff auf Zuordnungslisten, wie bei den Berechtigungen oder den Rollenzuordnungen eines Benutzers |
| base:view:reference      | Aktivieren des Autovervollständigungsfeldes im Referenzendialog                                                 |
| base:read:reference      | Zugriff auf Referenz-Attribute                                                                                  |
| base:write:removeOption  | Dropdownlistenelement entfernen                                                                                 |
| base:view:role           | Rollen in der Übersicht darstellen und um Dateien über den<br>Workflowbereich weiter zu leiten.                 |
| base:write:select        | Aktiviert das Ändern bzw. Speichern einer Dropdownliste                                                         |
| base:write:tenantId      | Wird zum Erzeugen eines Mandanten benötigt                                                                      |
| base:view:user           | Details eines Benutzers anzeigen                                                                                |
| base:view:userRole       | Mitglieder einer Rolle in der Übersicht darstellen                                                              |

| Berechtigung             | Beschreibung                                                 |
|--------------------------|--------------------------------------------------------------|
| base:write:userRole      | Benutzer zu einer Rolle hinzufügen                           |
| base:delete:userRole     | einen Benutzer aus einer Rolle löschen                       |
| base:write:value         | Inhalt eines Attributes von Benutzern oder Rollen verändern  |
| dms                      | Alle Dokumenten Management Berechtigungen                    |
| dms:view                 | allgemeine Darstellung von Elementen im DMS                  |
| dms:read                 | Alle Inhalte im DMS anzeigen                                 |
| dms:write                | Allgemeine Berechtigung, um Veränderungen im DMS vorzunehmen |
| dms:delete               | Alle Löschberechtigungen innerhalb des Dokumenten Management |
| dms:purge                | Berechtigt zu sämtlichen endgültigen Löschaktionen           |
| dms:unlock               | globales entsperren von Dokumenten                           |
| dms:write:addAttribute   | Attribute bei Mappen und Dokumenten hinzufügen               |
| dms:write:addOption      | Auswahlmöglichkeiten bei Dropdown-Listen hinzufügen          |
| dms:view:attributeSwitch | Attribute / Favoriten Schalter aktivieren                    |
| dms:view:attributeView   | Ermöglicht das Nutzen den Attribut-Favoriten-Schalters       |
| dms:view:attributes      | Darstellung der Attribute                                    |
| dms:read:attributes      | Attribute anzeigen                                           |
| dms:write:attributes     | Inhalte von Attributen verändern                             |
| dms:delete:attributes    | Löschen von Attributen                                       |
| dms:view:autocomplete    | Suchfilter benutzen                                          |
| dms:view:bookmark        | Lesezeichen benutzen                                         |
| dms:read:bookmark        | Lesezeichen anzeigen                                         |
| dms:write:bookmark       | Lesezeichen bearbeiten                                       |
| dms:delete:bookmark      | Löschen von Lesezeichen                                      |
| dms:write:comments       | Kommentare hinzufügen                                        |
| dms:read:comments        | Kommentare anzeigen                                          |
| dms:purge:date           | Eingabefelder beim Leeren des Papierkorbs                    |
| dms:view:db              | Lesezugriff auf die Datenbank                                |
| dms:read:db              | allgemeiner Lesezugriff auf die Datenbank                    |
| dms:write:db             | allgemeine Schreibberechtigungen für die Datenbank           |
| dms:delete:db            | allgemeine Löschenberechtigung im DMS                        |

| Berechtigung                | Beschreibung                                                         |
|-----------------------------|----------------------------------------------------------------------|
| dms:purge:db                | Berechtigung zum endgültigen Löschen von Daten aus der Datenbank     |
| dms:delete:delete           | Löschen von Mappen und Dokumenten                                    |
| dms:purge:delete            | Endgültiges Löschen einzelner Dateien im Papierkorb                  |
| dms:purge:dialog            | Benutzermenüeintrag "Papierkorb leeren"                              |
| dms:view:directoryView      | Breadcrumb und Homebutton anzeigen                                   |
| dms:write:dirName           | Menüpunkt "Neue Mappe" im Kontextmenü der Baumstruktur               |
| dms:read:download           | Downloadbutton aktivieren                                            |
| dms:view:exhortation        | Vorlagen anzeigen                                                    |
| dms:read:exhortation        | Vorlagen für das DMS anzeigen                                        |
| dms:write:exhortation       | DMS-Vorlagen verändern                                               |
| dms:write:exhortationSelect | Vorlagendetails verändern                                            |
| dms:view:globalUpload       | Globalen Upload benutzen                                             |
| dms:read:globalUpload       | Globalen Upload aktivieren                                           |
| dms:write:globalUpload      | Globalen Upload benutzen                                             |
| dms:view:history            | Historie benutzen                                                    |
| dms:read:history            | Historie von Dokumenten aktivieren                                   |
| dms:write:label             | Erlaubt das Verändern eines Attributnamens                           |
| dms:write:leftUpload        | Upload über das Kontextmenü                                          |
| dms:read:list               | Editieren von Dropdownlistenelementen                                |
| dms:view:listView           | Listendarstellung benutzen                                           |
| dms:write:mandatory         | Attribute zu Pflichtfeldern machen                                   |
| dms:view:moveDir            | Einfügen im Kontextmenü der Baumstruktur anzeigen                    |
| dms:write:moveDir           | Mappe verschieben                                                    |
| dms:write:name              | Bezeichnung eines Dokuments ändern                                   |
| dms:view:newDir             | Neue Mappe im Kontextmenü der Baumstruktur anzeigen                  |
| dms:write:newDir            | Neue Mappe erstellen                                                 |
| dms:view:notodo             | Arbeiten auf der ToDo-Liste                                          |
| dms:read:options            | Dropdownlistendetails im Eigenschaftendialog eines Elements anzeigen |
| dms:write:option            | Dropdownlistenelemente verändern                                     |
| dms:view:preview            | Mouseover für größeres Vorschaubild aktivieren                       |

| Berechtigung                      | Beschreibung                                                                             |
|-----------------------------------|------------------------------------------------------------------------------------------|
| dms:purge:purge                   | Löschenbutton für Papierkorb leeren                                                      |
| dms:view:recentlyView             | Zuletzt bearbeitete Dokumente in Bereich des Attribute / Favoriten<br>Schalters anzeigen |
| dms:view:reference                | Autovervollständigungsfeld in den Referenzen                                             |
| dms:read:reference                | Zugriff auf die Liste aller Referenzen im Referenzen-Dialog                              |
| dms:write:removeOption            | Option aus einer Dropdownliste entfernen                                                 |
| dms:view:renameDir                | Umbenennen im Kontextmenü der Baumstruktur anzeigen                                      |
| dms:write:renameDir               | Mappe umbenennen                                                                         |
| dms:write:select                  | Speichern der Änderungen an einer Dropdownliste                                          |
| dms:write:selfDir                 | Mappe "auf oberste Ebene verschieben" aktivieren                                         |
| dms:view:thumb                    | Thumbnails anzeigen                                                                      |
| dms:view:todo                     | ToDo-Liste benutzen                                                                      |
| dms:read:todo                     | ToDo-Liste anzeigen                                                                      |
| dms:write:todo                    | Ein Dokument bei einer Rolle auf die ToDo-Liste setzen                                   |
| dms:delete:todo                   | Entfernen von Dokumenten aus der ToDo-Liste                                              |
| dms:view:trash                    | Papierkorb anzeigen                                                                      |
| dms:view:tree                     | Baumansicht im linken Bereich                                                            |
| dms:delete:undelete               | Wiederherstellen aus dem Papierkorb                                                      |
| dms:write:upload                  | Upload über das Kontextmenü der Baumstruktur                                             |
| dms:write:value                   | Ändern der Werte in Attributen                                                           |
| dms:read:viewer                   | Öffnen einer Datei im Viewer                                                             |
| dmsExhortation                    | Alle Berechtigungen für die DMS-Vorlagen                                                 |
| dmsExhortation:view               | Alle Übersichtsberechtigungen                                                            |
| dmsExhortation:read               | Alle Darstellungsdetails der DMS-Vorlagen                                                |
| dmsExhortation:write              | Allgemeine Schreibrechte auf die DMS-Vorlagen                                            |
| dmsExhortation:delete             | Alle Löschberechtigungen bei den DMS-Vorlagen                                            |
| dmsExhortation:write:addAttribute | Attribut hinzufügen                                                                      |
| dmsExhortation:write:addOption    | Auswahlmöglichkeit der Dropdownliste hinzufügen                                          |
| dmsExhortation:read:attributes    | Attribute in der Detaildarstellung anzeigen                                              |
| dmsExhortation:write:attributes   | Attribute verändern                                                                      |

| Berechtigung                        | Beschreibung                                                                  |
|-------------------------------------|-------------------------------------------------------------------------------|
| dmsExhortation:delete:attributes    | Löschen von Attributen in den Vorlagen                                        |
| dmsExhortation:delete:delete        | Löschen von DMS-Vorlagen                                                      |
| dmsExhortation:write:dirs           | Auswählen, ob die Vorlage und auf welche Unterelemente angewendet werden soll |
| dmsExhortation:write:exhortation    | DMS-Vorlage speichern                                                         |
| dmsExhortation:write:label          | Attribut-Inhalt ändern                                                        |
| dmsExhortation:read:list            | Ändern der Dropdownlistenelemente                                             |
| dmsExhortation:write:mandatory      | Attribute zu Pflichtfeldern machen                                            |
| dmsExhortation:write:newNode        | Knotenpunkte hinzufügen                                                       |
| dmsExhortation:write:newPlaceholder | Platzhalterknoten hinzufügen                                                  |
| dmsExhortation:write:newTree        | Änderungen an Dropdownlistenelementen speichern                               |
| dmsExhortation:read:options         | Dropdownlistendetails anzeigen                                                |
| dmsExhortation:write:option         | Dropdownlistenelemente verändern                                              |
| dmsExhortation:view:reference       | Referenzattribute anzeigen                                                    |
| dmsExhortation:read:reference       | Referenzen anzeigen                                                           |
| dmsExhortation:write:removeOption   | Dropdownlistenelement entfernen                                               |
| dmsExhortation:view:root            | Hinzufügen von Attributen an Knotenpunkten                                    |
| dmsExhortation:read:root            | Anzeigen der Attribute im Editiermodus                                        |
| dmsExhortation:write:root           | Editieren von Vorlagen                                                        |
| dmsExhortation:view:select          | Anzeigen von Dropdownelementen                                                |
| dmsExhortation:write:select         | Speichern von Änderungen an Dropdownlisten                                    |
| dmsExhortation:write:self           | Zugang zum Attribut, dass auf die Mappe "Selbst" angewendet werden soll       |
| dmsExhortation:view:tree            | Anzeigen des Mappenstrukturbaums einer Vorlage                                |
| dmsExhortation:read:tree            | Anzeigen der Attribute im Detail eines Knotens                                |
| dmsExhortation:write:tree           | Änderungen an Attributen und Knotenpunkten                                    |
| dmsExhortation:delete:tree          | Löschen von Knotenpunkten                                                     |
| dmsExhortation:write:value          | Ändern von Attributinhalten                                                   |
| exhortation                         | Alle Berechtigungen für die Administrationsvorlagen                           |
| exhortation:view                    | Sämtliche Berechtigungen für die Darstellung in der Übersicht                 |
| exhortation:read                    | Sämtliche Leseberechtigungen                                                  |

| Berechtigung                   | Beschreibung                                             |  |
|--------------------------------|----------------------------------------------------------|--|
| exhortation:write              | Sämtliche Schreibberechtigungen                          |  |
| exhortation:delete             | Alle Löschberechtigungen für die Administrationsvorlagen |  |
| exhortation:write:addAttribute | Attribute hinzufügen                                     |  |
| exhortation:write:addOption    | Dropdownelement hinzufügen                               |  |
| exhortation:write:appliedTo    | Mandanten, Rollen oder Benutzer auswählen und speichern  |  |
| exhortation:read:attributes    | Attribute anzeigen                                       |  |
| exhortation:write:attributes   | Attribute verändern                                      |  |
| exhortation:delete:attributes  | Attribute löschen                                        |  |
| exhortation:delete:delete      | Löschen von Mandanten, Rollen oder Benutzer Vorlagen     |  |
| exhortation:write:label        | Beschriftungen von Attributen bearbeiten                 |  |
| exhortation:read:list          | Editieren-Button von Dropdownlisten                      |  |
| exhortation:write:mandatory    | atory Attribute zu Pflichtfeldern machen                 |  |
| exhortation:write:new          | Neue Vorlage erstellen                                   |  |
| exhortation:write:option       | Dropdownelemente verändern                               |  |
| exhortation:read:options       | Button zum Bearbeiten der Dropdownelemente               |  |
| exhortation:write:removeOption | Kreuz zum Entfernen der Dropdownelemente                 |  |
| exhortation:view:select        | Anzeigen von Dropdownelementen                           |  |
| exhortation:write:select       | Ändern bzw. Speichern einer Dropdownliste                |  |
| exhortation:write:value        | Ändern von Werten von Attributen                         |  |

# **Best Practices**

Rechnungseingangsprozess (ohne und mit DMS) Personalakte

# Dokumentenmanagement

In diesem Kapitel stellen wir Ihnen neben der Modulauswahl die einzelnen Module sowie die Client Add On's von HONESTY mit all Ihren Funktionen ausführlich vor.

### 1 Modulauswahl & Benutzermenü

In der **Modulauswahl** können Sie zwischen den verschiedenen Modulen wechseln. Sie müssen jedoch die Berechtigung haben, sonst sehen Sie manche Module nicht und können auch nicht darauf zugreifen. Nach dem ersten Login starten Sie zunächst im Modul Dokumente und wir empfehlen Ihnen mit diesem zu beginnen.

Die Module sind:

- Administration
- Automation
- Dokumente
- Management
- Vorlagen
- Workflow

Mit einem Klick auf das Icon rechts neben dem Logo können Sie zwischen den für Sie freigegebenen Modulen wechseln.

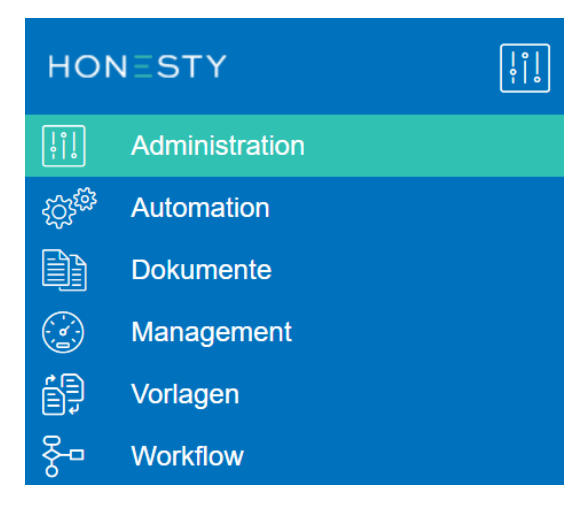

In jedem Modul finden Sie rechts oben das Icon **1**. Wenn Sie auf **1** klicken, öffnet sich das **Benutzermenü**. Dort können Sie verschiedene Funktionen auswählen.

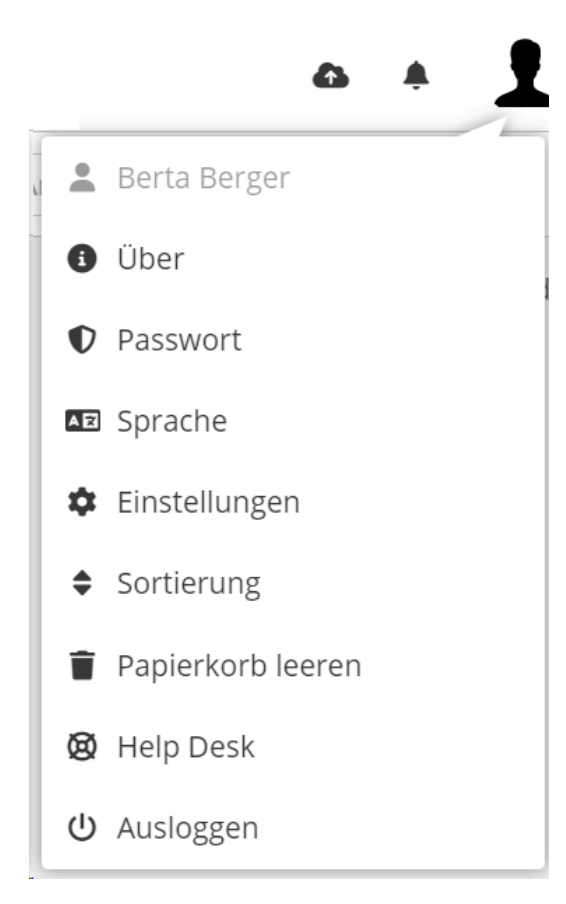

Mit Klick auf () Über erhalten Sie Informationen über Ihre aktuelle Version von HONESTY. Bei () Passwort können Sie Ihr Passwort ändern und mit E Sprache können Sie Ihre gewünschte Sprache festlegen. In den A Einstellungen können Sie bspw. Ihr Avatarbild festlegen und mit einem Klick auf Papierkorb leeren können Sie Dokumente, die im Papierkorb liegen, endgültig löschen. Über den A Help Desk werden Sie auf unsere Hilfeseite weitergeleitet, wo Sie bei Bedarf Antworten auf Ihre Fragen finden. Schließlich können Sie sich über das Benutzermenü auch () Ausloggen.

# 2 Administration

Im Modul Administration können Sie alle Mandanten, Rollen und Benutzer verwalten und bearbeiten.

Das Modul der Administration können Sie nur sehen, wenn Sie die erforderliche Berechtigung dafür haben. Üblicherweise ist das der Administrator.

Mehr Informationen über die Anmeldung als superuser bzw. Mandantenadministrator finden Sie in der Installation.

Wenn Sie das Modul Administration auswählen, sehen Sie folgende Benutzeroberfläche:

| HONESTY        |              | Benutzer filtern       |   |       |            |  |
|----------------|--------------|------------------------|---|-------|------------|--|
| Administration | ı            |                        |   |       |            |  |
| Benutzer       |              |                        |   |       |            |  |
|                |              |                        |   |       |            |  |
| •              | Berta Berger | <ul> <li>▲×</li> </ul> | • | admin | <b>₽</b> × |  |
| -              | ~            |                        |   |       | ~          |  |
| Rollen         |              |                        |   |       |            |  |
| Mandanten      |              |                        |   |       |            |  |

Wie gewohnt können Sie in der Suchleiste oben filtern.

Die Administration ist in drei Bereiche aufgeteilt. Sie können 👤 Benutzer, 📷 Rollen oder 📠 Mandanten auswählen. Entweder Sie klicken auf die Leiste mit dem kleinen Pfeil > , in der die jeweilige Bezeichnung steht, um diesen Bereich aufzuklappen und so einsehen zu können oder Sie wählen rechts oben einen der drei Reiter, um die Bereiche zu öffnen.

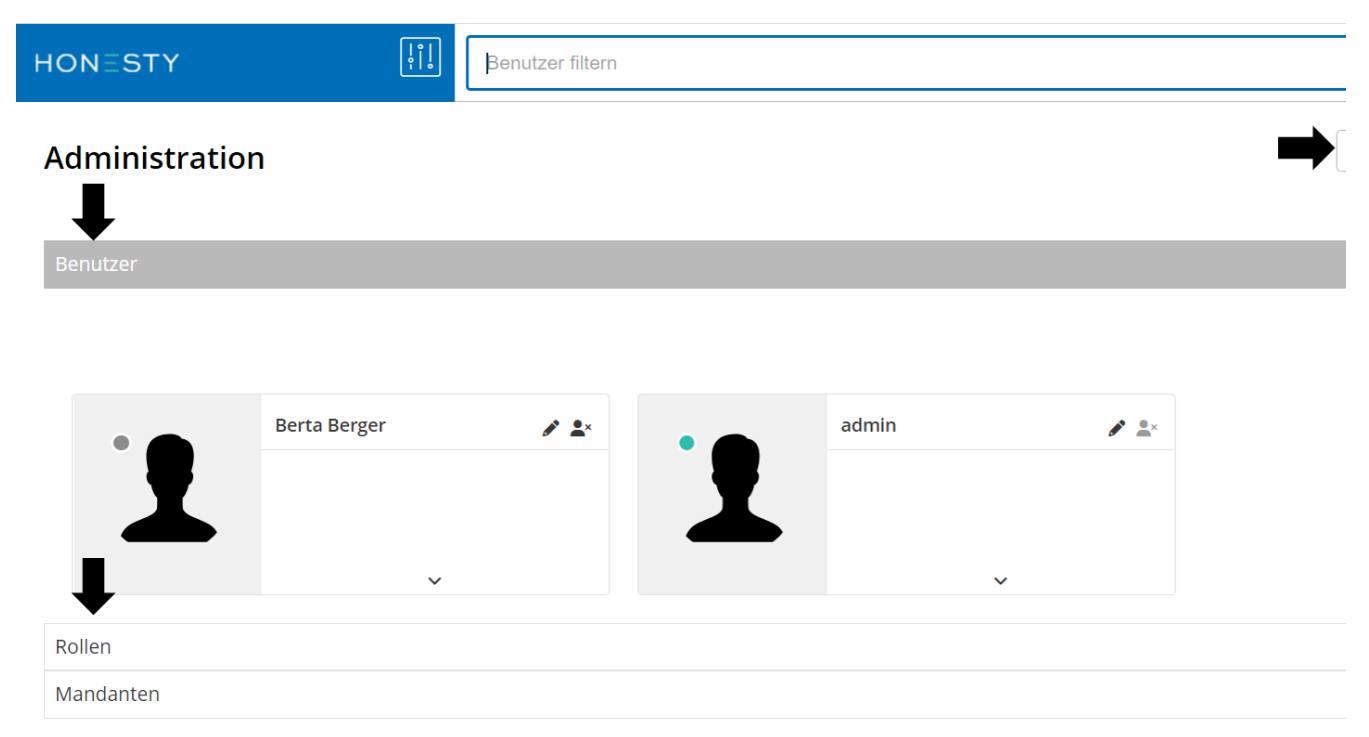

# 2.1 Benutzer

Die Benutzer, die Sie in der Abbildung sehen können, sind theoretische Benutzer, die wir für den typischen Arbeitsweg des Anwendungsbeispiels Rechnungseingangsprozess angelegt haben. Jeden Benutzer gibt es nur einmal und er entspricht einer konkreten Person. Durch den grünen Punkt in der Kachel des Benutzers sehen Sie, welche Benutzer gerade online sind. Die anderen Benutzer sind mit einem grauen Punkt versehen.

Als Administrator können Sie neue Benutzer hinzufügen über die blaue Schaltfläche oben rechts **&** Neuer Benutzer. Mit einem Klick öffnet sich folgendes Fenster:

| Benutzer erzeugen             |                      |
|-------------------------------|----------------------|
| Eigenschaften                 |                      |
| Benutzername                  |                      |
| Benutzerrolle                 |                      |
| Passwort eingeben             | Passwort wiederholen |
| Bitte neues Passwort eingeben |                      |
| Attribute                     |                      |
| Rollen                        |                      |
| C Speichern                   | ×A                   |

Hier können Sie unter dem Reiter <u>Eigenschaften</u> den Benutzernamen und das Passwort des neuen Benutzers festlegen.

Wenn Sie auf Attribute klicken, können Sie einem Benutzer verschiedene Attribute zuordnen.

#### Benutzer erzeugen

| Eigenschaften               |                                                          |                        |
|-----------------------------|----------------------------------------------------------|------------------------|
| Attribute                   |                                                          |                        |
| Label                       | Wert                                                     | Typ Pflichtfeld        |
| Keine Einträge              |                                                          |                        |
| A <sup>O</sup> Text Checkbo | x <b>■</b> Datum <b>■</b> Zahl <b>■</b> Liste <b>■</b> M | ehrfachliste ØReferenz |
| Rollen                      |                                                          |                        |
|                             |                                                          |                        |
| Speichern                   |                                                          | ×A                     |

Mit einem Klick auf die einzelnen Attribute Text, Checkbox, Datum, Zahl, Mehrfachliste oder Referenz können Sie dem Benutzer ein Attribut hinzufügen. Nähere Informationen zu den einzelnen Attributen finden Sie in den Vorlagen.

Wenn Sie auf die Schaltfläche Rollen klicken, sehen Sie in der linken Spalte die verfügbaren Rollen, die Sie dem neuen Benutzer zuordnen können. Die rechte Spalte Auswahl zeigt die dem Benutzer zugeordnete Rollen.

| E | lenutzer erzeugen |               |         |
|---|-------------------|---------------|---------|
|   |                   |               |         |
|   | Eigenschaften     |               |         |
|   | Attribute         |               |         |
|   | Rollen            |               |         |
|   | ٩                 |               |         |
|   | Verfügbar         |               | Auswahl |
|   | Buchhaltung       | $\rightarrow$ |         |
|   | admin             | ≯             |         |
|   |                   | $\leftarrow$  |         |
|   |                   | ⊬             |         |
|   |                   |               |         |
|   |                   |               |         |
|   |                   |               |         |

Wenn Sie eine verfügbare Rolle anklicken, können Sie diese über den oberen Pfeil in der Mitte nach rechts → in die Auswahl verschieben und so dem neuen Benutzer zuordnen. Wenn Sie den zweiten Pfeil → anklicken, werden alle verfügbaren Rollen in die Auswahl verschoben und so dem neuen Benutzer zugeordnet. Über den dritten Pfeil ← können Sie nach einem Klick auf eine Rolle in der Auswahl diese wieder in die verfügbaren Rollen verschieben und so von dem Benutzer entfernen. Über den letzten Pfeil ← können alle ausgewählten Rollen wieder nach links in die verfügbaren Rollen verschoben und so von dem Benutzer entfernt werden.

Über den beiden Spalten Verfügbar und Auswahl können Sie in den Suchfeldern Rollen filtern. Wenn Sie dann über den Pfeil → oder ← alle ausgewählten Rollen verschieben, werden nur die über das Suchfeld gefilterten Rollen verschoben.

Achtung: Egal welche Einstellungen Sie vornehmen, wenn Sie diese sichern möchten, müssen Sie links unten auf die Schaltfläche 🖺 *Speichern* klicken. Wenn Sie Ihre vorgenommenen Einstellungen nicht sichern möchten, können Sie rechts unten auf 🗙 Abbrechen oder rechts oben auf 🗙 klicken.

Wenn Sie bereits Benutzer angelegt haben, finden Sie diese unter dem Reiter Benutzer in der Administration.

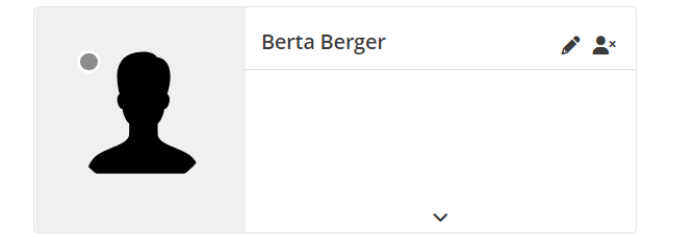

Mit einem Klick auf 🖋 oben rechts in der Kachel des Benutzers, können Sie den Benutzer bearbeiten.

| Benutzer editieren                                                                                                    |                                           |
|----------------------------------------------------------------------------------------------------|-------------------------------------------|
|                                                                                                    |                                           |
| Eigenschaften                                                                                                    |                                           |
| Benutzername                                                                                                    | Berta Berger                              |
| Benutzerrolle                                                                                                    |                                           |
| Passwort eingeben                                                                                                    | Passwort wiederholen                      |
| Bitte neues Passwort eingeben                                                                                            |                                           |
| Attribute                                                                                                    |                                           |
| Rollen                                                                                                    |                                           |
|                                                                                                    |                                           |
| C Speichern                                                                                                    |                                           |
| Hier können Sie die gleichen Einstellungen vornehmen wie bei e<br>Benutzername und ggf. Attribute und Rollen festgelegt. | inem neuen Benutzer - nur ist bereits ein |

Wenn Sie rechts neben dem Icon 🖋 auf 🔩 klicken, öffnet sich ein Fenster, in dem Sie den Benutzer löschen können.

< A</pre>

| Benutzer löschen                  | ×              |
|-----------------------------------|----------------|
| Soll der Benutzer Berta Bewerden? | erger gelöscht |
| 🗸 Ja                              | × Nein         |

Wenn Sie ihn löschen möchten, klicken Sie auf 🖌 Ja, wenn nicht, auf 💥 Nein.

Mit einem Klick auf den Pfeil – am unteren Rand der Kachel eines Benutzers, können Sie die Kachel erweitern, falls dort viele Informationen über den Benutzer angezeigt werden und Sie alle sehen möchten.

# 2.2 Rollen

Wenn Sie Rollen auswählen, sehen Sie eine Übersicht aller Rollen. Hier sehen Sie die Rollen, die wir für den typischen Arbeitsweg des Anwendungsbeispiels Rechnungseingangsprozess angelegt haben. Eine Rolle steht für einen Aufgabenbereich mit bestimmten Berechtigungen und kann verschiedenen Benutzern zugeordnet werden.

| HONESTY        | <br> <br> | Q Rollen filte | rn |         |       |  |
|----------------|-----------|----------------|----|---------|-------|--|
| Administration |           |                |    |         |       |  |
| Benutzer       |           |                |    |         |       |  |
| Rollen         |           |                |    |         |       |  |
|                |           |                |    |         |       |  |
|                |           |                |    |         |       |  |
| Buchh          | altung    | + 💉 ×          |    | admin   | + 🖋 × |  |
| Berta Br       | erger 🗙   |                |    | admin 😕 | (     |  |
|                | ~         |                |    |         | ~     |  |
| Mandanten      |           |                |    |         |       |  |

Wenn Sie rechts auf die Schaltfläche + *Neue Rolle* klicken, können Sie eine neue Rolle konfigurieren.

| Rolle erzeugen   |         | ×           |
|------------------|---------|-------------|
| Eigenschaften    |         | ~           |
| Rollenname       | Einkauf |             |
| Rolle ausblenden |         |             |
| Attribute        |         | <           |
| Berechtigungen   |         | <           |
| 🔁 Speichern      |         | × Abbrechen |

Ähnlich wie bei einem neuen Benutzer, müssen Sie unter den Eigenschaften einen Rollennamen eintragen.

| Rolle erzeugen               |                                   |                   | ×        |
|------------------------------|-----------------------------------|-------------------|----------|
| Eigenschaften<br>Attribute   |                                   |                   | <        |
| Label                        | Wert                              | Typ Pflichtfeld   |          |
| A <sup>®</sup> Text Checkbox | ∎<br>Datum ≣Zahl ■Liste ⊞Mehrfach | iliste 🧬 Referenz |          |
| Berechtigungen               |                                   |                   | <        |
| Speichern                    |                                   | × At              | obrechen |

Wie bei den Benutzern können Sie auch hier verschiedene Attribute hinzufügen.

| Rolle erzeugen |   | ×           |
|----------------|---|-------------|
| Eigenschaften  |   | <           |
| Attribute      |   | <           |
| Berechtigungen |   | ~           |
| ٩              |   | ٩           |
| Verfügbar      |   | Auswahl     |
| area:delete:/  | → |             |
| area:delete:_  | → |             |
| area:read:/    | ~ |             |
| area:read:_    | ⊬ |             |
| area:view:/    |   |             |
| area:view:_    |   |             |
| area:write:/   | - |             |
|                |   |             |
| 🔁 Speichern    |   | × Abbrechen |
Unter dem Reiter Berechtigungen können Sie, wie bei der Erstellung eines neuen Benutzers, verschiedene Berechtigungen für die Bedienelemente der Benutzeroberfläche individuell einstellen. Eine Liste der Bedeutung der Berechtigungen finden Sie im Anhang.

<u>Achtung:</u> Der Administrator hat automatisch immer alle Berechtigungen, die in der Rolle zur Auswahl stehen - auch solche, die neu hinzukommen. Wenn Sie einer Rolle alle Berechtigungen geben und danach der Software eine neue Berechtigung zur Auswahl hinzufügen, hat die Rolle sie nicht. Stattdessen müssen Sie die neue Berechtigung von Hand der Rolle hinzufügen, damit die Rolle wieder alle Berechtigungen hat. Die Rolle des Administrators hingegen erhält automatisch alle Berechtigungen.

In jeder Kachel einer Rolle sehen Sie die Benutzer, die dieser Rolle zugeordnet sind.

Wenn Sie neben der Bezeichnung des Benutzers auf das klicken, öffnet sich ein neues Fenster, in dem Sie den Benutzer von der Rolle entfernen können.

| Benutzer Rolle entziehen                                                                     | ×    |
|----------------------------------------------------------------------------------------------|------|
| ▲<br>Soll dem Benutzer Berta Berger<br>(Buchhaltung) die Rolle Buchhaltu<br>entzogen werden? | ng   |
| 🗸 Ja                                                                                         | lein |

Wenn Sie dem Benutzer die Rolle entziehen möchten, klicken Sie auf 🖌 Ja, wenn nicht, auf 💥 Nein.

Wenn Sie auf das + rechts neben der Bezeichnung der Rolle in der Kachel klicken, können Sie weiteren Benutzern die Rolle zuordnen.

| Benutzer l | ninzufügen     | ×           |
|------------|----------------|-------------|
|            |                |             |
|            |                |             |
|            | Greta Faber    |             |
|            | Heinrich Heinz |             |
|            | admin          |             |
|            |                |             |
|            |                | 🔁 Speichern |

Mit einem Klick auf 🖋 oben rechts in der Kachel der Rolle, können Sie die Rolle bearbeiten.

# Rolle editieren Eigenschaften Rollenname Buchhaltung Rolle ausblenden Attribute Gerechtigungen <</td>

Hier können Sie die gleichen Einstellungen vornehmen wie bei einer neuen Rolle - nur ist bereits ein Benutzername und ggf. Attribute und Berechtigungen festgelegt.

× Abbrechen

Wenn Sie rechts in der Kachel auf das 💥 klicken, können Sie die ausgewählte Rolle löschen.

| Rolle löschen                              | ×  |
|--------------------------------------------|----|
| Soll die Rolle Buchhaltung gelösch werden? | it |
| ✓ Ja × Ne                                  | in |

Wenn Sie sie löschen möchten, klicken Sie auf 🖌 Ja, wenn nicht, auf 💥 Nein.

Mit einem Klick auf den Pfeil am unteren Rand der Kachel einer Rolle – , können Sie die Kachel erweitern, falls dort viele Informationen über die Rolle und zugeordneten Benutzer angezeigt werden und Sie alle sehen möchten.

## 2.3 Mandanten

🔁 Speichern

Der Mandant, den Sie in der Abbildung sehen, ist der Mandant, den wir für den typischen Arbeitsweg des Anwendungsbeispiels Rechnungseingangsprozess angelegt haben.

| HON | 1=5 | ΓY  |
|-----|-----|-----|
|     |     | ••• |

Q Mandanten filtern

#### Administration

| Benutzer |  |
|----------|--|
| Rollen   |  |
|          |  |
|          |  |

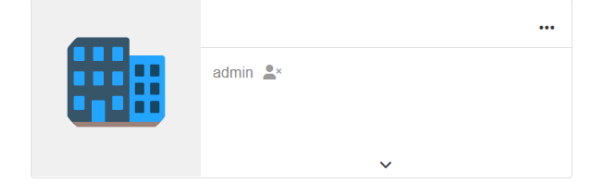

#### Der Mandant entspricht üblicherweise der Firma.

Die Bearbeitung von Mandanten oder die Erstellung neuer Mandanten ist über den superuser bzw. Mandantenadministrator möglich (siehe Installation).

i In der Kachel sehen Sie, dass der Benutzer des Administrators dem Mandanten zugeordnet ist. Löschen kann ihn jedoch nur der superuser bzw. Mandantenadministrator.

Über die drei Punkte ... rechts neben der Bezeichnung des Mandanten öffnet sich ein kleines Menü.

| admin 💄× | <b>≜</b> ∗ Administrator hinzufügen |
|----------|-------------------------------------|
|          | 🖋 Einstellungen                     |
| ~        | 🖌 Erscheinungsbild anpassen         |

Wenn Sie 🛃 Administrator hinzufügen wählen, öffnet sich folgendes Fenster.

#### Administrator hinzufügen

| Benutzername                                       |                      |
|----------------------------------------------------|----------------------|
| Passwort eingeben<br>Bitte neues Passwort eingeben | Passwort wiederholen |
| 🖹 Speichern                                        | × Abbrechen          |

Hier können Sie einen **Benutzernamen** und **Passwort** für einen Administrator wählen und über 🖺 *Speichern* sichern oder 💥 *Abbrechen*, wenn Sie Ihre Eingaben nicht sichern möchten.

×

Sie können beliebig viele Administratoren hinzufügen und somit verschiedenen Personen eigene Accounts und Passwörter anlegen.

Zusätzlich können Sie, wenn Sie *Finstellungen* wählen, verschiedene **Einstellungen** für den Mandanten vornehmen.

Einstellungen

| Aktion        | Host                   | SMTP Port | Absender | Benutzername    | Passwort               | SMTP TLS | IMAP Port    |
|---------------|------------------------|-----------|----------|-----------------|------------------------|----------|--------------|
| + ?           | z. B. https://mail.e   | 1 - 65:   |          |                 |                        | Keine 💌  | 1 - 65! Keir |
|               |                        |           |          | Durch Workflows | generierte Vorgangsnun | nmern    |              |
| Workflowname  |                        |           | Label    |                 |                        | Wert     |              |
| Keine Einträg | Keine Einträge         |           |          |                 |                        |          |              |
| Name des Sta  | ndarddokumentenbereich | IS        |          |                 |                        |          |              |
|               |                        |           |          |                 |                        |          |              |
|               |                        |           |          |                 |                        |          |              |
| Speichern     |                        |           |          |                 |                        |          |              |

In der Tabelle können Sie die notwendige Information eintragen um E-Mails direkt aus Honesty zu senden (siehe Detailanzeige). Mit einem Klick auf + können Sie eine neue Konfiguration hinzufügen, die Sie mit einem Klick auf das Fragezeichen rechts daneben testen können. Wenn Sie in einem Workflow Vorgangsnummern generiert haben (siehe Workflow), können Sie hier den Workflownamen, das Label, und den Wert sehen. Über Löschen können Sie die erstellte Vorgangsnummer löschen. Darüber hinaus, können Sie in das Feld *Name des Standarddokumentenbereichs* einen personalisierten Namen für den Standarddokumentenbereich eines Mandanten eingeben.

Um Ihre Einstellungen zu sichern, klicken Sie auf 🖺 Speichern oder 💥 Abbrechen, wenn Sie Ihre Eingaben nicht sichern möchten.

Wenn Sie im Menü unter den drei Punkten ... auf *J Erscheinungsbild* anpassen klicken, öffnet sich folgendes Menü.

## Erscheinungsbild

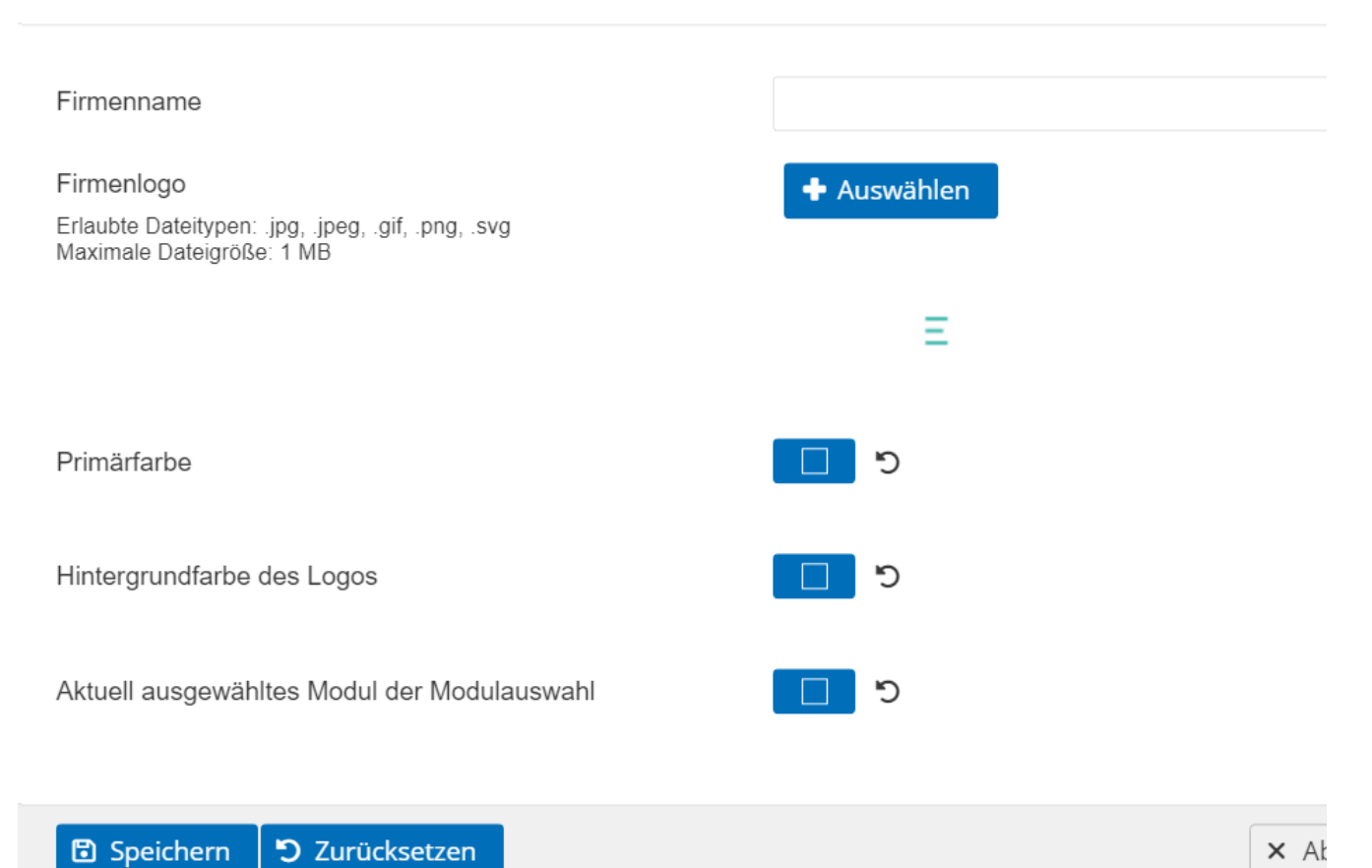

## Hier können Sie für <u>alle</u> Benutzer das Erscheinungsbild anpassen.

Diese Einstellungen bieten Ihnen vielfältige Möglichkeiten die **Benutzeroberfläche** Ihren individuellen Wünschen anzupassen.

Der gewählte Firmenname und das Firmenlogo erscheinen in der Modulauswahl. Die Primärfarbe steht für die Farbe aller farbigen Flächen. Mit der Hintergrundfarbe des Logos ist der Bereich in der Modulauswahl hinter dem Logo gemeint und Aktuell ausgewähltes Modul in der Modulauswahl beschreibt die Farbe des Hintergrunds des ausgewählten Moduls in der Modulauswahl.

#### Hintergrundfarbe des Logos

| но    |                |              | Q Benutzer filtern |              |                  |  |      |                  |  |
|-------|----------------|--------------|--------------------|--------------|------------------|--|------|------------------|--|
| -<br> | Administration | •            | Aktuell au         | sgewähltes M | odul in          |  |      |                  |  |
| ÷     | Automation     |              | der Modulauswahl   |              | der Modulauswahl |  |      | der Modulauswahl |  |
|       | Dokumente      |              |                    |              |                  |  |      |                  |  |
| ( e ) | Management     |              |                    |              |                  |  |      |                  |  |
| Ę,    | Vorlagen       |              |                    |              |                  |  | Prin |                  |  |
| 8-□   | Workflow       |              |                    |              |                  |  |      |                  |  |
|       | •              | Berta Berger | / <b>1</b> ×       | •            | Greta Faber      |  | •    |                  |  |
|       | T              |              | *                  | T            | ~                |  | T    |                  |  |

Wenn Sie Ihre Änderungen sichern möchten, klicken Sie auf 🖺 *Speichern* oder 💥 *Abbrechen*, wenn Sie Ihre Eingaben nicht sichern möchten. Wenn Sie das ursprüngliche Erscheinungsbild einstellen möchten, wählen Sie 🕤 *Zurücksetzen*.

Mit einem Klick auf den Pfeil am unteren Rand der Kachel eines Mandanten v, können Sie die Kachel erweitern, falls dort viele Informationen über den Mandanten und zugeordneten Benutzer angezeigt werden und Sie alle sehen möchten.

# 3 Automation

Mithilfe des Moduls **Automation** können Sie technische Vorgänge über Routen automatisieren. Bevor Sie mit der Automation starten, sollten Sie sich zunächst mit dem Modul Dokumente vertraut machen und eine Mappenstruktur anlegen. Mit den Routen können Sie dann Automationen für Ihre angelegten Mappen erstellen.

Das Modul Automation können Sie nur sehen, wenn Sie die erforderliche Berechtigung dafür haben. Üblicherweise ist das der Administrator.

Wenn Sie das Modul Automation auswählen, sehen Sie folgende Benutzeroberfläche:

| HONESTY | ණිරු |
|---------|------|
|         |      |

Die Automation von Prozessen geschieht durch sogenannte Routen. Eine Route kann aus mehreren (Prozess-)Schritten bestehen. Jeder Prozessschritt kann eine eigene

| Konfiguration testen, speichern, starten oder laden                                                                           |                 |           |
|----------------------------------------------------------------------------------------------------|-----------------|-----------|
| Beschreibung der Version                                                                                                    | Konfigurationen |           |
|                                                                                                    | initial-example | Fri Sep ( |
| r Konfiguration verifizieren 🖹 Konfiguration speichern ► Routen starten                                                       |                 |           |
| Expertenansicht (XML)                                                                                                    |                 |           |
| <pre>1 <?xml version="1.0" encoding="UTF-8"?> 2 &lt; <routes xmlns="http://camel.apache.org/schema/spring"> 3 </routes></pre> |                 |           |

## 3.1 Expertenansicht

Für die Routen wird die Bibliothek Apache Camel (https://camel.apache.org/components/latest/) verwendet. Typischerweise ist ein Vorgang das Verschieben von Daten von einem Punkt zu einem anderen. In eine Quelle (*Konsument*) werden Daten eingegeben, die dann zu mehreren Endpunkten (*Produzent*) gehen können.

In der **Expertenansicht** sehen Sie mehrere Routen zu getrennten Vorgängen. Die Vorgänge können in der Konfiguration beliebig aneinandergereiht werden. Das Dateiformat der Expertenansicht ist *XML* (Extensible Markup Language). Dementsprechend müssen Sie sich bei den Vorgängen an die spezifische Sprache von XML halten. Der Inhalt der Expertenansicht wird nacheinander Schritt für Schritt verarbeitet. Die ID jeder Route muss einzigartig sein, d. h. sie darf nur einmal vorkommen.

Typische Vorgänge, die mithilfe der Routen automatisiert werden, sind das Überwachen des E-Mail-Postfachs oder Schicken von E-Mails sowie automatisches Importieren und Speichern von Dateien oder Verzeichnissen. Ein weiteres typisches Beispiel ist das Überwachen von Verzeichnissen im File System und die Einstellungen, welche Werte einem Drop-Down-Menü zur Verfügung stehen.

Für diese Vorgänge gibt es verschiedene Befehle, mit denen z. B. Dateien aus einem angegebenen Verzeichnis gezogen, über Platzhalter Namen für Mappen und Workflows festgelegt sowie Dateien gespeichert werden können.

Unter <u>Konfiguration testen, speichern, starten oder laden</u> können Sie die unter der Expertenansicht eingetragene Konfiguration testen, speichern, starten oder laden.

In das Feld Beschreibung der Version können Sie einen Namen eintragen.

Über 🍓 *Konfiguration verifizieren* können Sie Ihre Konfiguration in der Expertenansicht überprüfen. Falls ein Fehler vorhanden ist, wird Ihnen dieser in einer Fehlermeldung über der Expertenansicht angezeigt oder die Verifizierung wird nicht abgeschlossen.

<u>Achtung</u>: Sobald die Konfiguration verifiziert wird, wird die Konfiguration direkt ausgeführt. Also je nach Konfiguration werden dadurch z. B. Dateien gelöscht oder eine E-Mail verschickt.

Erst wenn die Konfiguration verifiziert wurde, können die beiden Flächen daneben angeklickt und die Konfiguration so über 🖺 *Konfiguration speichern* gespeichert oder über ► *Routen starten* gestartet werden. Dadurch wird das bisher Geschehene durch die neue Konfiguration ersetzt. Solange die Konfiguration noch nicht verifiziert wurde,

#### bleiben die Flächen ausgegraut und können nicht ausgewählt werden.

Auf der rechten Seite unter Konfigurationen sehen Sie die letzten Versionen der Konfiguration. Über den kleinen Pfeil unten ▼ können Sie sich mehr Versionen anzeigen lassen. Wenn Sie rechts neben einer der Versionen auf klicken, öffnet sich die ausgewählte Version in der Expertenansicht.

Um Ihnen die Nutzung der Expertenansicht noch genauer zu erklären, haben wir im Folgenden verschiedene Konfigurationsparameter, Attributstypen und Beispielrouten zusammengefasst.

## Konfigurationsparameter

Die Konfigurationsparameter sind Elemente, die Sie in der Expertenansicht für Ihre Konfiguration verwenden können.

| Konfigurationsparameter | Bedeutung                                                                                                    |
|-------------------------|----------------------------------------------------------------------------------------------------|
| route                   | Eindeutige ID der Route                                                                                                    |
| mandant                 | Eindeutige ID des Mandanten (wird automatisch gesetzt)                                                                                                    |
| mappe                   | Name der Mappe (z.B. mappe1/mappe2)                                                                                                    |
| Verzeichnispfad         | Pfad auf dem Dateisystem (z.B. c:/verzeichnis1/verzeichnis2)                                                                                                    |
| dateipfad               | Pfad auf dem Dateisystem (z.B. c:/verzeichnis1/verzeichnis2/datei.txt)                                                                                              |
| dateiname               | Name der Datei mit Endung (z.B. datei.pdf)                                                                                                    |
| server                  | Serveradresse (z.B. mail.unternehmen.de oder 127.0.0.1)                                                                                                    |
| benutzer                | Benutzername für die Anmeldung                                                                                                    |
| passwort                | Passwort für die Anmeldung                                                                                                    |
| absender                | Absenderadresse (z.B. max.mustermann@unternehmen.de)                                                                                                    |
| empfänger               | Empfängeradresse (z.B. john.doe@unternehmen.de)                                                                                                    |
| betreff                 | Betreff der E-Mail                                                                                                    |
| text                    | Text der E-Mail                                                                                                    |
| statement               | SQL-Statement (z.B. select * from tabelle)                                                                                                    |
| quelle                  | Datenbankquelle (muss dem Applikationsserver hinzugefügt werden)                                                                                                    |
| schema                  | Regulärer Ausdruck zur Erfassung des Barcodes (z.B. [A-Z]{3}[0-9]{5})                                                                                               |
| attribute               | Attribute als Json (z.B. [{"i18n":<br>{"de":"TextLabel"},"class":"String","value":"TextWert"},{"i18n":<br>{"de":"TextLabel"},"class":"String","value":"TextWert"}]) |
| rollen                  | Eindeutige Rollennamen (z.B. Buchhaltung, Vertrieb, Entwicklung)                                                                                                    |
| workflowid              | Eindeutige ID des Workflows                                                                                                    |
| worflowschritt          | Eindeutiger Schritt des Workflows                                                                                                    |

## Attributstypen

| Attribute     | Json                                                                                                    |  |
|---------------|----------------------------------------------------------------------------------------------------|--|
| Text          | {"i18n":{"de":"TextLabel"},"class":"String","value":"TextWert"}                                                                                                    |  |
| Checkbox      | {"i18n":{"de":"CheckboxLabel"},"class":"Boolean","value":true}                                                                                                    |  |
| Datum         | {"i18n":{"de":"DatumLabel"},"class":"Date","value":{"\$date":"2020-12-<br>18T00:00:00.000Z"}}                                                                                                    |  |
| Zahl          | {"i18n":{"de":"ZahlLabel"},"class":"Decimal128","value":1.5}                                                                                                    |  |
| Liste         | Liste {"i18n":{"de":"ListeLabel"},"class":"SelectOption","value":<br>{"option":"ListeOption1"},"selectItems":[{"option":"ListeOption1"},<br>{"option":"ListeOption2"}]}                                |  |
| Mehrfachliste | {"i18n":{"de":"MehrfachlisteLabel"},"class":"LinkedHashSet","value":<br>[{"option":"ListeOption1"},{"option":"ListeOption2"}],"selectItems":<br>[{"option":"ListeOption1"},{"option":"ListeOption2"}]} |  |

Die Attributstypen entsprechen den Attributen, die Sie aus den Vorlagen kennen.

# 3.2 Beispielrouten

## Route mit einem Konsumenten (from) und einem Produzenten (to)

```
<route id="route">
    <from uri="vm://mandant:route?timeout=0"/>
    <description>globalFileUpload</description>
    <setHeader headerName="name">
        <constant>mappe</constant>
        </setHeader>
        <to uri="ejb:java:global/Dms/CamelFacade?method=saveFile(${body}, ${headers})"/>
</route>
```

## Konsumenten (from)

• Datei über die globale Hochladefunktion importieren und in HONESTY speichern:

```
<route id="route">
    <from uri="vm://mandant:route?timeout=0"/>
```

```
<description>globalFileUpload</description>
<setHeader headerName="name">
<constant>mappe</constant>
</setHeader>
<to uri="ejb:java:global/Dms/CamelFacade?method=saveFile(${body}, ${headers})"/>
</route>
```

• Datei aus dem Dateisystem importieren und in HONESTY speichern

```
<route id="route">
<from uri="detachedFile:verzeichnispfad?readLock=changed&amp;initialDelay=60000&amp;moveFaile
<setHeader headerName="name">
<constant>mappe</constant>
</setHeader>
<to uri="ejb:java:global/Dms/CamelFacade?method=saveFile(${body}, ${headers})"/>
</route>
```

• E-Mail im EML-Format importieren und in HONESTY speichern

```
<route id="route">

<from uri="imaps://server?username=benutzer&amp;password=passwort&amp; delete=false&amp;p

<to uri="ejb:java:global/Dms/MailCompleteProcessor"/>

<setHeader headerName="name">

<constant>mappe </constant>

</setHeader>

<to uri="ejb:java:global/Dms/CamelFacade?method=saveFile(${body}, ${headers})"/>

</route>
```

• Dateien über HONESTY& Connect importieren und in HONESTY speichern

```
<route id="route">

<from uri="vm://mandant:route?timeout=0"/>

<description>solutions</description>

<setHeader headerName="name">

<constant>mappe</constant>

</setHeader>

<to uri="ejb:java:global/Dms/CamelFacade?method=saveFile(${body}, ${headers})"/>
```

</route>

#### **Produzenten (to)**

• Datei über die globale Hochladefunktion importieren und in HONESTY speichern

```
<route id="route">
    <from uri="vm://mandante:route?timeout=0"/>
    <description>globalFileUpload</description>
    <description>globalFileUpload</description>
    <setHeader headerName="name">
        <constant>mappe</constant>
        </setHeader>
        <to uri="ejb:java:global/Dms/CamelFacade?method=saveFile(${body}, ${headers})"/>
</route>
```

• Datei über die globale Hochladefunktion importieren und auf das Dateisystem exportieren

```
<route id="route">
<from uri="vm://mandant:route?timeout=0"/>
<description>globalFileUpload</description>
<setHeader headerName="CamelFileName">
<constant>dateiname</constant>
</setHeader>
<to uri="detachedFile:pfad"/>
</route>
```

• Datei über die globale Hochladefunktion importieren und als Anhang per E-Mail versenden

```
<route id="route">

<from uri="vm://mandant:route?timeout=0"/>

<description>globalFileUpload</description>

<to uri="ejb:java:global/Dms/MailAttachment"/>

<setBody>

<constant>text</constant>

</setBody>

<to uri="smtp://benutzer@server?password=passwort&amp;from=absender&amp;to=empfänger&amp;

</route>
```

 Datei über die globale Hochladefunktion importieren, in das PDF-Format konvertieren und in HONESTY speichern

```
<route id="route">
    <from uri="vm://mandant:route?timeout=0"/>
    <description>globalFileUpload</description>
    <setHeader headerName="CamelHttpMethod">
        <constant>PUT</constant>
        </setHeader>
        <to uri="jetty:http://server:55555/simpleConversion?headerFilterStrategy=#java:global/Base
        <setHeader headerName="name">
            <constant>mappe1/mappe2</constant>
        </setHeader>
        <to uri="ejb:java:global/Dms/CamelFacade?method=saveFile(${body}, ${headers})"/>
        </route>
```

 Datei über die globale Hochladefunktion importieren, <u>Text der Datei erkennen, in das PDF-Format</u> konvertieren und in HONESTY speichern

```
<route id="route">

<from uri="vm://mandant:route?timeout=0"/>

<description>globalFileUpload</description>

<setHeader headerName="CamelHttpMethod">

<constant>PUT</constant>

</setHeader>

<to uri="jetty:http://server:55555/conversion?headerFilterStrategy=#java:global/Base/Heac

<setHeader headerName="name">

<constant>mappe1/mappe2</constant>

</setHeader>

<to uri="ejb:java:global/Dms/CamelFacade?method=saveFile(${body}, ${headers})"/>

</route>
```

• Datei über die globale Hochladefunktion importieren, <u>Qualität der Datei verbessen, in das Tiff-Format</u> <u>konvertieren</u> und in HONESTY speichern

```
<route id="route">
<from uri="vm://mandant:route?timeout=0"/>
<description>globalFileUpload</description>
<setHeader headerName="CamelHttpMethod">
```

• Datei über die globale Hochladefunktion importieren, <u>mehrseitig anhand von Barcode trennen</u> und auf das Dateisystem exportieren

```
<route id="route">
   <from uri="vm://mandant:route?timeout=0"/>
   <description>selectItemsWorkflow</description>
   <setHeader headerName="outputDirectory">
        <constant>verzeichnispfad1</constant>
   </setHeader>
   <setHeader headerName="unclassifiedDirectory">
        <constant>verzeichnispfad2</constant>
   </setHeader>
   <setHeader headerName="barcoderegex">
        <constant>schema</constant>
   </setHeader>
   <setHeader headerName="CamelHttpMethod">
        <constant>PUT</constant>
   </setHeader>
   <to uri="jetty:http://server:55555/barcodeExtraction?headerFilterStrategy=#java:global/Ba
   <to uri="ejb:java:global/Dms/CamelFacade?method=splitOnBarcodes(${body}, ${headers})"/>
</route>
```

• Datei über die globale Hochladefunktion importieren und mit Attributen in HONESTY speichern

```
<route id="route">
    <from uri="vm://mandant:route?timeout=0"/>
    <description>globalFileUpload</description>
    <description>globalFileUpload</description>
    <setHeader headerName="name">
        <constant>mappe</constant>
        </setHeader>
    <dstribute</comments/comments/comme
```

```
</setHeader>
<to uri="ejb:java:global/Dms/CamelFacade?method=saveAttributesSet(${body}, ${headers})"/>
</route>
```

 Datei über die globale Hochladefunktion importieren und mit <u>Attribute über eine SQL-Abfrage</u> in HONESTY speichern

```
<route id="route">
    <from uri="vm://mandant:route?timeout=0"/>
    <description>globalFileUpload</description>
    <setHeader headerName="name">
        <constant>mappe1/mappe2</constant>
        </setHeader>
        <to uri="ejb:java:global/Dms/CamelFacade?method=saveFile(${body}, ${headers})"/>
        <to uri="sql:statement?dataSource=quelle"/>
    <to uri="ejb:java:global/Dms/CamelFacade?method=saveResultToAttributes(${body}, ${headers})"/
        </route>
```

 Datei über die globale Hochladefunktion importieren, in HONESTY speichern und auf die <u>ToDo-Liste von</u> <u>Rollen setzen</u>

```
<route id="route">
```

Datei über die globale Hochladefunktion importieren, in HONESTY speichern und auf einen <u>Workflow-Schritt</u>
 <u>setzen</u>

```
<route id="route">
<from uri="vm://mandant:route?timeout=0"/>
<description>globalFileUpload</description>
```

#### Konsumenten (from) und Produzenten (to)

• Liste aus einer Datei befüllen

```
<route id="route">
    <from uri="vm://mandant:route?timeout=0"/>
    <description>selectItemsWorkflow</description>
    <setHeader headerName="path">
        <constant>dateipfad</constant>
        </setHeader>
        <to uri="ejb:java:global/Dms/DropdownInitializer?method=processFile(${body}, ${headers})'
</route>
```

• Liste über eine SQL-Abfrage befüllen

```
<route id="route">
	<from uri="vm://mandant:route?timeout=0"/>
	<description>selectItemsWorkflow</description>
	<to uri="sql:statement?dataSource=quelle"/>
	<to uri="ejb:java:global/Dms/DropdownInitializer?method=fromSql(${body}, ${headers})"/>
</route>
```

## 4 Dokumente

Im Modul **Dokumente** finden Sie Ihre abgelegten und archivierten Dokumente und können diese verwalten und bearbeiten.

Wenn Sie Ihre Dokumente in HONESTY aufrufen oder bearbeiten möchten und die Cloud-Variante von HONESTY nutzen, können Sie HONESTY über einen beliebigen Browser über folgenden Link erreichen: https://cloud.honesty.de Wenn Sie HONESTY als On-Premises-Variante nutzen, erhalten Sie Ihren individuellen Link von Ihrem Administrator.

| HONESTY      |                                                                                                    |
|--------------|----------------------------------------------------------------------------------------------------|
| Benutzername |                                                                                                    |
| Passwort     |                                                                                                    |
| Anmelden     |                                                                                                    |
| E            | eine Marke der SC sciente Sciente Sciente Sciente Sciente Sciente Sciente Sciente Sciente Sciente Sciente Sciente Science Science Scie |

Sie starten auf der **Login-Seite** und können Ihre Zugangsdaten, also Ihren Benutzernamen und Ihr Passwort eingeben, die Sie von Ihrem Administrator erhalten haben. Mit einem Klick auf Anmelden gelangen Sie direkt in die Benutzeroberfläche. Je nach Konfiguration kann Ihre Benutzeroberfläche anders aussehen.

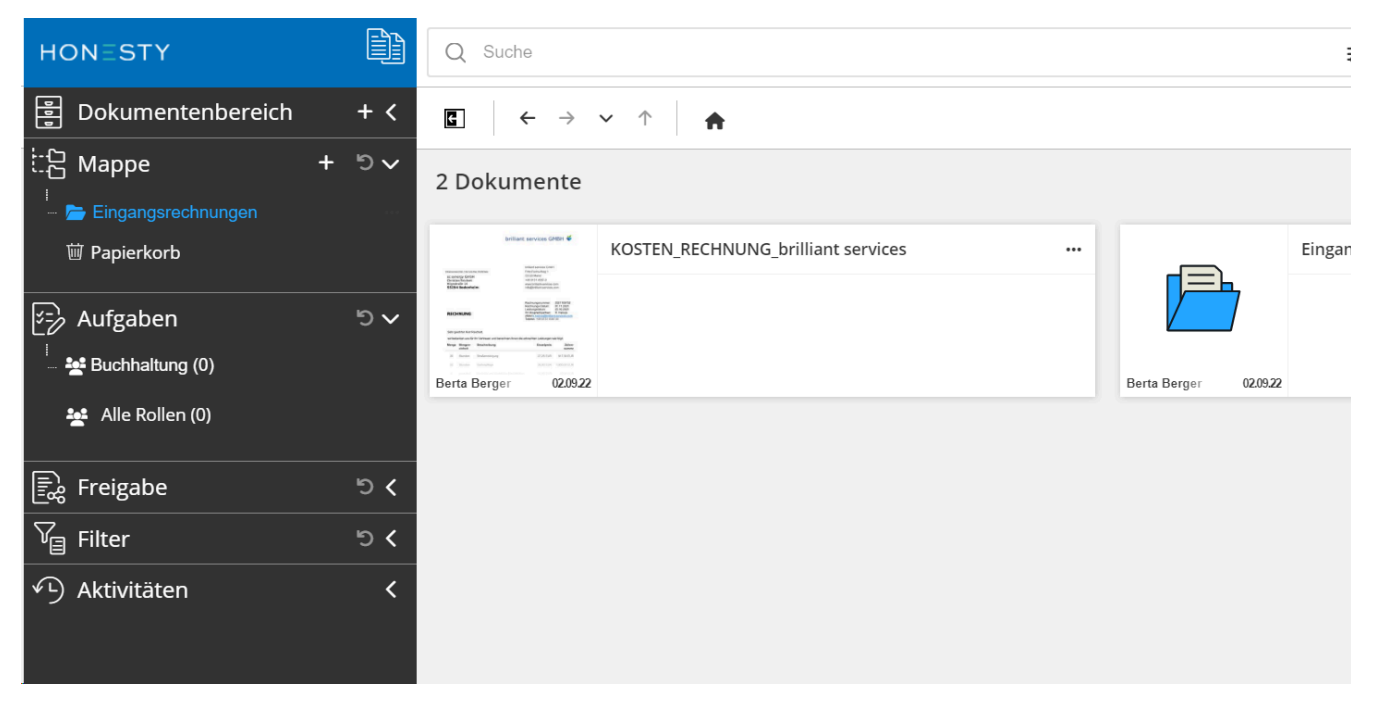

Die Benutzeroberfläche von HONESTY ist in drei Bereiche aufgeteilt:

- 1. Auf der linken Seite befindet sich der Navigationsbereich mit der Modulauswahl, dem Dokumentenbereich, dem Filter und den Aktivitäten.
- 2. Oben finden Sie den Recherchebereich mit der Attribut- und Freitextsuche sowie dem Benutzermenü.
- 3. In der Mitte sehen Sie den Anzeigebereich. Hier gibt es die Favoriten, die Dokumentenanzeige und den Bearbeitungsbereich.

| Navigationsbereich              |     | Q Suche                                                                         | :    |
|---------------------------------|-----|---------------------------------------------------------------------------------|------|
| 를 Dokumentenbereich             | + < | <b>C</b> $\leftarrow \rightarrow \checkmark \uparrow$ <b>A</b> Recherchebereich |      |
| Happe +                         | ଅ 🗸 | 2 Dokumente                                                                     |      |
| 圙 Papierkorb<br>                |     | KOSTEN_RECHNUNG_brilliant services Ein                                          | ngan |
| ≶∋ Aufgaben                     | ๖ 🗸 |                                                                                 |      |
| 🦾 🐏 Buchhaltung (0)             |     | Berta Berger 02.09.22 Berta Berger 02.09.22                                     |      |
| 🛬 Alle Rollen (0)               |     | Anzoigoboroich                                                                  |      |
| Egge Freigabe                   | ୭ < | Alizeigebereich                                                                 |      |
| ∑ <sub>⊟</sub> Filter           | ୭ ୪ |                                                                                 |      |
| <ol> <li>Aktivitäten</li> </ol> | <   |                                                                                 |      |

# 4.1 Navigationsbereich

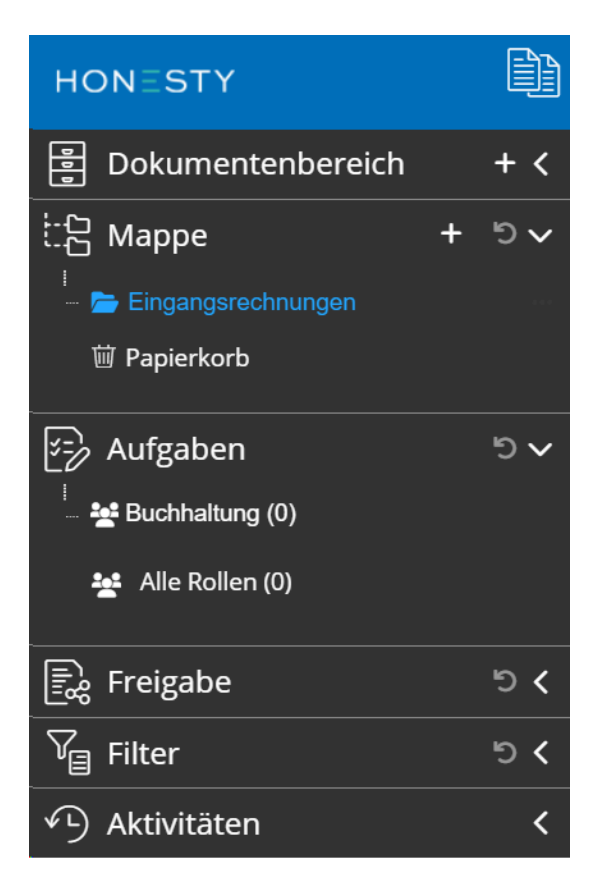

Im **Navigationsbereich** können Sie eine beliebige Mappenstruktur mit Untermappen erstellen wie Sie es von Ihrem Computer kennen. Der Dokumentenbereich ist den Mappen übergeordnet, sodass Sie bei verschiedenen Arbeitsgebieten zwischen den Themen und zugehörigen Dokumenten wechseln können. Mithilfe des Filters darunter können Sie sich individuelle Filter anlegen, auf die Sie häufig zugreifen. Über die Aktivitäten können Sie sich Benachrichtigungen über bestimmte Vorgänge anzeigen lassen und diese bei Bedarf auch per Mail erhalten. Durch einen Klick auf das Symbol in oben rechts neben dem Logo können je nach <u>Berechtigung</u> weitere Module geöffnet werden. In dem Fall eines normalen Benutzers ist das meistens nur das Modul Dokumente, in dem man sich bereits nach dem Login befindet. Unter *Aufgaben* sehen Sie Dokumente, die Für Ihre Rolle als Aufgabe gekennzeichnet wurden (siehe <u>Workflow</u>). Unter *Freigabe* finden Sie Dokumente, die Sie intern freigegeben haben oder für Sie intern freigegeben wurden. Zusätzlich sehen Sie hier Dokumente, die von anderen Benutzern oder von Ihnen Extern freigegeben wurden. Darüber hinaus finden Sie hier die von Ihnen gespeicherten *Filter*, die die Suche nach den relevanten Dokumenten erleichtern.

## 4.2 Recherchebereich

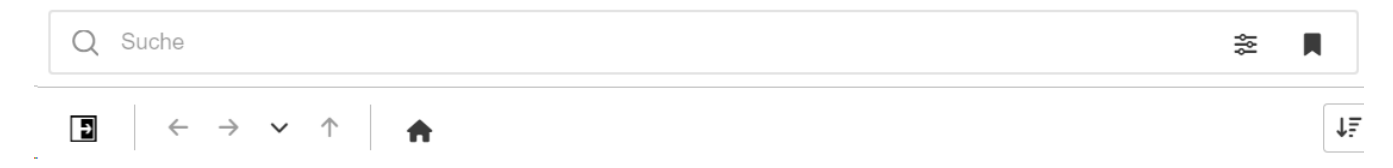

Im **Recherchebereich** kann über die Suchleiste sowohl nach bestimmten Attributen gesucht werden als auch nach Freitext. Mit einem Klick auf das Icon 🐲 können <u>Spezialfilter</u> wie Attribute und Wertebereiche angewendet werden. Über das Icon 📕 können aktuell eingestellte Filter als <u>Lesezeichen</u> gespeichert und so schnell wieder aufgerufen werden. Rechts neben der Suchleiste befinden sich noch weitere Icons mit verschiedenen Funktionen.

Durch einen Klick auf das Icon 📑, das sich unter der Suchleiste befindet, können Sie den <u>Mappenbereich</u> ausblenden und durch einen Klick auf 📑 können Sie ihn wieder einblenden. Mithilfe der Pfeilen ሩ 🍛 können Sie bis zu <u>fünf Ansichten vor- und zurückgehen</u>. Dadurch werden jedoch keine Änderungen rückgängig gemacht. Mit einem Klick auf den Pfeil 🗸 öffnet sich ein Drop-Down-Menü, in dem die letzten Ansichten, die Sie besucht haben, gezeigt werden. Der Pfeil nach oben 🏠 bringt Sie eine Mappenebene weiter nach oben. Ein Klick auf 🏫 führt sie zurück zur <u>Startseite</u>.

Rechts neben der Suchleiste befinden sich weitere Icons. Über den 🚯 <u>Globalen Upload</u> können Sie Dokumente direkt von Ihrem Gerät hochladen. Nach einem Klick auf das Icon erscheint folgendes Fenster:

## Dokument hochladen

| Route wählen 🔻                           |
|------------------------------------------|
|                                          |
| Ziehen Sie Ihre Dateien in dieses Areal! |
| oder klicken sie auf den Knopf           |
| + Dokumente auswählen                    |

Über Route wählen kann der genaue Pfad des Dokuments, das hochgeladen werden soll, ausgewählt werden oder Sie ziehen das Dokument per Drag & Drop direkt in die hellgraue Fläche. Abschließend klicken Sie noch auf + *Dokumente auswählen* und die ausgewählten Dokumente werden hochgeladen. Über das Icon können verschiedene <u>Aktivitäten und Abonnements</u> eingestellt werden.

Über die Schaltfläche Aktivitäten können Sie Ihre letzten Aktivitäten einsehen:

## Aktivitäten

| Aktivitäten    | Abonnements |       |        |    |             |    |  |
|----------------|-------------|-------|--------|----|-------------|----|--|
|                |             | М     | 44     | •• | <b></b> ⊮I  |    |  |
| Na             |             | Bezei | chnung |    | Zeitpunkt 🗘 | De |  |
| Keine Einträge |             |       |        |    |             |    |  |
|                |             | М     | 44     | •• | M           |    |  |
| Schließen      |             |       |        |    |             |    |  |

Über die Schaltfläche <u>Abonnements</u> können Sie Ihre Aktivitäten individuell einstellen. Dabei können Sie auch wählen, ob Ihnen die Benachrichtigungen in den Aktivitäten angezeigt werden sollen oder Sie per Mail benachrichtigt werden möchten:

## Aktivitäten

| Aktivitäten       | Abonnements                |              |                      |         |      |
|-------------------|----------------------------|--------------|----------------------|---------|------|
| 🗏 Administrator E | reignisse 🔻                | Bei den      | Aktivitäten anzeigen | 1       | Ab   |
|                   |                            | Per E-M      | ail benachrichtigen  |         |      |
|                   | Ereignistyp                |              | Aktivitäten          | E-Mail  | Lös  |
| Keine Einträge    |                            |              |                      |         |      |
|                   |                            | Mappenüberwa | chungen              |         |      |
| N                 | lame der überwachten Mappe |              | Untermappen          | Löschen | Bear |
| Keine Einträge    |                            |              |                      |         |      |
|                   |                            |              |                      |         |      |
| Schließen         |                            |              |                      |         |      |

Mit einem Klick auf das Icon LF Absteigend können Sie die <u>Sortierung Ihrer Dokumente</u> in Absteigend ändern und mit **†**F Aufsteigend, in Aufsteigend.

In der Dropdown-Liste rechts daneben können Sie die Kategorie wählen, nach der sortiert wird:

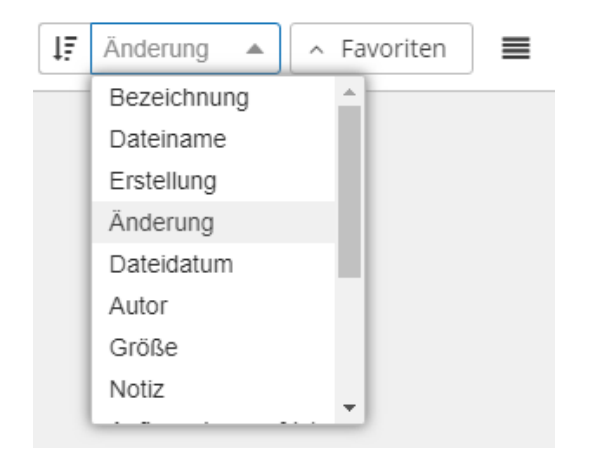

Über die *Favoriten*-Schaltfläche rechts daneben können Sie Ihre Favoriten darunter im Anzeigebereich auf- oder zuklappen. Mit einem Klick auf die **II** *Kachelübersicht* können Sie zwischen der Ansicht der Kacheln und der **II** *Listenansicht* im Anzeigebereich wechseln.

## 4.3 Anzeigebereich

Im Anzeigebereich können Sie sich Ihre Dokumente und Mappen in der **Listen- oder Kachelansicht** anzeigen lassen und beliebig zwischen beiden Ansichten wechseln (siehe Recherchebereich). Links oben sehen Sie die Anzahl Ihrer aktuell sichtbaren Dokumente. Über die Favoriten und Attribute können Sie sich häufig genutzte Suchen und Attribute einrichten, auf die Sie zugreifen können. Die Favoriten und Attribute können Sie über dem Anzeigebereich ein- oder ausklappen (siehe Recherchebereich). In der voreingestellten Kachelansicht gibt es für jedes Dokument oder jede Mappe eine Kachel, in der links ein Vorschaubild des Dokuments zu sehen ist und rechts den Titel und weitere Informationen des Dokuments. Im Fall einer Mappe ist als Vorschaubild das Symbol einer Mappe zu sehen.

| Option wählen       | Zuletzt hochgeladen                           |  |  |
|---------------------|-----------------------------------------------|--|--|
| Attribute Favoriten | KOSTEN_RECHNUN<br>services                    |  |  |
|                     | Zuletzt bearbeitet                            |  |  |
|                     | KOSTEN_RECHNUN Eingangsrechnungen<br>services |  |  |
|                     | Gesperrt                                      |  |  |
|                     | Favoriten                                     |  |  |
| 2 Dokumente         |                                               |  |  |

| Manuality is all all all all all all all all all al                                                                                                    |                       |
|----------------------------------------------------------------------------------------------------|-----------------------|
| NORMARY     Terms and and and and and and and and and and                                                                                                    |                       |
| Water Reserve         Other Party         Description         Marg.           8         Arrow         Belleverse         Belleverse         Marg.           8         Arrow         Belleverse         Belleverse         Belleverse           8         Arrow         Belleverse         Belleverse         Belleverse                                                                                                    |                       |
| Non         Association         Boots:         Max           0         None         Association         Texas         Texas           0         None         Association         Texas         Texas                                                                                                    |                       |
| E Now Merceys 2018 INSE                                                                                                    |                       |
| Konne Kennelop BLCA (SORTA     SORTA     SORTA |                       |
|                                                                                                    |                       |
| Berta Berger 02.09.22                                                                                                    | Berta Berger 02.09.22 |

In der Listenansicht stehen Ihnen einige zusätzliche Funktionen zur Verfügung, da Sie mehrere Dokumente gleichzeitig sehen und bearbeiten können:

| 2 Dokumente |         |      |         |               |        |           |                         |           |
|-------------|---------|------|---------|---------------|--------|-----------|-------------------------|-----------|
| 🕑 Bea       | rbeiten | 🗲 AI | ktionen | 🖬 Spalten     | М      |           | 1 von                   | 1         |
|             | Тур     |      |         | Bezeich       | nung 🗘 |           | Dateiname 🗘             | Änder     |
|             | PDF     | Þ    | 0       | KOSTEN_REC    | HNUN   | G_brillia | KOSTEN_RECHNUNG_brillia | 02.09.202 |
|             |         |      | 0       | Eingangsrechn | ungen  |           |                         | 02.09.202 |

Ganz links in der Tabelle sehen Sie jeweils ein leeres Kästchen, mit dem Sie das Dokument auswählen und dann verschiedene Aktionen dafür anwenden können. Die Öffnung der Detailansicht ist über einen Klick auf die Bezeichnung des Dokuments möglich und das Anzeigen der Mappe des Dokuments über das Icon 🕞. Mit einem Klick auf das oberste Kästchen können Sie alle Elemente markieren und auswählen. Daneben finden Sie verschiedene Kategorien wie Typ, Bezeichnung, Dateiname, Änderung und Autor des Dokuments. Mit einem Klick auf die beiden Pfeile 🗘 rechts neben den Kategorien können Sie die Sortierung der Liste nach der jeweiligen Kategorie alphabetisch von oben nach unten (A  $\rightarrow$  Z) oder von unten nach oben (Z  $\rightarrow$  A) einstellen. In der **Listenansicht** gibt es zusätzlich noch **drei Funktionen**, die direkt über der Dokumentenliste zu sehen sind:

🕑 Bearbeiten 🛛 🗲 Aktionen 🗖 Spalten

Über *Bearbeiten* kann die Bezeichnung der Dokumente geändert sowie Attribute bearbeitet und durch einen erneuten Klick auf *Übernehmen* gespeichert werden.

Mit einem Klick auf **4** *Aktionen* öffnet sich ein neues Menü:

| 4   | Aktionen    | п Spalten   | M |
|-----|-------------|-------------|---|
|     |             |             |   |
| Ge  | samte Ta    | belle       |   |
| csv | Export Csv  | /           |   |
| ×   | Export Exc  | cel         |   |
| PDF | Export Pdf  | -           |   |
| •   | Export Xm   | I           |   |
| Au  | sgewählte   | e Dokumente | e |
| *   | Herunterla  | aden        |   |
| 1   | Per Mail ve | erschicken  |   |
| ж   | Ausschnei   | den         |   |
| Î   | Löschen     |             |   |

Hier kann die gesamte Tabelle in verschiedenen Dateiformaten exportiert werden. Als Dateiformat kann in Csv, Excel, Pdf und Xml exportiert werden. Zusätzlich stehen die Funktionen 🛓 *Herunterladen*, *A Per Mail verschicken*, **%** *Ausschneiden* und 👕 *Löschen* für alle <u>ausgewählten Dokumente</u> gleichzeitig zur Verfügung. Neben den Aktionen gibt es noch die Kachel Spalten. Mit einem Klick darauf öffnet sich dieses Menü.

|                               | Dateidatum                                                             |
|-------------------------------|------------------------------------------------------------------------|
| ✓                             | Autor                                                                  |
|                               | Größe                                                                  |
|                               | Notiz                                                                  |
| ✓                             | Aufbewahrungsfrist                                                     |
|                               | Erinnerung                                                             |
|                               |                                                                        |
| ✓                             | Fällig                                                                 |
| <ul><li>✓</li></ul>           | Fällig<br>Workflowname                                                 |
| <b>&gt;</b>                   | Fällig<br>Workflowname<br>Workflowstatus                               |
| <ul><li>✓</li><li>✓</li></ul> | Fällig<br>Workflowname<br>Workflowstatus                               |
|                               | Fällig   Workflowname   Workflowstatus   Pfad   Attribute (Sortierung) |

Dabei können verschiedene Kategorien gewählt werden, die in der Tabelle als Spalten angezeigt werden sollen. So können Sie sich je nach Bedarf Ihre individuelle Tabelle konfigurieren.

# 4.3.1 Detailanzeige

Mit einem Klick auf ein Dokument wird dieses blau markiert und es öffnet sich auf der rechten Seite die **Detailanzeige** des Dokuments.

| <b>≜ \$</b> Ø ⊠   | < 🖸 🌟 🖈 🚥 🛛 🗙               |
|-------------------|-----------------------------|
| Attribute (5)     | ~                           |
| Belegart          | Rechnung                    |
| Belegdatum        | 05.09.2022                  |
| Belegnummer       |                             |
| Kreditor          |                             |
| Währung           | EUR                         |
| Eigenschaften (Re | chnung Metall GmbH 0007 🗸   |
| Dateiname         | Rechnung Metall GmbH 0007.p |
| Erstellung        | 05.09.22, 11:49:31          |
| Änderung          | 05.09.22, 11:50:26          |
| Autor             | Berta Berger                |
| Größe             | 105.7 KiB                   |
| Information       |                             |
| Notizen (0)       | ~                           |
|                   |                             |
|                   |                             |
|                   | Speichern                   |

In der Detailanzeige eines Dokuments können verschiedene Informationen eingesehen und Funktionen angewendet werden. In der **Leiste** oben sehen Sie verschiedene Symbole.

Sie können je nach Berechtigung mit einem Klick auf 🚔 das <u>Dokument sperren</u> und somit für andere unzugänglich machen. Das gesperrte Dokument erkennt man an diesem Symbol 🜓. Mit einem erneuten Klick auf 🚔 kann das Dokument wieder entsperrt werden.

<u>Verschiedene Versionen</u> eines Dokuments können Sie sich über dieses Icon 📚 anzeigen lassen und aufrufen.

| rsion         | Autor                                                                                            | Erstellung                                                            | Änderung                                                                                                    | Dateidatum                                                                                                    |                                                                                                    |
|---------------|--------------------------------------------------------------------------------------------------|-----------------------------------------------------------------------|----------------------------------------------------------------------------------------------------|----------------------------------------------------------------------------------------------------|----------------------------------------------------------------------------------------------------|
| 1             | Berta Berger                                                                                     | 05.09.22, 11:49                                                       | 05.09.22, 11:50                                                                                                    |                                                                                                    |                                                                                                    |
|               |                                                                                                  |                                                                       |                                                                                                    |                                                                                                    |                                                                                                    |
| Sen           |                                                                                                  |                                                                       |                                                                                                    |                                                                                                    |                                                                                                    |
| n 🗹 könner    | n Sie je nach Konfigura                                                                          | tion das <u>Dokument p</u> e                                          | er Mail versenden.                                                                                                    |                                                                                                    |                                                                                                    |
| : per Mail ve | ersenden                                                                                         |                                                                       |                                                                                                    |                                                                                                    |                                                                                                    |
| datei 🔿 Ori   | iginaldatei als PDF                                                                              |                                                                       |                                                                                                    |                                                                                                    |                                                                                                    |
|               |                                                                                                  |                                                                       |                                                                                                    |                                                                                                    |                                                                                                    |
| mmasepariert  | )                                                                                                |                                                                       |                                                                                                    |                                                                                                    |                                                                                                    |
|               |                                                                                                  |                                                                       |                                                                                                    |                                                                                                    |                                                                                                    |
|               |                                                                                                  |                                                                       |                                                                                                    |                                                                                                    |                                                                                                    |
|               |                                                                                                  |                                                                       |                                                                                                    |                                                                                                    |                                                                                                    |
|               |                                                                                                  |                                                                       |                                                                                                    |                                                                                                    |                                                                                                    |
| ment im Anhar | ng beachten                                                                                      |                                                                       |                                                                                                    |                                                                                                    |                                                                                                    |
|               |                                                                                                  |                                                                       |                                                                                                    |                                                                                                    |                                                                                                    |
| 🗖 Als Ent     | wurf speichern                                                                                   |                                                                       |                                                                                                    |                                                                                                    | ×                                                                                                    |
|               | rsion<br>1<br>3en<br>M ⊠ könner<br>c per Mail ve<br>datei ○ Or<br>ommasepariert<br>ment im Anhai | rsion Autor 1 Berta Berger Gen Can Can Can Can Can Can Can Can Can Ca | rsion Autor Erstellung<br>1 Berta Berger 05.09.22, 11:49<br>Sen<br>Sen<br>the © können Sie je nach Konfiguration das Dokument per<br>te per Mail versenden<br>te tei ○ Originaldatei als PDF<br>mmasepariert)<br>ment im Anhang beachten | rsion       Autor       Erstellung       Änderung         1       Berta Berger       05.09.22, 11:49       05.09.22, 11:50         Sen         Sen         Image: Some Size per Mail versenden         Image: Some Size per Mail versenden         Image: Some Size per Mail | Insion       Autor       Erstellung       Änderung       Dateidatum         1       Berta Berger       05.09.22, 11:49       05.09.22, 11:50 |

Detaivaraienen

Dabei können Sie wählen, ob Sie die Originaldatei, die Originaldatei als PDF oder die PDF mit Annotationen versenden möchten. Dann füllen Sie den Absender, E-Mail an, Betreff und Text individuell aus und können über *Senden* die Mail verschicken, über *Als Entwurf speichern* die Nachricht für zum späteren Senden speichern oder **x** *Abbrechen*.

Mit **<** *Freigabe über anonymen Zugriff* kann ein Dokument intern oder extern freigegeben werden. Wenn Sie die Option auswählen, wird ein neues Fenster geöffnet, in dem die <u>Art der Freigabe</u> eingestellt werden kann.

#### Freigabe

#### Interne Lesefreigabe

| ٩,                             |    |         |
|--------------------------------|----|---------|
| Verfügbar                      |    | Auswahl |
| Buchhaltung                    | ÷  |         |
| Human Ressources<br>Verwaltung | ⇒  |         |
|                                | ~  |         |
|                                | I← |         |
|                                |    |         |
|                                |    |         |

#### Interne Schreibfreigabe

|                  | Q |    |  |
|------------------|---|----|--|
| Verfügbar        |   |    |  |
| Buchhaltung      |   | ÷  |  |
| Human Ressources |   | →  |  |
| Verwaltung       |   |    |  |
|                  |   | 4  |  |
|                  |   | l← |  |
|                  |   |    |  |
|                  |   |    |  |
|                  |   |    |  |

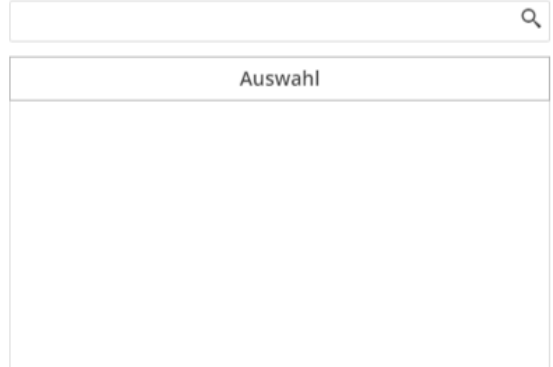

#### Freigabe für externen Zugriff

| Externe Freigaben                                  | Keine    | Herunterladen | Hochladen | Deckblatt |
|----------------------------------------------------|----------|---------------|-----------|-----------|
| Passwort                                           |          |               |           |           |
| Freigabe nach 0 Tagen automatisch<br>entfernen     | •        |               |           |           |
| Freigabe nach 0 Downloads automatisch<br>entfernen | •        |               |           |           |
| Freigabe erstellen                                 | 🗙 Freiga | be löschen    |           |           |
|                                                    |          |               |           |           |
| 🖪 Speichern                                        |          |               |           |           |

Durch eine interne Freigabe können Sie allen Benutzern, die mindestens einer der von Ihnen ausgewählten Rollen gehören, auf ein bestimmtes Dokument Zugriff gewährleisten. Eine *interne Lesefreigabe* erlaubt den berechtigten Benutzern, den Inhalt des Dokumentes ausschließlich zu lesen und eine *interne Schreibreigabe* gestattet die Änderung der Inhalten des Dokumentes. Die *Freigabe für externen Zugriff* erzeugt einen Link, der es ermöglicht ein bestimmtes Dokument oder einen Ordner mit externen Personen zu teilen. Hier können Sie einstellen, ob der Link ausschließlich das Herunterladen oder zusätzlich das Hochladen von Dokumenten erlaubt. Die Berechtigung Deckblatt ermöglicht das Lesen eines Dokumentes, das als Deckblatt des Ordners gekennzeichnet wurde. Zusätzlich

Q

können Sie ein Passwort und das automatische Entfernen der Freigabe nach einer bestimmten Anzahl an Tagen oder Downloads einstellen. Die Eingabe eines Passworts ist optional. Wenn der Regler bei der automatischen Entfernung auf 0 stehen bleibt, wird nicht automatisch gelöscht, sondern erst manuell über die Schaltfläche **x** Freigabe löschen. So kann über **x** Freigabe löschen eine eingestellte Freigabe gelöscht werden.

Mit dem Icon 🜈 können Sie das Dokument je nach Dateiformat in einer <u>externen Anwendung öffnen</u>. Über das Icon ★ fügen Sie das Dokument Ihren <u>Favoriten</u> zu. So können Sie jederzeit schnell über die Favoriten auf dieses Dokument zugreifen.

Sie können das <u>Dokument anpinnen</u> über 🖈 und finden es während Ihrer aktuellen Sitzung links unten über den Pin und können schnell darauf zugreifen. Im Gegensatz zu den Favoriten, die dauerhaft sind, bleiben die angepinnten Dokumente nur während der aktuellen Sitzung im Schnellzugriff.

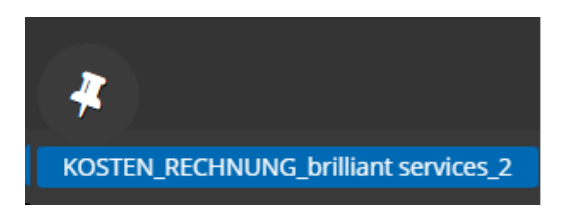

Rechts von den eben beschriebenen Icons findet sich noch folgendes Icon ... über das weitere verschiedene Funktionen aufgerufen werden können.

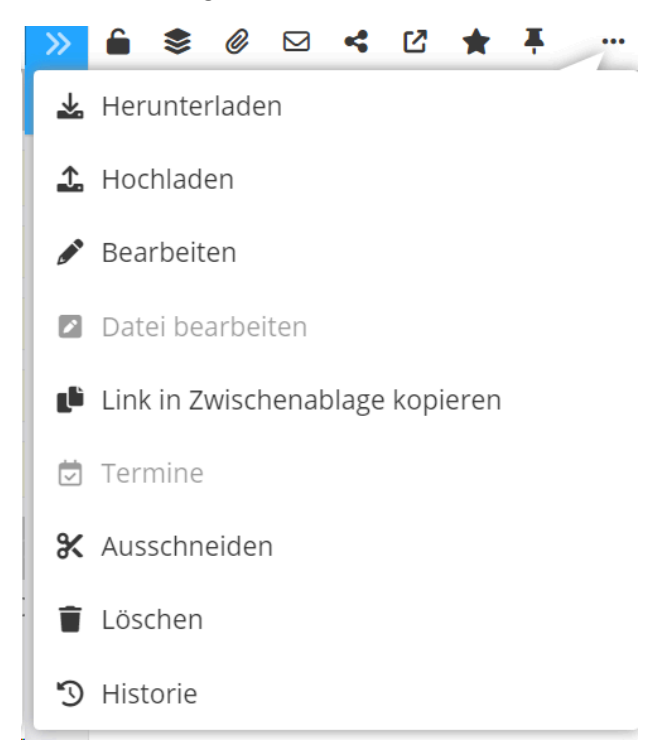

Mit einem Klick auf 🛃 können Sie das Dokument herunterladen.

Über das Icon 🛫 öffnet sich ein Pop-up-Fenster und Sie können eine neue Version des <u>Dokuments hochladen</u> und als neue Version erstellen oder beide Dokumente in einer Mappe zusammenfassen. Über 🕂 *Dokumente auswählen* können Sie die Dokumente von Ihrem Computer zum <u>Hochladen</u> auswählen.

Dabei kann über *P Bearbeiten* ein neues Fenster geöffnet werden, in dem der Dateiname, die Attribute und die Berechtigungen bearbeitet werden können. Mit **Link in Zwischenablage kopieren** kann ein Link des Dokuments in die Zwischenablage kopiert werden.

Zusätzlich können 💆 *Termine* bearbeitet werden, die dem Dokument zugeordnet sind. Über den iCal Link unten können Sie sich eingestellte Termine in Ihren externen Kalender eintragen.

Termine

| Dokument-Termin             | Belegdatum   |                        |   |                   |              |
|-----------------------------|--------------|------------------------|---|-------------------|--------------|
| × Termin entfernen          |              |                        |   |                   |              |
| Fällig am                   |              | Fällig bis             |   | Rollen            |              |
|                             | m            | Î                      |   |                   | Ŧ            |
| Betreff                     |              | Details                |   |                   |              |
|                             |              |                        |   |                   |              |
|                             |              |                        |   |                   |              |
| Erinnerung                  |              |                        |   |                   |              |
|                             |              |                        |   |                   |              |
| Minuten vor Termin 0        |              | Stunden vor Termin 0   | _ | Tage vor Termin 0 |              |
|                             |              | ~                      |   |                   |              |
| Terminwiederholung          |              |                        |   |                   |              |
| Keine                       | T            |                        |   |                   |              |
| iCal Link                   |              |                        |   |                   |              |
| https://elementarytest.scsy | nergy.net/Dr | ns/rest/calendar.ics අ | 2 |                   |              |
|                             |              |                        |   |                   |              |
| 🛱 Speichern                 |              |                        |   |                   |              |
|                             |              |                        |   |                   | tt noorserie |

Mit **X** Ausschneiden kann ein Dokument oder eine Mappe ausgeschnitten und an einer anderen Stelle wieder eingefügt werden über *Einfügen*.

Außerdem können hier Dokumente gelöscht werden über das Icon 👕 Löschen.

Über die 🕤 *Historie* können verschiedene Versionen und Änderungen des Dokuments eingesehen werden. Schließlich kann über 💥 rechts davon die Detailanzeige geschlossen werden.

Ganz oben sehen Sie den Bereich Workflow. In Klammern dahinter sehen Sie den Namen des aktuellen Workflowstatus. Mit einem Klick auf 🔀 hinter *Workflow* öffnet sich ein kleines Fenster, in dem Sie die einzelnen Schritte des Workflows sehen. Darunter steht der Name des Workflows und ggf. Anwenderinformationen, die Sie im Modul Workflow festlegen.

Unter dem Bereich Workflow finden Sie die individuellen <u>Attribute</u>, die vorkonfiguriert wurden. Je nach Einstellung werden die Informationen direkt aus dem Dokument übernommen oder Sie können sie selbst eintragen.

×

Unter dem Bereich <u>Eigenschaften</u> finden Sie den Dateinamen, die Daten der Erstellung und Änderung, das Dateidatum. den Autor, die Größe und den Dokumentenstatus.

Das Datum der Erstellung beschreibt den Zeitpunkt des Imports in HONESTY, während das Dateidatum für die ursprüngliche Erstellungszeit außerhalb von HONESTY steht.

Im Dokumentenstatus wird das Dateiformat angezeigt, Sie können den Freitext einsehen mit einem Klick auf über das Icon (3) werden die Metadaten angezeigt und das Symbol (2) zeigt Ihnen an, dass die Verarbeitung des Dokuments erfolgreich war. Falls kein Freitext oder Metadaten im Dokument vorhanden sind, sehen Sie das Icon mit der Meldung kein Freitext vorhanden oder das Icon (2) keine Metadaten vorhanden.

Neben Verarbeitung erfolgreich gibt es noch andere Verarbeitungszustände, in denen sich das Dokument befinden kann. Wenn kein Dokument ausgewählt, aber die Detailansicht geöffnet ist, ist Verarbeitung unbekannt zu sehen. Falls ein nicht verarbeitbares Dateiformat handelt, wird Verarbeitung unmöglich angezeigt. Das Icon Verarbeitung ausstehend sehen Sie, wenn das Dokument noch in der Warteschlange zur Verarbeitung in HONESTY ist. Wenn das Dokument bereits in der Warteschlange des DAAP-Dienstes ist, wird Verarbeitung wartend angezeigt. Wenn innerhalb des Dokuments eine Struktur vorhanden ist, die nicht verarbeitet werden kann oder ein Dokument fehlerhaft ist, erscheint folgende Meldung Verarbeitung fehlerhaft. Wenn das Dokument geschützt ist, sehen Sie folgendes Icon Dokument geschützt.

Je nach Dokument können auch die Icons A Valides <u>ZUGFeRD</u> oder **Q** Karte anzeigen zu sehen sein, wenn entsprechende Daten im Dokument hinterlegt sind. Wenn das Dokument mit einer Aufbewahrungsfrist versehen wurde, ist das Icon <u>X</u> Aufbewahrungsfrist bis TT.MM.JJJJ zu sehen. Wenn Sie mit der Maus über das Icon gehen, sehen Sie die eingestellte Aufbewahrungsfrist.

Unter den Eigenschaften befindet sich ein Bereich für <u>Notizen</u>, in denen Sie sich mit Kollegen über das Dokument austauschen können.

Wenn Sie einen Kommentar verfasst und gespeichert haben, können Sie ihn nachträglich bearbeiten. Über *«* links neben einem Notiz können Sie Ihre Notizen bearbeiten:

| Notizen (1) | ~                            |  |  |  |  |
|-------------|------------------------------|--|--|--|--|
|             | Sie                          |  |  |  |  |
|             | Bitte Rechnung prüfen.       |  |  |  |  |
|             | Mittwoch, 7 Sept. 2022 15:37 |  |  |  |  |
| Geben Si    | e hier eine Notiz ein        |  |  |  |  |

Und über ✔ speichern oder die Änderungen über 🖉 verwerfen:

| Notizen (1)   |                               | $\sim$ |
|---------------|-------------------------------|--------|
| <b>≁</b><br>⊘ | Sie<br>Bitte Rechnung prüfen. |        |
| Geben Si      | e hier eine Notiz ein         |        |

Über die Schaltfläche 🖺 *Speichern*, die sich rechts unten befindet, können Sie Änderungen am Dokument übernehmen. Mithilfe des kleinen Pfeils links von der Option 🖺 *Speichern* können je nach Workflow Weiterleitungen des Dokuments vorgenommen werden (siehe Workflow).

## 4.3.2 **Dokumentenanzeige**

Um das Dokument selbst zu bearbeiten, kann man in der Kachelansicht auf ... klicken und 
Dokument anzeigen auswählen. Hier kann außerdem über 
Details anzeigen die Detailansicht geöffnet werden, über 
Umbenennen den Namen des Dokumenten geändert werden, über Löschen das Dokument in den Papierkorb verschoben werden und über 
Mappe anzeigen die Mappe, in der sich das Dokument befindet, geöffnet werden.

| A NCOLL                                                                       | Rechnung Metall GmbH 0007                                                                                                    |                         |                      | Eingan  |                   |  |
|-------------------------------------------------------------------------------|----------------------------------------------------------------------------------------------------|-------------------------|----------------------|---------|-------------------|--|
| en da Anna Anna an Anna an<br>Ban Ni<br>Mart Ni<br>Martyn anna<br>Martyn anna | And Jost<br>distance in<br>Biological Control<br>Sectors<br>Nationagement Collection<br>paragement Collection<br>paragement Collection<br>paragement Collection<br>Collection<br>Col | Belegart<br>Belegdatum  | Rechnung<br>05.09.22 | 0       | Dokument anzeigen |  |
| fin Mit, Bedrings Br                                                          |                                                                                                    | Belegnummer<br>Kreditor |                      | 0       | Details anzeigen  |  |
| Berta Berger                                                                  | 07.09.22                                                                                                    |                         |                      | C       | Umbenennen        |  |
|                                                                               |                                                                                                    |                         |                      |         | Datei bearbeiten  |  |
|                                                                               |                                                                                                    |                         |                      |         | Löschen           |  |
|                                                                               |                                                                                                    |                         |                      | <b></b> | Mappe anzeigen    |  |

In der Listenansicht ist das über einen Klick auf das Icon 👁 möglich.

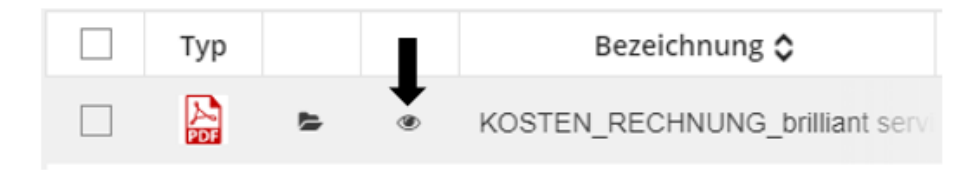

| ÷           | C          | २ 🔶                                             | 🔶 Seite                                                                         | 1 von 1              | -   H                | 90 %                                                                                                    | ×                                                                                      | 🖶 🚿 |
|-------------|------------|-------------------------------------------------|---------------------------------------------------------------------------------|----------------------|----------------------|----------------------------------------------------------------------------------------------------|----------------------------------------------------------------------------------------|-----|
| <u>&gt;</u> | <u>#</u> A | Aa [ <u>T</u> ]                                 | <u>A</u> # •                                                                    | I   😃 📱   🗭          | ) 🖉 🖊 🔶              |                                                                                                    | 1 L L                                                                                  |     |
|             |            |                                                 |                                                                                 |                      | brillian             | t services G                                                                                                    | мвн 🀳                                                                                  | ĺ   |
|             |            | sc syn<br>Christia<br>Hilgestr<br><b>5529</b> 4 | e gmbH Fritz-Fuchs-W<br>ergy GmbH<br>an Reichert<br>raße 14<br><b>ł Bodenhe</b> | eq 1 55129 Mainz     |                      | brilliant services Gmbl<br>Fritz-Fuchs-Weg 1<br>55129 Mainz<br>+49 6131 4587-0<br>www.brilliant-services.<br>info@brilliant-services       | H<br>com<br>.com                                                                       |     |
|             |            | RECH                                            | INUNG                                                                           |                      |                      | Rechnungsnummer:<br>Rechnungs-Datum:<br>Leistungsdatum:<br>Ihr Ansprechpartner:<br>eMail: <u>h.heinze@brillia</u><br>Telefon: +49 6131 458 | 2021100752<br>01.11.2021<br>25.10.2021<br>H. Heinze<br><u>nt-services.com</u><br>87-61 |     |
|             |            | Sehr ge                                         | ehrter Herr Re                                                                  | eichert,             |                      |                                                                                                    |                                                                                        |     |
|             |            | wir beda                                        | anken uns für                                                                   | Ihr Vertrauen und be | erechnen Ihnen die   | erbrachten Leistungen                                                                                                    | wie folgt:                                                                             |     |
|             |            | Menge                                           | Mengen-<br>einheit                                                              | Beschreibung         |                      | Einzelpreis                                                                                                    | Zeilen-<br>summe                                                                       |     |
|             |            | 30                                              | Stunden                                                                         | Straßenreinigung     |                      | 27,25 EUR                                                                                                    | 817,50 EUR                                                                             | - 1 |
|             |            | 50                                              | Stunden                                                                         | Gartenpflege         |                      | 36,00 EUR                                                                                                    | 1.800,00 EUR                                                                           |     |
|             |            | 4                                               | pauschal                                                                        | Kontrolle und Nacl   | hfüllen Desinfektior | 10,00 EUR                                                                                                    | 40,00 EUR                                                                              |     |
|             |            |                                                 |                                                                                 |                      |                      | Zwischensumme<br>Umsatzsteuer 19%<br>Gesamt                                                                                                | 2.657,50 EUR<br>504,93 EUR<br>3 <b>.162,43 EUR</b>                                     | -   |
|             |            |                                                 | L 0-7-                                                                          | 4                    |                      |                                                                                                    |                                                                                        |     |
|             |            | $\propto  T $                                   | V Seite                                                                         | i von i              |                      | 90 %                                                                                                    |                                                                                        |     |

In der **oberen Leiste** über dem Dokument kann mit einem Klick auf das Icon 💽 ganz links eine <u>Sidebar</u> geöffnet werden, in der alle Seiten dargestellt werden und Sie durch einen Klick auf eine Seite direkt dorthin gelangen. Wenn Sie erneut auf das Icon der Sidebar 📳 klicken schließt sie sich wieder.

Über die Lupe  $\wp$  daneben kann das Dokument durchsucht werden.

Mit den beiden Pfeilen 🛧 💵 rechts daneben kann zwischen den <u>Seiten vor und zurück</u> navigiert werden. Daneben sehen Sie die <u>Seitenzahl</u> des Dokuments, auf der Sie sich aktuell befinden. Hier können Sie auch eine bestimmte Seitenzahl eingeben, um direkt dorthin zu gelangen.

Über die Symbole Minus — und Plus + können sie in das Dokument <u>herein- oder herauszoomen</u>. Darüber hinaus, können Sie die Zoom-Stufe über die Dropdownliste in Prozentangaben manuell einstellen, oder den <u>Automatischen</u> <u>Zoom</u> einstellen. Die Zoom-Stufe bleibt während Ihrer aktuellen Sitzung erhalten. Wenn Sie sich abmelden und wieder neu anmelden wird der Zoom zurückgesetzt.

Wenn Sie auf das Icon des Druckers 🔒 klicken, können Sie das <u>Dokument drucken</u>. Mit einem Klick auf den Doppelpfeil **>>** öffnet sich ein kleines Drop-Down-Menü.

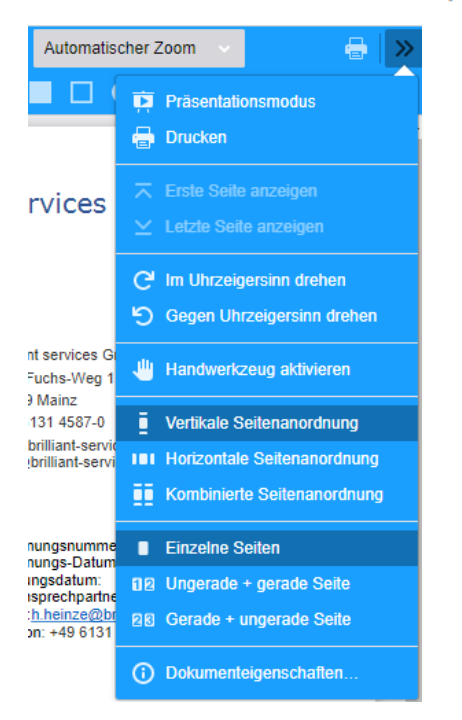

Über den m Präsentationsmodus können Sie das Dokument auf der gesamten Bildschirmseite anzeigen lassen. Dabei sehen Sie eine ganze Seite des Dokuments und können durch Scrollen zwischen verschiedenen Seiten wechseln. Über die Escape-Taste verlassen Sie diesen Modus wieder. Mit 
Drucken können Sie das Dokument ausdrucken. Darüber können Sie sich die 
erste und 
letzte Seite des Dokuments anzeigen lassen und das Dokument 
Dokument 
G im Uhrzeigersinn und 
g gegen den Uhrzeigersinn drehen. Wenn Sie 
Handwerkzeug aktivieren auswählen, können Sie den sichtbaren Ausschnitt des Dokumentes verschieben. Mit 
Vertikale Seitenanordnung werden die Seiten des Dokumentes untereinander angezeigt, mit ■ Horizontale Seitenanordnung werden die Seiten nebeneinander angeordnet und mit 
Kombinierte Seitenanzeige sehen Sie jeweils zwei Seiten nebeneinander. Wenn Sie 
Einzelne Seiten auswählen, werden die einzelnen Seiten des Dokumentes untereinander angeordnet. Ungerade + gerade Seiten zeigt eine ungerade Seite links und eine gerade Seite rechts, genau Gegensatz von 
G Gerade + ungerade Seite.

## <u>≫</u> 🚣 | Aa III 🗛 🕂 ■I | 🖤 🖺 🖉 🖌 → 🔳 🗖 ● O | 👤 💪

Unter der oberen Leiste finden Sie weitere Bearbeitungsmöglichkeiten für das Dokument.

- Mit dem ersten Icon sin der unteren Leiste können Sie die <u>Hintergrundfarbe</u> Ihrer Anmerkungen im Dokument ändern.
- Das Icon A daneben steht für die Schriftfarbe Ihrer Anmerkungen, die Sie beliebig anpassen können.
- Über das Icon Aa rechts daneben können Sie einen Text an einer beliebigen Stelle mit einem Klick als <u>Anmerkung einfügen</u>.
- Mit dem Icon Ti können Sie den Hintergrund von Text einfärben.
- Durch einen Klick auf **A** können Sie <u>Text unterstreichen</u>.
- Mit einem Klick auf das Icon R können Sie Text durchstreichen.
- Über das Icon können sie Text markieren und über einen Klick auf den Pfeil neben einem <u>Attribut</u> dort einfügen.

- Mit dem Hand-Icon 🍟 können Sie den sichtbaren Ausschnitt des Dokuments verschieben.
- Das Icon **■** rechts daneben bietet die Möglichkeit, Abstände im Dokument zu <u>messen</u>. Der erzeugte Pfeil gibt den Abstand in cm an.
- Mit dem Sprechblasen-Icon **p** können <u>Notizen</u> in einer Sprechblase auf das Dokument gebracht werden.
- Der <u>Stempel</u> & kann unterschiedlich konfiguriert werden und ermöglicht das Anbringen eines Stempels auf dem Dokument (siehe Workflow).
- Das nächste Icon *L* bietet die Möglichkeit, eine <u>digitale Unterschrift</u> zu erstellen und auf das Dokument zu bringen.

Hier können Sie auch auf dem Dokument ♂ Zeichnen oder einen → Pfeil ziehen. Zusätzlich können Bereiche des Dokuments durch Boxen und Kreise de hervorgehoben bzw. hinterlegt oder oder ausgewählt bzw. eingerahmt werden.

Achtung: Egal welche Anmerkung Sie vornehmen, um diese zu sichern, müssen Sie in der Detailanzeige auf den 🖺 Speichern-Button klicken.

## 4.4 Anwendungsbeispiel Rechnungseingangsprozess

Wir haben für den **Schnellstart** einen typischen Arbeitsweg konfiguriert und dafür theoretische Rollen und Benutzer angelegt, mit denen wir Ihnen die Funktionen und Anwendung von HONESTY vorstellen. Bei einem Rechnungseingangsprozess ist die Rolle der Buchhaltung für die Datenerfassung sowie Buchen & Bezahlen zuständig. Die Aufgaben der Buchhaltung sind im folgenden Schaubild **grün** hervorgehoben.

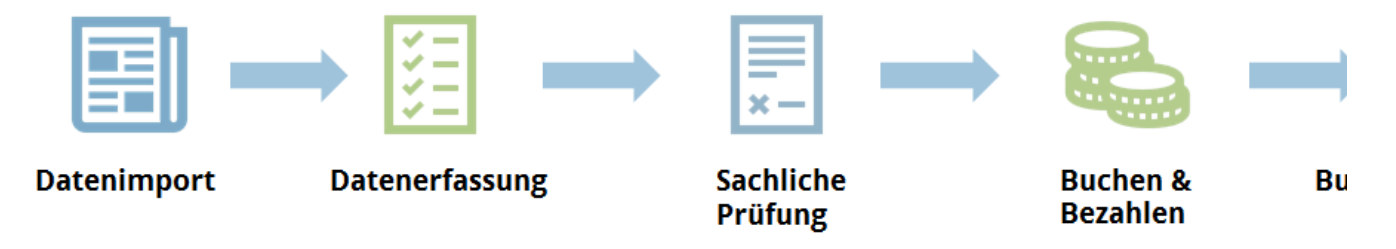

Im Folgenden sehen Sie die Benutzeroberfläche eines normalen Benutzers, der keine Administrationsberechtigungen hat. Je nach eingestellter Rolle unterscheidet sich Ihre Benutzeroberfläche von anderen Benutzern. In diesem Anwendungsbeispiel behandeln wir einen einfachen Eingangsrechnungsprozess und Sie sehen die Benutzeroberfläche einer Mitarbeiterin der Buchhaltung mit dem Namen Berta Berger.

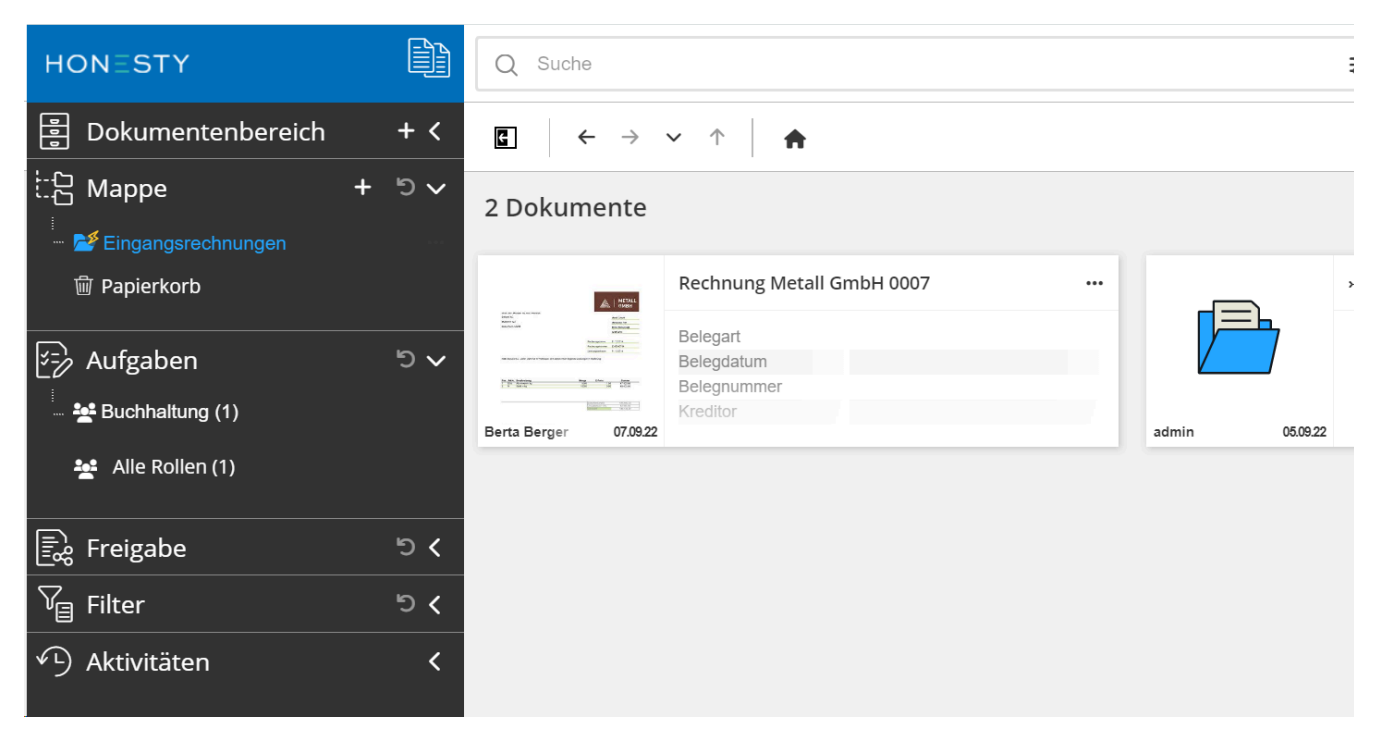

Wenn die Mitarbeiterin der Buchhaltung Berta Berger HONESTY aufruft, um ihre Eingangsrechnungen zu bearbeiten, sieht sie zunächst Ihre Benutzeroberfläche. Als Buchhalterin kann sie über Ihre *Aufgaben* auf Eingangsrechnungen zugreifen, die importiert und ihrer Rolle zugewiesen wurden.

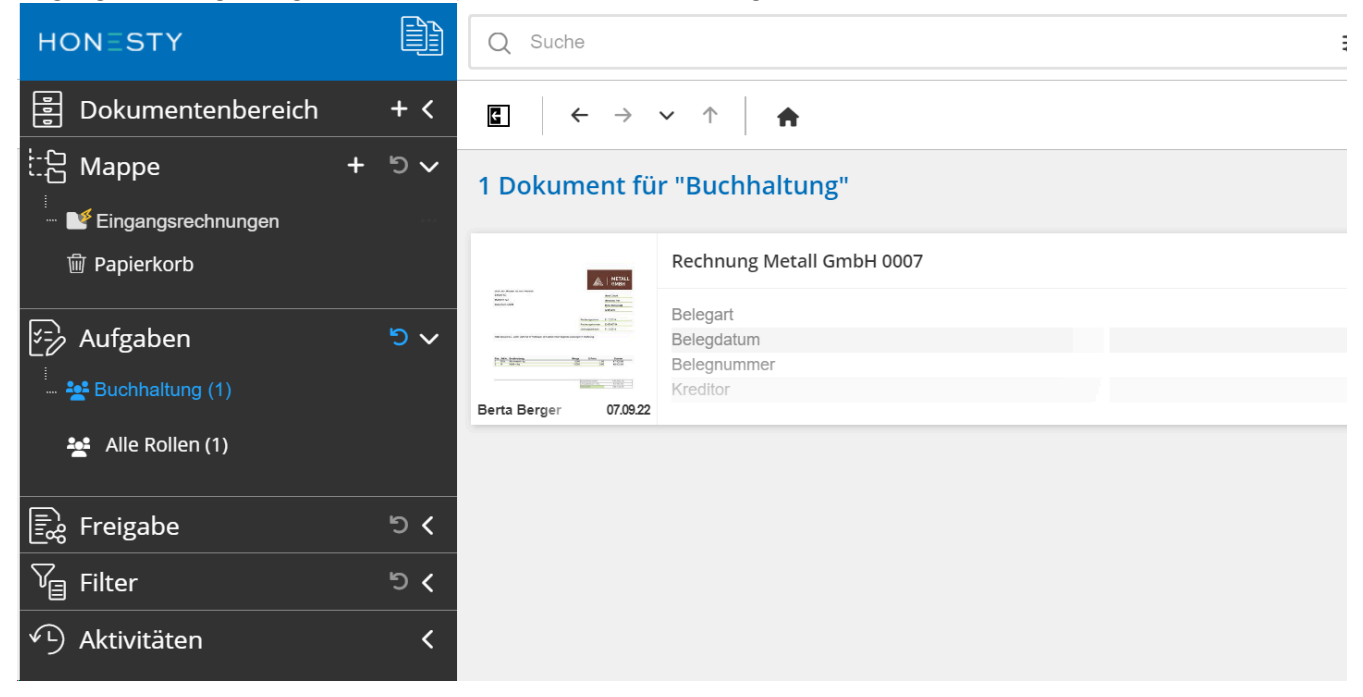

Hier kann sie nun sehen, dass Sie eine Rechnung auf ihrer Aufgabenliste hat, die sie bearbeiten muss. Mit einem Klick auf die ... des Dokuments kann sie **()** *Dokument anzeigen* wählen und gelangt so in folgende Ansicht:

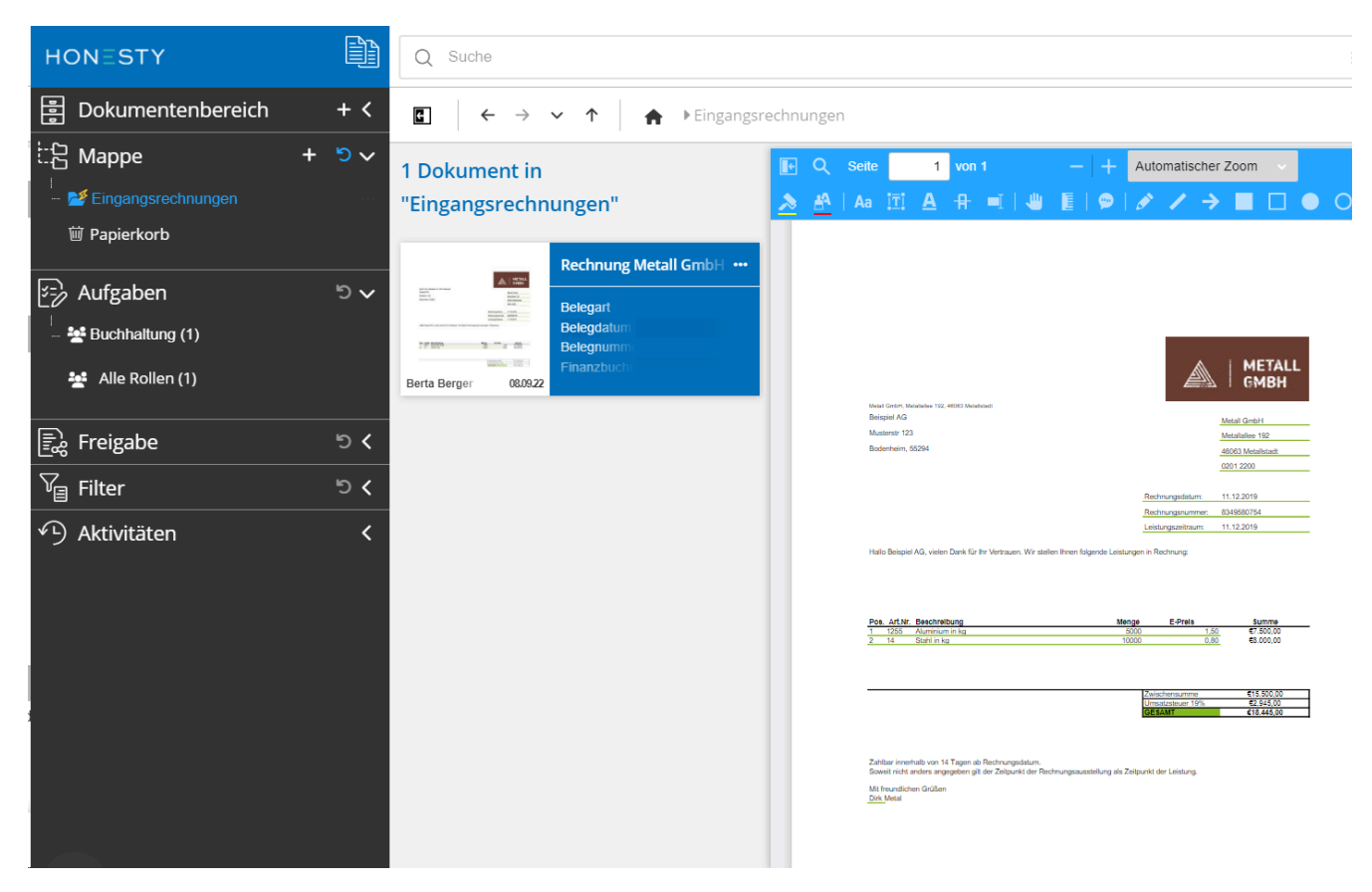

Die Aufgabe von Berta Berger als Buchhalterin ist hier das Erfassen der Daten, indem sie die Attribute in der Detailansicht ausfüllt. Abschließend kann sie ihre Eingaben über einen Klick auf 🖺 Speichern rechts unten sichern.
| <b>≜ \$ ∅</b> ⊠   | < 🖸 🌟 🖈 📖 🗙                  |  |  |  |
|-------------------|------------------------------|--|--|--|
| Workflow (Daten e | erfassen) 🗸 🗸                |  |  |  |
| Workflow          | 24                           |  |  |  |
| Workflowname      | Eingangsrechnungen           |  |  |  |
| Anwenderinforma   | Keine vorhanden              |  |  |  |
| Attribute (7)     | ~                            |  |  |  |
| Belegart          | Rechnung                     |  |  |  |
| Belegdatum        | 08.09.2022                   |  |  |  |
| Belegnummer       | 8349580754                   |  |  |  |
| Finanzbuchung     | Ë.                           |  |  |  |
| Kreditor          | Metall GmbH                  |  |  |  |
| Nettobetrag       | 15500                        |  |  |  |
| Währung           | EUR                          |  |  |  |
| Eigenschaften (Re | chnung Metall GmbH 0007)🗸    |  |  |  |
| Datainama         | Rechnung Metall GmbH 0007 pg |  |  |  |
|                   | 🗈 Speichern 🔺                |  |  |  |

Durch das Speichern der ausgefüllten Daten ist die Datenerfassung und damit die Aufgabe von Berta Berger abgeschlossen und das Dokument geht in den nächsten Workflowstatus. Die Rechnung wird als nächstes durch den Kostenstellenverantwortlichen bearbeitet. Anschließend erscheint die Rechnung wieder auf der Aufgabenliste von Berta Berger und die Buchhaltung muss die Rechnung **zur Bezahlung freigeben**.

| <b>≜ \$</b> Ø ⊠  | < 🗹 ★ 🖈 \cdots 🗙             |  |  |  |
|------------------|------------------------------|--|--|--|
| Workflow (Buchha | altung: Rechnung bezahlen) 🗸 |  |  |  |
| Workflow         | 24                           |  |  |  |
| Workflowname     | Eingangsrechnungen           |  |  |  |
| Anwenderinforma  | Keine vorhanden              |  |  |  |
| Attribute (9)    | ~                            |  |  |  |
| Belegart         | Rechnung                     |  |  |  |
| Belegdatum       | 08.09.2022                   |  |  |  |
| Belegnummer      | 8349580754                   |  |  |  |
| Bezahlung freige |                              |  |  |  |
| Finanzbuchung    | Ħ                            |  |  |  |
| Kreditor         | Metall GmbH                  |  |  |  |
| Nettobetrag      | 15500                        |  |  |  |
| Sachlich richtig | Ja 🔻                         |  |  |  |
| Währung          | EUR                          |  |  |  |
|                  | 🗈 Speichern 🔺                |  |  |  |

Wenn Berta Berger in der Checkbox "Bezahlung freigeben" einen Haken setzt und speichert, ist ihre Aufgabe erledigt, die Rechnung taucht nicht mehr in ihrer Aufgabenliste auf und geht in den nächsten Schritt des Workflows. Durch eine Schnittstelle zur Buchhaltungssoftware wird die Rechnung dann **weiterverarbeitet** und schließlich **archiviert**.

## 5 Management

Im Modul Management sehen Sie eine Übersicht verschiedener Systeminformationen.

Das Modul Management können Sie nur sehen, wenn Sie die erforderliche Berechtigung dafür haben. Üblicherweise ist das der Administrator. In diesem Fall sieht auch der Administrator nicht alle Inhalte des Moduls. Nur als Mandantenadministrator bzw. superuser sehen Sie hier das vollständige Modul.

Wenn Sie das Modul Management auswählen, sehen Sie folgende Benutzeroberfläche:

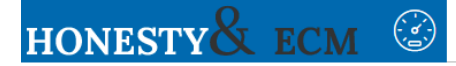

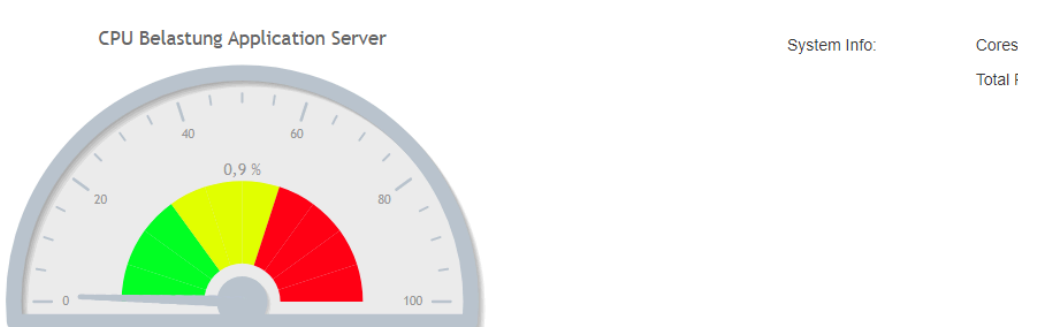

Auf der linken Seite sehen Sie die CPU Belastung des Application Servers. Rechts stehen Systeminformationen und die geschätzte Auslastung des Arbeitsspeichers.

## 5.1 superuser

Wenn Sie als **superuser** angemeldet sind, sehen Sie eine erweiterte Benutzeroberfläche mit mehr Informationen:

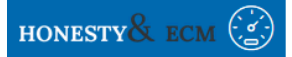

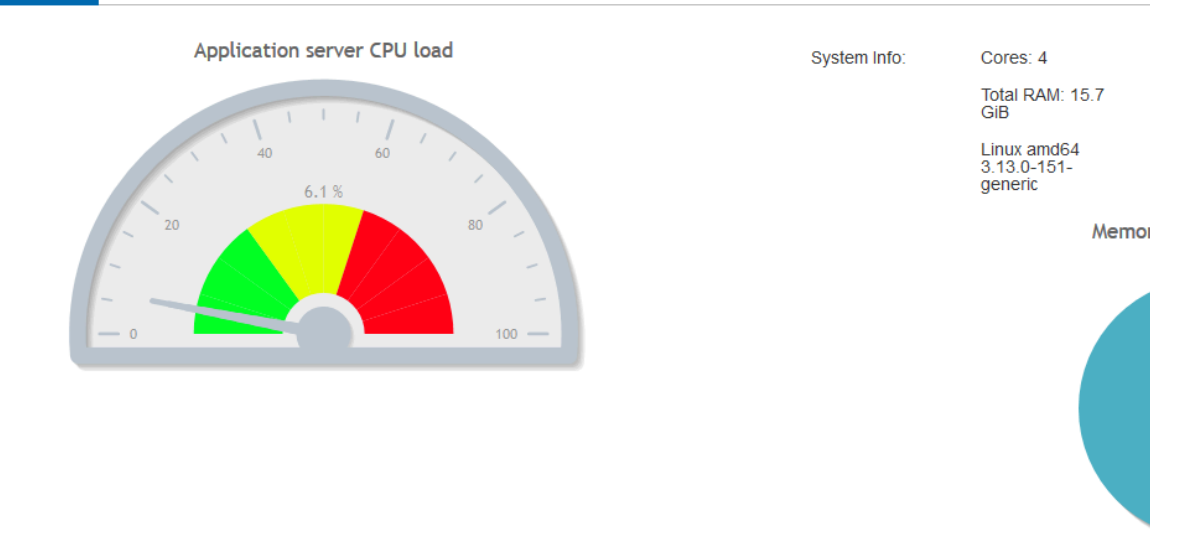

| Active sessions: 0               |          |  |  |  |  |  |
|----------------------------------|----------|--|--|--|--|--|
| SessionId                        | Username |  |  |  |  |  |
| No records found                 |          |  |  |  |  |  |
|                                  |          |  |  |  |  |  |
| Normal 🗘 B I U 😌 H1 H2 🗄 🖽 🗸 🗞 🖬 | 1        |  |  |  |  |  |
| Enter your content               |          |  |  |  |  |  |

Der obere Bereich ist identisch zu der Benutzeroberfläche des Administrators. Im Bereich darunter sehen Sie neue Informationen.

Unter <u>Active sessions</u> sehen Sie wieviele und welche Benutzer angemeldet sind. <u>Connect- oder Drive-Anwender sind</u> dabei nicht zu sehen.

| Normal 후 B I <u>U</u> 중 H | H1 H2 號≣ ≔ <u>7</u> x % ⊠   |                     |                   |
|---------------------------|-----------------------------|---------------------|-------------------|
| Enter your content        |                             |                     |                   |
|                           |                             |                     |                   |
|                           |                             |                     |                   |
|                           |                             |                     |                   |
|                           |                             |                     |                   |
|                           |                             |                     |                   |
|                           |                             |                     |                   |
| DAAP Host                 | s91406 scsvnerav net        |                     |                   |
| DAAD Doct                 |                             |                     |                   |
| DAAP Pon                  | 00000                       |                     | _                 |
| Index Snapshot            |                             | Daily snapshot at   | 🖺 Save            |
| Reprocess                 | Automatische Verarbeitung 🔹 | From 21:00 To 03:00 | 🖹 Save            |
| Tenant 💌                  |                             | From 15/03/11 12:39 | To 15/03/22 12:39 |
| Document area             |                             |                     |                   |
| ID                        |                             |                     |                   |

Im Bereich unter <u>Active sessions</u> können Sie eine Nachricht schreiben und bei Bedarf an alle Benutzer senden. Diese erhalten dann eine Pop-Up-Meldung. In der Fläche, in der *Enter your Content* steht, können Sie Ihren gewünschten Text eintragen und mithilfe der Leiste darüber bearbeiten. Über <u>Send message to all</u> auf der rechten Seite wird der Text verschickt.

| DAAP Host       | s91406.scsynerg | yy.net              |                      |                       |
|-----------------|-----------------|---------------------|----------------------|-----------------------|
| DAAP Port       | 55555           |                     |                      |                       |
| Index Snapshot  |                 | Daily sna           | pshot at             | 🖹 Save                |
| Reprocess       | Automatische Ve | rarbeitung   From 2 | 1:00 <b>To</b> 03:00 | 🖺 Save                |
| Tenant 💌        |                 | From                | 15/03/11 12:39       | To 15/03/22 12:39     |
| Document area 💌 |                 |                     |                      |                       |
| ID              |                 |                     |                      |                       |
| Tenantld        | Document area   | Storage used (GB)   | Reprocess (latest)   | Reprocess (thumbnail) |
| DT              | Standard        | 0                   |                      | 0                     |

Unter <u>DAAP Host</u> sehen Sie, wo der DAAP zu finden ist. Darunter steht der <u>DAAP Port</u>. Wenn Sie ein Häkchen bei <u>Index Snapshot</u> setzen, wird ein Backup des Index erstellt, wodurch der Index nicht vollständig neu generiert werden muss. Rechts daneben unter <u>Daily snapshot at</u> können Sie die Uhrzeit für das Backup wählen und rechts durch 🖺 *Save* speichern.

Rechts neben <u>Reprocess</u> können Sie über das Drop-Down-Menü *Aus, Automatische Verarbeitung, Alle Dokumente mit OCR verarbeiten* oder *Durch OCR erkannte Dokumente verarbeiten* wählen. Über <u>From</u> und <u>To</u> rechts daneben kann eine gewünschte Zeit ausgewählt werden und über 🖺 *Save* gesichert werden. Sofern Sie im Drop-Down-Menü nicht *Aus* eingestellt haben, findet die gewählte Verarbeitung dann zu dem eingerichteten Zeitraum statt, wodurch automatisch Fehler bereinigt werden.

Wenn Sie eine erneute Verarbeitung eines bestimmten Mandanten bzw. eines ihm zugehörigen Dokumentenbereichs veranlassen wollen, können Sie im Drop-Down-Menü *Tenant* den gewünschten Mandanten auswählen und darunter den Dokumentenbereich. Über einen Klick auf die Flächen *Reset Thumbnail, Reset Text* oder *Reset Lucene* rechts kann eine erneute Verarbeitung gestartet werden, die entsprechend das Thumbnail, den Volltext oder nur den Index (Lucene) neu generiert.

Welche Dokumente verarbeitet werden sollen, kann mittels <u>From</u> und <u>To</u> auf die eingegebene Zeitspanne eingegrenzt werden - wenn die letzte Änderung eines Dokuments in diese Zeitspanne fällt, wird es verarbeitet. Standardmäßig ist dort eine Zeitspanne von zehn Jahren eingestellt, womit in den meisten Fällen fast alle Dokumente abgedeckt sind. Falls Sie nur die Verarbeitung von Dokumenten in einer bestimmten Zeitspanne oder nur aus einer jüngeren Zeit wünschen, wählen Sie sie entsprechend aus. Die Verarbeitung findet dann zu der Zeit statt, die Sie weiter oben neben *Reprocess* bei *From* und *To* angegeben haben.

Man kann links unter dem Dokumentenbereich im Feld ID auch die ID einer einzigen Mappe eingeben, um nur diese und darin enthaltene Untermappen und Dokumente gezielt neu verarbeiten zu lassen.

Diese Funktionen können für Fehlerbereinigungen im Hintergrund verwendet werden, ohne dass Benutzer eingeschränkt werden.

In der Tabelle sehen Sie eine Übersicht von Mandanten, ihrem Dokumentenbereich, verbrauchtem Speicher, Verarbeitungen, Anzahl der Dokumente sowie Dokumente und Mappen. Diese Informationen können Hinweise auf Fehler geben.

| Number of threads created: 539         |          |           |
|----------------------------------------|----------|-----------|
| Number of active threads: 298          |          |           |
| Highest number of active threads: 305  |          |           |
| Number of active daemon threads: 157   |          |           |
| Threshold for CPU time in seconds: 100 |          |           |
| Thread Name                            | CPU Time | User Time |
| No records found.                      |          |           |

Hier sehen Sie abschließend verschiedene Informationen der <u>Threads</u>. Wenn der Server vorübergehend langsam ist, weil er an einer bestimmten Sache arbeitet, kann die Tabelle darüber Aufschluss geben. Der Schwellenwert der CPU Belastung kann über den Punkt auf dem Balken rechts verändert werden.

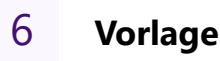

Mithilfe von **Vorlagen** können Sie Mappen und Dokumenten bereits beim Hochladen oder durch einen Workflow Attribute zuweisen. Insbesondere bei sich wiederholenden Arbeitswegen und Aufgaben können Sie so durch die einmalige Konfiguration effizienter arbeiten.

Das Modul der Vorlagen können Sie nur sehen, wenn Sie die erforderliche Berechtigung dafür haben. Üblicherweise ist das der Administrator.

Wenn Sie das Modul Vorlagen auswählen, sehen Sie folgende Benutzeroberfläche:

| HON   | ESTY                   | Ê |  |       |              |                |
|-------|------------------------|---|--|-------|--------------|----------------|
| Benut | zer, Rollen, Mandanten |   |  |       |              |                |
| Besch | nreibungAktion         |   |  |       |              |                |
| DMS   |                        |   |  | + Neu | ue Vorlage   | Vorlage: Be    |
| Besch | reibungAktion          |   |  |       |              | Mappenebene    |
| Ð     | Eingangsrechnungen     |   |  |       | <i>≱</i> * × |                |
|       |                        |   |  |       |              | Oberste Mappen |
|       |                        |   |  |       |              |                |
|       |                        |   |  |       |              |                |
|       |                        |   |  |       |              |                |
|       |                        |   |  |       |              |                |
|       |                        |   |  |       |              | Speichern      |

## 6.1 Benutzer, Rollen, Mandanten

Benutzer, Rollen, Mandanten

Beschreibung

Dabei öffnet sich folgendes Fenster:

| Neue Vorlage                                                   |                                                                 |            | ×           |
|----------------------------------------------------------------|-----------------------------------------------------------------|------------|-------------|
| Beschreibung                                                   |                                                                 |            |             |
| Benutzer Rollen Mandanten                                      | l                                                               |            |             |
| Label                                                          | Wert                                                            | Typ Pflich | tfeld       |
| Keine Einträge                                                 |                                                                 |            |             |
| A <sup>€</sup> Text ✓ <sup>€</sup> Checkbox <sup>●</sup> Datum | ∎ <sup>©</sup> Zahl ∎ <sup>®</sup> Liste ⊞ <sup>®</sup> Mehrfac | hliste     |             |
| Speichern                                                      |                                                                 |            | × Abbrechen |

In der Beschreibung können Sie den Namen für die neue Vorlage festlegen. Durch Anklicken der Schaltflächen Benutzer, Rollen, Mandanten darunter bestimmen Sie, für welche der drei die Vorlage gelten soll.

Darunter können Sie verschiedene Attribute für die neue Vorlage festlegen.

Um Ihre Änderungen zu sichern, müssen Sie auf 🖺 *Speichern* klicken oder wenn Sie sie verwerfen möchten, auf 💥 Abbrechen oder rechts oben auf 💥.

Wenn Sie mehrere Vorlagen angelegt haben, können Sie sich am unteren Ende der Tabelle über die Schaltfläche *Mehr - 1/0* mehrere Vorlagen anzeigen lassen.

## 6.2 DMS & Mappenebene bearbeiten

Im nächsten Bereich **DMS & Mappenebene bearbeiten** sehen Sie bereits angelegte Vorlagen und können diese bearbeiten oder neue Vorlagen anlegen.

DMS

|   | Beschreibung       | Aktion |
|---|--------------------|--------|
| ø | Eingangsrechnungen | € ×    |

+ Neue Vorlag

#### DMS

#### DMS

|   | Beschreibung       |
|---|--------------------|
| Ø | Eingangsrechnungen |

In der folgenden Abbildung sehen Sie die für das Anwendungsbeispiel Rechnungseingangsprozess konfigurierte Vorlage für Eingangsrechnungen.

Wenn Sie auf den Pfeil links neben der Beschreibung der Vorlage klicken, öffnet sich eine **Detailansicht der Vorlage**.

#### DMS

Währung

|   |     | Beschreibung       |          |
|---|-----|--------------------|----------|
| ۲ |     | Eingangsrechnungen |          |
|   |     |                    |          |
|   | Be  | legart             | Rechnung |
|   | Be  | legdatum           |          |
|   | Be  | legnummer          |          |
|   | Fir | nanzbuchung        | [0]      |
|   | Kre | editor             |          |

EUR

Hier sehen Sie die Attribute, die in dieser Vorlage angelegt wurden.

Wenn Sie oben rechts auf *r* klicken, öffnet sich die Vorlage im Bereich Mappenebene bearbeiten und Sie können die Vorlage dort bearbeiten.

Mit einem Klick auf 🗙, können Sie eine Vorlage löschen.

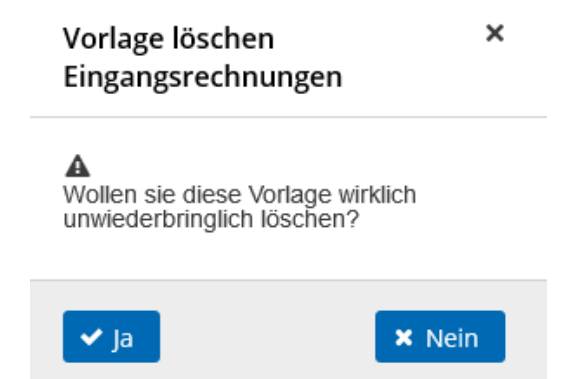

Mappenebene bearbeiten

#### Vorlage: -- Beschreibung ist leer --

| Mappenebenen hinzufügen | ÷  |
|-------------------------|----|
|                         |    |
| ▷ Oberste Mappenebene   | di |
|                         |    |

|--|--|--|--|

Im Bereich **Mappenebene bearbeiten** können Sie Vorlagen für verschiedene Mappenebenen erstellen und bereits vorhandene Vorlagen bearbeiten.

🗙 Abbrechen

Wenn Sie auf der obersten Mappenebene eine Vorlage erstellen wollen, können Sie direkt rechts neben rightarrow ObersteMappenebene auf ightarrow klicken. Alternativ können Sie unter Mappenebenen hinzufügen den gewünschten Namen der Vorlage eintippen und mit einem Klick auf rightarrow erzeugen. So können Sie Vorlagen für verschiedene Mappenebenen erzeugen.

| Beschreib           | oung              |                |      |       |                         |               |                  |             |             |          |
|---------------------|-------------------|----------------|------|-------|-------------------------|---------------|------------------|-------------|-------------|----------|
| Attribute           |                   |                |      |       |                         |               |                  |             |             |          |
|                     | Label             |                | Wert |       | Тур                     | Pflichtfeld   | Selbst           | Dokumente   | Untermappen | Extrakti |
| Keine Ein           | träge             |                |      |       |                         |               |                  |             |             |          |
| A <sup>O</sup> Text | <b>√</b> Checkbox | <b>∰</b> Datum | Zahl | Liste | ,<br>E <sup>™</sup> Mel | hrfachliste 🖸 | •<br>E Finanzbuc | hung 🗞 Refe | erenz       |          |
| Berechtig           | ungen             |                |      |       |                         |               |                  |             |             |          |

In der Beschreibung können Sie zunächst einen Namen für Ihre Vorlage festlegen.

## 6.2.1 Attribute

Im nächsten Bereich der Attributen können Sie verschiedene Attribute individuell für Ihre Vorlage auswählen.

A<sup>⊕</sup>Text ✓<sup>●</sup>Checkbox <sup>⊕</sup><sup>⊕</sup>Datum <sup>⊕</sup>Zahl <sup>⊕</sup>Liste <sup>⊕</sup>Mehrfachliste <sup>⊕</sup>Finanzbuchung <sup>⊕</sup>Referenz

Mit einem Klick auf eines der Attribute erscheint es in der Tabelle darüber und Sie können es konfigurieren.

| A <sup>®</sup> Text    | Mit dem Text-Attribut können Sie ein Feld mit einem beliebigen Text in die Vorlage einfügen. Die maximale Zeichenanzahl sind 500 Zeichen.                                                                                                    |
|------------------------|----------------------------------------------------------------------------------------------------|
| <b>√</b> Checkbox      | Durch das Checkbox-Attribut können Sie ein Kästchen einfügen, das abgehakt werden kann.                                                                                                    |
| Datum                  | Mit dem Datum können Sie ein Feld für ein Datum erstellen. Zu Beginn wird automatisch das aktuelle Datum eingestellt.                                                                                                    |
| Zahl                   | Das Attribut Zahl bietet die Möglichkeit ein Attribut anzulegen, in dem verschiedene<br>Zahlenwerte und Beträge eingetragen werden können. Es ist nicht möglich Text<br>einzugeben und die Zahlenwerte müssen dem korrekten Format der Sprache entsprechen.                                                                           |
| Liste                  | Durch die Liste erzeugen Sie ein Drop-Down-Menü, in dem Sie verschiedene<br>Möglichkeiten auswählen können, die Sie vorher individuell einstellen können (siehe<br>Konfiguration Liste).                                                                                                    |
| <b>⊞</b> Mehrfachliste | Mithilfe der Mehrfachliste können mehrere Elemente einer Liste durch zusätzliche Boxen mit Häkchen ausgewählt werden (siehe Konfiguration Liste).                                                                                                    |
| <b>∰</b> Finanzbuchung | Mit der Finanzbuchung wird ein Attribut festgelegt, das verschiedene finanzielle Elemente<br>wie Konten, Kostenstellen, Projekte, Geschäftseinheiten, Kostenträger und Steuer enthält.<br>Zusätzlich können dabei mithilfe eines integrierten Taschenrechners Berechnungen<br>vorgenommen werden (siehe Konfiguration Finanzbuchung). |
| Referenz               | Mit dem Attribut der Referenz können verschiedene Attribute miteinander verknüpft<br>werden. Wenn ein Referenzattribut bei einem Dokument geändert wird, ändert sich auch<br>das verbundene Referenzattribut in einem anderen Dokument (siehe Konfiguration<br>Referenz).                                                             |

Sobald Sie ein Attribut ausgewählt haben, können Sie es in der Tabelle bearbeiten.

| Label               | Wert              | Тур           | Pflichtfeld | Selbst   | Dokumente   | Untermappen               | Extraktion                    | ZUGFeRD | Duplikat | Verknüpfung |  |
|---------------------|-------------------|---------------|-------------|----------|-------------|---------------------------|-------------------------------|---------|----------|-------------|--|
|                     |                   | А             |             |          | ✓           | Dokume ~                  | Keine ~                       | Keine v |          |             |  |
| A <sup>©</sup> Text | <b>√</b> Checkbox | <b>D</b> atum | Zahl        | te 📰 Mel | hrfachliste | <b>∰</b><br>Finanzbuchung | <b>₽</b><br><b>⊘</b> Referenz |         |          |             |  |

Das Label steht für den Namen des Attributs, während der Wert den eigentlichen Inhalt beschreibt.

Der Typ steht für den Typ des Attributs und kann anhand des Icons zugeordnet werden.

Wenn das Attribut ein <u>Pflichtfeld</u> ist, also wenn dort der Haken gesetzt ist, wird das Feld des Attributs gelb hinterlegt.

Wenn das Attribut auf die Mappe selbst angewendet wird, also wenn der Haken bei <u>Selbst</u> gesetzt ist, gilt das Attribut der Vorlage für die Mappe, auf die die Vorlage angewendet wird.

Wenn der Haken bei <u>Dokumente</u> gesetzt wird, wird das Attribut bei Anwendung der Vorlage auf die Dokumente angewendet, die sich in der Mappe befinden.

Bei den Unterverzeichnissen gibt es vier verschiedene Varianten. Wenn Unterverzeichnisse und Dokumente darin

gewählt wird, wird das Attribut auf die Unterverzeichnisse und die Dokumente darin angewandt. Bei *Keine* wird das Attribut weder auf Unterverzeichnisse noch auf Dokumente in den Unterverzeichnissen angewandt. Wenn Sie *Dokumente in Unterverzeichnissen* auswählen, wird das Attribut nur auf die Dokumente in den Unterverzeichnissen angewandt - nicht auf die Unterverzeichnisse selbst. Bei *Unterverzeichnisse* wird das Attribut auf die Unterverzeichnisse angewandt, jedoch nicht auf die Dokumente in den Unterverzeichnissen.

In der <u>Extraktion</u> können Sie bei entsprechender Konfiguration bestimmte Inhalte auswählen, die automatisch aus dem Dokument selektiert werden. Voreingestellt sind hierbei Postleitzahl, IBAN, BIC, E-Mail, Webseite. Mehr Informationen über die Extraktion finden Sie hier.

<u>ZUGFeRD</u> (Zentraler User Guide des Forums elektronische Rechnung Deutschland) steht für ein bestimmtes Format einer elektronischen Rechnung. Dabei können verschiedene Elemente wie Rechnungsnummer, Kontoinhaber, Bank, IBAN und BIC ausgewählt werden. Der Wert wird aus ZUGFeRD extrahiert und in das Attribut übertragen. Wenn Sie auf das Schild **U** klicken, können Sie **Attributberechtigungen** für die Rollen einstellen.

| / | Attributberechtigungen |                | × |
|---|------------------------|----------------|---|
|   | Rolle                  | Berechtigungen |   |
|   | Buchhaltung            | Keine v v & w  |   |
|   | Human Ressources       | Keine v v & w  |   |
|   | Verwaltung             | Keine v v & w  |   |
|   | admin                  | Keine v v & w  |   |
|   |                        |                |   |
|   | ⊘ Schließen            |                |   |

#### Wenn Sie dabei nichts einstellen, haben alle Anwender die Berechtigung das Attribut zu sehen und zu bearbeiten.

Sie können zwischen Keine, v sowie v & w wählen. Wenn Sie Keine auswählen, hat die Rolle keinerlei Berechtigungen für das Attribut und kann es auch nicht sehen. Mit v ist view gemeint, wodurch eine Rolle die Berechtigung hat, das Attribut zu sehen, aber es nicht bearbeiten kann. Die Berechtigung v & w bedeutet view & write, wodurch eine Rolle, die diese Berechtigung erhält, das Attribut sehen und bearbeiten kann. Mit dem **x** ganz rechts kann ein Attribut wieder entfernt werden.

Einige Attribute können über einen Klick auf das Icon noch weiter konfiguriert werden.

Bei einer **Liste** oder einer **Mehrfachliste** können durch einen Klick auf das jeweilige Icon des Attributs die der Liste zur Verfügung stehenden Werte konfiguriert werden.

#### Liste konfigurieren

| + Auswahlmöglichkeit hinzufügen              |     |
|----------------------------------------------|-----|
| Opt                                          | ion |
| Keine Einträge                               |     |
| Auswahlmöglichkeiten aus Automation beziehen |     |
| Attribut als Filter verwenden                |     |
| Regulären Filter eingeben                    |     |
| Attribute aktualisieren<br>Art der Selektion |     |
| Schließen                                    |     |

Hierbei können Sie bei entsprechender Konfiguration über *Auswahlmöglichkeiten aus Automation beziehen* aus einer externen Quelle Auswahlmöglichkeiten beziehen. Über *Attribut als Filter verwenden* können Sie über ein Listenattribut ein anderes in der Auswahl einschränken, um so bereits vorzufiltern. Mit dem *regulären Filter* können Sie ebenfalls die Auswahl einschränken. Die *Art der Selektion* legt nur bei der Automation und der Extraktion fest unter welcher Bedingung ein Wert dem Dropdown zugewiesen wird. *Wert setzen* bedeutet immer den Wert aus der Extraktion bzw. Automation übernehmen - auch dann wenn die Liste den Wert gar nicht enthält. *Gleicher Wert* bedeutet den Wert nur übernehmen wenn die Liste die exakt gleiche Option enthält. *Beinhaltet Wert* bedeutet den Wert nur übernehmen wenn die Liste eine Option enthält, die den Wert enthält.

Im Fall der **Finanzbuchung** kann ebenfalls durch einen Klick auf das Icon ein Fenster zur Konfiguration geöffnet werden.

#### Finanzbuchung konfigurieren

| Konten                                                                                                    |                            | Auswahlmöglichkeit hinzufügen                                                                                                    |
|----------------------------------------------------------------------------------------------------|----------------------------|----------------------------------------------------------------------------------------------------|
|                                                                                                    | Option                     | Aktion                                                                                                    |
| Keine Konten konfiguriert                                                                                                    |                            |                                                                                                    |
|                                                                                                    |                            |                                                                                                    |
| Standardwert                                                                                                    |                            |                                                                                                    |
| Konten aus Automation beziehen                                                                                                    |                            |                                                                                                    |
| Casha ala Filhan fin Mandan yang dan                                                                                                    |                            |                                                                                                    |
| Spalle als Filter für Konten verwenden                                                                                                    |                            | <ul> <li>Regulären Filter eingeben</li> </ul>                                                                                                    |
|                                                                                                    |                            | Ð                                                                                                    |
| Kostenstellen                                                                                                    |                            | ₩ Auswahlmöglichkeit hinzufügen                                                                                                    |
|                                                                                                    | Option                     | Aktion                                                                                                    |
| Keine Kostenstellen konfiguriert                                                                                                    |                            |                                                                                                    |
|                                                                                                    |                            |                                                                                                    |
| Standardwert                                                                                                    |                            |                                                                                                    |
| Kostenstellen aus Automation beziehen                                                                                                    |                            |                                                                                                    |
| Spalte als Filter für Kostenstellen verwenden                                                                                                    |                            | ▼ Regulären Filter eingeben                                                                                                    |
|                                                                                                    |                            | Regulator Files ongobori                                                                                                    |
| Projekte                                                                                                    |                            | Auswahlmöglichkeit hinzufügen                                                                                                    |
|                                                                                                    |                            |                                                                                                    |
|                                                                                                    | Option                     | Aktion                                                                                                    |
| Keine Projekte konfiguriert                                                                                                    | Option                     | Aktion                                                                                                    |
| Keine Projekte konfiguriert                                                                                                    | Option                     | Aktion                                                                                                    |
| Keine Projekte konfiguriert<br>Standardwert                                                                                                    | Option                     | Aktion                                                                                                    |
| Keine Projekte konfiguriert<br>Standardwert<br>Projekte aus Automation beziehen                                                                                                    | Option                     | Aktion                                                                                                    |
| Keine Projekte konfiguriert<br>Standardwert<br>Projekte aus Automation beziehen<br>Spalte als Filter für Projekte verwenden                                                                                                    | Option                     | Aktion                                                                                                    |
| Keine Projekte konfiguriert<br>Standardwert<br>Projekte aus Automation beziehen<br>Spalte als Filter für Projekte verwenden                                                                                                    | Option                     | Aktion                                                                                                    |
| Keine Projekte konfiguriert<br>Standardwert<br>Projekte aus Automation beziehen<br>Spalte als Filter für Projekte verwenden                                                                                                    | Option                     | Aktion                                                                                                    |
| Keine Projekte konfiguriert<br>Standardwert<br>Projekte aus Automation beziehen<br>Spalte als Filter für Projekte verwenden<br>Geschäftseinheiten                                                                                                    | Option                     | Aktion                                                                                                    |
| Keine Projekte konfiguriert Standardwert Projekte aus Automation beziehen Spalte als Filter für Projekte verwenden Geschäftseinheiten                                                                                                    | Option                     | Aktion Aktion  Regulären Filter eingeben  Auswahlmöglichkeit hinzufügen  Aktion                                                                                        |
| Keine Projekte konfiguriert         Standardwert         Projekte aus Automation beziehen         Spalte als Filter für Projekte verwenden         Geschäftseinheiten         Keine Geschäftseinheiten konfiguriert                                                                                                    | Option                     | Aktion Aktion  Regulären Filter eingeben  Auswahlmöglichkeit hinzufügen  Aktion                                                                                        |
| Keine Projekte konfiguriert         Standardwert         Projekte aus Automation beziehen         Spalte als Filter für Projekte verwenden         Geschäftseinheiten         Keine Geschäftseinheiten konfiguriert         Standardwert                                                                                                    | Option                     | Aktion                                                                                                    |
| Keine Projekte konfiguriert         Standardwert         Projekte aus Automation beziehen         Spalte als Filter für Projekte verwenden         Geschäftseinheiten         Keine Geschäftseinheiten konfiguriert         Standardwert         Geschäftseinheiten aus Automation beziehen                                                                                 | Option                     | Aktion                                                                                                    |
| Keine Projekte konfiguriert         Standardwert         Projekte aus Automation beziehen         Spalte als Filter für Projekte verwenden         Geschäftseinheiten         Keine Geschäftseinheiten konfiguriert         Standardwert         Geschäftseinheiten aus Automation beziehen                                                                                 | Option<br>Option           | Aktion Aktion Aktion Regulären Filter eingeben EAuswahlmöglichkeit hinzufügen Aktion                                                                                   |
| Keine Projekte konfiguriert         Standardwert         Projekte aus Automation beziehen         Spalte als Filter für Projekte verwenden         Geschäftseinheiten         Keine Geschäftseinheiten konfiguriert         Standardwert         Geschäftseinheiten aus Automation beziehen         Spalte als Filter für Geschäftseinheiten verwenden                      | Option<br>Option           | Aktion Aktion Aktion Aktion Regulären Filter eingeben Aktion Aktion Aktion                                                                                             |
| Keine Projekte konfiguriert         Standardwert         Projekte aus Automation beziehen         Spalte als Filter für Projekte verwenden         Geschäftseinheiten         Keine Geschäftseinheiten konfiguriert         Standardwert         Geschäftseinheiten aus Automation beziehen         Spalte als Filter für Geschäftseinheiten verwenden                      | Option<br>Option           | Aktion Aktion Aktion Regulären Filter eingeben Auswahlmöglichkeit hinzufügen Aktion Aktion Regulären Filter eingeben Regulären Filter eingeben                         |
| Keine Projekte konfiguriert         Standardwert         Projekte aus Automation beziehen         Spalte als Filter für Projekte verwenden         Geschäftseinheiten         Keine Geschäftseinheiten konfiguriert         Standardwert         Geschäftseinheiten aus Automation beziehen         Spalte als Filter für Geschäftseinheiten verwenden         Kostenträger | Option<br>Option           | Aktion Aktion Aktion Regulären Filter eingeben Auswahlmöglichkeit hinzufügen Aktion Regulären Filter eingeben Regulären Filter eingeben EAuswahlmöglichkeit hinzufügen |
| Keine Projekte konfiguriert         Standardwert         Projekte aus Automation beziehen         Spalte als Filter für Projekte verwenden         Geschäftseinheiten         Keine Geschäftseinheiten konfiguriert         Standardwert         Geschäftseinheiten aus Automation beziehen         Spalte als Filter für Geschäftseinheiten verwenden         Kostenträger | Option<br>Option<br>Option | Aktion Aktion Aktion Aktion Regulären Filter eingeben Aktion Aktion Aktion Aktion Aktion Aktion Aktion Aktion Aktion Aktion Aktion                                     |

| Standardwert                                               |                                          | ▼        |
|------------------------------------------------------------|------------------------------------------|----------|
| Kostenträger aus Automation beziehen                       |                                          | ▼        |
| Spalte als Filter für Kostenträger verwenden               | Regulären Filter e                       | eingeben |
| Steuer                                                     | Auswahlmöglichkeit hi                    | nzufügen |
| Option                                                     |                                          | Aktion   |
| 00                                                         |                                          | ×        |
| 07                                                         |                                          | ×        |
| 19                                                         |                                          | ×        |
|                                                            |                                          |          |
| Standardwert                                               | 19                                       | •        |
| Steuer aus Automation beziehen                             |                                          | ▼        |
| Regulärer Filter um Steuersatz von Steuerklasse zu trennen | Regulärer Filter für Steuersatz eingeben |          |
|                                                            |                                          |          |

#### 🥑 Schließen

Wenn ein *Standardwert* ausgewählt wird, ist dieser Wert bereits voreingestellt. Im Element Steuer ist 19 als Standardwert angegeben (siehe Abbildung: Finanzbuchung konfigurieren) und erscheint dann in Finanzbuchung bearbeiten direkt als Auswahl (siehe Abbildung: Finanzbuchung bearbeiten). Über *Steuer aus Automation beziehen* können Auswahlmöglichkeiten aus einer externen Quelle bezogen werden (siehe Automation). Mit *Spalte als Filter verwenden* können Sie über ein Element der Finanzbuchung ein anderes in der Auswahl einschränken, um so bereits vorzufiltern. Mit dem regulären Filter können Sie ebenfalls die Auswahl einschränken.

#### Finanzbuchung bearbeiten

| Pos. | Konto | Buchungstext | Kostenstelle | Projekt | Geschäftseinheit | Kostenträger | Steuer |
|------|-------|--------------|--------------|---------|------------------|--------------|--------|
| 1    | -     |              | •            | •       | •                | •            | 19 💌   |

#### 🛛 Schließen

Mit einem Klick auf den Wert der Finanzbuchung können die verschiedenen konfigurierten Elemente eingesehen werden. Dieses Menü öffnet sich auch, wenn im Modul Dokumente in der Detailansicht eines Dokuments das Attribut Finanzbuchung 💿 angeklickt wird, um es zu bearbeiten. Über den Pfeil unter Aktion 20 kann eine neue Zeile bzw. Position eingefügt oder über 🗙 entfernt werden.

Wenn Positionen in der Tabelle eingetragen werden, kann der Gesamt-Nettobetrag, die Gesamt-Steuer und der Gesamt-Bruttobetrag berechnet werden.

Bei einem Referenzattribut können Sie ebenfalls in einem separaten Fenster die Konfiguration einstellen.

Referenzen

| Selbstrefe                                                 | erenzierendes           | Attribut hinz | ufügen     |       |               |
|------------------------------------------------------------|-------------------------|---------------|------------|-------|---------------|
| <b>A</b> <sup>©</sup> Text                                 | ✓ Checkbox              | ∎Datum        | Zahl       | Liste | ₩ehrfachliste |
| Referenze                                                  | en auf existiere        | ende Attribu  | te hinzufü | gen   |               |
| Finanzbuch<br>Eingangs<br>Belegdatum                       | nung<br>rechnungen<br>n |               |            |       |               |
| Kreditor<br>Belegart<br>Belegnumn<br>Währung<br>Finanzbuch | ner                     |               |            |       |               |
|                                                            | _                       |               |            |       |               |
| 🕑 Schließen                                                |                         |               |            |       |               |

## 6.2.2 Berechtigungen

Mithilfe der **Berechtigungen** im Bereich unter den Attributen können Sie festlegen, wer welche Berechtigung für diese Vorlage hat.

#### Verzeichnisvorlage editieren

| Beschreibung     | Eingangsrechnungen |        |
|------------------|--------------------|--------|
| Attribute        |                    |        |
| Berechtigungen   |                    |        |
|                  |                    |        |
|                  |                    | Selbst |
|                  | Rolle              |        |
| Buchhaltung      |                    |        |
| Human Ressources |                    |        |
| Verwaltung       |                    |        |
| admin            |                    |        |

Sie können dabei die Berechtigungen geordnet nach <u>Selbst</u>, <u>Dokumente</u>, <u>Unterverzeichnisse</u> und <u>Dokumente in</u> <u>Unterverzeichnissen</u> einstellen. Dabei können Sie für jede Kategorie einzelne Berechtigungen für die unterschiedlichen Rollen einstellen.

Die Berechtigung **v** steht für *view*, **r** für *read*, **w** für *write* und **d** für *delete*. Mit **v** kann eine Rolle nur <u>sehen</u>, dass die Mappe oder das Dokument existiert, aber nicht die Inhalte. Mit **r** kann der <u>Inhalt</u> einer Mappe oder des Dokumentes angesehen werden. Durch **w** kann eine Rolle die Mappe oder das Dokument <u>bearbeiten</u> und mit **d** kann eine Rolle die Mappe oder das Dokument <u>löschen</u>.

Wenn Sie eine der Berechtigungen anklicken, wählen Sie diese für die entsprechende Rolle aus.

**1** Wenn Sie dabei nichts einstellen, haben alle Anwender die Berechtigung das Dokument bzw. die Mappe zu sehen, zu bearbeiten und zu löschen.

## 6.2.3 Platzhalterknoten

Wenn Sie eine Mappe erzeugen möchten, von der Sie den Namen noch nicht kennen bzw. Sie wollen der Mappe einen Namen geben, der sich aus einem Attribut eines Dokuments ergibt, wählen Sie ... rechts neben *Mappenebenen hinzufügen*, um einen sogenannten Platzhalterknoten zu erzeugen.

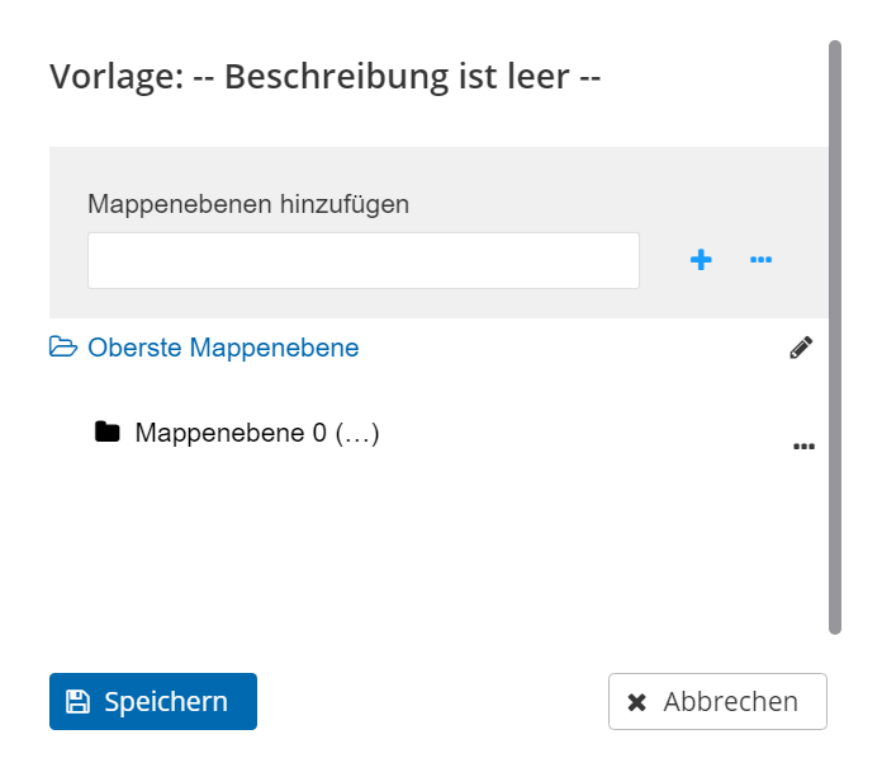

Wenn Sie auf eine erstellte Mappenebene klicken und dann eine neue Ebene hinzufügen, liegt diese Ebene unter der vorigen. Wenn Sie Vorlagen auf verschiedenen Mappenebenen erzeugen, könnte das dann so aussehen:

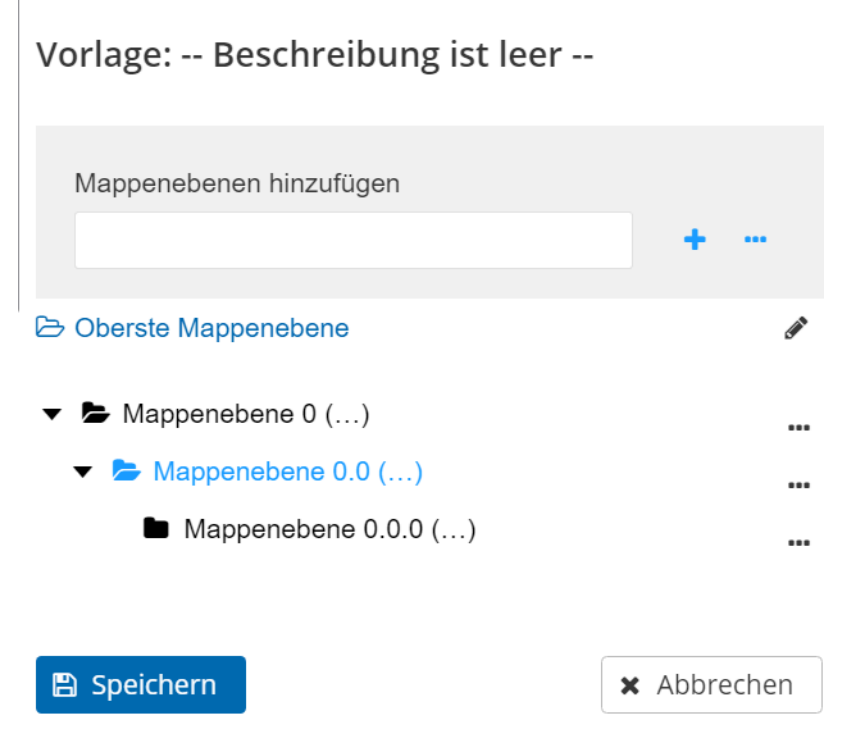

Um die einzelnen Mappenebenen zu bearbeiten, klicken Sie auf .... rechts neben dem Namen der Mappenebene.

### Vorlage: -- Beschreibung ist leer --

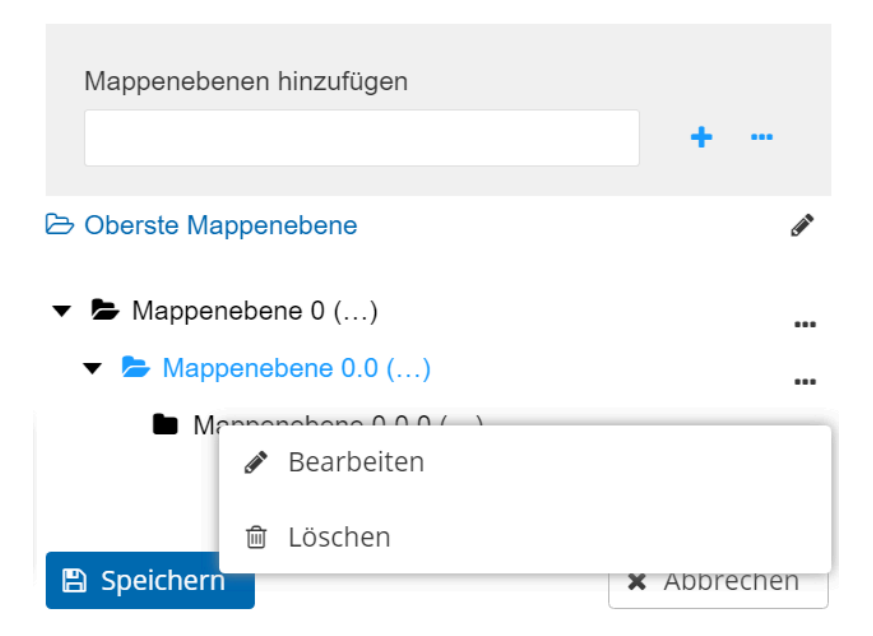

Dort können Sie über *P Bearbeiten* die Vorlage bearbeiten oder über <u> Löschen</u> entfernen.

Wenn Sie eine neue Vorlage anlegen möchten, aber im Bereich *Mappenebene bearbeiten* noch eine Vorlage angezeigt wird, können Sie im Bereich DMS rechts oben auf **+** *Neue Vorlage* klicken und damit leert sich die Ansicht von *Mappenebene bearbeiten*.

Achtung: Am Ende müssen Sie zum Sichern in jedem Fall auf Schließen und dann unter Mappenebene bearbeiten auf 🖺 Speichern klicken.

## 6.2.4 Vorlage anwenden

Um eine Vorlage schließlich auf eine bestimmte Mappe anzuwenden, können Sie das im Modul Dokumente tun. Alternativ können Sie auch einen entsprechenden Workflow konfigurieren (vgl. Workflow).

<u>Achtung:</u> Grundsätzlich wirkt sich das Anwenden von Vorlagen nur auf neue, zukünftige Dokumente und Mappen aus - nicht auf bereits hochgeladene.

Wenn eine Vorlage geändert wird, wirkt sich das ebenfalls nicht auf Dokumente und Mappen aus, auf die die alte Version der Vorlage bereits angewendet wurde.

Dafür wählen Sie eine Mappe im Dokumentenbereich aus und klicken dort rechts auf .....

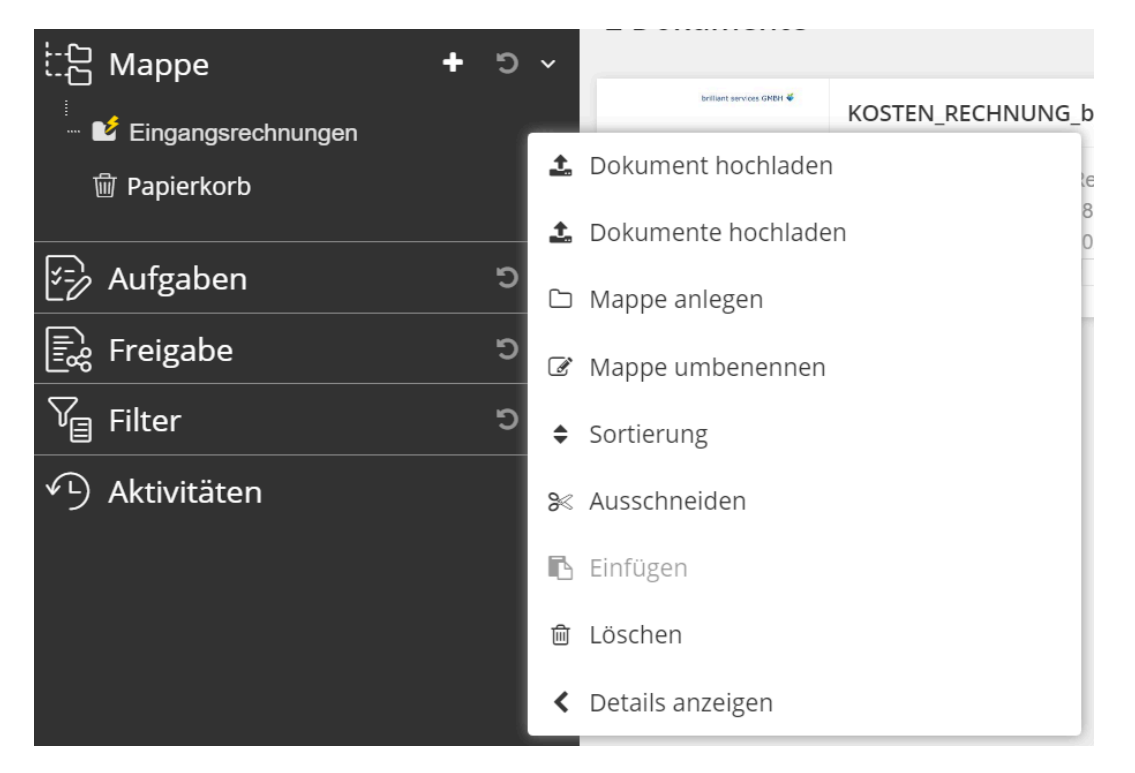

Wenn Sie dann Details anzeigen anklicken, wird die Detailanzeige der Mappe rechts am Bildschirmrand eingeblendet.

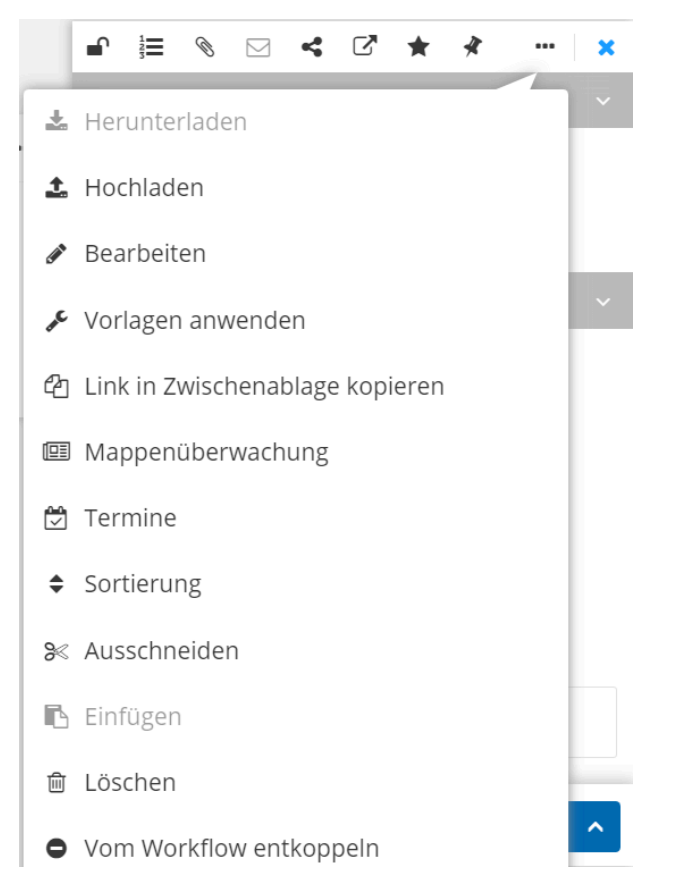

Hier können Sie, wenn Sie rechts auf ... klicken, *» Vorlage anwenden* auswählen und es öffnet sich ein neues Fenster.

#### Vorlagen

#### Angewendete Vorlagen

Vorlage: Eingangsrechnungen~Belegdatum18.07.22KreditorKreditorBelegart-Belegnummer-Wahrung-Finanzbuchung-

#### Verfügbare Vorlagen

| [ | Vorlage: Eingangsrechnungen |          | ~           |
|---|-----------------------------|----------|-------------|
|   | Belegdatum                  | 18.07.22 |             |
|   | Kreditor                    |          |             |
| ~ | Anwenden                    |          | × Abbrechen |

Hier sind die Vorlagen nach <u>angewendet</u>, <u>verfügbar</u> und <u>vererbbar</u> sortiert. Wenn Sie bei **Angewendete Vorlagen** den Haken bei *Angewendet lassen* setzen, wird die Vorlage weiterhin verwendet. Unter **Verfügbare Vorlagen** sehen Sie die Vorlagen, die Sie noch nicht angewendet haben. Über das Kästchen bei *Anwenden* können Sie die Vorlage anwenden.

×

Alle einklappen

#### Vorlagen

Finanzbuchung

#### Verfügbare Vorlagen

| 🗌 Vorlage: Eingangsrechnungen |          | ~           |
|-------------------------------|----------|-------------|
| Belegdatum                    | 18.07.22 |             |
| Kreditor                      |          |             |
| Belegart                      |          |             |
| Belegnummer                   |          |             |
| Währung                       |          |             |
| Finanzbuchung                 |          |             |
| Vererbbare Vorlagen           |          |             |
| Keine Einträge                |          |             |
| Vorlagen korrigieren          |          |             |
| ✓ Anwenden                    |          | 🗙 Abbrechen |

**Vererbbare Vorlagen** sind Vorlagen, die über die übergeordnete Mappe weitergegeben werden. Wenn Sie das Kästchen von *Vorlagen korrigieren* anhaken, können Sie Änderungen in einer Vorlage auch auf Mappen anwenden, die bereits in der Vergangenheit erzeugt wurden.

Achtung: Am Ende müssen Sie zum Sichern in jedem Fall auf 🖺 Speichern klicken, wenn Sie Ihre Einstellungen sichern wollen oder 🗙 Abbrechen, wenn Sie sie verwerfen möchten.

## 6.3 Anwendungsbeispiel Eingangsrechnungen

Um die Anwendung der Attribute noch einmal zu verdeutlichen, stellen wir Ihnen hier die Vorlage der Eingangsrechnungen aus unserem Anwendungsbeispiel kurz vor.

×

#### Verzeichnisvorlage editieren

| Beschreibung |                    | Eingangsre | chnungen    |        |           |             |            |         |          |
|--------------|--------------------|------------|-------------|--------|-----------|-------------|------------|---------|----------|
| Attribute    |                    |            |             |        |           |             |            |         |          |
| Label        | Wert               | Тур        | Pflichtfeld | Selbst | Dokumente | Untermappen | Extraktion | ZUGFeRD | Duplikat |
| Belegart     | •                  |            | ✓           |        | ✓         | Dokume v    | Keine v    | Keine v |          |
| Belegdatum   | Aktuelles<br>Datum |            | ✓           |        | ✓         | Dokume v    | Keine v    | Keine v |          |
| Belegnumm    |                    | А          | ✓           |        | <         | Dokume v    | Keine v    | Keine v |          |
| Finanzbuch   | E                  | Ē          |             |        | ✓         | Dokume v    | Keine v    | Keine v |          |
| Kreditor     |                    | А          | ✓           |        | <         | Dokume v    | Keine v    | Keine v |          |
| Währung      | •                  |            | ✓           |        | ✓         | Dokume v    | Keine v    | Keine v |          |
| Schließen    |                    |            |             | ^      |           | ^           | ^          |         |          |

Für diese Vorlage wurde die <u>Beschreibung</u> Eingangsrechnungen ausgewählt. Als <u>Attribute</u> wurden dabei mehrere Listen, ein Datum, ein Text und eine Finanzbuchung angelegt,

Um die <u>Art des Belegs</u> zu vermerken, wurde eine **Liste** angelegt, in der bspw. Rechnung ausgewählt werden kann. Für das <u>Datum</u> des Belegs wurde ein Attribut mit **Datum** angelegt.

Für die <u>Nummer</u> des Belegs wurde ein **Textattribut** verwendet, in das die Belegnummer eingetragen werden kann. Das Attribut der **Finanzbuchung** bietet hier die Möglichkeit verschiedene finanzielle Informationen einzutragen und die Richtigkeit der Rechnung mithilfe der Taschenrechnerfunktion zu überprüfen.

Zusätzlich kann mit einem **Textattribut** der <u>Kreditor</u> angegeben werden.

Abschließend wurde noch ein Listenattribut für die Währung ausgewählt.

Anhand des Beispiels sehen Sie, dass Sie Vorlagen sehr individuell Ihren Wünschen anpassen und für unterschiedliche Zwecke nutzen können.

## 6.4 Extraktion

Mithilfe der **Extraktion** können Sie verschiedene Attribute automatisch ausfüllen lassen, wenn Sie sie entsprechend konfigurieren.

#### Extraktion

| Profil         | Neu           | •                 |         | Speichern | 🗙 Entfernen |                |
|----------------|---------------|-------------------|---------|-----------|-------------|----------------|
| Prioritä       | t             | Identifikationswo | örter   |           | Su          | chwort         |
|                |               |                   |         |           |             |                |
|                |               |                   |         |           |             |                |
| Referenz       | Neu           |                   | 🖺 Speic | hern      | K Entfernen |                |
| Dokument       | Kein Dokument |                   | + Wähl  | en        |             |                |
|                | Profil        |                   | E       | rgebnis   |             |                |
| Keine Einträge | 1             |                   |         |           |             | Keine Einträge |

Um eine neue Extraktion anzulegen, wählen Sie unter <u>Profil</u> Neu und tragen den gewünschten Namen in der Beschreibung ein.

In der Tabelle darunter können Sie die Extraktion individuell einstellen.

Wenn Sie Erweitert ankreuzen, sehen Sie zusätzliche Anpassungsmöglichkeiten für Ihr Extraktionsprofil:

| Profil    | Neu                   | •          |   | 🖺 Speichern | Centfernen |       |     |
|-----------|-----------------------|------------|---|-------------|------------|-------|-----|
| Bereich   |                       | 8 8        | 8 |             |            |       |     |
| Priorität | Identifikationswörter | Abweichung |   | Suchwort    | Abweichung | Seite | Sta |
|           |                       | 1 🔷 0      | ÷ |             | 1          | 0     | 1   |

Wenn Sie <u>Bereich</u> ankreuzen können Sie einen Bereich im Dokument festlegen, in dem ausschließlich gesucht wird. In den vier Feldern rechts daneben, können Sie den Suchbereich anpassen. Mit den ersten zwei Feldern können Sie die X und Y Koordinaten der linken oberen ecke des Suchbereiches setzen. Wenn Sie in beiden Feldern null eingeben, entspricht die linke obere Ecke des Suchbereiches die linke obere Ecke des Dokumentes. Mit den anderen zwei Feldern können Sie die Höhe und Breite des Suchbereiches anpassen.

#### Info: Die Werte werden in Punkte (pt) gemessen.

- Die <u>Identifikationswörter</u> dienen der Identifikation von Dokumenten und stehen für Wörter, die sich innerhalb eines Dokuments befinden und die gesucht werden sollen.
- <u>Abweichung</u> legt fest wie viele Zeichen von den angegebenen Identifikationswörtern und Suchwörtern abweichen dürfen.
- Die <u>Seite</u> legt die Seite fest, auf die die Extraktion angewendet werden soll. Wenn Sie hier null angeben werden alle Seiten verwendet.
- Das <u>Suchwort</u> steht für ein Wort, in dessen Umkreis nach dem gewünschten Inhalt gesucht werden soll.

- Start legt fest, bei welchem Wort die Suche anfangen soll.
- Mit <u>Regex \*</u> ist ein regulärer Ausdruck gemeint, der eine Zeichenkette beschreibt, die eine Menge von Zeichenketten nach syntaktischen Regeln beschreibt. So kann die Länge einer Zeichenkette festgelegt werden oder die Position bestimmter Zeichen innerhalb einer Zeichenkette. Außerdem muss kein bestimmtes Zeichen festgelegt werden, sondern es kann eine beliebige Art von Zeichen wie zum Beispiel Buchstaben, Ziffern oder Sonderzeichen festgelegt werden.
- Die <u>Richtung</u> gibt an, in welche Richtung vom Suchwort aus nach dem gewünschten Wert gesucht werden soll. Also, ob vorwärts oder rückwärts gesucht werden soll.
- Der <u>Radius</u> beschreibt den Umkreis um das Suchwort herum, in dem nach dem gewünschten Inhalt gesucht werden soll.
- Das <u>Datumsformat</u> bietet die Möglichkeit ein bestimmtes Format des Datums festzulegen. Dazu kann ein bestimmtes Datum mit dem gewünschten Format hineinkopiert werden und durch das Icon *s* in ein allgemeingültiges Format übertragen werden.
- Die <u>Sprache</u> legt fest, ob Dezimalstellen durch einen Punkt oder ein Komma getrennt werden.
- Wenn Sie Trimmen ankreuzen, werden alle Leerzeichen aus der extrahierten Information entfernt.
- Mit Sammeln können alle Treffer in einem Attribut durch Komma getrennt gesammelt werden.
- Mit 🚯 kann ein neuer Eintrag in der Tabelle hinzugefügt werden.

<u>Achtung:</u> Um ein Profil zu Speichern, müssen Sie rechts neben der Beschreibung 🖺 *Speichern* wählen oder zum Entfernen die Schaltfläche 案 *Entfernen* darüber.

In der <u>Referenz</u> unter der Tabelle kann ein Dokument ausgewählt werden, um die Extraktion darauf anzuwenden. Über + *Wählen* können Sie ein Dokument von Ihrem Gerät auswählen. Um das Dokument zu Speichern, müssen Sie rechts neben der Beschreibung E Speichern wählen oder zum Entfernen die Schaltfläche **x** Entfernen darüber. In der Tabelle darunter werden dann die Ergebnisse angezeigt.

## 7 Workflow

**Workflows** bieten Ihnen die Möglichkeit, Ihre individuellen Arbeitsprozesse in HONESTY abzubilden und so effizienter zu gestalten. Bevor Sie mit den Workflows starten, sollten Sie sich zunächst mit dem Modul Dokumente vertraut machen und eine Mappenstruktur für Ihre Dokumente anlegen, die Sie dann in einen Workflow einbinden können.

Das Modul Workflow können Sie nur sehen, wenn Sie die erforderliche Berechtigung dafür haben. Üblicherweise ist das der Administrator.

Wenn Sie das Modul Workflow auswählen, sehen Sie folgende Benutzeroberfläche:

| HONESTY                      | 8-   |
|------------------------------|------|
| Workflow Konfigura           | tion |
| Workflow Liste               | •    |
| Komponenten                  | •    |
| Mappe                        |      |
| Vorlage                      |      |
| <sub>දුරුණි</sub> Automation |      |
| لاتے Aufgaben                |      |
|                              | i    |
|                              |      |
| –Ç Split                     |      |
| + <u>−</u><br>×≡ Finanzen    |      |
|                              |      |
|                              |      |
|                              |      |

Das Drop-Down-Menü Workflow Liste links unter Workflow Konfiguration kann mit einem Klick geöffnet werden und man sieht alle bereits bestehenden Workflows und kann sich diese anzeigen lassen und bearbeiten.
Wenn Sie einen neuen Workflow erstellen möchten, geben Sie rechts daneben den gewünschten Namen ein. Falls Sie noch einen anderen Workflow ausgewählt haben, klicken Sie auf + Neu, um den Bearbeitungsbereich zu leeren.
Wenn Sie einen Workflow speichern möchten, wählen Sie rechts daneben 🖺 Speichern oder zum Löschen die Schaltfläche mit Löschen.

Ganz rechts können Sie über **a** *Ausrichten* den Workflow im Bearbeitungsbereich in der Mitte zentrieren. Um ein Element des Workflows zu löschen, klicken Sie zunächst auf das Element, das Sie löschen möchten und danach auf Element löschen.

Auf der linken Seite finden Sie die verschiedenen Komponenten, mit denen Sie Ihren Workflow konfigurieren können.

Im mittleren Bereich können Sie den Workflow und die Komponenten bearbeiten.

Auf der rechten Seite können Sie die Komponenten aus dem mittleren Bereich im Detail konfigurieren.

### 7.1 Komponenten

Es gibt sieben verschiedene Komponenten: *Mappe, Vorlage, Automation, Aufgaben, Termin, Split* und *Finanzen*. Jede Komponente kann in einen Workflow eingebunden werden.

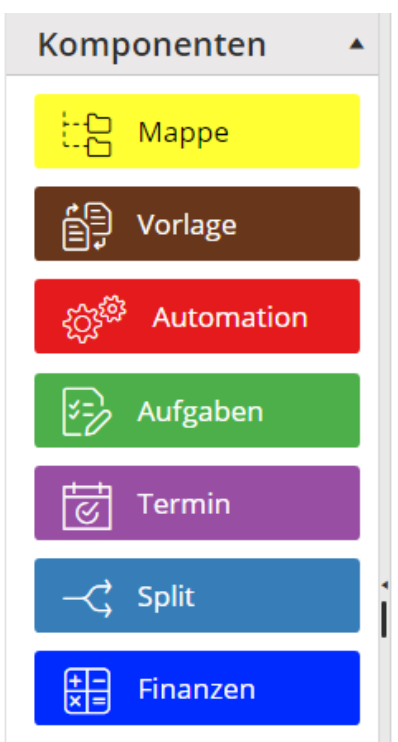

Dafür müssen Sie die Komponenten mit der Maus greifen und in den mittleren Bearbeitungsbereich ziehen. Mit einem Klick auf die Kachel öffnet sich die Konfiguration für diese Kachel auf der rechten Seite. Es gibt einige Einstellungen in der Konfiguration, die beinahe alle Komponenten haben. Jede Komponente hat aber auch einige spezifische Einstellungen, die nur die jeweilige Komponente hat. Die Einstellungen **Status**, **Anwenderinformation**, **Aufgaben**, **Interne Freigabe**, **Attribute hinzufügen**, **Attribute überschreiben**, **Attribute Iöschen**, **Vorgangsnummer aktivieren** und **Stempel** haben fast alle Komponenten.

# Konfiguration Status Anwenderinformation

- Aufgaben:

Erledigt

Interne Freigaben:

Zurücksetzen

#### Mappe

🕨 📗 Standard

Dokumentpfad aus Attributen erzeugen

+ Attributswert Als Mappe

#### Attribute hinzufügen

+ Text + Checkbox + Datum + Zahl + Liste + Mehrfachliste

#### Attribute überschreiben

≓ Text ≓ Checkbox ≓ Datum ≓ Zahl ≓ Liste ≓ Mehrfachliste

•

#### Attribute löschen

+ Attribute Zum Entfernen Erstellen

Vorgangsnummer:

Vorgangsnummer aktivieren

Stempel:

Stempel-Titel

Stempel-Modus

Manuell

| Stempel-Position [x,y] | 0 |
|------------------------|---|
| Stempel-Farbe          |   |
|                        |   |
| Erstellung             |   |
| Anderung               |   |
| Dateidatum             |   |
| Autor                  |   |
| Notizen                |   |
|                        |   |
|                        |   |

#### Attribute als Stempel

+ Stempel Attribute Erstellen

Der <u>Status</u> einer Komponente muss eingegeben werden, sonst kann sie nicht gespeichert werden. Der Status muss eindeutig sein, d. h. er kann nicht doppelt vergeben werden. Der Status steht auch in der Kachel und sollte somit aussagekräftig für die Bezeichnung im Workflow sein. Mithilfe der <u>Anwenderinformation</u> können Sie den Status genauer erläutern bzw. zusätzliche Informationen einfügen, was der Status bedeutet und dabei zu tun ist. Wenn unter <u>Aufgaben</u> das Kästchen bei *Erledigt* angehakt wird, wird in diesem Status das Dokument von allen Aufgabenlisten entfernt. Wenn *Zurücksetzen* unter <u>Interne Freigaben</u> angekreuzt wird, werden alle interne Freigaben des Dokumentes gelöscht. Durch <u>Attribute hinzufügen</u> kann ein neues <u>Attribut</u> in diesem Status eingestellt werden. Dafür klicken Sie auf eines der gewünschten Attribute, wodurch sich darunter ein kleines Menü öffnet, in dem Sie das Label und den Wert des Attributs eintragen können.

Mit <u>Attribute überschreiben</u> kann der Wert eines Attributs überschrieben werden. Diese Funktion kann auch genutzt werden, um die Werte eines Attributs zu leeren, indem kein Wert beim Überschreiben eingegeben wird. Mithilfe von <u>Attribute löschen</u> kann das Label eines Attributs eingegeben und so das Attribut gelöscht werden. Die Funktionen Attribute hinzufügen, Attribute überschreiben und Attribute löschen laufen nacheinander ab. Zuerst wird gelöscht, dann überschrieben und schließlich hinzugefügt. Wenn also z. B. ein Attribut gelöscht wird, kann es

danach nicht mehr überschrieben werden.

Wenn Sie das Kästchen <u>Vorgangsnummer aktivieren</u> anhaken, wird ein neues Attribut mit einer fortlaufenden Vorgangsnummer erstellt. Unter Label für Vorgangsnummer wählen Sie das gewünschte Label. Diese Vorgangsnummern finden Sie im Modul Administration im Mandanten unter den Einstellungen (siehe Administration). Über den <u>Stempel</u> können Sie einen Stempel mit verschiedenen Elementen konfigurieren. Zunächst wählen Sie einen Stempel-Titel. Über den Stempel-Modus wählen Sie, ob der Stempel automatisch oder manuell aufgebracht werden soll. Wenn Sie automatisch wählen, wird der Stempel aufgebracht, sobald das Dokument diesen Status erreicht. Wenn Sie manuell wählen, müssen Sie den Stempel im Modul Dokumente in der Dokumentenansicht über das Icon anbringen (siehe Dokumente). Mit der Stempelposition können Sie festlegen, wo auf dem Dokument der Stempel angebracht wird. Bei 0/0 wird der Stempel oben links auf dem Dokument angebracht. Die beiden Zahlen stehen dabei für die x- und y-Achse und durch die Wahl einer höheren Zahl wird der Stempel entsprechend nach rechts bzw. nach unten verschoben.

| Stempel:              |   |
|-----------------------|---|
| Stempel-Titel         |   |
| Stempel-Modus         |   |
| Manuell               | ▼ |
| Stempel-Position [x,y | 1 |
| 0                     | 0 |
| Stempel-Farbe         |   |
|                       |   |
| Erstellung            |   |
| Anderung              |   |
| Dateidatum            |   |
| Autor                 |   |
| Notizen               |   |
|                       |   |

#### Attribute als Stempel

+ Stempel Attribute Erstellen

Danach können Sie mit einem Klick auf die Stempelfarbe in einem Pop-Up-Fenster die gewünschte Farbe des Stempels einstellen.

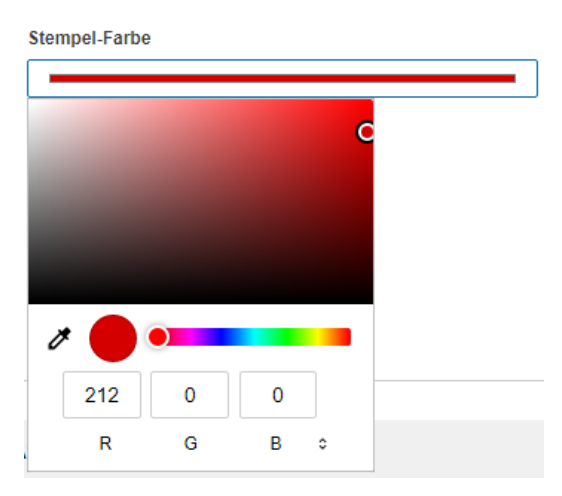

Darunter können Sie die <u>Dokumenteneigenschaften</u> Dateidatum, Erstellungsdatum, Änderungsdatum, Autor und Kommentare, die Sie aus der <u>Detailanzeige</u> im Modul Dokumente kennen, anhaken und so dem Stempel hinzufügen. Wenn Sie darunter ein Label eintragen wird diese Bezeichnung als Alternative zur Bezeichnung der Dokumenteneigenschaft angezeigt. Diese Option ist sinnvoll, wenn Sie eine individuelle Bezeichnung dafür wählen möchten. Schließlich können Sie noch Attribute als Stempel aufbringen, indem Sie unter <u>Attribute als Stempel</u> **+** *Stempel Attribute Erstellen* wählen und das Label des Attributs eintragen. Mit dem **\*** rechts neben einem Attribut, kann es wieder entfernt werden.

## 7.1.1 Марре

# Konfiguration Status Anwenderinformation

- Aufgaben:

Erledigt

Interne Freigaben:

Zurücksetzen

#### Mappe

🕨 📗 Standard

Dokumentpfad aus Attributen erzeugen

+ Attributswert Als Mappe

#### Attribute hinzufügen

+ Text + Checkbox + Datum + Zahl + Liste + Mehrfachliste

#### Attribute überschreiben

≓ Text ≓ Checkbox ≓ Datum ≓ Zahl ≓ Liste ≓ Mehrfachliste

•

#### Attribute löschen

+ Attribute Zum Entfernen Erstellen

Vorgangsnummer:

Vorgangsnummer aktivieren

Stempel:

Stempel-Titel

Stempel-Modus

Manuell

| Stempel-Position [x,y] |   |
|------------------------|---|
| 0                      | 0 |
| Stempel-Farbe          |   |
|                        |   |
| Erstellung             |   |
| Anderung               |   |
| Dateidatum             |   |
| Autor                  |   |
| Notizen                |   |
|                        |   |
|                        |   |
| Attribute als Stempel  |   |

+ Stempel Attribute Erstellen

In der Abbildung sehen Sie die Konfiguration der Komponente **Mappe**. Die Komponente Mappe steht im Workflow für eine Mappe, in die bspw. ein Dokument hochgeladen oder verschoben werden soll.

Die <u>Mappe</u>, die Sie auswählen, steht für die Mappe, in die ein Dokument hochgeladen wird oder verschoben werden soll. Die oberste Mappe steht für den Dokumentenbereich und kann über den kleinen Pfeil weiter ausgeklappt werden bis Sie alle Mappen und Untermappen sehen.

Mit <u>Dokumentpfad aus Attributen erzeugen</u> kann das Label eines Attributs eingetragen werden, um für einen Platzhalterknoten den Wert des Attributs als Mappenbezeichnung zu wählen. Nicht vorhandene Mappen werden bei Bedarf dynamisch erzeugt, wenn eine entsprechende Vorlage im Modul Vorlagen für die Mappenebene konfiguriert wurde. **Gibt es kein solches Attribut oder hat es keinen Wert, bleibt der Workflow vor der Kachel stehen**. Um ein eingetragenes Label wieder zu löschen, müssen Sie einmal in das Kästchen vor dem Label klicken. Grundsätzlich gilt bei der Komponente Mappen, dass die Kacheln, von denen Pfeile weggehen, Dokumente hochladen, während Kacheln, an denen Pfeile enden, Dokumente in die gewählte Mappe verschieben.

## 7.1.2 Vorlage

Die Komponente **Vorlage** enthält wie die Mappe die Einstellungen <u>Status</u>, <u>Anwenderinformation</u>, <u>Aufgaben</u>, <u>Interne</u> <u>Freigaben</u>, <u>Attribute hinzufügen</u>, <u>Attribute überschreiben</u>, <u>Attribute löschen</u>, <u>Vorgangsnummer</u> und <u>Stempel</u>. Mit der Komponente Vorlage kann eine im <u>Modul Vorlagen</u> konfigurierte Vorlage in einen Workflow eingebunden werden. Zusätzlich kann über <u>Vorlage zuweisen</u> eine zuvor im Modul Vorlagen konfigurierte Vorlage in diesem Status zugewiesen werden.

Mit der <u>Vorlagenauswahl</u> kann über ein Dropdown-Menü eine von mehreren Vorlagen ausgewählt werden. Die Vorlagen, die zur Auswahl stehen sollen, müssen Sie anhaken. Darüber hinaus können Sie einem Dokumenten eine Vorlage basierend auf den Wert eines Attributes zuweisen. Dafür müssen Sie hier *Vorlage aus Attribut* wählen. Unter <u>Wie soll das Attribut für die Vorlagenauswahl heißen</u>? kann das gewünschte Label für das Listen-Attribut der Vorlagenauswahl eingetragen werden. Somit funktionieren <u>Wie soll das Attribut für die Vorlagenauswahl heißen</u>? und <u>Vorlagenauswahl</u> nur gemeinsam.

Wenn Sie in das Kästchen bei <u>Dokumentenberechtigung ersetzen</u> einen Haken setzen, werden die Berechtigungen des Dokuments durch die Vorlage bestimmt.

| Konfiguration                   |
|---------------------------------|
| Status                          |
|                                 |
| Anwenderinformation             |
|                                 |
|                                 |
| Aufgaben:                       |
| Erledigt                        |
|                                 |
| Interne Freigaben:              |
| Zurücksetzen                    |
|                                 |
| Vorlagenauswahl:                |
| Statische Vorlage               |
|                                 |
|                                 |
|                                 |
| Dokumentherechtigungen ersetzen |
|                                 |

## 7.1.3 Automation

Die Komponente Automation enthält wie die Mappe die Einstellungen Status, Anwenderinformation,

<u>Aufgaben</u>, <u>Interne Freigaben</u>, <u>Attribute hinzufügen</u>, <u>Attribute überschreiben</u>, <u>Attribute löschen</u> und <u>Stempel</u>. Mit der Komponente Automation können Schnittstellen zu externen Quellen z. B. Import / Export ins File System, SQL Datenbanken, E-Mail Server etc. in einen Workflow eingebunden werden.

Zusätzlich kann über die Route ein Pfad ausgewählt werden, wenn er über das Modul Automation konfiguriert ist (siehe Automation).

| Konfiguration       |
|---------------------|
| Status              |
|                     |
| Anwenderinformation |
|                     |
|                     |
| Aufgaben:           |
| Erledigt            |
|                     |
| Interne Freigaben:  |
| Zurücksetzen        |
|                     |
| Route               |
| <b>v</b>            |

## 7.1.4 Aufgaben

Die Komponente **Aufgaben** enthält wie die Mappe die Einstellungen <u>Status</u>, <u>Anwenderinformation</u>, <u>Aufgaben</u>, <u>Interne Freigaben</u>, <u>Attribute hinzufügen</u>, <u>Attribute überschreiben</u>, <u>Attribute löschen</u>, <u>Vorgangsnummer</u> <u>aktivieren</u> und <u>Stempel</u>. Mit der Komponente Aufgaben können Rollen in den Workflow eingebunden werden.
| Konfiguration                         |
|---------------------------------------|
| Status                                |
|                                       |
| Anwenderinformation                   |
|                                       |
|                                       |
| Aufgaben:                             |
| Erledigt                              |
|                                       |
| – Interne Freigaben:                  |
| Zurücksetzen                          |
|                                       |
| Auf Aufgaben der Rollen               |
|                                       |
| Rolle aus Attribut                    |
|                                       |
| Fehler in Rolle aus Attribut          |
|                                       |
| Rollen für Dropdown der Detailansicht |
|                                       |

Mit <u>Auf Aufgaben der Rollen</u> können Rollen ausgewählt werden, die, sobald das Dokument die Kachel erreicht, das Dokument auf Ihrer Aufgabeniste erhalten. Mit einem Klick auf das Feld öffnet sich ein Dropdown-Menü mit allen verfügbaren Rollen. Sie können dabei mehrere Rollen auswählen. Über <u>Rolle aus Attribut</u> können Sie über ein Attribut auswählen, welche Rolle das Dokument auf ihrer Aufgabenliste erhält. In das Feld tragen Sie das Label des Attributs ein.

Mithilfe von <u>Fehler in Rolle aus Attribut</u> können Sie eine Rolle festlegen, die das Dokument erhält, falls die eigentlich ausgewählte Rolle fehlerhaft ist bzw. falsch eingetragen wurde.

Über <u>Rollen für Dropdown der Detailansicht</u> können Sie festlegen, welche Rollen im Modul Dokumente in der Detailansicht über den Pfeil neben Speichern ausgewählt werden können.

<u>Achtung</u>: Sobald Sie hier *Erledigt* auswählen, wird das Dokument von den Aufgabenlisten aller Rollen entfernt auch wenn Sie noch weitere Rollen zusätzlich eintragen.

# 7.1.5 **Termin**

Die Komponente **Termin** enthält wie die Mappe die Einstellungen <u>Status</u>, <u>Anwenderinformation</u>, <u>Aufgaben</u>, <u>Interne</u> <u>Freigaben</u>, <u>Attribute hinzufügen</u>, <u>Attribute überschreiben</u>, <u>Attribute löschen</u>, <u>Vorgangsnummer aktivieren</u> und <u>Stempel</u>. Mit der Komponente Termin können Aufbewahrungsfristen in den Workflow eingebunden werden.

| Konfiguration                                           |
|---------------------------------------------------------|
| Status                                                  |
|                                                         |
| Anwenderinformation                                     |
|                                                         |
|                                                         |
| Aufgaben:                                               |
| ✓ Erledigt                                              |
|                                                         |
| – Interne Freigaben:                                    |
|                                                         |
|                                                         |
|                                                         |
| Aufbewahrungszeitpunkt                                  |
| Jahre                                                   |
|                                                         |
| Monate                                                  |
|                                                         |
| Taga                                                    |
|                                                         |
| Nach Ende der Aufbewahrungszeit<br>automatisch löschen? |
| 🗌 Am 1. Januar des Folgejahres löschen                  |

Mithilfe des <u>Aufbewahrungszeitpunkts</u> kann die Dauer der gewünschten Aufbewahrung eingestellt werden. Dafür können die Balken Jahre, Monate und Tage entweder durch das Ziehen des blauen Punktes nach rechts und links oder durch die Pfeile rechts und links neben den Balken angepasst werden.

Wenn Sie das Dokument nach der Aufbewahrungszeit automatisch gelöscht haben möchten, setzen Sie ein Häkchen bei <u>Nach Ende der Aufbewahrungszeit automatisch löschen?</u>. Zusätzlich können Sie einstellen, dass das Dokument erst am 1. Januar des Folgejahres gelöscht wird, indem Sie in dem Kästchen zusätzlich einen Haken setzen.

### 7.1.6 Split

Die Komponente **Split** enthält wie die Mappe die Einstellungen <u>Status</u> und <u>Anwenderinformation</u>. Mit der Komponente Split können Sie bei einer Sammelrechnung mit mehreren Positionen, die zu verschiedenen Kostenstellen gehören, diese nach den Positionen bzw. Kostenstellen trennen und so der jeweils zuständigen Rolle zukommen lassen. Dafür wird das entsprechende Dokument geklont.

| Konfiguration                                                                                                    |
|----------------------------------------------------------------------------------------------------|
| Status                                                                                                    |
|                                                                                                    |
| Anwenderinformation                                                                                                    |
|                                                                                                    |
|                                                                                                    |
| Spaltenname:                                                                                                    |
|                                                                                                    |
|                                                                                                    |
| Alle einem Split zugehörigen Dokumente auf<br>diesen Workflowstatus setzen, sobald eines der<br>Dokumente diesen Status erreicht |

Unter <u>Spaltenname</u> tragen Sie die Spalte aus dem Attribut <u>Finanzbuchung</u> ein, nach der Sie das Dokument trennen möchten. Dadurch erzeugen Sie so viele geklonte Dokumente wie es unterschiedliche Werte in dieser Spalte gibt. Wenn Sie den Haken bei <u>Alle einem Split zugehörigen Dokumente auf diesen Workflowstatus setzen, sobald eines</u> <u>der Dokumente diesen Status erreicht</u> setzen, werden alle zugehörigen Dokumente, die geklont wurden wieder zurück auf den Workflowstatus gesetzt, sobald eines der zugehörigen Dokumente diesen Status erreicht. Um das Dokument schließlich wieder zusammenzuführen, wird die Komponente **Finanzen** verwendet.

# 7.1.7 Finanzen

Die Komponente **Finanzen** enthält wie die Mappe die Einstellungen <u>Status</u> und <u>Anwenderinformation</u>. Mit der Komponente Finanzen können Sie Schnittstellen zu verschiedener Finanzbuchungssoftware einbinden. Sie wählen zunächst die <u>Software</u>, mit der Sie arbeiten. Dafür stehen Ihnen Diamant, Simba, Baumann und SEPA zur Verfügung. Bei jeder Software sehen Sie unter <u>Finanzbuchung</u> die Werte aus dem Attribut Finanzbuchung. In den Fällen, in denen die Namen in HONESTY und der Finanzsoftware voneinander abweichen, obwohl beide Namen für den gleichen Wert stehen, können Sie den Namen des passenden Attributs angeben. In den Feldern, in denen Attribut steht, können Sie den Namen des Attributs eintragen, das dem Wert der Finanzsoftware entspricht. In den Feldern, in denen *Regex* steht, können Sie über ein Regex einen Teil aus einem Wert herausschneiden.

Diamant

| Software:         |        |
|-------------------|--------|
| Diamant           | •      |
|                   |        |
| – Anmeldeinforma  | ition: |
| URL               |        |
|                   |        |
| Benutzername      |        |
|                   |        |
| Passwort          |        |
|                   |        |
|                   |        |
| - Finanzbuchung:  |        |
| Belegart          |        |
| Attribut          | Regex  |
| Belegdatum        |        |
| Attribut          |        |
| BelegnummerIntern |        |
| Attribut          |        |
| Belegnummer       |        |
| Attribut          |        |
| Kontonummer       |        |
| Attribut          | Regex  |
| Firmennummer      |        |
| Attribut          | Regex  |
| Gegenkonto        |        |
| Regex             |        |
| Kostenstelle      |        |
| Regex             |        |
| Projekt           |        |
| Regex             |        |
| Geschäftseinheit  |        |
| Regex             |        |
| Kostenträger      |        |
| Regex             |        |

| Steuer                          |         |
|---------------------------------|---------|
| Keine                           | ▼ Regex |
| Buchungstext                    |         |
| Attribut                        |         |
| Währung                         |         |
| Attribut                        |         |
|                                 |         |
| Test:                           |         |
| [firmennummer:]testfirmennummer |         |
|                                 |         |

Unter <u>Anmeldeinformation</u> geben Sie den URL des Servers sowie Ihren Benutzernamen und Passwort an. Mithilfe von <u>Test</u> können Sie mit einem Mandanten aus der Software Diamant Ihre Konfiguration überprüfen, ohne dass tatsächlich etwas gebucht wird. Dafür muss ein echter Mandant und ein Testmandant in das Feld Test eingetragen werden. Wenn der Eintrag unter Test wieder entfernt wird, kann die Konfiguration ganz normal verwendet werden.

• SIMBA

| Soltware.    |       |
|--------------|-------|
| Simba        | •     |
| Export:      |       |
| Export       |       |
|              |       |
| Finanzbuchun | g:    |
| Relegant     | 0     |
| Attribut     | Regex |
| Beleadatum   |       |
| Attribut     |       |
| Belegnummer  |       |
| Attribut     |       |
| Kontonummer  |       |
| Attribut     | Regex |
| Gegenkonto   |       |
| Regex        |       |
| Kostenstelle |       |
| Regex        |       |
| Kostenträger |       |
| Regex        |       |
| Steuernummer |       |
| Attribut     | Regex |
| Steuer       |       |
| Keine v      | Regex |
| Währung      | -     |
|              |       |

Unter Export geben Sie den File-Server an, in den die Dokumente exportiert werden.

• Baumann

| -              |       |
|----------------|-------|
| Baumann        | •     |
| Export:        |       |
| Export.        |       |
|                |       |
| Finanzbuchung: |       |
| Belegart       |       |
| Attribut       | Regex |
| Pologdatum     |       |
| Attribut       |       |
| Polognummor    |       |
| Attribut       |       |
| Autour         |       |
| Kontonummer    | Degey |
| Attribut       | Regex |
| Firmennummer   | -     |
| Attribut       | Regex |
| Gegenkonto     |       |
| Regex          |       |
| Kostenstelle   |       |
| Regex          |       |
| Kostenträger   |       |
| Regex          |       |
| Steuer         |       |
| Keine 🔻        | Regex |
| Buchungstext   |       |
| Attribut       |       |
| Währung        |       |
| Attribut       |       |

Unter Export geben Sie den File-Server an, in den die Dokumente exportiert werden.

• SEPA

| SEPA           | • |
|----------------|---|
|                |   |
| - ·            |   |
| Export:        |   |
|                |   |
|                |   |
| Finanzbuchung: |   |
| Sondor IDAN    |   |
| Sender IDAN    |   |
|                |   |
| Sender BIC     |   |
|                |   |
| Sender Name    |   |
|                |   |
| Empfänger IBAN |   |
| Attribut       |   |
|                |   |
| Empfänger BIC  |   |
| Attribut       |   |
| Empfänger Name |   |
| Attribut       |   |
| Gesamtbetrag   |   |
| Attribut       |   |
|                |   |
| Buchungstext   |   |
| Attribut       |   |
| Währung        |   |
| Attribut       |   |

Unter Export geben Sie den File-Server an, in den die Dokumente exportiert werden.

# 7.2 Bedingungen

Um die einzelnen Komponenten zu einem Workflow zu verbinden, müssen die Kacheln über **Bedingungen** verbunden werden. Wenn Sie eine Kachel anklicken, sehen Sie an jeder der vier Seiten und in der Mitte einen kleinen Punkt. Wenn Sie einen dieser Punkte greifen und ziehen bildet sich ein Pfeil. Diesen können Sie an einen Punkt an einer anderen Kachel ziehen.

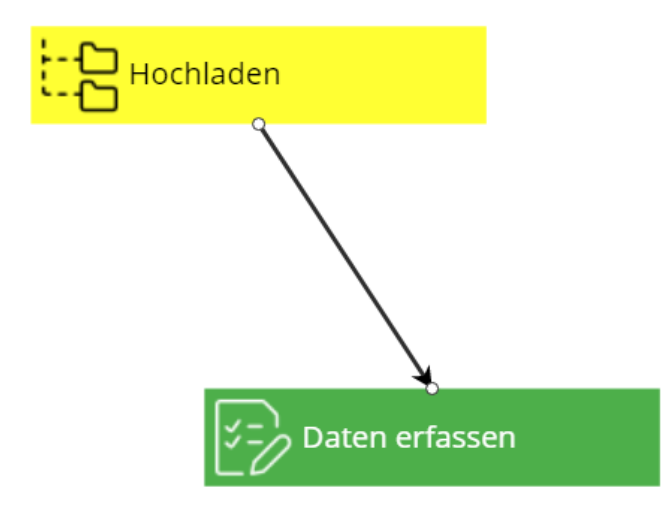

Um festzulegen wann ein Dokument in den nächsten Status bzw. auf die nächste Kachel gehen kann, können Sie über die Pfeile Bedingungen einstellen.

Allgemein bleibt ein Dokument in seinem vorigen Status, wenn es eine Bedingung nicht ausführen kann. Die Kachel, auf der sich das Dokument befindet, entspricht auch dem Status des Dokuments und wurde bereits ausgeführt, wenn sich das Dokument auf der Kachel befindet.

**1** Bei mehreren Pfeilen, in denen das Dokument den Bedingungen entspricht, geht das Dokument einen zufälligen Pfeil entlang. Wenn ein Pfeil ohne Bedingung vorhanden ist, geht das Dokument nur diesen Weg, wenn es keine anderen Bedingung erfüllt.

Wenn Sie auf einen gezogenen Pfeil klicken, öffnet sich auf der rechten Seite in der Konfiguration ein Menü:

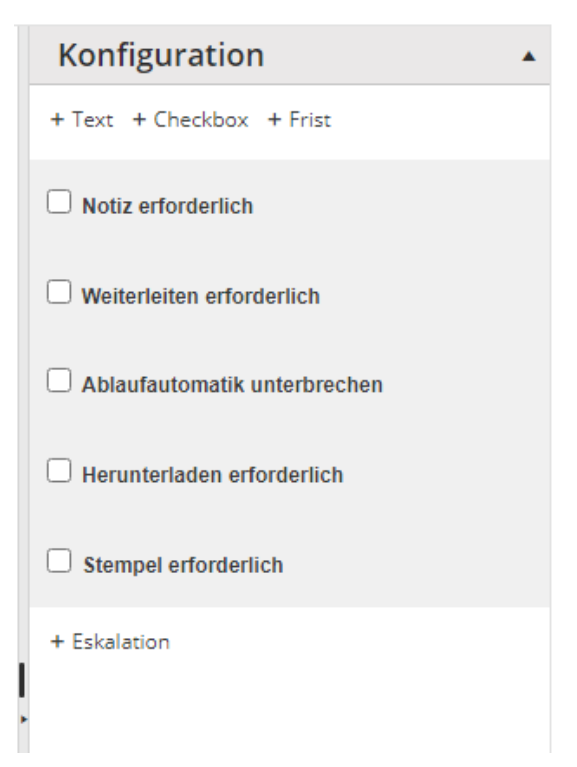

Über + *Text*, + *Checkbox* und + *Frist* können **Werte eines Attributs als Bedingung** eingetragen werden. Mit einem Klick auf + *Text* öffnet sich ein kleines Menü, in dem die genauen Bedingungen eingestellt werden können:

| Konfiguration             |      |
|---------------------------|------|
| + Text + Checkbox + Frist |      |
|                           | / ×  |
| Label:                    |      |
| Bedingung:                | null |
| Wert:                     |      |

Mit einem Klick auf *«* kann die Bedingung bearbeitet oder über » wieder entfernt werden. In der Bearbeitung sieht das Menü wie folgt aus:

| + Text + ( | Theckbox + Frist  |    |
|------------|-------------------|----|
|            | ~                 | 0  |
| Label:     |                   |    |
| Bedingung: | null              | •  |
| Wert:      | Neu Wert Erstelle | n+ |
|            |                   | ×  |

Mit einem Klick auf verden die Änderungen übernommen oder mit O der Bearbeitungsmodus beendet. In das Feld <u>Label</u> tragen Sie den Namen des Attributs ein, dessen Wert über den weiteren Verlauf eines Dokuments entscheiden soll. Dabei können Sie nicht nur Attribute vom Typ Text als Bedingung wählen, sondern auch ein Listen-, Mehrfachlisten- oder Zahlattribut ebenso wie eine Spalte des Finanzbuchungsattributs.

Unter der <u>Bedingung</u> können Sie mehrere Einstellungen vornehmen. Diese Bedingungen beziehen sich dann auf den Wert, den Sie in dem Feld darunter eintragen.

| null       | Der Wert des Attributs ist leer bzw. es ist nichts eingetragen.                           |
|------------|-------------------------------------------------------------------------------------------|
| not null   | Der Wert des Attributs ist nicht leer bzw. es ist irgendetwas eingetragen.                |
| ==         | Der Wert des Attributs entspricht genau dem unter der Bedingung eingetragenen Wert.       |
| !=         | Der Wert des Attributs entspricht nicht genau dem unter der Bedingung eingetragenen Wert. |
| exists not | Das Attribut existiert nicht.                                                             |
| contains   | Der Wert des Attributs beinhaltet den unter der Bedingung eingetragenen Wert.             |

| contains<br>not | Der Wert des Attributs beinhaltet den unter der Bedingung eingetragenen<br>Wert nicht.                |
|-----------------|----------------------------------------------------------------------------------------------------|
| >               | Der Wert des Attributs ist größer als der unter der Bedingung eingetragene<br>Wert.                   |
| >=              | Der Wert des Attributs ist größer als der unter der Bedingung eingetragene<br>Wert oder gleich groß.  |
| <               | Der Wert des Attributs ist kleiner als der unter der Bedingung eingetragene<br>Wert.                  |
| <=              | Der Wert des Attributs ist kleiner als der unter der Bedingung eingetragene<br>Wert oder gleich groß. |

Mit einem Klick auf + *Checkbox* öffnet sich wie bei + *Text* ein kleines Menü, in dem die genauen Bedingungen eingestellt werden können.

| + Text + Checkbox + Frist |       |
|---------------------------|-------|
|                           | 1 ×   |
| Label:                    |       |
| Bedingung:                | ==    |
| Wert:                     | false |

Mit einem Klick auf *r* kann die Bedingung bearbeitet oder über 💥 wieder entfernt werden. In der Bearbeitung sieht das Menü wie folgt aus:

| + Text + C | heckbox + Frist |     |
|------------|-----------------|-----|
|            |                 | ~ O |
| Label:     |                 |     |
| Bedingung: |                 | ==  |
| Wert:      |                 |     |

Mit einem Klick auf v werden die Änderungen übernommen oder mit 🛇 der Bearbeitungsmodus beendet. In das Feld <u>Label</u> tragen Sie den Namen des Attributs ein, dessen Wert über den weiteren Verlauf eines Dokuments entscheiden soll. Bei der Checkbox können es auch nur Attribute vom Typ Checkbox sein.

Wie bei + *Text* können Sie verschiedene Bedingungen eintragen.

Bei Wert können Sie als Bedingung entweder das Kästchen anhaken oder nicht.

Mit einem Klick auf + *Frist* öffnet sich wie bei + *Text* und + *Checkbox* ein kleines Menü, in dem die genauen Bedingungen eingestellt werden können.

| Konfiguration             |           |
|---------------------------|-----------|
| + Text + Checkbox + Frist |           |
|                           | / ×       |
| Label:                    |           |
| Wert:                     | P0Y0M0W0D |

Mit einem Klick auf *«* kann die Bedingung bearbeitet oder über » wieder entfernt werden. In der Bearbeitung sieht das Menü wie folgt aus:

| + Text | + Checkbox + Frist |                         |
|--------|--------------------|-------------------------|
|        |                    | <ul> <li>✓ ○</li> </ul> |
| Label: |                    |                         |
| Wert:  | P0Y0M0W0D          |                         |

Mit einem Klick auf v werden die Änderungen übernommen oder mit O der Bearbeitungsmodus beendet. In das Feld <u>Label</u> tragen Sie den Namen des Attributs ein, dessen Wert über den weiteren Verlauf eines Dokuments entscheiden soll. Bei der Frist können es auch nur Attribute vom Typ Datum sein.

In das Feld Wert tragen Sie die gewünschte Zeit ein, nach der ein Dokument auf dem Weg des Pfeils in den nächsten Status des Workflows versetzt werden soll.

Y steht für Years, also Jahre. M steht für Months, also Monate. W steht für Weeks, also Wochen. D steht für Days, also Tage. An die Stelle der 0 können Sie jeweils die gewünschte Dauer Ihrer Frist eintragen.

Zusätzlich zu den Attributen können noch weitere Bedingungen über die Pfeile eingestellt werden.

| Kommentar erforderlich       |
|------------------------------|
| Weiterleiten erforderlich    |
| Ablaufautomatik unterbrechen |
| Herunterladen erforderlich   |
| Stempel erforderlich         |

i

Wenn der Haken bei *Kommentar erforderlich* gesetzt wird, muss das Dokument einen Kommentar haben, um in den nächsten Status des Workflows zu gehen.

Wenn der Haken bei *Weiterleiten erforderlich* gesetzt wird, muss das Dokument in der Detailanzeige im Modul Dokumente über den kleinen Pfeil neben 🖺 *Speichern* in den nächsten Status des Workflows versetzt werden. Wenn der Haken bei *Ablaufautomatik unterbrechen* gesetzt wird, geht das Dokument in diesem Status nicht weiter. Normalerweise geht das Dokument an dem Pfeil entlang, wo es über die Bedingung weitergehen kann. Um bei dieser Einstellung das Dokument in den nächsten Status des Workflows zu versetzen, muss das Dokument geöffnet und gespeichert werden.

Wenn der Haken bei *Herunterladen erforderlich* gesetzt wird, muss das Dokument heruntergeladen worden sein, um in den nächsten Status des Workflows zu gehen. Das wird über HONESTY Connect überwacht.

Wenn der Haken bei *Stempel erforderlich* gesetzt wird, muss ein Stempel auf das Dokument gebracht werden, um in den nächsten Status des Workflows zu gehen.

Die Funktion + *Eskalation* ist ähnlich aufgebaut wie die + *Frist*.

| + Eskalation |     |
|--------------|-----|
|              | / × |
| P0Y0M0W0D    |     |

Mit einem Klick auf 🖋 kann die Eskalation bearbeitet oder über 💥 wieder entfernt werden. In der Bearbeitung sieht das Menü wie folgt aus:

| + Eskalation |     |
|--------------|-----|
|              | ~ O |
| POYOMOWOD    |     |

Wie bei der Frist tragen Sie die gewünschte Zeit, nach der ein Dokument auf dem Weg des Pfeils in den nächsten Status des Workflows versetzt werden soll, in das Feld ein. Hierbei wird das Dokument nach Ablauf der eingetragenen Zeit automatisch in den nächsten Status verschoben, bei der Frist hingegen nur wenn manuell gespeichert wird.

Mit einem Klick auf 🖌 werden die Änderungen übernommen oder mit 🚫 der Bearbeitungsmodus beendet.

### 7.3 Anwendungsbeispiel Rechnungseingangsprozess

Um die Anwendung noch einmal zu verdeutlichen, stellen wir Ihnen hier den **Workflow der Eingangsrechnungen** aus unserem Anwendungsbeispiel kurz vor.

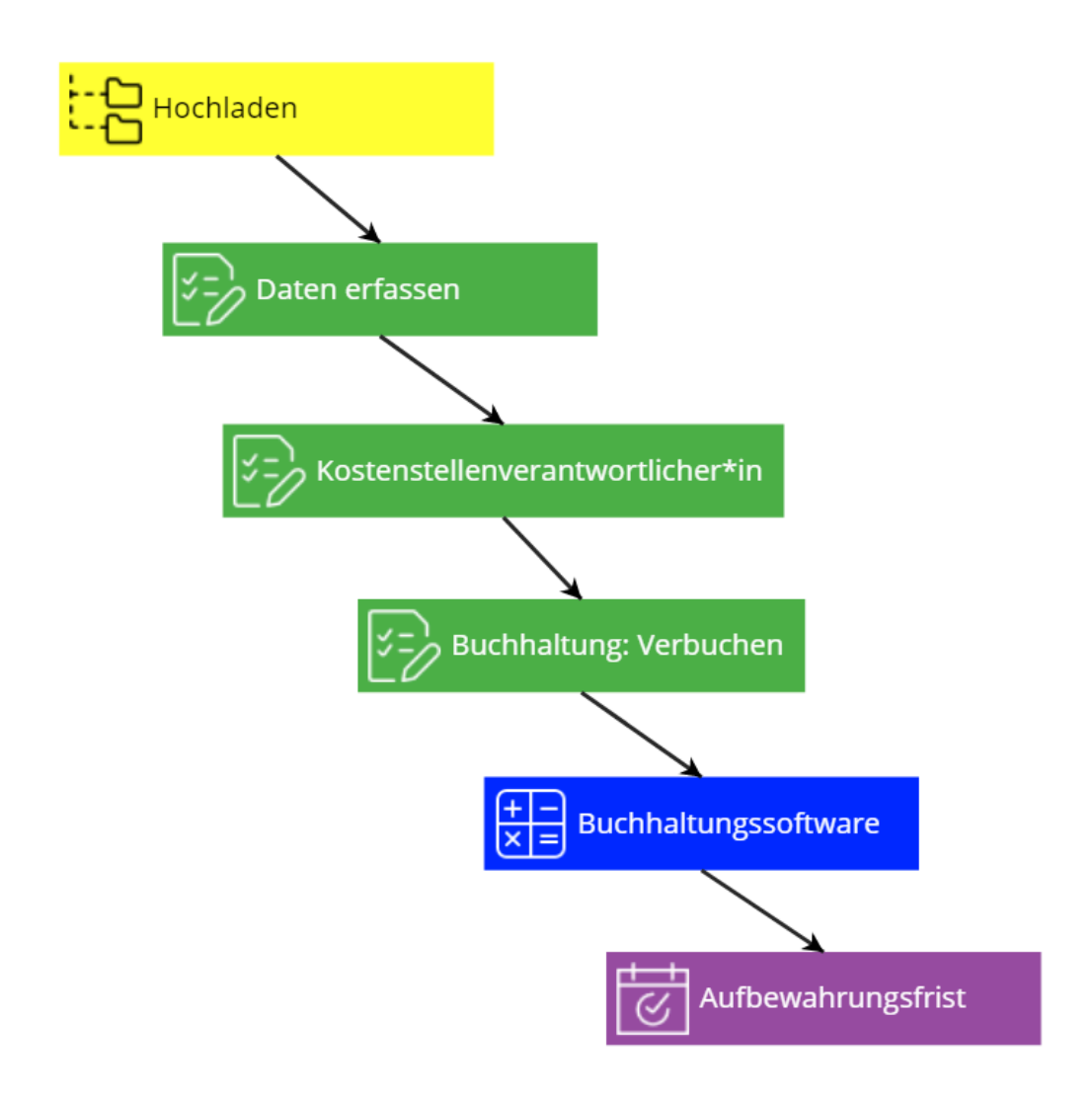

Der Workflow beginnt mit der Komponente Mappe. Für den Status Hochladen wird in der Konfiguration die Mappe Eingangsrechnungen ausgewählt.

| Konfiguration                |
|------------------------------|
| Status                       |
| Hochladen                    |
| Anwenderinformation          |
|                              |
|                              |
| Aufgaben:                    |
| Erledigt                     |
|                              |
| Interne Freigaben:           |
| Zurücksetzen                 |
|                              |
| Марре                        |
| <ul> <li>Standard</li> </ul> |
| 🔑 Eingangsrechnungen         |

Dafür wurde die Kachel Mappe mit dem Status *Hochladen* bezeichnet und unter Mappe wurde im Dokumentenbereich Standard die Mappe Eingangsrechnungen ausgewählt.

Der nächste Status *Daten erfassen* ist eine Aufgaben-Komponente und dort wird neben dem Status die Rolle Buchhaltung unter *Auf Aufgaben der Rollen* gewählt.

| Konfiguration           |
|-------------------------|
| Status                  |
| Daten erfassen          |
| Anwenderinformation     |
|                         |
| Aufgaben:               |
| Erledigt                |
| Interne Freigaben:      |
| Zurücksetzen            |
| Auf Aufgaben der Rollen |
| Buchhaltung × ×         |

Als nächstes müssen beide Kacheln über einen Pfeil miteinander verbunden werden. Da das Dokument danach direkt in den nächsten Status versetzt werden soll, werden keine Bedingungen am Pfeil eingetragen. Die folgende Kachel ist ebenfalls eine Aufgabenkachel und wird mit dem Status *Kostenstellenverantwortlicher\*in* bezeichnet und auch auf die Aufgaben dieser Rolle gesetzt.

| Konfiguration                        |
|--------------------------------------|
| Status                               |
| Kostenstellenverantwortlicher*in     |
| Anwenderinformation                  |
|                                      |
| Aufgaben:                            |
| Erledigt                             |
| Interne Freigaben:                   |
| Zurücksetzen                         |
|                                      |
| Auf Aufgaben der Rollen              |
| Kostenstellenverantwortlicher*in × X |

Als Bedingung für die beiden Kacheln wird an den Pfeil, der beide Kacheln verbindet, das Attribut Nettobetrag mit not null eingestellt.

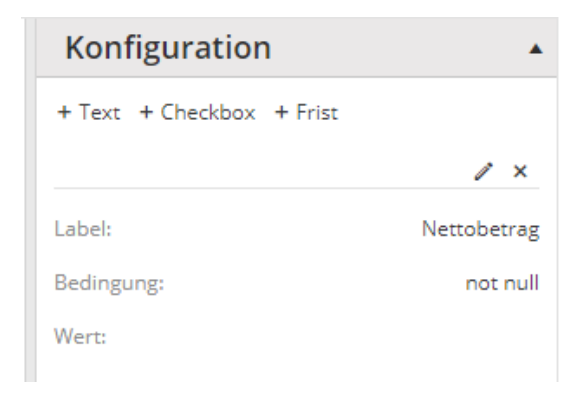

Die nächste Kachel ist erneut eine Aufgaben-Komponente. Der Status lautet hier *Buchhaltung Verbuchen* und es wird wieder die Rolle Buchhaltung bei <u>Auf Aufgaben der Rollen</u> ausgewählt.

| Konfiguration           |
|-------------------------|
| Status                  |
| Buchhaltung: Verbuchen  |
| Anwenderinformation     |
|                         |
|                         |
| Aufgaben:               |
| Erledigt                |
|                         |
| Interne Freigaben:      |
| Zurücksetzen            |
|                         |
| Auf Aufgaben der Rollen |
| Buchhaltung × X         |

Als Bedingung zwischen den beiden Kacheln wird das Attribut Sachlich richtig mit der Bedingung == Ja eingestellt.

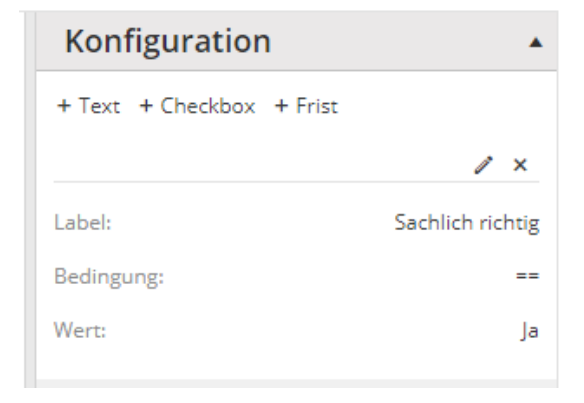

Die nächste Kachel ist eine Finanzen-Komponente, die den Status Buchhaltungssoftware erhält. Neben der Software wird noch der Pfad für den Export eingetragen.

| Konfiguration        |
|----------------------|
| Status               |
| Buchhaltungssoftware |
| Anwenderinformation  |
|                      |
|                      |
| Software:            |
| Simba 🔻              |
|                      |
| Export:              |
| /tmp/                |

An den Pfeil zwischen den beiden Kacheln wird keine Bedingung eingetragen.

Die letzte Komponente ist ein Termin. Der Status lautet Aufbewahrungsfrist. Unter *Aufgaben* wird das Kästchen Erledigt angehakt, um das Dokument von allen Aufgabenlisten zu entfernen. Als *Aufbewahrungsfrist* wird ein Jahr eingestellt, indem der blaue Punkt auf dem Balken verschoben wird. Schließlich wird noch das Kästchen Nach Ende der *Aufbewahrungsfrist automatisch löschen?* angehakt, um das Dokument nach Ablauf der Aufbewahrungsfrist zu entfernen.

| Konfiguration                                           |
|---------------------------------------------------------|
| Status                                                  |
| Aufbewahrungsfrist                                      |
| Anwenderinformation                                     |
|                                                         |
| ТоDo                                                    |
| Erledigt                                                |
| Aufbewahrungszeitpunkt                                  |
| Jahre                                                   |
| Monate                                                  |
|                                                         |
| Tage                                                    |
|                                                         |
| Nach Ende der Aufbewahrungszeit<br>automatisch löschen? |

Die beiden Kacheln werden mit der Bedingung verknüpft, dass das Attribut Bezahlt == true sein muss und das Dokument somit als bezahlt markiert sein muss, bevor es in den Status der Aufbewahrungsfrist geht.

| Konfiguration             |         |
|---------------------------|---------|
| + Text + Checkbox + Frist |         |
|                           | / ×     |
| Label:                    | Bezahlt |
| Bedingung:                | ==      |
| Wert:                     | true    |

### 8 Client Add On's

In diesem Kapitel wird Ihnen die Funktionsweise der Client Add On's HONESTY& Connect, HONESTY& Drive und HONESTY& Mobile vorgestellt.

### 8.1 Connect

Mithilfe von **HONESTY& Connect** können Sie die Übertragung von Dokumenten an HONESTY über einen Scanner, Drucker oder MS-Office-Anwendungen schnell und einfach durchführen.

Um die Benutzeroberfläche von HONESTY& Connect zu öffnen, können Sie auf eine Verknüpfung auf dem Desktop klicken oder über das Benachrichtigungsfeld rechts unten auf das Icon (& klicken. HONESTY& Connect wird bei einem Start Ihres Gerätes ebenfalls gestartet und läuft im Hintergrund.

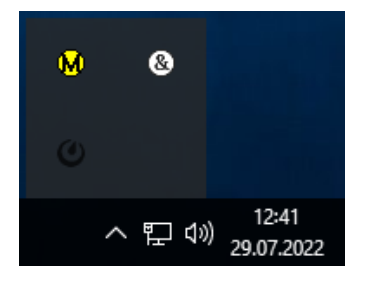

Die Benutzeroberfläche von HONESTY& Connect sieht folgendermaßen aus:

| 🚷 но     | DNESTY& CONNECT 2.5.1                     | 6.0     | 🌣   <   🗕 |
|----------|-------------------------------------------|---------|-----------|
| $\oplus$ | 0 Dokumente                               | Seiten  | Vorschau  |
| Scanp    | rofil                                     |         |           |
|          | Keine Aufgaben verfügbar.                 |         |           |
| Bitte in | portieren Sie ein Dokument übe<br>Quelle. | er eine |           |
|          | Verarbeiten                               |         |           |

Auf der linken Seite sehen Sie die Dokumente, die sich aktuell in der Warteschlange befinden. Mit einem Klick auf () links oben kann ein Dokument über den Explorer ausgewählt und so in die Warteschlange positioniert werden. Die Zahl rechts daneben gibt die Anzahl der Dokumente an, die sich in der Warteschlange befinden. Darunter sehen Sie das aktuell festgelegte <u>Scanprofil</u>.

Im mittleren Bereich sehen Sie nach Auswahl eines Dokuments die Anzahl der Seiten und mit Klick auf eine der Seiten können Sie sich im rechten Bereich eine Vorschau des Dokuments anzeigen lassen.

Um HONESTY& Connect nutzen zu können, müssen Sie es zunächst mit dem Dokumentenmanagementsystem verbinden. Über die Einstellungen 🔹 wählen Sie dafür zunächst 🏪 *Verbindung.* 

| Ð     | 0 Dokumente               | Seiten | Vorschau | Ŧ        | Routen     |
|-------|---------------------------|--------|----------|----------|------------|
| canp  | rofil                     |        |          | 6        | Scanner    |
|       |                           |        |          |          | Verzeichni |
|       |                           |        |          | ¥        | Workflow   |
|       |                           |        |          |          | Immer im   |
|       |                           |        |          | ~        | Vor Verar  |
|       |                           |        |          |          | Nach Ver   |
|       |                           |        |          | <b>√</b> | Neuste A   |
|       | Kaina Aufaahan warfiiahar |        |          | ✓        | Attribute  |
| to in | Keine Aurgaben verrugbar. |        |          |          |            |
| le m  | Quelle.                   |        |          |          |            |
|       |                           |        |          |          |            |
|       |                           |        |          |          |            |
|       |                           |        |          |          |            |
|       |                           |        |          |          |            |
|       |                           |        |          |          |            |
|       |                           |        |          |          |            |
|       |                           |        |          |          |            |

Dann öffnet sich folgendes Fenster, in das Sie die URL, den Benutzernamen und ihr Passwort von HONESTY eintragen, um eine Verbindung herzustellen:

| & HONESTY& CONNECT 2.5.16.0 - VERBINDUNG |                                      |   |  |
|------------------------------------------|--------------------------------------|---|--|
| URL                                      | https://elementarytest.scsynergy.net | × |  |
| Benutzername                             | Berta Berger                         | × |  |
| Passwort                                 | •••••                                | × |  |
|                                          |                                      |   |  |

| SPEICHERN | ABB |
|-----------|-----|
|-----------|-----|

Um Ihre eingetragene Verbindung zu sichern, klicken Sie rechts unten auf Speichern oder wenn Sie Ihre Änderungen verwerfen möchten, klicken Sie auf Abbrechen.

In den Einstellungen können Sie **†** *Routen* wählen, wodurch Sie in der folgenden Übersicht Routen für verschiedene Quellen einstellen können. Die einzelnen Quellen stehen für die Ausgangspunkte des Dokuments und die Routen bestimmen, wohin das Dokument geht. Die Routen können mithilfe des Moduls Automation konfiguriert werden. Für jede Quelle kann eine beliebige Route eingestellt werden.

| & HONESTY& CONNECT 2.5.16.0 - ROUTEN | ¢     |
|--------------------------------------|-------|
| Quelle                               | Route |
| Scanner -> ?                         |       |
| Printer -> ?                         | •     |
| Word -> ?                            |       |
| Excel -> ?                           |       |
| PowerPoint -> ?                      |       |
| Outlook -> ?                         |       |
| Explorer -> ?                        |       |
| Quickdrop1 -> ?                      |       |
| Quickdrop2 -> ?                      |       |
| Quickdrop3 -> ?                      |       |
| Quickdrop4 -> ?                      |       |
| Quickdrop5 -> ?                      |       |
| DragDrop -> ?                        |       |
| Import -> ?                          |       |

In den Einstellungen können Sie mit einem Klick auf *Scanner* einen Scanner einrichten. Dabei können Sie je nach Scanner verschiedene Einstellungen vornehmen und mehrere Scanprofile anlegen. Sie können über den Profilnamen jedem Profil einen Namen geben und darunter einstellen, wie bei diesem Profil gescannt werden soll. So können Sie sich zum Beispiel Profile für Dokumente in Schwarz-Weiß oder in Farbe sowie ein- oder doppelseitige Dokumente anlegen und auf diese direkt zugreifen.

| 8 HONESTY& CONNEC       | T 2.5.9.0 - SCANNER  |          |
|-------------------------|----------------------|----------|
| Profilname              |                      | × (+)    |
| Scanprofil              | FarbeSimplex         | - Θ      |
| Scanner                 | KODAK Scanner: i1120 | •        |
| Auflösung (DPI)         | 200                  |          |
| Pixelart                | RGB                  | <b>.</b> |
| AutoLeerseitenVerwerfen | Disable              | <b>.</b> |
| Helligkeit              |                      | 0        |
| Kontrast                |                      | 0        |
| Schwellwert             |                      | 128      |
| Einzug                  |                      |          |
| Duplex                  |                      |          |

Rotationsautomatik

SPEICHERN

Um ein bestimmtes Scanprofil auszuwählen, können Sie in der allgemeinen Benutzeroberfläche unter Scanprofil auf der linken Seite ein vorher erstelltes Profil über das Drop-Down-Menü auswählen.

| 🚷 но      | NESTY& CONNECT 2                     | 2.5.9.0     |    | 🌣 I      |
|-----------|--------------------------------------|-------------|----|----------|
| $\oplus$  | 0 Dokumente                          | Seite       | en | Vorschau |
| Scanpr    | ofil                                 |             |    |          |
| Farbe     | Duplex •                             |             |    |          |
| Farbe     | Duplex                               |             |    |          |
| FarbeS    | implex                               |             |    |          |
| Schwa     | rzWeißSimplex                        |             |    |          |
| Schwa     | rzWeißDuplex                         |             |    |          |
|           |                                      |             |    |          |
|           |                                      |             |    |          |
|           |                                      |             |    |          |
|           |                                      |             |    |          |
|           | Keine Aufgaben verfügba              | r,          |    |          |
| Bitte imp | oortieren Sie ein Dokumen<br>Quelle, | t über eine |    |          |
|           |                                      |             |    |          |
|           |                                      |             |    |          |
|           |                                      |             |    |          |
|           |                                      |             |    |          |
|           |                                      |             |    |          |
|           |                                      |             |    |          |
|           |                                      |             |    |          |
|           |                                      |             |    |          |
|           |                                      |             |    |          |
|           |                                      |             |    |          |

Wenn Sie in den Einstellungen auf Verzeichnis klicken, können Sie Verzeichnisse wählen, aus denen Sie exportieren oder in die Sie importieren möchten. Dafür wählen Sie unter Aktion im Drop-Down-Menü zunächst *Export* oder *Import* aus, dann können Sie einen Quellennamen und die Quelle angeben und unter Verzeichnis den Pfad, aus dem Sie exportieren bzw. in das Sie importieren möchten.

| & HONESTY& CONNECT 2.5.16.0 - VERZEICHNIS |                 | <b>\$</b> |
|-------------------------------------------|-----------------|-----------|
| Aktion                                    | Export          | •         |
| Quellenname                               |                 | × (+)     |
| Quelle                                    | Rechnungsexport | - ⊖       |
| Verzeichnis                               | Q:\sc synergy   | N ×       |
| Nächster Schritt                          |                 |           |

| & HONESTY& CONNECT 2.5.16.0 - VERZEICHNIS |                 | ×     | <b>\$</b> |
|-------------------------------------------|-----------------|-------|-----------|
| Aktion                                    | Import          | •     |           |
| Quellenname                               |                 | × (+) |           |
| Quelle                                    | Rechnungsimport | - Θ   |           |
| Verzeichnis                               | Q:\sc synergy   | ×     |           |
| Nächster Schritt                          |                 |       |           |

In den Einstellungen können Sie  $\checkmark$  *Workflow* wählen und so ein Profil für einen Workflow anlegen. Wenn Sie sich zuvor über C *Verbindung* mit dem DMS verbunden haben, sehen Sie Ihre verfügbaren Dokumentenbereiche und können über das Drop-Down-Menü den gewünschten auswählen. Darüber können Sie wiederum konfigurierte Workflows und den entsprechenden Status bzw. die Kachel wählen, an die Sie das Dokument setzen möchten. Wenn Sie den Regler bei *Nächster Schritt* nach rechts legen, geht das Dokument je nach Bedingung in den nächsten Status. Mit den Uhrzeiten unter *Von* und *Bis* können Sie den Zeitraum bestimmen, wann Dokumente verarbeitet werden. Das *Intervall* bestimmt wie oft kontrolliert wird, ob ein neues Dokument zur Verarbeitung bereitsteht. Neben *Abgeholt* sehen Sie die gesamte Anzahl an Dokumenten, die in diesem Workflow über Connect verarbeitet wurden. Über das Icon 🕥 rechts daneben können Sie den Zähler auf 0 zurücksetzen.

| 8 HONESTY& CONNECT 2.5.1 | 6.0 - WORKFLOW         | <b>\$</b> |
|--------------------------|------------------------|-----------|
| Profilname               | ×                      | $\oplus$  |
| Workflowprofil           | Workflow •             | Θ         |
| Dokumentenbereich        | Standard 🔹             |           |
| Workflowname             | Anwendungsbeispiel •   |           |
| Workflowstatus           | Buchhaltungssoftware 🔻 |           |
| Nächster Schritt         |                        |           |
| Von                      | 06:00 🔪 🗸              | Uhr       |
| Bis                      | 20:00 🔪 🗸              | Uhr       |
| Intervall                |                        | 5 Minuten |
| Abgeholt                 | 0 Dokumente            | 0         |
|                          |                        |           |
|                          |                        |           |

In den Einstellungen können Sie des Weiteren prüfen, ob es verfügbare Updates 🕑 von HONESTY& Connect gibt und diese installieren.

Unter diesen Einstellungen gibt es noch einige Anzeige- und Bearbeitungseinstellungen, die Sie individuell für sich einstellen können. Über den Haken davor können Sie einstellen, ob die Funktion aktiv sein soll. Um den Haken hinzuzufügen oder zu entfernen, klicken Sie einmal auf den entsprechenden Text. Über *Immer im Vordergrund* können Sie einstellen, dass Ihnen HONESTY& Connect jederzeit vor anderen Fenstern oder Programmen angezeigt wird. Durch *Vor Verarbeitung öffnen* können Sie einstellen, dass HONESTY& Connect sich vor der Verarbeitung eines Dokuments öffnet. Mit *Nach Verarbeitung schließen* stellen Sie ein, dass sich die Anwendung automatisch nach der Verarbeitung eines Dokuments schließt. Wenn Sie einen Haken bei *Neuste Aufgabe selektieren* setzen, wird immer das neuste Dokument in der Anzeige automatisch ausgewählt. Schließlich können Sie über *Attribute eingeben* wählen, ob es innerhalb von HONESTY& Connect möglich sein soll, Attribute hinzuzufügen. Dafür sehen Sie auf der rechten Seite neben der Vorschau noch einen Bereich der Attribute und können diese dort eintragen.

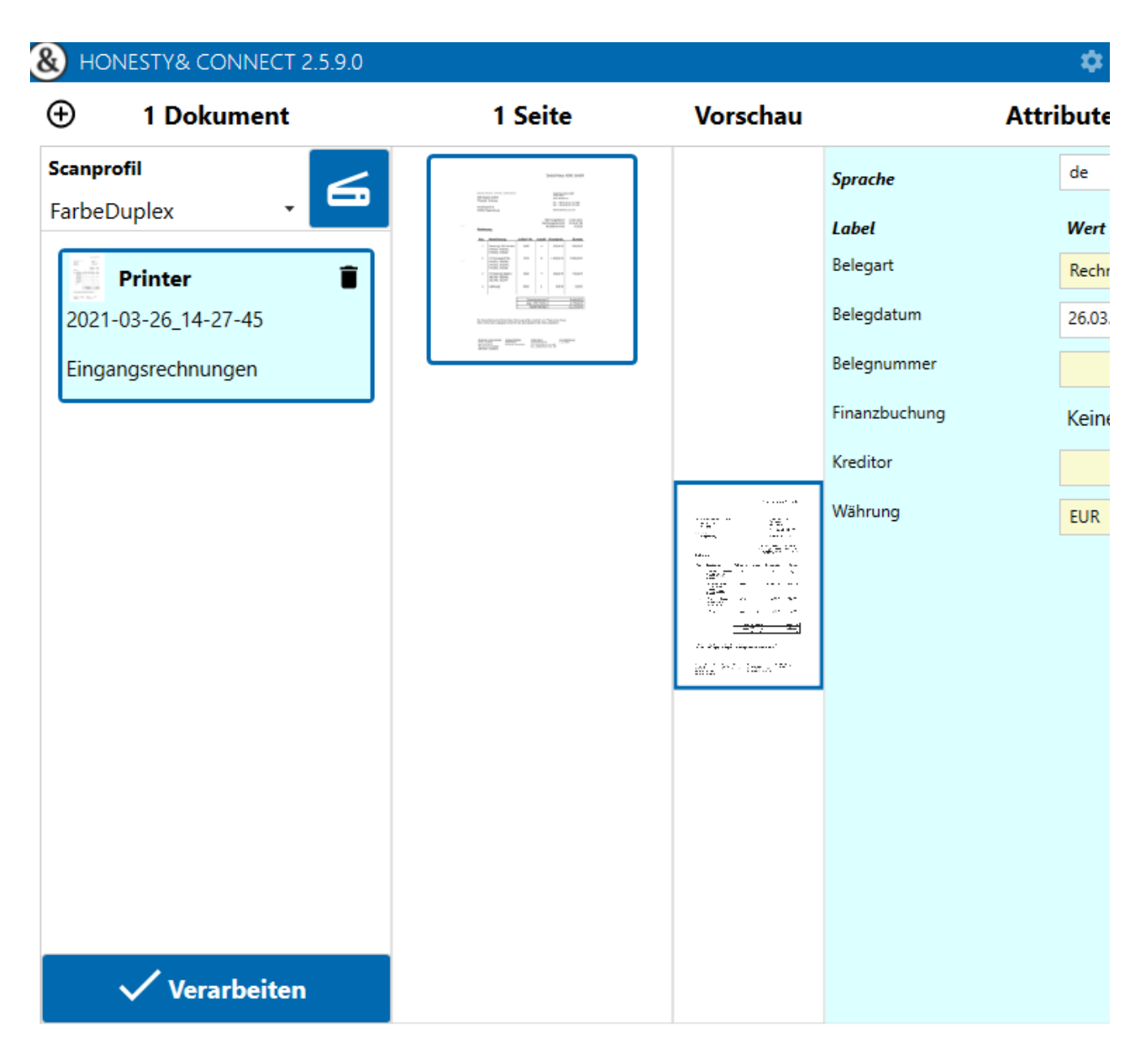

Wenn Sie ein Dokument in der Warteschlange haben, können Sie über ein Drop-Down-Menü auswählen, welche Route Sie für dieses Dokument verwenden möchten. In dieser Ansicht haben Sie bei den Seiten auch die Möglichkeit einzelne Seiten über einen Klick auf das Icon mrechts oben zu löschen. Wenn Sie den Zielort für ein Dokument ausgewählt haben, können Sie es über v Verarbeiten unten links unter der Warteschlange dorthin hochladen.

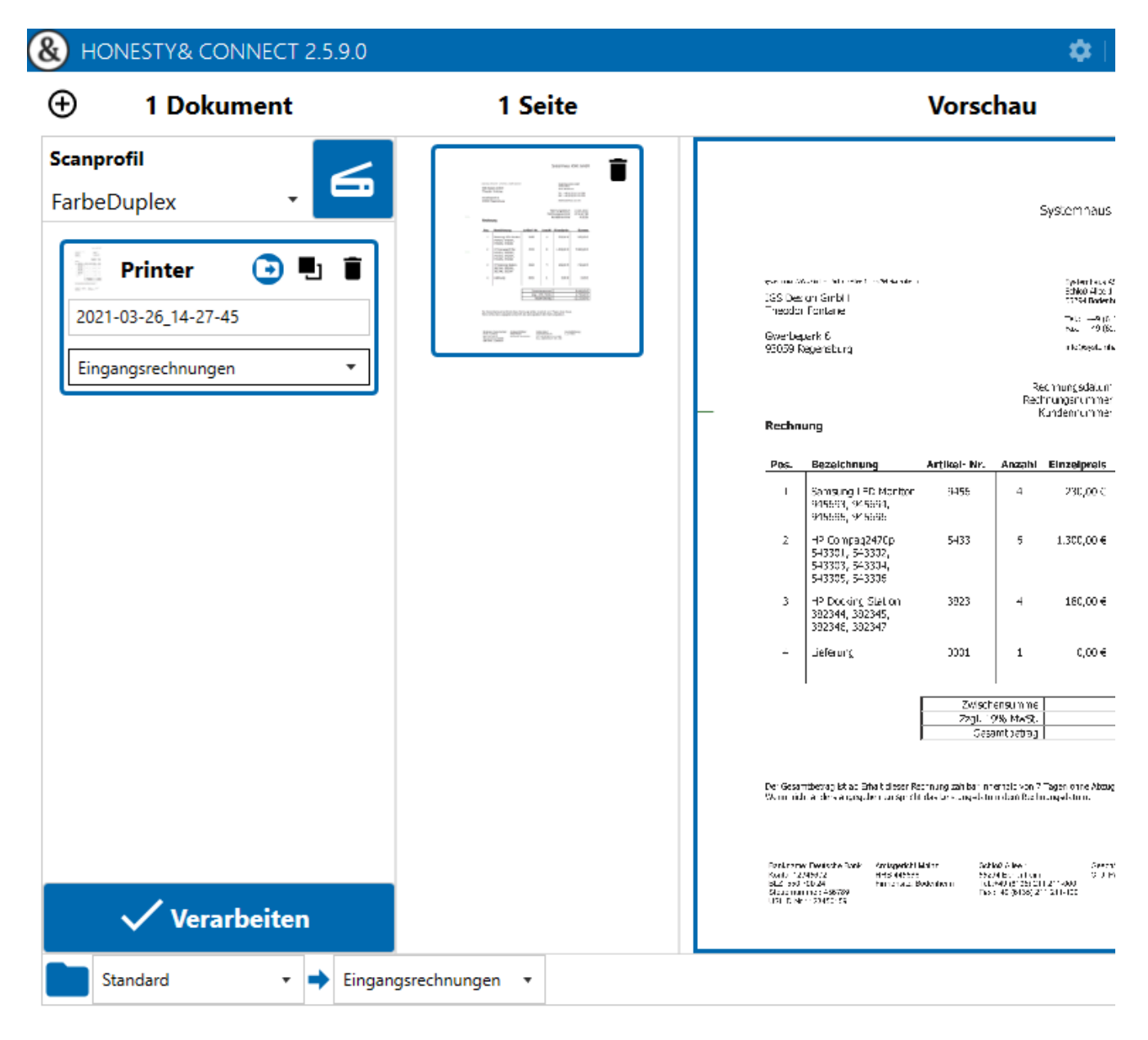

Über das Icon und den Namen links oben in einem Dokument sehen Sie, von welcher Quelle es importiert wurde. Rechts daneben können Sie mit einem Klick auf 💽 unten den Dokumentenbereich und die Mappe des DMS wählen, in die Sie das Dokument hochladen möchten. Sofern Sie vorher bereits Dokumente hochgeladen haben, wird Ihnen unter der Schaltfläche 🗸 *Verarbeiten* der letzte Ort angezeigt, in den Sie ein Dokument verschoben haben. Sie sehen dabei zunächst den Dokumentenbereich und dann je nach Struktur eine oder mehrere Mappen. Wenn Sie mehrere Dokumente in der Warteschlange haben, können Sie über 🖬 die gewählten Route des Dokuments auf alle anderen in der Warteschlange übertragen.

Um das Dokument in der Warteschlange zu löschen, klicken Sie auf das Icon 💼.

Darunter sehen Sie in der ersten Zeile den Namen des Dokuments und in der zweiten Zeile können Sie die vorkonfigurierte Route für das Dokument einstellen. So können Sie auch mehrere Dokumente wie gewünscht einstellen und dann verarbeiten.

Um ein oder mehrere Dokumente hochzuladen, müssen Sie nach Ihren Einstellungen immer noch 🗸 Verarbeiten wählen.

& HONESTY& CONNECT 2.5.9.0 ¢ Ð Vorschau 4 Dokumente 1 Seite Scanprofil 100000 FarbeDuplex 1000 100 Systemhaus -Outlook 10001 100 Secreture 200 Dist i Sciel Alton - 2004 Science Systeminous AS Schipt: Alles 1 33294 Rodenia IGS Design GirbH Theodor Fortane 2021-03-26\_14-25-42 APROPERTY AND DESC. 198 hite i 49460. Fax: 149460. Gwerbenark S info#setenie 95059 Regensburg Lieferscheine Ŧ Rechnungsdatum Rechnungsnummer 副 Explorer Kundennummer Rechnung demo Bezeichnung Artikel- Nr. Anzahl Einzelpreis Pos. 1 Samsung LED Monitor 9456 4 230.00 € 915693, 915694, 945595, 945696 Personal Ŧ HP Combag2470p 543301, 543302, 543303, 543304, 543305, 543306 z 5433 s 1.300.00 € 阃 Word **FP Docking Station** 3 3623 4 180.00 € 382344, 382345, 382346, 382347 2021-03-26\_14-23-21 Lieferung 0001 0,00 € 4 T • Lieferscheine Zwischensumme Zzgl. 19% MwSt. Gesamblet D 🖣 Printer Î 2021-03-26\_14-21-46 Der Serambebag im ob Bhalt dieser Rechnung zahlaal innerhole ver 7 Tagen eine Abzug. Wehr in dit enders angegeben entschert des Leistungsdebum dem Rechnungsdebum. Ausgangsrechnungen \* Ambqadom Mainz HRS 445566 Firmanaliz, Dodar beim Fonkname, Taulotte Bark Schick Alley 1 Geerff Chilling Konto: 12045872 DL2: 560-500-24 55024 Becontre m Tel 1418 (2126) 211 211 003 Had 4415 (2126) 211 211 (105 Storemann er, 498735 USUD Nr 1420150156 🗸 Verarbeiten

Zusätzlich zu den konfigurierten Quellen können Sie über folgendes QuickDrop-Menü Dokumente auf die einzelnen Kacheln ziehen und so ebenfalls in HONESTY& Connect übertragen. Dabei können Sie den einzelnen Kacheln bereits Routen zuordnen. Eine weitere Importmöglichkeit ist das Ablegen eines Dokuments im Bereich der Warteschlange über Drag & Drop. Das QuickDrop-Menü startet automatisch, wenn Sie HONESTY& Connect starten. Wenn Sie es geschlossen haben, können Sie es über einen Rechtsklick auf Ihrem Desktop und dann über *Gadgets* und Doppelklick auf *HONESTY& Connect Quickdrop* erneut öffnen. Über das Icon 💽 links oben auf einer Kachel können Sie ein individuelles Icon für jede Kachel einstellen. Über das Icon rechts 🖋 können Sie die Farbe der Kachel einstellen.

# QuickDrop

Über die beiden Pfeile **<<** in der oberen Leiste haben Sie die Möglichkeit, die Benutzeroberfläche HONESTY& Connect in eine kleinere Ansicht zu verändern. Durch erneutes Klicken auf die Pfeile **>>** erweitert sich die Ansicht wieder auf die ursprüngliche Größe.

| 🚷 нс     | ONESTY& CO                               | DN 🌣                               | $  \gg   \times$  |
|----------|------------------------------------------|------------------------------------|-------------------|
| Ð        | 0 Doku                                   | imente                             |                   |
| Scanp    | rofil                                    |                                    | <                 |
| Farbe    | Duplex                                   | •                                  |                   |
| Bitte im | Keine Aufgab<br>aportieren Sie ei<br>Qui | en verfügba<br>in Dokumen<br>elle, | r.<br>t über eine |
|          | Vera                                     | rbeiten                            |                   |

Sie haben die Möglichkeit, aus Ihren MS-Office Anwendungen direkt auf HONESTY& Connect zuzugreifen. Dabei können Sie über die Einstellung HONESTY& Connect in Outlook im Bereich Übertragen wählen, ob Sie die E-Mail mit den Anhängen übertragen möchten oder nur eines von beidem einzeln. Wenn Sie mehrere Anhänge selektieren, können Sie diese gemeinsam selektieren oder im Bereich Aktionen eine Markierung entfernen. Im Bereich Einstellungen können Sie das Format der E-Mail einstellen.

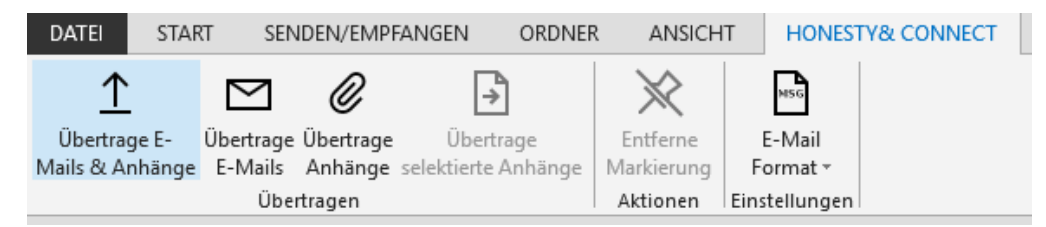

Bei anderen MS Office-Anwendungen sehen Sie eine reduzierte Ansicht, in der Sie Dokumente übertragen können.

| DATEI      | START | EINFÜGEN | ENTWURF | SEITENLAYOUT | VERWEISE | SENDUNGEN | ÜBERPRÜFEN | ANSICHT |
|------------|-------|----------|---------|--------------|----------|-----------|------------|---------|
| <u>↑</u>   |       |          |         |              |          |           |            |         |
| Übertrage  |       |          |         |              |          |           |            |         |
| Übertrager | n     |          |         |              |          |           |            |         |

Eine weitere Möglichkeit für die Übertragung von E-Mails oder Dokumenten haben Sie, wenn Sie einen Rechtsklick auf eine E-Mail oder ein Dokument machen und dann ganz unten HONESTY& Connect wählen.

| Ē          | K <u>o</u> pieren          |    |
|------------|----------------------------|----|
| P          | Schnelldruc <u>k</u>       |    |
| ę          | Antwo <u>r</u> ten         |    |
| R          | Allen antworten            |    |
| e,         | W <u>e</u> iterleiten      |    |
| $\bigcirc$ | Als gelesen markieren      |    |
|            | Ka <u>t</u> egorisieren    | F  |
|            | Zur Nachverfolgung         | F  |
|            | Verwandtes suc <u>h</u> en | F  |
| ۶          | <u>Q</u> uickSteps         | ١. |
|            | <u>R</u> egeln             | F  |
| ۰<br>۲     | Vers <u>c</u> hieben       | F  |
| (          | <u>Ig</u> norieren         |    |
|            | lunk-E-Mail                | ۱. |
| 0          | 2011K-C-Iviali             |    |
| ×          | L <u>ö</u> schen           |    |

Des Weiteren können Sie ein Dokument über einen Drucker importieren. Dafür wählen Sie HONESTY& Connect als Drucker aus und übertragen damit das Dokument in die Anwendung.
# Drucken

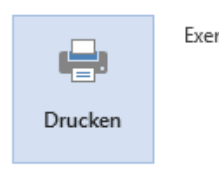

Exemplare: 1

# Drucker

i

| ~  | HONESTY& Connect | _     |
|----|------------------|-------|
| 20 | Bereit           | Ť     |
|    | D 1 1            | <br>e |

Druckereigenschaften

# Einstellungen

|          | Alle Seiten drucken           | Ţ        |
|----------|-------------------------------|----------|
|          | Das gesamte Dokument dru      |          |
| Seiten:  |                               | 6        |
|          | Einseitiger Druck             | _        |
|          | Nur auf eine Seite des Blatts | ·        |
| F        | Sortiert                      | _        |
|          | 1;2;3 1;2;3 1;2;3             | <u> </u> |
|          | Hochformat                    | •        |
|          | A4                            | _        |
|          | 21 cm x 29,7 cm               | <u> </u> |
| <b>H</b> | Normale Seitenränder          | _        |
|          | Links: 2,5 cm Rechts: 2,5     | ·        |
|          | 1 Seite pro Blatt             | Ŧ        |

Seite einrichten

Drucken

|                                                                                                    | Hilfe                                                                                                    |
|----------------------------------------------------------------------------------------------------|----------------------------------------------------------------------------------------------------|
| Exemplare: 1 In Graustufen (schwarzweiß) d                                                                                                    | rucken 🗌 Farbe/Toner sparen 🕧                                                                                                    |
| Zu druckende Seiten       Image: Alle Aktuell Seiten       Weitere Optionen                                                                                                    | Skalierung: 100%<br>209,89 x 297,05 mm                                                                                                    |
| Seite anpassen und Optionen ()   Größe   Poster   Mehrere   Broschüre   () Tatsächliche Größe () Übergroße Seiten verkleinern () Benutzerdefinierter Maßstab: () 100 % () Papierquelle gemäß PDF-Seitengröße auswählen Ausrichtung: () Auto () Hochformat () Querformat  Kommentare und Formulare Dokument und Markierungen Seite einrichten         | Image: Section of the section of the section of t |
| Drucken   Allgemein     Drucker auswählen   Prucker auswählen   Fax (umgeleitet 2)   HONESTY& Connect   HONESTY& Connect (umgeleitet 2)   HONESTY& Connect (umgeleitet 2)   Konmentar:   Bereit   Status:   Bereit   Status:   Bereit   Status:   Bereit   Ausgabe in Datei umleiten   Standort:   Kommentar:   ElementarySolutions   Drucker suchen |                                                                                                    |

# 8.2 Drive

Mithilfe von **HONESTY& Drive** können Sie Dokumente über den Windows Explorer hochladen und aktualisieren. Ähnlich wie bei anderen Drive-Anwendungen werden die Dokumente in der Cloud gespeichert und überwacht, um bei Änderungen sofort aktualisiert werden zu können. Änderungen im DMS oder im Explorer werden dabei jeweils in der anderen Anwendung aktualisiert, sodass alle Dokumente immer auf dem aktuellen Stand sind. Sie sehen dabei die gleiche Struktur, die Sie in Ihrem DMS haben, also alle Dokumentenbereiche, Mappen und Dokumente.

| -<br>I III - IIII - IIIIIIIIIIIIIIIIIIIIII |                           |                  |                                                                                                    |          |             |       |
|--------------------------------------------|---------------------------|------------------|----------------------------------------------------------------------------------------------------|----------|-------------|-------|
| Datei Start Freigeben Ansicht              |                           |                  |                                                                                                    |          |             |       |
|                                            | > Standard > Fingangsrech | nungen           |                                                                                                    |          |             |       |
|                                            |                           |                  |                                                                                                    |          |             |       |
| 🖒 🖈 Schnellzuariff                         | Bezeichnung               | Anderungsdatum   | Тур                                                                                                    | Belegart | Belegdatum  | Beleg |
|                                            | A 2021-03-26_14-27-45 A   | 26.03.2021 15:51 | Adobe Acrobat D                                                                                                    | Rechnung | 26.03.2021  |       |
| <ul> <li>W HONESTY &amp; Drive</li> </ul>  | 📕 IGS Design - Rechn      | 26.03.2021 15:51 | Adobe Acrobat D                                                                                                    | Rechnung | 23.03.2021  | 16-11 |
| 👻 👱 Standard                               | 📕 IGS Design - Rechn      | 26.03.2021 15:51 | Adobe Acrobat D                                                                                                    | Rechnung | 26.03.2021  | 1     |
| Ausgangsrechnungen                         | 👃 IGS Design - Rechn      | 26.03.2021 15:51 | Adobe Acrobat D                                                                                                    | Rechnung | 26.03.2021  |       |
| > 📙 Eingangsrechnungen                     |                           |                  |                                                                                                    |          |             |       |
| > 👩 Papierkorb                             |                           |                  |                                                                                                    |          |             |       |
| > 📙 Test                                   |                           |                  |                                                                                                    |          |             |       |
| > 💻 Dieser PC                              |                           |                  |                                                                                                    |          |             |       |
|                                            |                           |                  |                                                                                                    |          |             |       |
| > 🚅 Netzwerk                               |                           |                  |                                                                                                    |          |             |       |
|                                            |                           |                  |                                                                                                    |          |             |       |
|                                            |                           |                  |                                                                                                    |          |             |       |
|                                            |                           |                  |                                                                                                    |          |             |       |
|                                            |                           |                  |                                                                                                    |          |             |       |
|                                            |                           |                  |                                                                                                    |          |             |       |
|                                            |                           |                  |                                                                                                    |          |             |       |
|                                            |                           |                  |                                                                                                    |          |             |       |
|                                            |                           |                  |                                                                                                    |          |             |       |
|                                            |                           |                  |                                                                                                    |          |             |       |
|                                            |                           |                  |                                                                                                    |          |             |       |
|                                            |                           |                  |                                                                                                    |          |             |       |
|                                            |                           |                  |                                                                                                    |          |             |       |
|                                            |                           |                  |                                                                                                    |          |             |       |
|                                            |                           |                  |                                                                                                    |          |             |       |
|                                            |                           |                  |                                                                                                    |          |             |       |
| 4 Elemente                                 |                           |                  |                                                                                                    |          |             |       |
|                                            |                           |                  | NAMES OF A DESCRIPTION OF A DESCRIPTION OF<br>A DESCRIPTION OF A DESCRIPTION OF A DESCRIPTION OF A DESCRIPTION OF A DESCRIPTION OF A DESCRIPTION OF A DESCRIPTION OF A DESCRIPTION OF A DESCRIPTION OF A DESCRIPTION OF A DESCRIPTION OF A DESCRIPTION OF A DESCRIPTION OF A DESCRIPTIONO |          | CARL MARKED |       |

Wenn Sie HONESTY& Drive verwenden möchten, müssen Sie wie bei HONESTY& Connect vor der ersten Verwendung eine Verbindung zu dem gewünschten DMS herstellen. Dafür klicken Sie im Explorer mit einem Rechtsklick auf (& HONESTY& Drive und wählen Einstellungen. Hier können Sie unter Verbindung die URL des DMS und Ihren Benutzernamen und Passwort eintragen.

| ⑧ Einstellungen | ×                            |
|-----------------|------------------------------|
| Verbindung Upda | ate Über                     |
| URL h           | ttps://preprod.scsynergy.net |
| Benutzername A  | nna Ahn (Administratorin)    |
| Passwort *      |                              |
|                 |                              |
|                 |                              |
|                 |                              |
|                 |                              |
|                 |                              |
|                 |                              |
|                 |                              |
|                 |                              |
|                 |                              |
|                 |                              |
|                 |                              |
|                 | OK Abbrechen                 |

# 8.3 Mobile

Mithilfe der App **HONESTY& Mobile** können Sie HONESTY unterwegs über Smartphones oder Tablets nutzen. Nachdem Sie sich mit dem DMS verbunden haben, können Sie auf Ihre Dokumente wie gewohnt zugreifen. Zusätzlich haben Sie die Möglichkeit Dokumente und insbesondere Fotos hochzuladen. Der Vorteil mit einem mobilen Gerät ist, dass Sie von überall aus ein Foto aufnehmen und direkt hochladen können.

| .୍ୟା ିଲ୍ 🕅 ୖୖୖ୕ତ 24 % ∎ି । 09:43 | .ıll 🕄 🕅 09:44            |
|----------------------------------|---------------------------|
| Über                             | 16 Dokumente              |
|                                  | Q Suchen                  |
| sc                               | Rechnung Metall GmbH 5000 |
| SOFTWARE UND IT-LOSUNGEN         | Rechnung Metall GmbH 0012 |
| HONESTY& Mobile                  | Rechnung Metall GmbH 0009 |
| 1.0.4.0                          | Rechnung Metall GmbH 0008 |
| BESUCHEN                         | Rechnung Metall GmbH 0007 |
| FRAGEN                           | Rechnung Metall GmbH 5000 |
|                                  | Rechnung Metall GmbH 0009 |
| SUPPORT                          | Rechnung Metall GmbH 0012 |
|                                  | Rechnung Metall GmbH 0007 |
|                                  | Ê 4 \$                    |
|                                  |                           |

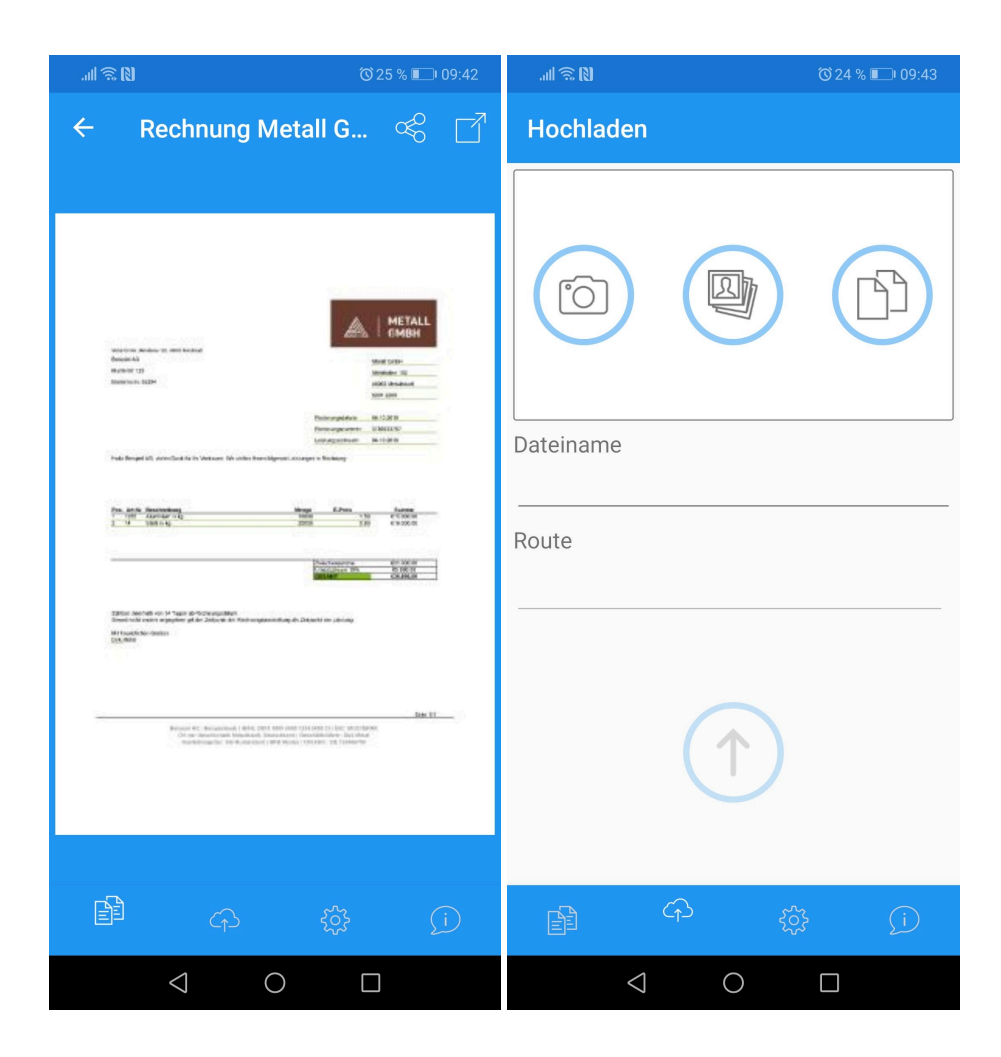

# Installation

In diesem Kapitel finden Sie die Informationen über den Download und Server für die Installation von HONESTY sowohl für Linux als auch für Windows.

# 1 Download

Bevor Sie HONESTY installieren können, müssen Sie die Anwendung zunächst herunterladen.

Linux Windows

2 Server

Hier finden Sie die Systemvoraussetzungen und Installation für Linux und Windows sowie Informationen über Updates und Deinstallation. Abschließend wird die Installation für die Client Add On's beschrieben.

# 2.1 Systemvoraussetzungen

Bei den folgenden Eckdaten handelt es sich um **Mindestanforderungen** für einen ordnungsgemäßen Betrieb von HONESTY. Eine hochwertigere Systemumgebung als die hier aufgeführten Komponenten ist immer zu empfehlen (CPU-Familie: Intel Xeon der letzten 4 Jahre). Des Weiteren sollte der Server ausschließlich für HONESTY verwendet werden, um Ressourcenverluste durch weitere Programme zu vermeiden.

Gehen Sie bei einer Anschaffung der Computersysteme davon aus, dass sich bei Wachstum, zusätzlichen Mitarbeitern und mehr Datenaufkommen die Performance des bestehenden Systems verschlechtern kann. Dadurch werden die Anforderungen an Ihre IT und an die Computersysteme ständig erweitert.

| Umfang                                | Klein                                                                                                    | Mittel                               | Groß                                  |
|---------------------------------------|----------------------------------------------------------------------------------------------------|--------------------------------------|---------------------------------------|
| Benutzeranzahl                        | 1-5 gleichzeitig aktive<br>Benutzer                                                                                                    | 5-20 gleichzeitig aktive<br>Benutzer | 20-50 gleichzeitig aktive<br>Benutzer |
| Zu verarbeitende<br>Dokumente/Minute* | 1-10                                                                                                    | 11-25                                | 25+                                   |
| Prozessor                             | 4 Kerne                                                                                                    | 4-8 Kerne                            | 8+ Kerne                              |
| Arbeitsspeicher                       | 12-16 GB                                                                                                    | 16-24 GB                             | 24+ GB                                |
| Raid-Level**                          | 1, 5 oder 10                                                                                                    | 5 oder 10                            |                                       |
| Festplattenverbrauch                  | Grundinstallation HONESTY: 5 GB<br>Entsprechend große Datenpartition, abhängig von Anzahl und Größe der<br>Dokumente<br>Ab 500.000 Dokumenten Index-Cache auf SSD-Partition ablegen (pro 500.000<br>Dokumente ~10 GB), SSDs sind grundsätzlich zu bevorzugen. |                                      |                                       |
| Texterkennung (OCR)                   | Abhängig vom täglichen Dokumentenaufkommen, werden zusätzliche Prozessor-<br>Kerne für die schnelle OCR-Erkennung benötigt.<br>Alternativ empfehlen wir, die Auslagerung der OCR-Erkennung auf einen<br>zusätzlichen Server.                                  |                                      |                                       |
| Windows                               | Server 2016 oder 2019 (aktuelle Updates)                                                                                                    |                                      |                                       |
| Linux                                 | Debian 10 (Buster)                                                                                                    |                                      |                                       |

### Server

\* Angaben nach Erfahrung, jedoch abhängig von Format, Größe etc.

\*\* Vom Einsatz eines Software-Raid-Systems raten wir aus Performance-Gründen ab.

Bei Installationen größer als 50 gleichzeitig aktiver Benutzer, wird eine individuelle Hardware-Planung in Abstimmung mit unserer

Technik empfohlen.

|                        | Mindestanforderung                                               | Empfehlung                                                |
|------------------------|------------------------------------------------------------------|-----------------------------------------------------------|
| Prozessor              | 2 Kerne                                                          | 4 Kerne                                                   |
| Arbeitsspeicher        | 4 GB                                                             | 8+ GB                                                     |
| Browser (HTML5 fähig!) | Chrome(56), Firefox(56),<br>IE(11)/Edge, Safari(5),<br>Opera(43) | jeweils die aktuellste Version<br>von Firefox oder Chrome |

Client

2.2 Linux

Unterstützt wird nur Debian Linux 10 (buster).

Für die **Partitionierung** empfehlen wir folgende Aufteilung und Mindestwerte:

| Mount Point | Mindestgröße                                                                |
|-------------|-----------------------------------------------------------------------------|
| /           | 30 GB                                                                       |
| /tmp        | 10 GB                                                                       |
| /var        | 20 GB                                                                       |
| /opt        | 80 GB (abhängig von Anzahl und Größe der<br>Dokumente auch deutlich größer) |

### Partionierung Linux

Als File System empfehlen wir XFS.

Wir raten zu einem *dedizierten RAID-Controller* (RAID 10) um die bestmögliche Redundanz und Performance der verwendeten Festplatten zu erreichen - auch sollten zumindest für den Mount Point "/opt" SSD-Festplatten verwendet werden. Vom Einsatz eines *Host-Controllers als RAID-Controller* raten wir hingegen ab, da Host-Controller nur beim Booten des Systems über Fehler der eingebauten Festplatten informieren, nicht aber während des laufenden Betriebs. Dies kann dazu führen, dass eine Festplatte unbemerkt ausfällt, wodurch die Redundanz der gespiegelten Festplatten (RAID 1, 5 oder 10) nicht mehr gegeben ist und ein dann folgender weiterer Defekt einer der verbliebenen Festplatten zu Datenverlust führen kann. Vom Einsatz eines Software-Raid-Systems (md, DRBD) raten wir aus Performance-Gründen ab; auch Anbindungen über iSCSI haben sich als zu langsam herausgestellt.

<u>Achtung:</u> Wir empfehlen dringend Debian auf Englisch (z. B. "en\_US" mit deutscher Tastatur) zu installieren, da eventuell auftretende Fehlermeldungen in anderen Sprachen schwer zu interpretieren sind und unser Support-Team es dadurch schwerer hat Ihnen zu helfen.

Sie sollten Debian nur mit den "standard system utilities" und bei Bedarf zusätzlich dem "SSH server" installieren.

Nachdem das Betriebssystem fertig installiert ist, können Sie sich ein Installationsskript herunterladen und ausführen:

wget --user XXX --password YYY https://download.scsynergy.net/debian-installer.sh

Den Benutzer (XXX) und das zugehörige Passwort (YYY) erhalten Sie von der sc synergy GmbH.

| root@debian10:/etc/apt# wgetuser mustermannpassword 123test https://download.scsynergy.net |
|--------------------------------------------------------------------------------------------|
| 2022-03-14 15:47:36 https://download.scsynergy.net/debian-installer.sh                     |
| Resolving download.scsynergy.net (download.scsynergy.net) 93.95.133.67                     |
| Connecting to download.scsynergy.net (download.scsynergy.net) 93.95.133.67 :443 connected. |
| HTTP request sent, awaiting response 401 Unauthorized                                      |
| Authentication selected: Basic realm="Honesty& Downloads"                                  |
| Reusing existing connection to download.scsynergy.net:443.                                 |
| HTTP request sent, awaiting response 200 OK                                                |
| Length: 3733 (3.6K) [text/x-sh]                                                            |
| Saving to: 'debian-installer.sh'                                                           |
| debian-installer.sh 100%[===================================                               |
| 2022-03-14 15:47:36 (204 MB/s) - `debian-installer.sh' saved [3733/3733]                   |
| root@debian10:/etc/apt# [                                                                  |
|                                                                                            |

Prüfen Sie ob das heruntergeladene Script 'debian-installer.sh' ausführbar ist. Sollte dies nicht der Fall sein, passen Sie bitte die Rechte an.

chmod -x debian-installer.sh

root@debian10:/etc/apt# chmod +x debian-installer.sh

Führen Sie anschließend das Script 'debian-installer.sh' aus. Dieses Installationsskript konfiguriert Ihr System so, dass Sie danach auch zukünftig alle benötigten Komponenten via "apt-get" aktuell halten können, und installiert Honesty auf Ihrem Server.

root@debianl0:/etc/apt# ./debian-installer.sh

Nachdem die Installation abgeschlossen ist, werden folgende Ports von HONESTY belegt:

| 127.0.0.1:27017            | mongod |
|----------------------------|--------|
| 127.0.0.1:9993             | java   |
| 127.0.0.1:9999             | java   |
| 127.0.0.1:8080             | java   |
| 0.0.0.0:1099               | java   |
| 0.0.0.0:[zufällige Nummer] | java   |
| 0.0.0.:443                 | java   |
| 0.0.0.8000                 | python |

| :::55555 | jsvc.exe |
|----------|----------|
|          |          |

Ports

Nachdem HONESTY auf dem Server (Windows oder Linux) fertig installiert wurde, können Sie sich unter https://[Servername oder IP Adresse]/Base/login.xhtml mit dem Benutzernamen "superuser" und dem Passwort "H0nesty& €(M" anmelden. Jetzt müssen Sie für Ihre Firma einen **Mandanten erzeugen** und diesem einen **Administrator hinzufügen**.

|   | <b>&amp;</b> 1 | 0.10.6.126/Notify | Distributor/log× | +                                            |
|---|----------------|-------------------|------------------|----------------------------------------------|
| ÷ | $\rightarrow$  | С                 | O 🔒 https:       | ://10.10.6.126/NotifyDistributor/login.xhtml |
|   |                |                   |                  | HONESTV                                      |
|   |                |                   |                  | ECM<br>Benutzername                          |
|   |                |                   |                  | Passwort Anmelden                            |
|   |                |                   |                  | sc synergy GmbHin Mafke-d&025C synergy       |

Danach melden Sie sich von HONESTY ab und melden sich mit dem neuen Administrator an und können mit der Konfiguration von HONESTY und dem Erzeugen von Benutzern beginnen. Dieser Zwischenschritt als "superuser" ist notwendig, weil "Honesty ECM Cloud" und "Honesty ECM On Premises" die identische Software ist: "On Premises" wird nur von einer Firma genutzt, "Cloud" natürlich von vielen Firmen, wofür es einen Benutzer geben muss, der nur für das Verwalten der Mandanten / Firmen existiert. Dieser Benutzer "superuser" hat daher auch nur eingeschränkte Funktionalität zur Verfügung und nicht den ganzen Funktionsumfang der Software.

# 2.3 Windows

Unterstützt wird Server 2016 oder 2019.

### Für die **Partitionierung** empfehlen wir folgende Aufteilung und Mindestwerte:

| Partition | Mindestgröße | Pfad                                                             |
|-----------|--------------|------------------------------------------------------------------|
| Program   | 20 GB        | <laufwerk>:\Program Files\sc<br/>synergy GmbH\HONESTY</laufwerk> |
| Data      | 30 GB        | <laufwerk>:\HONESTY</laufwerk>                                   |
| Log       | 10 GB        | <laufwerk>:\HONESTY</laufwerk>                                   |
| Backup    | 30 GB        | <laufwerk>:\HONESTY</laufwerk>                                   |

Partionierung Windows

Als Dateisystem empfehlen wir NTFS.

Um HONESTY unter Windows zu installieren, starten Sie zunächst die Anwendung für die Installation.

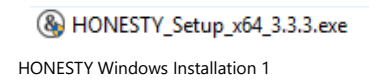

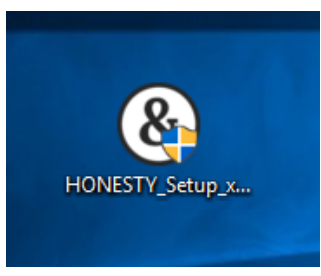

HONESTY Windows Installation 2

Wenn Sie die Installationsdatei ausführen, sehen Sie folgenden Bildschirm und können zur Installation auf Weiter klicken.

### Installation von HONESTY

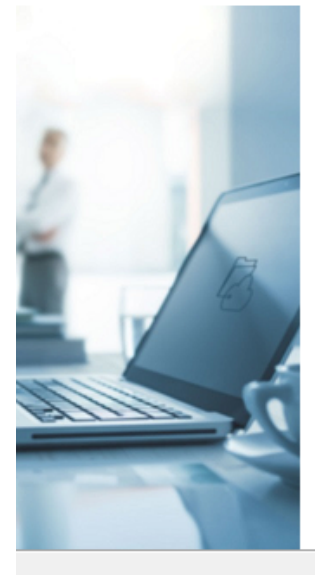

# Willkommen zur Installation von HONESTY

Dieser Assistent wird Sie durch die Installation von HONESTY begleiten.

Weiter >

Abbrechen

\_

Х

Es wird empfohlen, vor der Installation alle anderen Programme zu schließen, damit bestimmte Systemdateien ohne Neustart ersetzt werden können.

Klicken Sie auf Weiter, um fortzufahren.

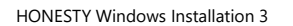

Um dem Lizenzabkommen zuzustimmen, klicken Sie danach auf Annehmen.

| Installation von HONESTY –                                                                                                    | × |
|----------------------------------------------------------------------------------------------------|---|
| Lizenzabkommen<br>Bitte lesen Sie die Lizenzbedingungen durch, bevor Sie mit der Installation fortfahren.                                                                                                    | Ð |
| Drücken Sie die BILD-AB-Taste, um den Rest des Abkommens zu lesen.                                                                                                    |   |
| Copyright (C) 01.01.2020 by sc synergy GmbH<br>sc synergy GmbH<br>Hilgestraße 14<br>D-55294 Bodenheim<br>Fon: 0 61 35/ 71 691-000<br>Fax: 0 61 35/ 71 691-299<br>E-Mail: info@scsynergy.com<br>Website: www.scsynergy.com |   |
| Falls Sie alle Bedingungen des Abkommens akzeptieren, klicken Sie auf Annehmen. Sie müsser<br>die Lizenzvereinbarungen anerkennen, um HONESTY installieren zu können.                                                     | 1 |
| Nullsoft Install System v3.06.1       Annehmen     Abbrecher                                                                                                    | ı |

HONESTY Windows Installation 4

In dieser Ansicht können Sie die Komponenten auswählen, die Sie installieren möchten. Dabei können Sie Ressourcen auf verschiedene Server verteilen.

| Installation von HONESTY                                                                                |         |          |                                  | —                                                                  |                                          | $\times$ |  |  |  |
|----------------------------------------------------------------------------------------------------|---------|----------|----------------------------------|--------------------------------------------------------------------|------------------------------------------|----------|--|--|--|
| Komponenten auswählen         Wählen Sie die Komponenten aus, die Sie installieren möchten.             |         |          |                                  |                                                                    |                                          |          |  |  |  |
| Wählen Sie die Komponenten, welche Sie installieren wollen. Klicken Sie auf Weiter, um<br>fortzufahren. |         |          |                                  |                                                                    |                                          |          |  |  |  |
| Wählen Sie die zu<br>installierenden Komponenten:                                                       | HONESTY |          | Bes<br>Bew<br>Mau<br>Kom<br>Besc | <b>chreibung</b><br>egen Sie<br>szeiger ü<br>ponente,<br>chreibung | den<br>ber eine<br>, um die<br>; zu lese | :<br>n,  |  |  |  |
| Benötigter Speicher: 3.4 GB                                                                             |         |          |                                  |                                                                    |                                          |          |  |  |  |
| Nullsoft Install System v3.06.1 —                                                                       |         | < Zurück | Weite                            | er >                                                               | Abbre                                    | echen    |  |  |  |
| HONESTY Windows Installation 5                                                                          |         |          |                                  |                                                                    |                                          |          |  |  |  |

Prüfen Sie zunächst den Festplattenspeicher Ihrer verfügbaren Laufwerke. Entsprechend Ihrer verfügbaren Laufwerke könnte das z. B. so aussehen:

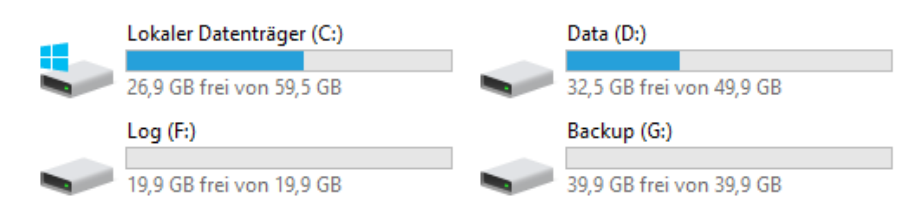

HONESTY Windows Installation 6

Im nächsten Schritt wählen Sie die Laufwerke aus, auf denen Sie HONESTY installieren möchten und klicken auf Weiter.

| Installation von HONI                                                                                                    | ESTY  |           |                  |           | —   |  | × |  |  |
|----------------------------------------------------------------------------------------------------|-------|-----------|------------------|-----------|-----|--|---|--|--|
| Laufwerke auswählen<br>Wählen Sie die Laufwerke aus, auf denen Sie installieren möchten.                                                                                       |       |           |                  |           |     |  |   |  |  |
| Wählen Sie die Laufwerke aus, auf denen Daten, Log und Backup gespeichert werden sollen.<br>Es wird empfohle diese nicht auf dem Laufwerk des Betriebssystems zu installieren. |       |           |                  |           |     |  |   |  |  |
| Programm-Laufwerk:                                                                                                    | C:\ ~ | Program F | Files\sc synergy | GmbH\HONE | STY |  |   |  |  |
| Daten-Laufwerk:                                                                                                    | D:\ ~ | HONESTY   | \Data            |           |     |  |   |  |  |
| Log-Laufwerk:                                                                                                    | F:\ ~ | HONESTY   | ∖Log             |           |     |  |   |  |  |
| Backup-Laufwerk:                                                                                                    | G:\ ~ | HONESTY   | \Backup          |           |     |  |   |  |  |
| Nullsoft Install System v3,06,1<br>< Zurück Weiter > Abbrechen                                                                                                    |       |           |                  |           |     |  |   |  |  |
| HONESTY Windows Installation 7                                                                                                    |       |           |                  |           |     |  |   |  |  |

Bitte achten Sie auf den Hinweis, dass Sie die Installation nicht auf dem Laufwerk des Betriebssystems vornehmen. So wie hier dargestellt wird die Auswahl der Laufwerke dementsprechend <u>NICHT</u> empfohlen:

| Installation von HON                                                                                                    | ESTY                                 | -       |   | × |  |  |  |  |
|----------------------------------------------------------------------------------------------------|--------------------------------------|---------|---|---|--|--|--|--|
| Laufwerke auswählen<br>Wählen Sie die Laufwerk                                                                                                    |                                      |         | & |   |  |  |  |  |
| Wählen Sie die Laufwerke aus, auf denen Daten, Log und Backup gespeichert werden sollen.<br>Es wird empfohle diese nicht auf dem Laufwerk des Betriebssystems zu installieren. |                                      |         |   |   |  |  |  |  |
| Programm-Laufwerk:                                                                                                    | C:\ 🗸 Program Files\sc synergy GmbH\ | HONESTY |   |   |  |  |  |  |
| Daten-Laufwerk:                                                                                                    | C:\ 🗸 HONESTY\Data                   |         |   |   |  |  |  |  |
| Log-Laufwerk:                                                                                                    | F:\ 🗸 HONESTY\Log                    |         |   |   |  |  |  |  |
| Backup-Laufwerk:                                                                                                    | F:\ 🗸 HONESTY\Backup                 |         |   |   |  |  |  |  |
| Nullsoft Install System v3.06.1 Abbrechen                                                                                                    |                                      |         |   |   |  |  |  |  |

HONESTY Windows Installation 8

Als nächstes werden die Systemvoraussetzungen geprüft. Dann können Sie Installieren wählen.

| Installation von HONESTY                                                           |                            | – 🗆 X           |
|------------------------------------------------------------------------------------|----------------------------|-----------------|
| Systemvoraussetzungen prüfen<br>Prüfen Sie die für die Installation notwendigen Sy | &                          |                 |
| Prüfen Sie ob die Systemvoraussetzungen für die                                    | e Installation gegeben sir | nd.             |
| Vorhandene Prozessoren:                                                            | 4 Prozessoren              | (4 Minimum)     |
| Vorhandener Arbeitsspeicher:                                                       | 16 GB                      | (12 GB Minimum) |
| Freier Festplattenspeicher C:                                                      | 26 GB                      | (20 GB Minimum) |
| Freier Festplattenspeicher D:                                                      | 32 GB                      | (30 GB Minimum) |
| Freier Festplattenspeicher F:                                                      | 19 GB                      | (10 GB Minimum) |
| Freier Festplattenspeicher G:                                                      | 39 GB                      | (30 GB Minimum) |
| Nullsoft Install System v3.06.1                                                    | < Zurück Installier        | en Abbrechen    |

HONESTY Windows Installation 9

Wenn der Festplattenspeicher nicht ausreichend ist, wie im folgenden Bild, können Sie die Installation nicht erfolgreich durchführen.

| Installation von HONESTY                                                        |                                                                         | – 🗆 X           |  |  |  |  |  |
|---------------------------------------------------------------------------------|-------------------------------------------------------------------------|-----------------|--|--|--|--|--|
| Systemvoraussetzungen prüfen<br>Prüfen Sie die für die Installation notwendigen | &                                                                       |                 |  |  |  |  |  |
| Prüfen Sie ob die Systemvoraussetzungen für                                     | Prüfen Sie ob die Systemvoraussetzungen für die Installation gegeben si |                 |  |  |  |  |  |
| Vorhandene Prozessoren:                                                         | 4 Prozessoren                                                           | (4 Minimum)     |  |  |  |  |  |
| Vorhandener Arbeitsspeicher:                                                    | 16 GB                                                                   | (12 GB Minimum) |  |  |  |  |  |
| Freier Festplattenspeicher C:                                                   | 26 GB                                                                   | (50 GB Minimum) |  |  |  |  |  |
| Freier Festplattenspeicher F:                                                   | 19 GB                                                                   | (10 GB Minimum) |  |  |  |  |  |
| Freier Festplattenspeicher F:                                                   | 19 GB                                                                   | (30 GB Minimum) |  |  |  |  |  |
| Nullsoft Install System v3.06.1                                                 | < Zurück Installier                                                     | en Abbrechen    |  |  |  |  |  |

HONESTY Windows Installation 10

Während die Installation durchgeführt wird, warten Sie bitte.

| Installation von HONESTY                                                                                                    |                                                                                                    | _                                                                                                    |                                                                                                |
|----------------------------------------------------------------------------------------------------|----------------------------------------------------------------------------------------------------|----------------------------------------------------------------------------------------------------|------------------------------------------------------------------------------------------------|
| Wird installiert<br>Bitte warten Sie, während HONESTY installiert                                                                                                    | wird.                                                                                                    |                                                                                                    | &                                                                                              |
| Installation HONESTY - Kopiere Programm Date                                                                                                    | ien                                                                                                    |                                                                                                    |                                                                                                |
| Nullsoft Install System v3.06.1                                                                                                    | < Zurück                                                                                                    | Weiter >                                                                                                    | Abbrechen                                                                                      |
| Windows installation 11     Installation von HONESTY     Wird installiert     Bitte warten Sie, während HONESTY installiert v                                                                                                    | vird.                                                                                                    | _                                                                                                    | &                                                                                              |
| Installation HONESTY - Erstelle zusätzliche Date<br>Umbenennen: C: \Program Files\sc synergy Gm<br>Umbenennen: C: \Users\tblum\AppData\Local\<br>Umbenennen: C: \Program Files\sc synergy Gm<br>Umbenennen: C: \Users\tblum\AppData\Local\<br>Datei wird gelöscht: C: \Program Files\sc synerg<br>Umbenennen: C: \Program Files\sc synergy Gm<br>Umbenennen: C: \Program Files\sc synergy Gm<br>Umbenennen: C: \Users\tblum\AppData\Local\<br>Datei wird gelöscht: C: \Program Files\sc synergy Gm<br>Umbenennen: C: \Users\tblum\AppData\Local\<br>Datei wird gelöscht: C: \Program Files\sc synergy Gm<br>Umbenennen: C: \Users\tblum\AppData\Local\<br>Datei wird gelöscht: C: \Program Files\sc synerg | ien<br>nbH\HONESTY\D<br>Temp\nsdA907.<br>nbH\HONESTY\D<br>Temp\nsdA908.<br>rgy GmbH\HONE<br>rgy GmbH\HONE<br>nbH\HONESTY\A<br>Temp\nssA918.1<br>rgy GmbH\HONE | atabase \mongod<br>tmp->C: \Progran<br>atabase \backup.<br>tmp->C: \Progran<br>STY \Database \ba<br>ppServer \standa<br>tmp->C: \Progran<br>STY \AppServer \s | I.cfg-> ^<br>n Files\<br>bat-><br>n Files\<br>ongod<br>ackup<br>ilone\c<br>n Files\<br>standal |
| Nullsoft Install System v3.06.1                                                                                                    | < Zurück                                                                                                    | Weiter >                                                                                                    | Abbrechen                                                                                      |

HONESTY Windows Installation 12

Um die Installation abzuschließen, klicken Sie in folgender Ansicht auf Fertigstellen.

### Installation von HONESTY

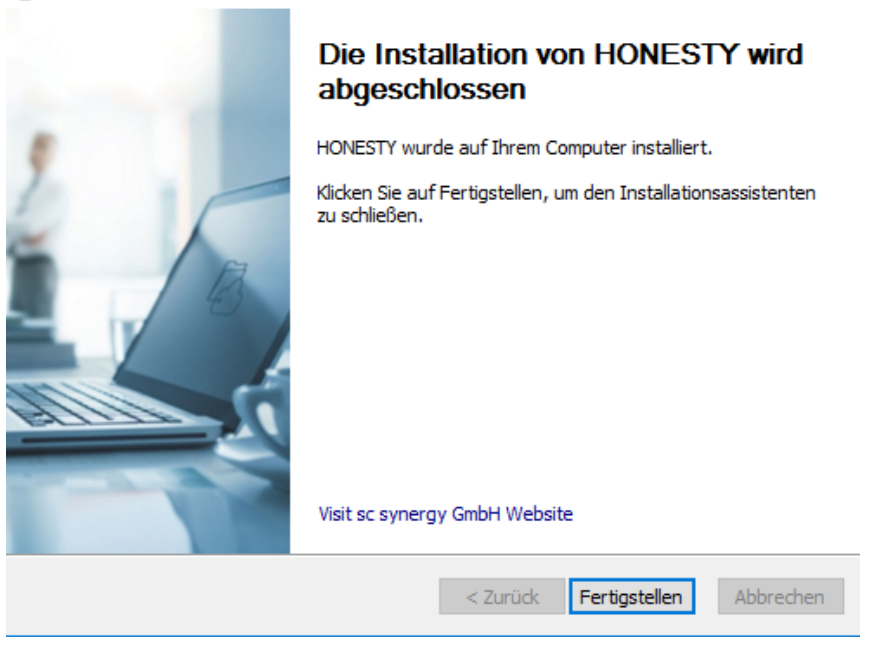

HONESTY Windows Installation 13

Wenn Sie HONESTY erfolgreich installiert haben, sehen Sie folgende Verknüpfungen auf Ihrem Desktop.

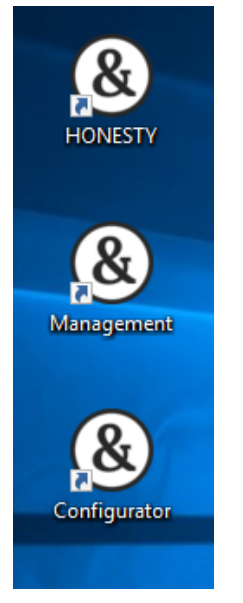

HONESTY Windows Installation 14

Nachdem Honesty ECM auf dem Server (Windows oder Linux) fertig installiert wurde, können Sie sich unter https://[Servername oder IP Adresse]/Base/login.xhtml mit dem Benutzernamen "superuser" und dem Passwort "H0nesty& €(M" anmelden. Jetzt müssen Sie für Ihre Firma einen **Mandanten erzeugen** und diesem einen **Administrator hinzufügen**.

Danach melden Sie sich von Honesty ECM ab und melden sich mit dem neuen Administrator an und können mit der Konfiguration von Honesty ECM und dem Erzeugen von Benutzern beginnen. Dieser Zwischenschritt als "superuser" ist notwendig, weil "Honesty ECM Cloud" und "Honesty ECM On Premises" die identische Software ist: "On Premises" wird nur von einer Firma genutzt, "Cloud" natürlich von vielen Firmen, wofür es einen Benutzer geben muss, der nur für das Verwalten der Mandanten / Firmen existiert. Dieser Benutzer "superuser" hat daher auch nur eingeschränkte Funktionalität zur Verfügung und nicht den ganzen Funktionsumfang der Software.

# 2.4 Updates

Honesty ECM besteht aus zwei großen Teilen, der **betriebssystem-spezifische**n (Windows, Linux) Installation der Dienste (Installer) und der eigentlichen **Software** (Softwareversion), die die installierten Dienste benötigt.

### Linux

Bevor Sie Ihr System auf den neusten Stand bringen, sollten Sie sicherstellen, dass keine Anwender mehr mit dem System arbeiten und auch automatisierte Importwege abgeschaltet sind, z. B. indem Sie den Application Server herunterfahren:

Kommandozeile: "service honesty-applicationserver stop"

Danach sollten Sie ein Backup durchführen - entweder des gesamten Servers oder zumindest die Datenbank und den Index.

Um den Installer nun auf eine neuere Version zu bringen, geben Sie an der Kommandozeile ein:

### apt-get update && apt-get upgrade honesty

Dadurch werden die installierten Dienste auf dem Betriebssystem auf die neueste Version aktualisiert und anschließend auch automatisch die aktuellste Softwareversion installiert.

Unter https://[Servername oder IP Adresse]:8000 (Benutzer: "shiro", Passwort "=JW8iF-ygxQv\_@di") können Sie eine Webseite aufrufen, auf der Sie sowohl die installierte Softwareversion Ihres Honesty einsehen können ("Dms:", "Base:", "NotifyDistributor:"), als auch eventuell verfügbare Upgrades ("Latest Version:"). Wir empfehlen dringend dieses Anfangspasswort zu ändern durch Benutzung der Eingabefelder "Enter new password", "Repeat password" und des Knopfes "Change password". Wenn Sie den "Upgrade"-Knopf drücken wird automatisch die "Latest Version" heruntergeladen und installiert. Die Version des installierten Installers grenzt die zur Verfügung stehende Softwareversion ein: So stehen mit einem Installer Version 3.3.x nur Softwareversionen zur Verfügung, die ebenso die Versionsnummer 3.3.x haben. Will man auf Version 3.4.0 upgraden, muss man zuerst den entsprechenden Installer installieren.

Beispiel: Das Kommando "dpkg -I honesty" gibt als installierte Version des Installers "3.3.2" aus. Dann können sie über den Upgrade-Knopf von Softwareversion 3.3.0 bis zu 3.3.13+ Upgrades vornehmen. Die Softwareversion 3.4.0 wird Ihnen hingegen gar nicht für ein Upgrade angeboten. Erst wenn Sie den Installer auf 3.4.0 erhöhen, kriegen Sie auch die Softwareversion 3.4.0+ für Upgrades angeboten, nicht aber die zukünftige Softwareversion 4.0.0+.

Nachdem Sie die Softwareversion erhöht haben, werden bei Bedarf automatisch eventuell notwendige Änderungen an der Struktur der Datenbank vorgenommen, abhängig von der Größe der Datenbank kann dies 10 - 15 Minuten dauern. In dieser Zeit kann es zu Fehlern der Anwendung kommen, z. B. kann die Oberfläche "einfrieren" oder Dokumente werden nicht aus dem File System importiert. Nachdem die Datenbankänderungen abgeschlossen sind, ist das System dann wieder vollständig nutzbar.

# 2.5 **Deinstallation**

### Linux

Wenn Sie Honesty ECM deinstallieren, aber bestehende Konfigurationsdateien behalten wollen, geben Sie ein:

apt-get remove honesty && apt autoremove

Wenn Sie Honesty inklusive bestehender Konfigurationsdateien deinstallieren wollen, geben Sie ein:

apt-get purge honesty && apt autoremove

In beiden Fällen bleiben der Index und die Datenbank erhalten und können mit "rm -r /opt/honesty/index" bzw. "rm -r /opt/honesty/database" gelöscht werden.

# 2.6 Client Add On's

Neben dem Dokumentenmanagementsystem HONESTY gibt es noch drei weitere Anwendungen HONESTY& Connect, HONESTY& Drive und HONESTY& Mobile, die Sie zusätzlich verwenden können.

In diesem Abschnitt werden Ihnen die Installation und Systemvoraussetzungen der Client Add Ons HONESTY& Connect, HONESTY& Drive und HONESTY& Mobile vorgestellt.

# 2.6.1 Connect

HONESTY& Connect und ist nur unter Windows verfügbar.

Zunächst installieren Sie die Anwendung auf Ihrem Gerät.

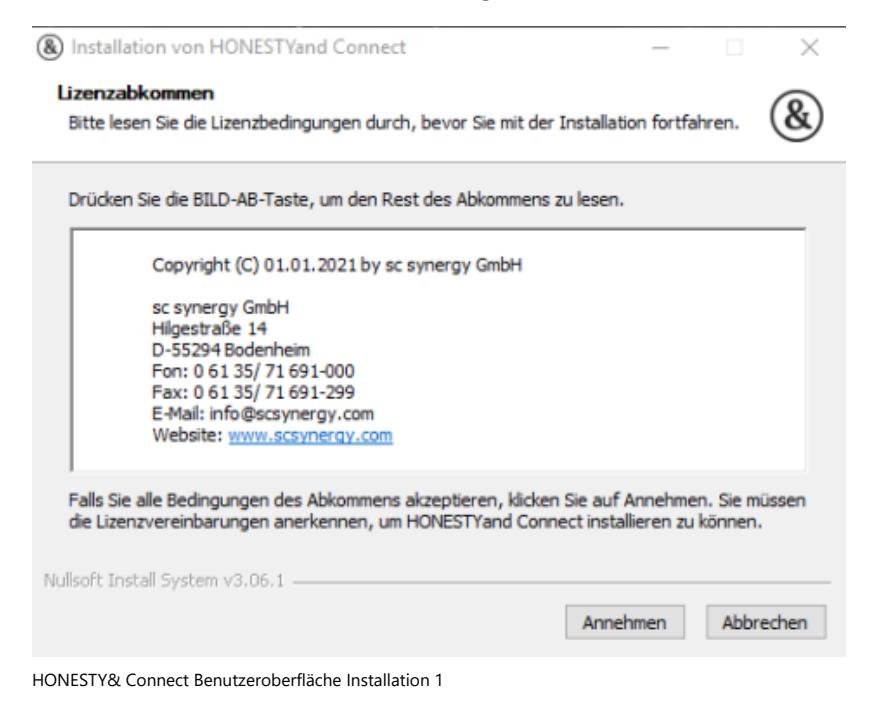

Dafür stimmen Sie zuerst dem Lizenzabkommen zu und klicken auf Annehmen.

| ⑧ Installation von HONESTYand Connect - X                                                                                    |                                                                                                    |                                                                     |                                                       |               |  |  |  |  |
|----------------------------------------------------------------------------------------------------|----------------------------------------------------------------------------------------------------|---------------------------------------------------------------------|-------------------------------------------------------|---------------|--|--|--|--|
| Komponenten auswählen<br>Wählen Sie die Komponenten au                                                                       |                                                                                                    |                                                                     | &                                                     |               |  |  |  |  |
| Wählen Sie die Komponenten, welche Sie installieren wollen. Klicken Sie auf Installieren, um<br>die Installation zu starten. |                                                                                                    |                                                                     |                                                       |               |  |  |  |  |
| Wählen Sie die zu<br>installierenden Komponenten:<br>Benötigter Speicher: 122.7 MB                                           | HONESTYand Connect Tw     HONESTYand Connect Tw     Quickdrop     Word Plugin     Excel Plugin     PowerPoint Plugin     Outlook Plugin     Explorer Plugin     Explorer Plugin | Beschreibur<br>Bewegen Si<br>Mauszeiger<br>Komponent<br>Beschreibur | ng<br>über ein<br>über ein<br>e, um die<br>ng zu lese | e<br>e<br>en, |  |  |  |  |
| Nullsoft Install System v3.06.1 < Zurück Installieren Abbrechen                                                              |                                                                                                    |                                                                     |                                                       |               |  |  |  |  |

HONESTY& Connect Benutzeroberfläche Installation 2

Dann können Sie die gewünschten Komponenten auswählen, die Sie installieren möchten, und dann auf Installieren

klicken.

| Installation von HONESTYand Connect                                               | -        |           |
|-----------------------------------------------------------------------------------|----------|-----------|
| Wird installiert<br>Bitte warten Sie, während HONESTYand Connect installiert wird | I.       | &         |
| Wird gestartet: "printui.exe" /dl /n "HONESTY& Connect" /q                        |          |           |
| Details anzeigen                                                                  |          |           |
|                                                                                   |          |           |
|                                                                                   |          |           |
| Nullsoft Install System v3.06,1                                                   | Weiter > | Abbrechen |

HONESTY& Connect Benutzeroberfläche Installation 3

Dann warten Sie bitte bis die Installation abgeschlossen ist.

| Installation von HONESTYa | nd Connect                                                                      | _        |             | $\times$ |  |  |
|---------------------------|---------------------------------------------------------------------------------|----------|-------------|----------|--|--|
|                           | Die Installation von HONESTYand<br>Connect wird abgeschlossen                   |          |             |          |  |  |
|                           | HONESTYand Connect wurde auf Ihr                                                | em Compu | uter instal | liert.   |  |  |
|                           | Klicken Sie auf Fertigstellen, um den Installationsassistenten<br>zu schließen. |          |             |          |  |  |
|                           | Visit sc synergy GmbH Website<br>< Zurück Ferti                                 | gstellen | Abbre       | echen    |  |  |
|                           |                                                                                 |          |             |          |  |  |

HONESTY& Connect Benutzeroberfläche Installation 4

Schließlich können Sie die Installation mit einem Klick auf Fertigstellen abschließen.

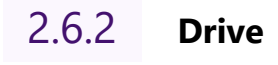

HONESTY& Drive ist nur unter Windows verfügbar.

# 2.6.3 **Mobile**

HONESTY& Mobile kann nur mit Android aus dem Google Play Store verwendet werden.

# Schnelleinstieg

In diesem Kapitel werden Sie durch einen Schnelleinstieg mit den wichtigsten Funktionen von HONESTY vertraut gemacht, damit Sie sich zu Beginn sofort zurechtfinden.

# 1 Schnelleinstieg

In diesem Kapitel werden Sie durch einen **Schnelleinstieg** mit den wichtigsten Funktionen von HONESTY vertraut gemacht, damit Sie sich zu Beginn sofort zurechtfinden. Für ein besseres Verständnis finden Sie am Ende des Kapitels das Anwendungsbeispiel Rechnungseingangsprozess.

Wenn Sie Ihre Dokumente in HONESTY aufrufen oder bearbeiten möchten und die Cloud-Variante von HONESTY nutzen, können Sie HONESTY über einen beliebigen Browser über folgenden Link erreichen: https://cloud.honesty.de/ Wenn Sie HONESTY als On-Premises-Variante nutzen, erhalten Sie Ihren individuellen Link von Ihrem Administrator.

# <section-header><section-header><section-header><section-header><section-header><image>

1.1 Login & Benutzeroberfläche

Sie starten auf der **Login**-Seite und können Ihre Zugangsdaten, also Ihren Benutzernamen und Ihr Passwort eingeben, die Sie von Ihrem Administrator erhalten haben. Mit einem Klick auf *Anmelden* gelangen Sie direkt in die Benutzeroberfläche. Je nach Konfiguration kann Ihre Benutzeroberfläche anders aussehen.

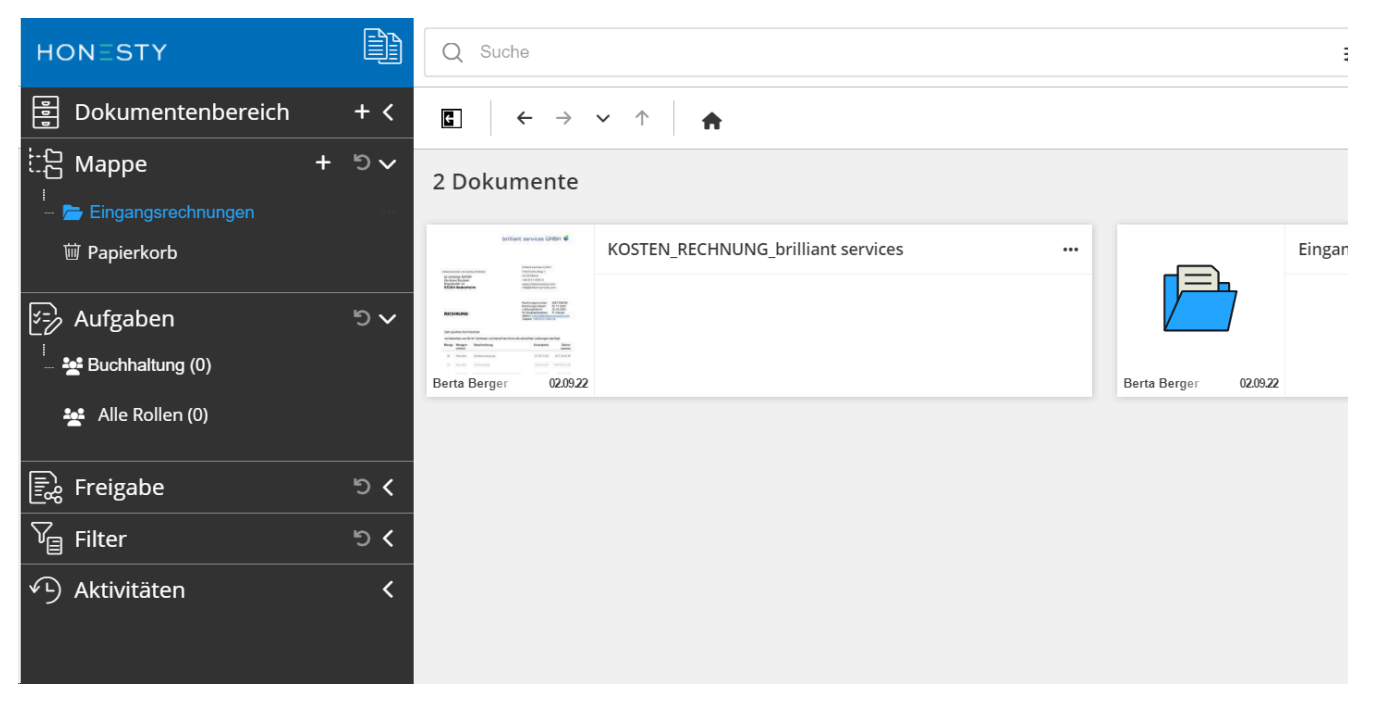

Die Benutzeroberfläche von HONESTY ist in drei Bereiche aufgeteilt.

1. Auf der linken Seite befindet sich der **Navigationsbereich** mit der **Modulauswahl**, dem **Dokumentenbereich**, dem **Filter** und den **Aktivitäten**.

Oben finden Sie den Recherchebereich mit der Attribut- und Freitextsuche sowie dem Benutzermenü.
 In der Mitte sehen Sie den Anzeigebereich. Hier gibt es die Favoriten, die Dokumentenanzeige und den Bearbeitungsbereich.

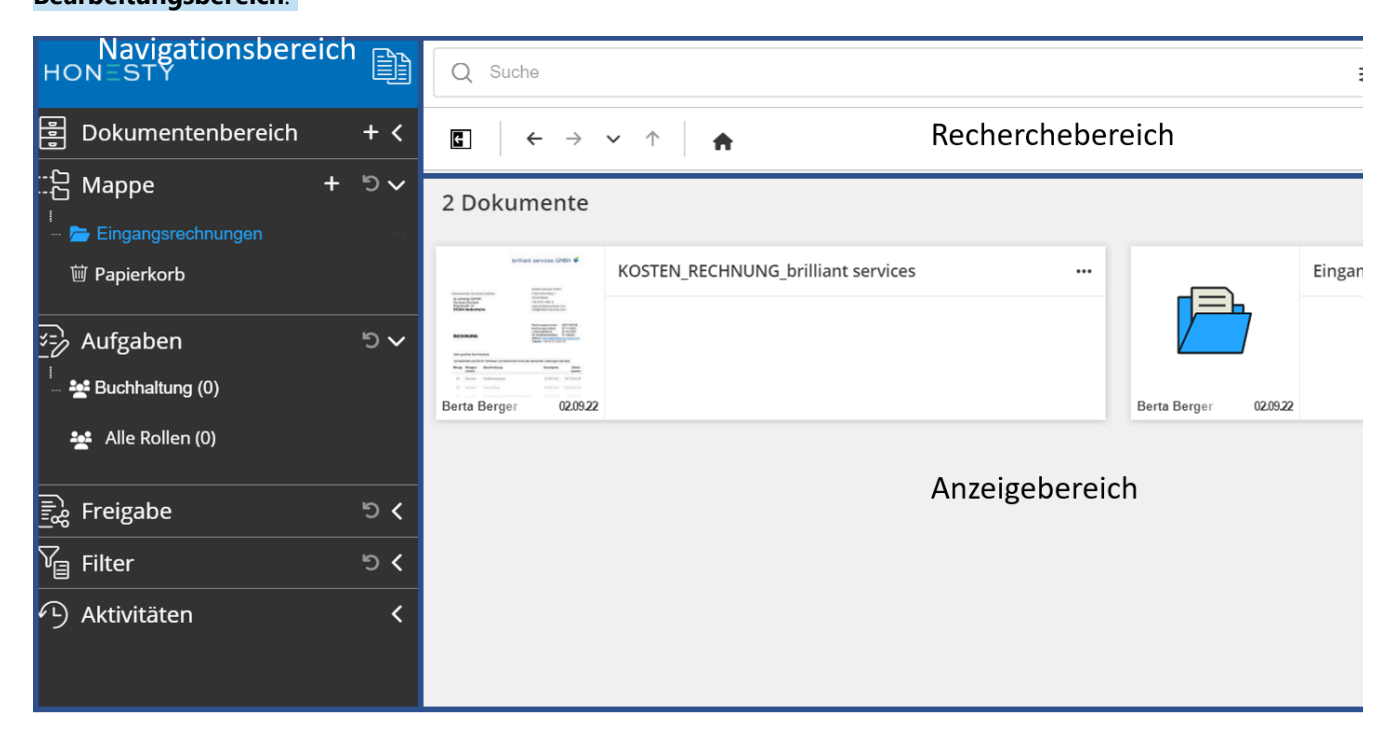

# 1.2 Navigationsbereich

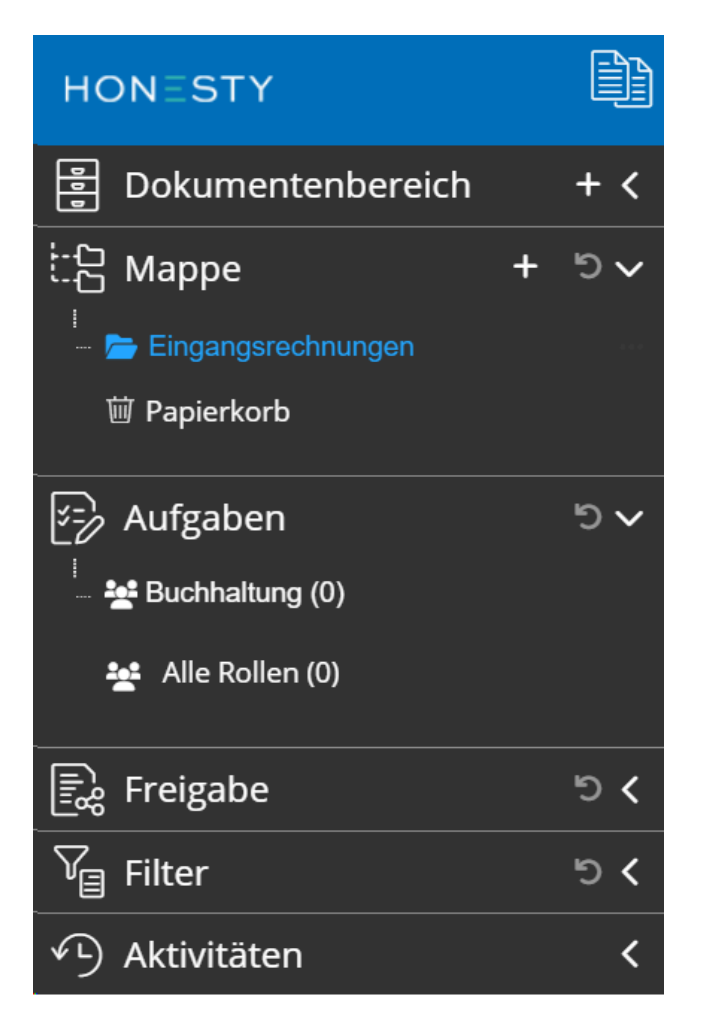

Im **Navigationsbereich** können Sie eine beliebige Mappenstruktur mit Untermappen erstellen wie Sie es von Ihrem Computer kennen. Der Dokumentenbereich ist den Mappen übergeordnet, sodass Sie bei verschiedenen Arbeitsgebieten zwischen den Themen und zugehörigen Dokumenten wechseln können. Mithilfe des **Filters** darunter können Sie sich individuelle Filter anlegen, auf die Sie häufig zugreifen. Über die **Aktivitäten** können Sie sich Benachrichtigungen über bestimmte Vorgänge anzeigen lassen und diese bei Bedarf auch per Mail erhalten. Durch einen Klick auf das Symbol i oben rechts neben dem Logo können je nach Berechtigung weitere Module geöffnet werden. In dem Fall eines normalen Benutzers ist das meistens nur das Modul Dokumente, in dem man sich bereits nach dem Login befindet.

# 1.3 **Recherchebereich**

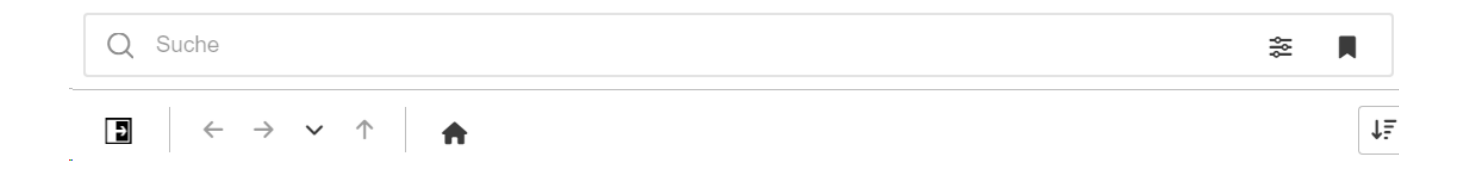

Im **Recherchebereich** kann über die **Suchleiste** sowohl nach bestimmten Attributen gesucht werden als auch nach Freitext. Mit einem Klick auf das Icon ≋ können Spezialfilter wie Attribute und Wertebereiche angewendet werden. Über das Icon ■ können aktuell eingestellte Filter als Lesezeichen gespeichert und so schnell wieder aufgerufen werden. Rechts neben der Suchleiste befinden sich noch weitere Icons mit verschiedenen Funktionen.

Durch einen Klick auf das Icon 💼, das sich unter der Suchleiste befindet, können Sie den Mappenbereich ausblenden und durch einen Klick auf 📑 können Sie ihn wieder einblenden. Mithilfe der Pfeilen 🔶 🔶 können Sie bis zu <u>fünf Ansichten vor- und zurückgehen</u>. Dadurch werden jedoch keine Änderungen rückgängig gemacht. Mit einem Klick auf den Pfeil – öffnet sich ein Drop-Down-Menü, in dem die letzten Ansichten, die Sie besucht haben, gezeigt werden. Der Pfeil nach oben 🛧 bringt Sie eine Mappenebene weiter nach oben. Ein Klick auf 🏫 führt Sie zurück zur Startseite.

Rechts neben der Suchleiste befinden sich weitere Icons. Über den 🏠 Globalen Upload können Sie Dokumente direkt von Ihrem Gerät hochladen. Über das Icon 🌲 Aktivitäten können verschiedene Aktivitäten und Abonnements eingestellt werden.

Wenn Sie auf das Icon 1 klicken, öffnet sich das **Benutzermenü**. Dort können Sie verschiedene Funktionen auswählen.

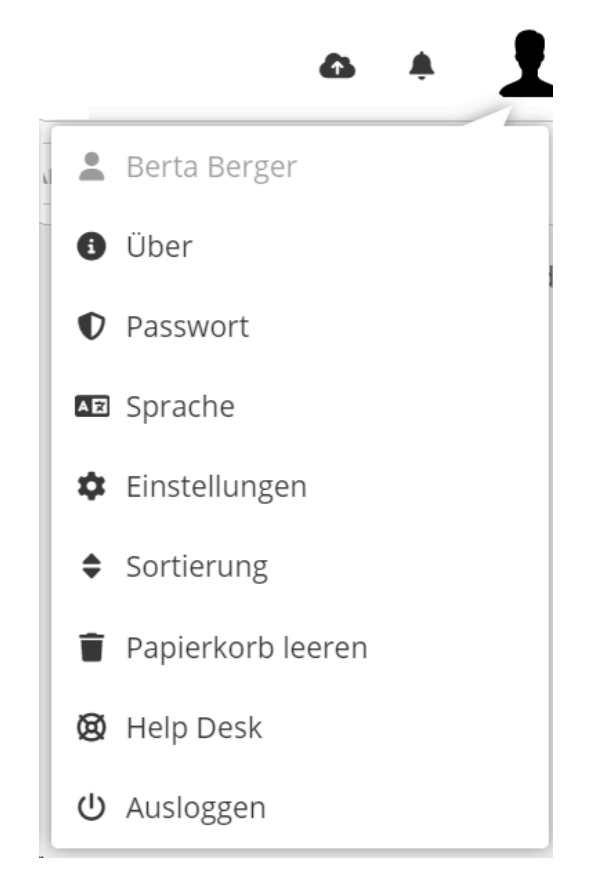

Mit Klick auf 🚯 Über erhalten Sie Informationen über Ihre aktuelle Version von HONESTY. Bei 🕥 Passwort können Sie Ihr Passwort ändern und mit 🔤 Sprache können Sie Ihre gewünschte Sprache festlegen. In den 🔹 Einstellungen können Sie bspw. Ihr Avatarbild festlegen und mit einem Klick auf 👕 Papierkorb können Sie Dokumente, die im Papierkorb liegen, endgültig löschen. Über den 🔞 Help Desk werden Sie auf unsere Hilfeseite weitergeleitet, wo Sie bei Bedarf Antworten auf Ihre Fragen finden. Schließlich können Sie sich über das Benutzermenü auch 😃 Ausloggen.

Mit einem Klick auf das Icon JF Absteigend können Sie die Sortierung Ihrer Dokumente in Aufsteigend ändern und umgekehrt. In der Dropdown-Liste rechts daneben können Sie die Kategorie wählen, nach der sortiert wird.

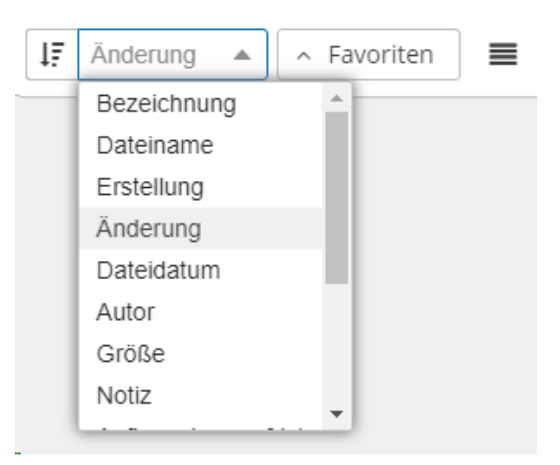

Mit einem Klick auf die 🖽 Kachelübersicht können Sie zwischen der **Ansicht** der Kacheln und der 🗮 Listenansicht im Anzeigebereich wechseln.

# 1.4 Anzeigebereich

Radinarganarrow 2011 00000 RadinarganZatam 14 112000 Lenderpendarm 12 882200 In Angendarpendar 12 882200 August Angendari 12 882200 August Angendari 12 88200 August Angendari 12 88200 August Angendari 12 88200 August Angendari 12 88200 August Angendari 12 88200 August Angendari 12 88200 August Angendari 12 88200 August Angendari 12 88200 August Angendari 12 88200 August Angendari 12 88200 August Angendari 12 88200 August Angendari 12 88200 August Angendari 12 88200 August Ang

02.09.22

stop dappe-

Berta Berger

| Option wählen                                                                                                    | Zuletzt hochgeladen                                    |           |
|----------------------------------------------------------------------------------------------------|--------------------------------------------------------|-----------|
| Attribute Favor                                                                                                    | iten KOSTEN_RECHNUN services                           |           |
|                                                                                                    | Zuletzt bearbeitet                                     |           |
|                                                                                                    | KOSTEN_RECHNUN 🖆 Eingangsrechnungen services           |           |
|                                                                                                    | Gesperrt                                               |           |
|                                                                                                    | Favoriten                                              |           |
| 2 Dokumente                                                                                                    | So                                                     | ortierung |
| brilliant services GNEH 🗳                                                                                                    | KOSTEN_RECHNUNG_brilliant services ···· Eingangsrechnu | ungen     |
| Sociel and Sociel and |                                                        |           |

Berta Berger

02.09.22

Im **Anzeigebereich** können Sie sich Ihre Dokumente und Mappen in der Listen- oder Kachelansicht anzeigen lassen und beliebig zwischen beiden **Ansichten** wechseln (siehe Recherchebereich). Links oben sehen Sie die Anzahl Ihrer aktuell sichtbaren Dokumente. Über die Favoriten und Attribute können Sie sich häufig genutzte Suchen und Attribute einrichten, auf die Sie zugreifen können. Die Favoriten und Attribute können Sie über dem Anzeigebereich ein- oder ausklappen (siehe Recherchebereich). In der voreingestellten Kachelansicht gibt es für jedes Dokument oder jede Mappe eine Kachel, in der links ein Vorschaubild des Dokuments zu sehen ist und rechts den Titel und weitere Informationen des Dokuments. Im Fall einer Mappe ist als Vorschaubild das Symbol einer Mappe zu sehen. In der Listenansicht stehen Ihnen einiges zusätzliche Funktionen zur Verfügung, da Sie mehrere Dokumente gleichzeitig sehen und bearbeiten können (siehe Listenansicht).

# 1.4.1 Detailanzeige

Mit einem Klick auf ein Dokument wird dieses blau markiert und es öffnet sich auf der rechten Seite die Detailanzeige des Dokuments.

| <b>≜ \$</b> Ø ⊠   | < 🗹 \star 🖈 \cdots   🗙      |  |  |  |  |  |  |
|-------------------|-----------------------------|--|--|--|--|--|--|
| Attribute (5)     | $\sim$                      |  |  |  |  |  |  |
| Belegart          | Rechnung 🔻                  |  |  |  |  |  |  |
| Belegdatum        | 05.09.2022                  |  |  |  |  |  |  |
| Belegnummer       |                             |  |  |  |  |  |  |
| Kreditor          |                             |  |  |  |  |  |  |
| Währung           | EUR 🔻                       |  |  |  |  |  |  |
| Eigenschaften (Re | chnung Metall GmbH 0007) 🗸  |  |  |  |  |  |  |
| Dateiname         | Rechnung Metall GmbH 0007.p |  |  |  |  |  |  |
| Erstellung        | 05.09.22, 11:49:31          |  |  |  |  |  |  |
| Änderung          | 05.09.22, 11:50:26          |  |  |  |  |  |  |
| Autor             | Berta Berger                |  |  |  |  |  |  |
| Größe             | 105.7 KiB                   |  |  |  |  |  |  |
| Information       |                             |  |  |  |  |  |  |
| Notizen (0)       | ~                           |  |  |  |  |  |  |
|                   |                             |  |  |  |  |  |  |
|                   |                             |  |  |  |  |  |  |
|                   | 🗈 Speichern 🔺               |  |  |  |  |  |  |
| 1                 |                             |  |  |  |  |  |  |

In der **Detailanzeige** eines Dokuments können verschiedene Informationen eingesehen und **Funktionen** angewendet werden. In der Leiste oben sehen Sie verschiedene Symbole.

Sie können je nach Berechtigung mit einem Klick auf 🚔 das <u>Dokument sperren</u> und somit für andere unzugänglich machen. Das gesperrte Dokument erkennt man an diesem Symbol 과. Mit einem erneuten Klick auf 🚔 kann das Dokument wieder entsperrt werden.

Verschiedene Versionen eines Dokuments können Sie sich über dieses Icon 📚 anzeigen lassen und aufrufen.

Über das Icon 🖂 können Sie je nach Konfiguration das <u>Dokument per Mail versenden</u>.

Mit *K Freigabe über anonymen Zugriff* kann ein Dokument intern oder extern freigegeben werden.

Mit dem Icon 📝 können Sie das Dokument je nach Dateiformat in einer <u>externen Anwendung öffnen</u>. Über das Icon ★ fügen Sie das Dokument Ihren <u>Favoriten</u> zu. So können Sie jederzeit schnell über die Favoriten auf dieses Dokument zugreifen.

Sie können das <u>Dokument anpinnen</u> über 🖈 und finden es während Ihrer aktuellen Sitzung links unten über den Pin und können schnell darauf zugreifen. Im Gegensatz zu den Favoriten, die dauerhaft sind, bleiben die angepinnten Dokumente nur während der aktuellen Sitzung im Schnellzugriff.

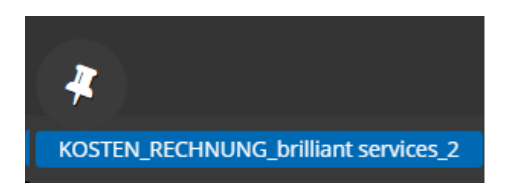

Rechts von den eben beschriebenen Icons findet sich noch folgendes Icon --- über das weitere verschiedene **Funktionen** aufgerufen werden können.

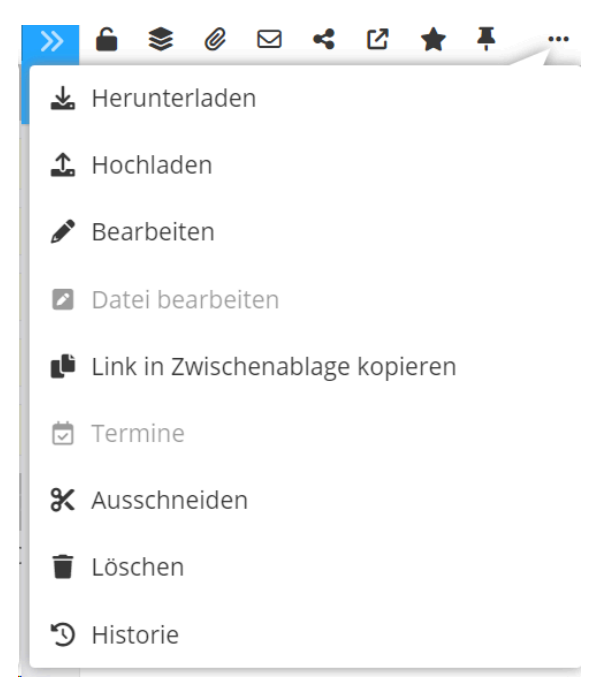

Mit einem Klick auf 🛃 können Sie das Dokument herunterladen.

Über das Icon **±** öffnet sich ein Pop-up-Fenster und Sie können eine neue Version des <u>Dokuments hochladen</u> und als neue Version erstellen oder beide Dokumente in einer Mappe zusammenfassen. Über **+** *Dokumente auswählen* können Sie die Dokumente von Ihrem Computer zum <u>Hochladen</u> auswählen.

Dabei kann über *P Bearbeiten* ein neues Fenster geöffnet werden, in dem der Dateiname, die Attribute und die Berechtigungen bearbeitet werden können. Mit **Link in Zwischenablage kopieren** kann ein Link des Dokuments in die Zwischenablage kopiert werden.

Zusätzlich können 💆 *Termine* bearbeitet werden, die dem Dokument zugeordnet sind. Über den iCal Link unten können Sie sich eingestellte Termine in Ihren externen Kalender eintragen.

Ganz oben in der **Detailanzeige** sehen Sie den Bereich <u>Workflow</u>. In Klammern dahinter sehen Sie den Namen des aktuellen Workflowstatus. Mit einem Klick auf chinter Workflow öffnet sich ein kleines Fenster, in dem Sie die einzelnen Schritte des Workflows sehen. Darunter steht der Name des Workflows und ggf. Anwenderinformationen, die Sie im Modul Workflow festlegen.

Unter dem Bereich Workflow finden Sie die individuellen <u>Attribute</u>, die vorkonfiguriert wurden. Je nach Einstellung werden die Informationen direkt aus dem Dokument übernommen oder Sie können es selbst eintragen.

Im Bereich <u>Eigenschaften</u> finden Sie den Dateinamen, die Daten der Erstellung und Änderung, das Dateidatum. den Autor, die Größe und den Dokumentenstatus. Das Datum der Erstellung beschreibt den Zeitpunkt des Imports in HONESTY, während das Dateidatum für die ursprüngliche Erstellungszeit außerhalb von HONESTY steht. Im Dokumentenstatus wird das Dateiformat angezeigt, Sie können den Freitext einsehen mit einem Klick auf **b**, über das Icon **1** werden die Metadaten angezeigt und das Symbol **2** zeigt Ihnen an, dass die Verarbeitung des Dokuments erfolgreich war.

Unter den Eigenschaften befindet sich ein Bereich für <u>Kommentare</u>, in denen Sie sich mit Kollegen über das Dokument austauschen können.

Über die Schaltfläche 🖺 Speichern, die sich rechts unten befindet, können Sie Änderungen am Dokument übernehmen. Mithilfe des kleinen Pfeils links von der Option 🖺 Speichern können je nach Workflow Weiterleitungen des Dokuments vorgenommen werden.

# 1.4.2 Dokumentbearbeitung

Um das **Dokument** selbst zu **bearbeiten**, kann man in der Kachelansicht auf --- klicken und O Dokument anzeigen auswählen. In der Listenansicht ist das über einen Klick auf das Icon O möglich. In der Kachelansicht kann hier außerdem über i Details anzeigen die Detailanzeige geöffnet werden und über D Mappe anzeigen die Mappe, in der sich das Dokument befindet, geöffnet werden. In der Listenansicht ist die Öffnung der Detailanzeige über einen Klick auf die Bezeichnung des Dokuments möglich und das Anzeigen der Mappe des Dokuments über das Icon D.

|                                                                                                    | indiant services (248): 🗳 | KOSTEN_RECHNUNG_                                  | brilliant services_2 |                  |
|----------------------------------------------------------------------------------------------------|---------------------------|---------------------------------------------------|----------------------|------------------|
| A construction of the second second s |                           | Belegart<br>Belegdatum<br>Belegnummer<br>Kreditor | 18.07.22             | Ookument anzeige |
| admin                                                                                                    | 18.07.22                  |                                                   |                      | Mappe anzeige    |

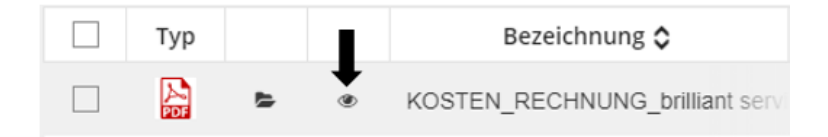

Dabei öffnet sich die **Dokumentenansicht**, in der verschiedene Bearbeitungsmöglichkeiten des Dokuments zu Verfügung stehen.

| ÷           |            | Q -                     | ↑                              | $\downarrow$                   | Seite                                        |                                         | 1        | von 1   |        |          | -   -     | +١                                  | 90 %                                                                     |                                                         |                                                   | ~                                                          |                                                                                                    |                        | ÷ | >> |
|-------------|------------|-------------------------|--------------------------------|--------------------------------|----------------------------------------------|-----------------------------------------|----------|---------|--------|----------|-----------|-------------------------------------|--------------------------------------------------------------------------|---------------------------------------------------------|---------------------------------------------------|------------------------------------------------------------|----------------------------------------------------------------------------------------------------|------------------------|---|----|
| <u>&gt;</u> | <u>a</u> A | Aa                      | ĪĪI                            | A                              | Ħ                                            | -I                                      | -        | E I     | 💬      | Ø .      | / >       |                                     |                                                                          |                                                         | 0                                                 | 1                                                          | L                                                                                                    |                        |   |    |
|             |            |                         |                                |                                |                                              |                                         |          |         |        | bril     | llian     | ts                                  | serv                                                                     | ice                                                     | s G                                               | MBI                                                        | -1 🐳                                                                                                    | •                      |   |    |
|             |            | sc<br>Chi<br>Hile<br>55 | syne<br>ristia<br>gestr<br>294 | ergy<br>in Rei<br>aße :<br>Boo | GmbF<br>GmbF<br>ichert<br>14<br><b>Jenhe</b> | <sup>Weg 1551</sup><br>1<br>2 <b>im</b> | 29 Mainz | i       |        |          |           | bri<br>Fri<br>55<br>+4<br>wv<br>inf | lliant se<br>itz-Fuch<br>129 Ma<br>9 6131<br>vw.brilli<br>o@brill        | ervices<br>hs-Wei<br>ainz<br>4587-<br>ant-se<br>iant-se | Gmbł<br>g 1<br>0<br>rvices.<br>ervices            | H<br>.com<br>.com                                          |                                                                                                    |                        |   |    |
|             |            | RI                      | ECH                            | INU                            | NG                                           |                                         |          |         |        |          |           | Re<br>Re<br>Ihr<br>eN<br>Te         | echnung<br>echnung<br>istungs<br>Anspre<br>lail: <u>h.hr</u><br>lefon: + | gsnum<br>gs-Dat<br>edatum<br>echpar<br>einze@<br>+49 61 | mer:<br>um:<br>ther:<br><u>Dbrillia</u><br>31 458 | 2021<br>01.11<br>25.10<br>H. He<br><u>nt-serv</u><br>37-61 | 100752<br>1.2021<br>0.2021<br>9.2021<br>9.025<br>9.007<br>9.007<br>9.007<br>9.007<br>9.007<br>9.007<br>9.007<br>9.007<br>9.007<br>9.007<br>9.007<br>9.007<br>9.007<br>9.007<br>9.007<br>9.007<br>9.007<br>9.007<br>9.007<br>9.002<br>1.002<br>1. | <u>m</u>               |   |    |
|             |            | Sel                     | hr ge                          | ehrter                         | Herr R                                       | leicher                                 | rt,      |         |        |          |           |                                     |                                                                          |                                                         |                                                   |                                                            |                                                                                                    |                        |   |    |
|             |            | wir                     | beda                           | anken                          | uns für                                      | Ihr Ve                                  | ertrau   | en und  | bered  | chnen Ih | nnen die  | erbr                                | achten                                                                   | Leistu                                                  | ingen v                                           | wie folg                                                   | t                                                                                                    |                        |   |    |
|             |            | Me                      | nge                            | Men<br>einh                    | gen-<br>eit                                  | Bes                                     | schre    | ibung   |        |          |           |                                     |                                                                          | Einzel                                                  | preis                                             |                                                            | Zeile<br>sumi                                                                                                    | en-<br>ne              |   |    |
|             |            | 3                       | 80                             | Stun                           | den                                          | Stra                                    | aßenr    | einigur | ng     |          |           |                                     |                                                                          | 27,25                                                   | EUR                                               | 81                                                         | 7,50 EI                                                                                                    | JR                     |   | 1  |
|             |            | 5                       | <b>60</b>                      | Stur                           | den                                          | Gar                                     | rtenpf   | lege    |        |          |           |                                     |                                                                          | 36,00                                                   | EUR                                               | 1.80                                                       | 0,00 El                                                                                                    | JR                     |   |    |
|             |            | 4                       | 4                              | paus                           | chal                                         | Kor                                     | ntrolle  | und N   | achfül | llen Des | sinfektio | n                                   |                                                                          | 10,00                                                   | EUR                                               | 4                                                          | 0,00 EI                                                                                                    | JR                     |   |    |
| 4           |            |                         |                                |                                |                                              |                                         |          |         |        |          |           |                                     | Zwiso<br>Umsatz                                                          | chensu<br>steuer<br>Ge                                  | imme<br>19%<br>samt                               | 2.65<br>50<br>3.16                                         | 7,50 El<br>4,93 El<br>2,43 El                                                                                                    | JR<br>JR<br>J <b>R</b> |   | +  |

# 1.4.3 Anwendungsbeispiel Rechnungseingangsprozess

Wir haben für den **Schnellstart** einen typischen Arbeitsweg konfiguriert und dafür theoretische Rollen und Benutzer angelegt, mit denen wir Ihnen die Funktionen und Anwendung von HONESTY vorstellen. Bei einem Rechnungseingangsprozess ist die Rolle der Buchhaltung für die Datenerfassung sowie Buchen & Bezahlen zuständig. Die Aufgaben der Buchhaltung sind im folgenden Schaubild **grün** hervorgehoben.

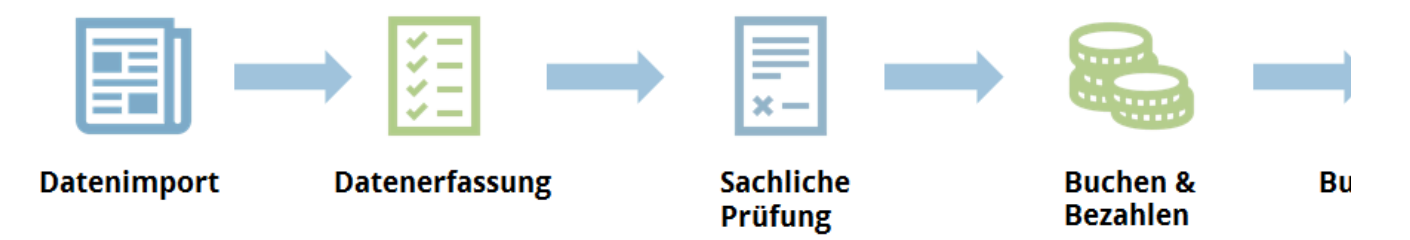

Im Folgenden sehen Sie die Benutzeroberfläche eines normalen Benutzers, der keine Administrationsberechtigungen hat. Je nach eingestellter Rolle unterscheidet sich Ihre Benutzeroberfläche von anderen Benutzern. In diesem Anwendungsbeispiel behandeln wir einen einfachen Eingangsrechnungsprozess und Sie sehen die Benutzeroberfläche einer Mitarbeiterin der Buchhaltung mit dem Namen Berta Berger.

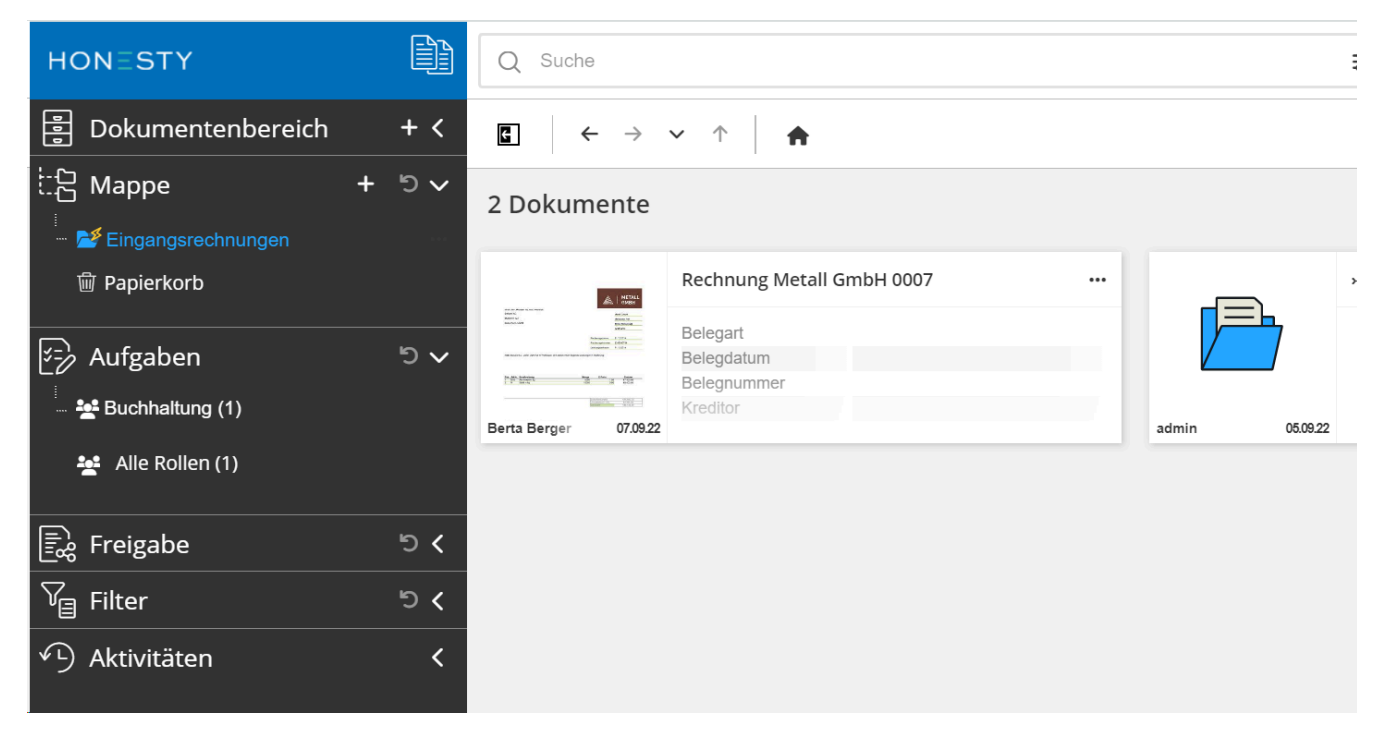

Wenn die Mitarbeiterin der Buchhaltung Berta Berger HONESTY aufruft, um ihre Eingangsrechnungen zu bearbeiten, sieht sie zunächst Ihre Benutzeroberfläche. Als Buchhalterin kann sie über Ihre Aufgaben auf

Eingangsrechnungen zugreifen, die importiert und ihrer Rolle zugewiesen wurden.

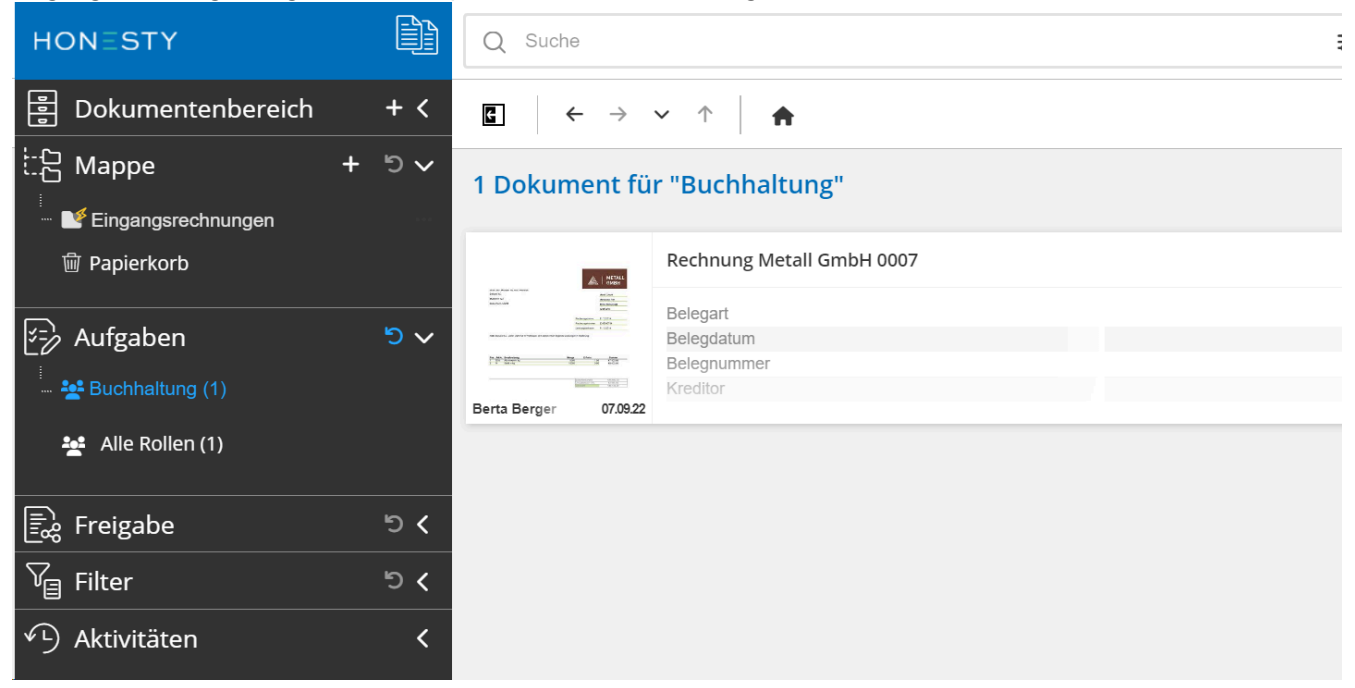

Hier kann sie nun sehen, dass Sie eine Rechnung auf ihrer Aufgabenliste hat, die sie bearbeiten muss. Mit einem Klick auf die ... des Dokuments kann sie @ *Dokument anzeigen* wählen und gelangt so in folgende Ansicht:

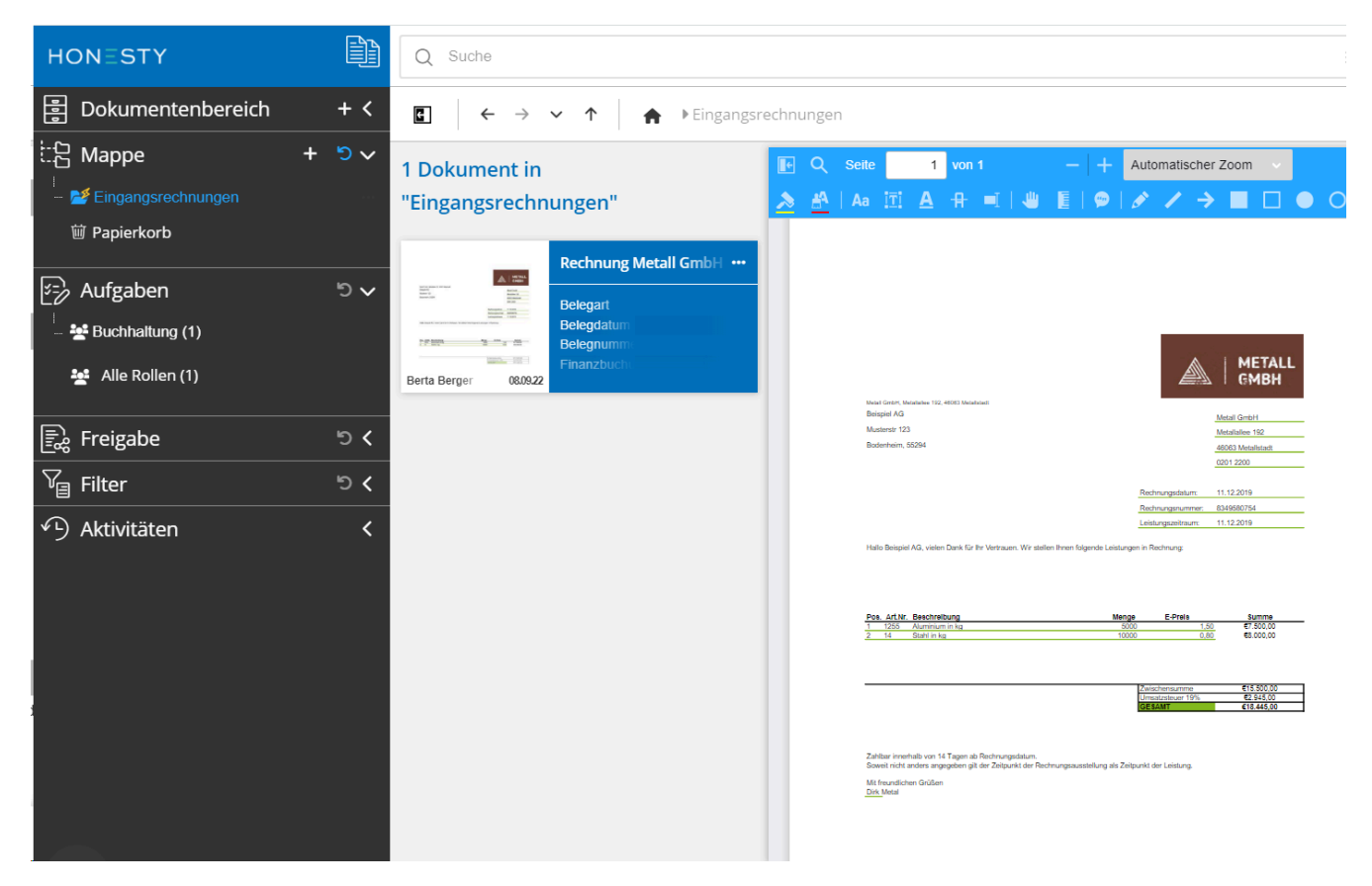

Die Aufgabe von Berta Berger als Buchhalterin ist hier das Erfassen der Daten, indem sie die Attribute in der Detailansicht ausfüllt. Abschließend kann sie ihre Eingaben über einen Klick auf 🖺 *Speichern* rechts unten sichern.

| <b>≜ \$ ∅</b> ⊠   | < 🖸 🌟 🖈 📖 🗙                  |  |  |  |  |  |  |  |
|-------------------|------------------------------|--|--|--|--|--|--|--|
| Workflow (Daten   | erfassen) 🗸 🗸                |  |  |  |  |  |  |  |
| Workflow          | 24                           |  |  |  |  |  |  |  |
| Workflowname      | Eingangsrechnungen           |  |  |  |  |  |  |  |
| Anwenderinforma   | Keine vorhanden              |  |  |  |  |  |  |  |
| Attribute (7)     | ~                            |  |  |  |  |  |  |  |
| Belegart          | Rechnung                     |  |  |  |  |  |  |  |
| Belegdatum        | 08.09.2022                   |  |  |  |  |  |  |  |
| Belegnummer       | 8349580754                   |  |  |  |  |  |  |  |
| Finanzbuchung     | Ë.                           |  |  |  |  |  |  |  |
| Kreditor          | Metall GmbH                  |  |  |  |  |  |  |  |
| Nettobetrag       | 15500                        |  |  |  |  |  |  |  |
| Währung           | EUR                          |  |  |  |  |  |  |  |
| Eigenschaften (Re | chnung Metall GmbH 0007)🗸    |  |  |  |  |  |  |  |
| Datainama         | Rechnung Metall GmbH 0007 ng |  |  |  |  |  |  |  |
|                   | Speichern 🔨                  |  |  |  |  |  |  |  |

Durch das Speichern der ausgefüllten Daten ist die Datenerfassung und damit die Aufgabe von Berta Berger abgeschlossen und das Dokument geht in den nächsten Workflowstatus. Die Rechnung wird als nächstes durch den Kostenstellenverantwortlichen bearbeitet. Anschließend erscheint die Rechnung wieder auf der Aufgabenliste von Berta Berger und die Buchhaltung muss die Rechnung **zur Bezahlung freigeben**.

| <b>≜ \$ ∅</b> ⊠  | < 🗹 🌟 🖈 🤐                 | ×      |  |  |  |  |  |  |
|------------------|---------------------------|--------|--|--|--|--|--|--|
| Workflow (Buchha | altung: Rechnung bezahlei | n) 🗸 - |  |  |  |  |  |  |
| Workflow         | 2¢                        |        |  |  |  |  |  |  |
| Workflowname     | Eingangsrechnungen        |        |  |  |  |  |  |  |
| Anwenderinforma  | Keine vorhanden           | _      |  |  |  |  |  |  |
| Attribute (9)    |                           | $\sim$ |  |  |  |  |  |  |
| Belegart         | Rechnung                  | •      |  |  |  |  |  |  |
| Belegdatum       | 08.09.2022                |        |  |  |  |  |  |  |
| Belegnummer      | 8349580754                |        |  |  |  |  |  |  |
| Bezahlung freige | ✓                         |        |  |  |  |  |  |  |
| Finanzbuchung    | E                         |        |  |  |  |  |  |  |
| Kreditor         | Metall GmbH               |        |  |  |  |  |  |  |
| Nettobetrag      | 15500                     |        |  |  |  |  |  |  |
| Sachlich richtig | Ja                        | ▼      |  |  |  |  |  |  |
| Währung          | EUR                       |        |  |  |  |  |  |  |
|                  | 🔁 Speichern               | ~      |  |  |  |  |  |  |

Wenn Berta Berger in der Checkbox "Bezahlung freigeben" einen Haken setzt und speichert, ist ihre Aufgabe erledigt, die Rechnung taucht nicht mehr in ihrer Aufgabenliste auf und geht in den nächsten Schritt des Workflows. Durch eine Schnittstelle zur Buchhaltungssoftware wird die Rechnung dann **weiterverarbeitet** und schließlich **archiviert**.